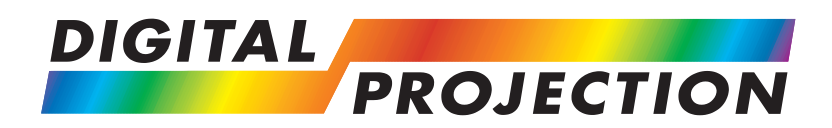

## TITAN WUXGA 3D, Dual 3D, TITAN WUXGA 330, 660

## High Brightness Digital Video Projector 16:10 widescreen display

**User Manual** 

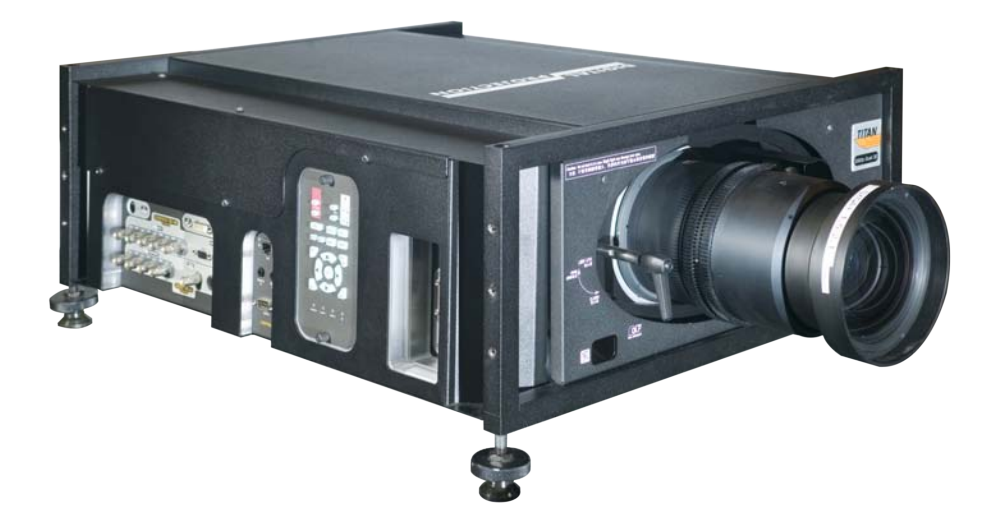

### **Declaration of Conformity**

#### **Directives covered by this Declaration**

2004/108/EC Electromagnetic Compatibility Directive.

2006/95/EC Low Voltage Equipment Directive.

#### Products covered by this Declaration

| Large screen video projector type | The CE mark was first applied in: |
|-----------------------------------|-----------------------------------|
| TITAN WUXGA 3D                    | December 2009                     |
| TITAN WUXGA Dual 3D               | December 2009                     |
| TITAN WUXGA 330                   | December 2009                     |
| TITAN WUXGA 660                   | December 2009                     |
|                                   |                                   |

#### Basis on which Conformity is being declared

The products identified above comply with the protection requirements of the above EU directives, and the manufacturer has applied the following standards.

EN 55022:1998 - Limits and Methods of Measurement of Radio Disturbance Characteristics of Information Technology Equipment.

EN 55024:1998 - Limits and Methods of Measurement of Immunity Characteristics of Information Technology Equipment.

EN 55103:1997 - Product family Standard for Audio, Video, Audio-Visual and Entertainment Lighting Control apparatus for Professional Use.

EN 60950-1:2001 - Specification for Safety of Information Technology Equipment, including Electrical Business equipment.

The technical documentation required to demonstrate that the products meet the requirements of the Low Voltage directive has been compiled by the signatory below and is available for inspection by the relevant enforcement authorities.

Signed:

Authority:

D.J. Quinn, Product Development Director

Date:

1 December 2009

#### Attention!

The attention of the specifier, purchaser, installer, or user is drawn to special measures and limitations to use which must be observed when these products are taken into service to maintain compliance with the above directives. Details of these special measures are available on request, and are also contained in the product manuals.

## **Important Information**

Please read this user manual carefully before using the projector, and keep the manual handy for future reference.

A serial number is located on the side of the projector. Record it here:

## Symbols used in this guide

#### Warnings

ELECTRICAL WARNING: this symbol indicates that there is a danger of electrical shock unless the instructions are closely followed.

WARNING: this symbol indicates that there is a danger of physical injury to yourself and/or damage to the equipment unless the instructions are closely followed.

NOTE: this symbol indicates that there is some important information that you should read.

#### Trademarks

- IBM is a registered trademark of International Business Machines Corporation.
- Macintosh and PowerBook are registered trademarks of Apple Computer, Inc.
- Other product and company names mentioned in this user's manual may be the trademarks of their respective holders.

## **Product revision**

Because we at Digital Projection continually strive to improve our products, we
may change specifications and designs, and add new features without prior
notice. Projectors built prior to this revision of the User Manual may therefore not
include all the features described.

### **Manual revision**

| Date       | Description | Revision |
|------------|-------------|----------|
| April 2011 |             | Rev A    |
|            |             |          |
|            |             |          |

Notes

## **General precautions**

| Â | Do not open the cabinet. There are no user serviceable parts inside.                                                                                                    |
|---|----------------------------------------------------------------------------------------------------|
|   | Use only the power cable provided.                                                                                                    |
|   | Ensure that the power outlet includes a Ground connection, as this equipment MUST be earthed.                                                                                                    |
|   | Take care to prevent small objects such as paper or wire from falling<br>into the projector. If this does happen, switch off immediately, and have<br>the objects removed by authorised service personnel.                                      |
|   | Do not expose the projector to rain or moisture, and do not place any liquids on top of the projector.                                                                                                    |
|   | Unplug before cleaning, and use a damp, not wet, cloth.                                                                                                    |
|   | Do not touch the power plug with wet hands.                                                                                                    |
|   | Do not touch the power plug during a thunder storm.                                                                                                    |
|   | Handle the power cable carefully and avoid sharp bends. Do not use a damaged power cable.                                                                                                    |
|   | The lamp and filters in this projector should be changed ONLY by authorised and qualified service personnel.                                                                                                    |
| Â | Do not use the lamp for more than 2000 hours, as this may cause serious lamp failure, damage the lamp module and cause extra cost on replacement.                                                                                               |
|   | HID lamps produce high intensity light. Do not look directly at the light<br>coming from the lamp housing, or the lens, or allow items such as<br>magnifying lenses to be placed in the light path. This could result in<br>serious eye damage. |
|   | Do not touch the ventilation outlets, as they will become hot in use.                                                                                                    |
|   | Do not cover or obstruct the ventilation outlets or inlets.                                                                                                    |
|   | Do not cover the lens whilst the projector is switched on. This could cause a fire                                                                                                    |
|   | Always allow the projector to cool for 5 minutes before disconnecting the power or moving the projector.                                                                                                    |
|   | Never use strong detergents or solvents such as alcohol or thinners to clean the projector and lens.                                                                                                    |
|   |                                                                                                    |
|   |                                                                                                    |
|   |                                                                                                    |
|   |                                                                                                    |
|   |                                                                                                    |
|   |                                                                                                    |
|   |                                                                                                    |

#### Installation precautions

Connect the LAN cable only to a computer LAN connection. Other similar connectors may have a dangerously high voltage source.

The projector must be installed only by suitably qualified personnel, in accordance with local building codes.

The projector should be installed as close to the power outlet as possible.

The power connection should be easily accessible, so that it can be disconnected in an emergency.

Ensure that there is at least 30cm (12in) of space between the ventilation outlets and any wall, and 10cm (4in) on all other sides.

Do not install the projector close to anything that might be affected by its operational heat, for instance, polystyrene ceiling tiles, curtains etc.

The projector weighs approximately 31 kg (68 lbs). Use safe handling techniques when lifting the projector.

When stacking projectors, the stack MUST be vertical, to ensure that the stresses are distributed to all frame couplings.

Before installation, make sure that the surface, ceiling or rigging that is to support the projector is capable of supporting the combined weight of the projector and lens (see specification for exact weights).

Separate backup safety chains or wires should always be used for each projector.

Do not place heavy objects on top of the projector chassis. Only the chassis corners and the rigging frame are capable of withstanding the weight of another projector.

Do not stack more than 3 projectors.

Do not drop or knock the projector.

The lens release lever should always be set to the locked position to prevent the lens from falling out.

Each time a new lens is fitted to the projector, the calibration procedure must be carried out. See Setup menu, in Section 4. Controlling the projector.

Place the projector in a dry area away from sources of dust, moisture, steam, smoke, sunlight or heat.

Do not tilt the projector more than  $\pm 10^{\circ}$  in either direction when in use, as this may cause serious lamp failure, damage the lamp module and cause extra cost on replacement.

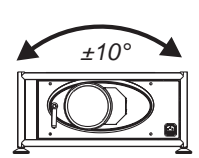

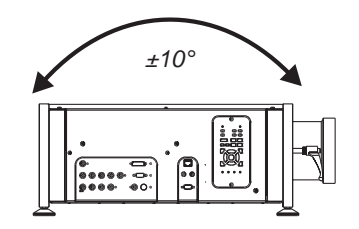

It may be possible to use the projector in other orientations, depending on lamp configuration. For more information, contact Digital Projection.

Notes

## **Operation and configuration precautions**

Do not make changes to the networking configuration unless you understand what you are doing, or have taken advice from your Network Manager. If you make a mistake, it is possible that you will lose contact with the projector. Always double-check your settings before pressing the APPLY button. Always keep a written note of the original settings, and any changes you have made.

Software update should NOT be carried out except by, or with the supervision of, Digital Projection Service personnel.

## **Compliance with international standards**

#### Noise

#### GSGV Acoustic Noise Information Ordinance

The sound pressure level is less than 70 dB (A) according to ISO 3744 or ISO 7779.

#### **RF Interference**

#### FCC

The Federal Communications Commission does not allow any modifications or changes to the unit EXCEPT those specified by Digital Projection in this manual. Failure to comply with this government regulation could void your right to operate this equipment.

This equipment has been tested and found to comply with the limits for a Class A digital device, pursuant with Part 15 of the FCC Rules. These limits are designed to provide reasonable protection against harmful interference when the equipment is operated in a commercial environment. This equipment generates, uses, and can radiate radio frequency energy and, if not installed and used in accordance with the instruction manual, may cause harmful interference to radio communications. Operation of this equipment in a residential area may cause harmful interference, in which case the user will be responsible for correcting any interference.

This equipment contains an FCC approved RF transmitter module with FCC ID: R68WIPORT.

## European Waste Electrical and Electronic Equipment (WEEE) Directive

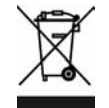

Digital Projection Ltd is fully committed to minimising Waste Electrical and Electronic Equipment. Our products are designed with reuse, recycling and recovery of all components in mind. To this end, at end of life, your projector may be returned to Digital Projection Ltd or its agent so that the environmental impact can be minimised.

Notes

| Digital Pro  | ojection <i>TITAN WUXGA 3D, Dual 3D, 33D. 66D</i> User Manual      | Important Information |
|--------------|--------------------------------------------------------------------|-----------------------|
| Digital      | Projection Contact details                                         | Notes                 |
|              |                                                                    |                       |
| Digital Proj | ection Limited,                                                    |                       |
| Greenside \  | Nay, Middleton, Manchester M24 1XX, UK.                            |                       |
| Registered   | in England No. 2207264, Registered Office: as above                |                       |
| Tel          | +44 (0) 161 947 3300                                               |                       |
| Fax          | +44 (0) 161 684 7674                                               |                       |
| Email        | enquiries@digitalprojection.co.uk, service@digitalprojection.co.uk |                       |
| Web Site     | www.digitalprojection.co.uk                                        |                       |
|              |                                                                    |                       |
|              |                                                                    |                       |
| Digital Proj | ection Inc.                                                        |                       |
| 55 Chastain  | Road, Suite 115, Kennesaw, GA 30144. USA                           |                       |
| Tel          | (USA) 770 420 1350                                                 |                       |
| Fax          | (USA) 770 420 1360                                                 |                       |
| Email        | powerinfo@digitalprojection.com                                    |                       |
| Web Site     | www.digitalprojection.com                                          |                       |
|              |                                                                    |                       |
|              |                                                                    |                       |
|              |                                                                    |                       |
|              |                                                                    |                       |
|              |                                                                    |                       |
|              |                                                                    |                       |
|              |                                                                    |                       |
|              |                                                                    |                       |
|              |                                                                    |                       |
|              |                                                                    |                       |
|              |                                                                    |                       |
|              |                                                                    |                       |
|              |                                                                    |                       |
|              |                                                                    |                       |
|              |                                                                    |                       |
|              |                                                                    |                       |
|              |                                                                    |                       |

# Titan WUXGA 3D, Dual 3D, WUXGA 330, 660 Contents

| Declaration of Conformity                                           | iii  |
|---------------------------------------------------------------------|------|
| Important Information                                               |      |
| Symbols used in this guide                                          | v    |
| Warnings                                                            | v    |
| Trademarks                                                          | V    |
| Product revision                                                    | V    |
| Manual revision                                                     | V    |
| General precautions                                                 | vi   |
| Installation precautions                                            | vii  |
| Operation and configuration precautions                             | viii |
| Compliance with international standards                             | viii |
| Noise                                                               | viii |
| RF Interference                                                     | viii |
| European Waste Electrical and Electronic Equipment (WEEE) Directive | viii |
| Digital Projection Contact details                                  | ix   |
| 1. Introduction                                                     |      |
| What's in the box?                                                  | 1.2  |
| Key features of the projector                                       | 1.3  |
| Getting to know the projector                                       |      |
| Front panel, – lens and power                                       |      |
| Rear panel                                                          |      |
| Side panel – connection and control                                 | 1.5  |
| 2. Installation                                                     |      |
| Screen requirements                                                 |      |
| Aspect ratio                                                        |      |
| Positioning the screen and projector                                |      |
| Choosing a lens                                                     |      |
| Choosing a lens using the lens charts                               |      |
| Choosing a lens by calculation                                      |      |
| Useful lens calculations                                            |      |
| Fitting the lens                                                    |      |
| Fixed lens clamp                                                    |      |
|                                                                     |      |

continued

| Shifting the image                 |  |
|------------------------------------|--|
| Mounting the projector             |  |
| Chassis adjustment                 |  |
| Fitting the optional rigging frame |  |
| Stacking projectors                |  |
| Connecting the projector           |  |
| Signal Inputs                      |  |
| Input format, DVI input 3          |  |
| Input formats, DVI input 8         |  |
| DVI Input connection examples      |  |
| 3D connection examples             |  |
| Control connection examples        |  |
| Power connection                   |  |

## 3. Getting Started

| Switching the projector on         | 3.2 |
|------------------------------------|-----|
| Selecting an input or test pattern | 3.2 |
| Input                              | 3.2 |
| Test pattern                       | 3.2 |
| Adjusting the lens                 | 3.3 |
| Focus                              | 3.3 |
| Zoom                               | 3.3 |
| Shift                              | 3.3 |
| Adjusting the projected image      | 3.4 |
| Picture settings                   | 3.4 |
| Geometry settings                  | 3.4 |
| Switching the projector off        | 3.4 |

## 4. Controlling the projector

| Overview                                  | 4.5  |
|-------------------------------------------|------|
| Controlling the projector                 | 4.5  |
| Input modes and settings                  | 4.6  |
| Special considerations when using Input 8 | 4.8  |
| Indicators                                | 4.9  |
| Input status indicators                   | 4.9  |
| The control panel                         | 4.10 |
| Keypad layout                             | 4.10 |
| Projector status indicators               | 4.10 |
| The remote control                        | 4.11 |
| Layout                                    | 4.11 |
| Timeout                                   | 4.11 |

continued

| District Desite offers | <b>TITAA</b> |       | ~ ~ |        |       |      |     |      | N     |
|------------------------|--------------|-------|-----|--------|-------|------|-----|------|-------|
| Digital Projection     | IIIAN        | WUXGA | ЗU, | uuai s | 5U, I | JJU. | 66U | User | Manua |

| Power       4.12         Shutter       4.12         On-Screen-Display       4.12         Focus       4.12         Zoom       4.12         Zoom       4.12         Shift       4.12         Calibrate Focus       4.13         Calibrate Zoom       4.13         Calibrate Zoom       4.13         Calibrate Zoom       4.13         Source information       4.13         Input       4.13         Input       4.14         Red, Green and Blue       4.14         Test pattern       4.14         Picture settings       4.15         Geometry settings       4.16         On-screen-display size       4.16         Nasignify and pan       4.16         On-screen-display size       4.16         Navigating menus and submenus       4.17         Navigating menus and submenus       4.17         Navigating menus and submenus       4.12         Input Source       4.20         Input Source       4.20         Presets       4.21         Picture menu       4.24         Brightness       4.24 |
|----------------------------------------------------------------------------------------------------|
| Shutter       4.12         On-Screen-Display       4.12         Focus       4.12         Zoom       4.12         Zoom       4.12         Shift       4.12         Calibrate Focus       4.13         Calibrate Focus       4.13         Calibrate Zoom       4.13         Calibrate Zoom       4.13         Source information       4.13         Input       4.13         Input Presets       4.14         Red, Green and Blue       4.14         Picture settings       4.15         Geometry settings       4.16         On-screen-display size       4.16         On-screen-display size       4.16         Remote control backlight       4.16         Using the menus       4.17         Navigating menus and submenus       4.17         Menu controls       4.19         Input menu       4.20         Input Source       4.20         Presets       4.21         Prightness       4.24         Kontrast       4.24                                                                              |
| On-Screen-Display                                                                                                    |
| Focus       4.12         Zoom       4.12         Shift       4.12         Calibrate Focus       4.13         Calibrate Zoom       4.13         Auto-detect input mode       4.13         Source information       4.13         Input       4.13         Input       4.13         Input       4.13         Input       4.13         Input       4.13         Input       4.13         Input       4.13         Input       4.13         Input       4.14         Red, Green and Blue       4.14         Test pattern       4.14         Picture settings       4.15         Geometry settings       4.16         On-screen-display size       4.16         Remote control address       4.16         Remote control address       4.16         Using the menus       4.17         Navigating menus and submenus       4.17         Menu controls       4.19         Input menu       4.20         Input Source       4.20         Presets       4.21         Pricture menu       4.24         Brightne    |
| Zoom       4.12         Shift       4.12         Calibrate Focus       4.13         Calibrate Focus       4.13         Calibrate Focus       4.13         Calibrate Zoom       4.13         Auto-detect input mode       4.13         Source information       4.13         Input       4.13         Input       4.13         Input Presets       4.14         Red, Green and Blue       4.14         Test pattern       4.14         Picture settings       4.15         Geometry settings       4.16         On-screen-display size       4.16         Remote control address       4.16         Remote control backlight       4.16         Using the menus       4.17         Navigating menus and submenus       4.17         Menu controls       4.19         Input menu       4.20         Input Source       4.20         Presets       4.21         Brightness       4.24         Brightness       4.24                                                                                         |
| Shift                                                                                                    |
| Calibrate Focus       4.13         Calibrate Zoom       4.13         Auto-detect input mode       4.13         Source information       4.13         Input       4.13         Input Presets       4.14         Red, Green and Blue       4.14         Test pattern       4.14         Picture settings       4.15         Geometry settings       4.16         On-screen-display size       4.16         Remote control address       4.16         Remote control backlight       4.17         Navigating menus and submenus       4.17         Menu controls       4.19         Input menu       4.20         Input Source       4.20         Presets       4.24         Brightness       4.24                                                                                                    |
| Calibrate Zoom       4.13         Auto-detect input mode       4.13         Source information       4.13         Input       4.13         Input Presets       4.14         Red, Green and Blue       4.14         Test pattern       4.14         Picture settings       4.15         Geometry settings       4.16         On-screen-display size       4.16         Remote control address       4.16         Using the menus       4.17         Navigating menus and submenus       4.17         Input menu       4.20         Input Source       4.24         Brightness       4.24         Karphanes       4.24                                                                                                    |
| Auto-detect input mode4.13Source information4.13Input4.13Input4.13Input Presets4.14Red, Green and Blue4.14Test pattern4.14Picture settings4.15Geometry settings4.15Magnify and pan4.16On-screen-display size4.16Remote control address4.16Remote control backlight4.17Navigating menus and submenus4.17Menu controls4.19Input menu4.20Input Source4.21Picture menu4.24Brightness4.24Contrast4.24Contrast4.24                                                                                                    |
| Source information       4.13         Input       4.13         Input Presets       4.14         Red, Green and Blue       4.14         Test pattern       4.14         Picture settings       4.15         Geometry settings       4.15         Magnify and pan       4.16         On-screen-display size       4.16         Remote control address       4.16         Remote control backlight       4.17         Navigating menus and submenus       4.17         Menu controls       4.19         Input menu       4.20         Input Source       4.20         Presets       4.21         Picture menu       4.24         Brightness       4.24         Contrast       4.24                                                                                                    |
| Input4.13Input Presets4.14Red, Green and Blue4.14Test pattern4.14Picture settings4.15Geometry settings4.15Magnify and pan4.16On-screen-display size4.16Remote control address4.16Using the menus4.17Navigating menus and submenus4.17Input menu4.20Input Source4.20Presets4.21Picture menu4.24Brightness4.24Contrast4.24                                                                                                    |
| Input Presets4.14Red, Green and Blue4.14Test pattern4.14Test pattern4.14Picture settings4.15Geometry settings4.15Magnify and pan4.16On-screen-display size4.16Remote control address4.16Remote control backlight4.16Using the menus4.17Navigating menus and submenus4.17Input menu4.20Input Source4.20Presets4.21Picture menu4.24Brightness4.24Contrast4.24Arightness4.24Arightness4.24Arightness4.24                                                                                                    |
| Red, Green and Blue.4.14Test pattern4.14Picture settings4.15Geometry settings4.15Magnify and pan4.16On-screen-display size4.16Remote control address4.16Remote control backlight4.16Using the menus4.17Navigating menus and submenus4.17Menu controls4.19Input menu4.20Input Source4.21Picture menu4.24Brightness4.24Contrast4.24                                                                                                    |
| Test pattern4.14Picture settings4.15Geometry settings4.15Magnify and pan4.16On-screen-display size4.16Remote control address4.16Remote control backlight4.16Using the menus4.17Navigating menus and submenus4.17Menu controls4.19Input menu4.20Input Source4.21Picture menu4.24Brightness4.24Contrast4.24                                                                                                    |
| Picture settings4.15Geometry settings4.15Magnify and pan4.16On-screen-display size4.16Remote control address4.16Remote control backlight4.16Using the menus4.17Navigating menus and submenus4.17Menu controls4.19Input menu4.20Presets4.21Picture menu4.24Brightness4.24Contrast4.24                                                                                                    |
| Geometry settings.4.15Magnify and pan4.16On-screen-display size4.16Remote control address.4.16Remote control backlight4.16Using the menus4.17Navigating menus and submenus4.17Menu controls4.19Input menu4.20Input Source4.20Presets4.21Picture menu4.24Brightness4.24Contrast4.24                                                                                                    |
| Magnify and pan4.16On-screen-display size4.16Remote control address4.16Remote control backlight4.16Using the menus4.17Navigating menus and submenus4.17Menu controls4.19Input menu4.20Input Source4.21Picture menu4.24Brightness4.24Contrast4.24                                                                                                    |
| On-screen-display size4.16Remote control address4.16Remote control backlight4.16Using the menus4.17Navigating menus and submenus4.17Menu controls4.19Input menu4.20Input Source4.20Presets4.21Picture menu4.24Brightness4.24Contrast4.24                                                                                                    |
| Remote control address.4.16Remote control backlight4.16Using the menus4.17Navigating menus and submenus4.17Menu controls4.19Input menu4.20Input Source4.20Presets4.21Picture menu4.24Brightness4.24Contrast4.24                                                                                                    |
| Remote control backlight4.16Using the menus4.17Navigating menus and submenus4.17Menu controls4.19Input menu4.20Input Source4.20Presets4.21Picture menu4.24Brightness4.24Contrast4.24                                                                                                    |
| Using the menus4.17Navigating menus and submenus4.17Menu controls4.19Input menu4.20Input Source4.20Presets4.21Picture menu4.24Brightness4.24Contrast4.24                                                                                                    |
| Navigating menus and submenus       4.17         Menu controls       4.19         Input menu       4.20         Input Source       4.20         Presets       4.21         Picture menu       4.24         Brightness       4.24         Contrast       4.24                                                                                                    |
| Menu controls4.19Input menu4.20Input Source4.20Presets4.21Picture menu4.24Brightness4.24Contrast4.24                                                                                                    |
| Input menu         4.20           Input Source         4.20           Presets         4.21           Picture menu         4.24           Brightness         4.24           Contrast         4.24                                                                                                    |
| Input Source                                                                                                    |
| Presets                                                                                                    |
| Picture menu 4.24<br>Brightness 4.24<br>Contrast 4.24                                                                                                    |
| Brightness                                                                                                    |
| Contrast                                                                                                    |
| $\nabla O(10000)$                                                                                                    |
| Saturation 424                                                                                                    |
| Hue 424                                                                                                    |
| Gamma Correction 425                                                                                                    |
| Parametric Gamma 425                                                                                                    |
| Phase 425                                                                                                    |
| Aspect Ratio 426                                                                                                    |
| Sharpness                                                                                                    |

| Geo   | metry menu                     | 4.27 |
|-------|--------------------------------|------|
|       | Horizontal Position            | 4.27 |
|       | Vertical Position              | 4.27 |
|       | Aspect Ratio                   | 4.27 |
|       | User Horizontal Aspect Ratio   | 4.28 |
|       | User Vertical Aspect Ratio     | 4.28 |
|       | Keystone                       | 4.28 |
|       | Phase                          | 4.28 |
|       | Resolution                     | 4.29 |
|       | Blanking                       | 4.30 |
| Colo  | pur menu                       | 4.31 |
|       | Colour Mode                    | 4.32 |
|       | Colour Temperature             | 4.32 |
|       | RGB Lift                       | 4.32 |
|       | RGB Gain                       | 4.32 |
|       | Component Type                 | 4.32 |
|       | Trim                           | 4.33 |
| Setu  | p menu                         | 4.34 |
|       | Projector Setup                | 4.35 |
|       | Keystone                       | 4.36 |
|       | Test Patterns                  | 4.37 |
|       | FastFrame                      | 4.38 |
|       | Edge Blend                     | 4.39 |
|       | Black Level Uplift             | 4.41 |
|       | Global Colourimetry            | 4.43 |
|       | Lamp Setup                     | 4.45 |
|       | On Screen Display              | 4.47 |
|       | Password                       | 4.48 |
|       | Communication Setup            | 4.49 |
|       | Network Setup                  | 4.50 |
|       | 3D Setup                       | 4.54 |
|       | Lens Setup                     | 4.59 |
|       | Restore Defaults               | 4.60 |
| Infor | mation menu                    | 4.61 |
|       | Projector Information          | 4.61 |
|       | Source Information             | 4.61 |
|       | Digital Projection Information | 4.62 |

#### Digital Projection TITAN WUXGA 3D, Dual 3D, 33D. 66D User Manual

| 5. Userware               |      |
|---------------------------|------|
| Introduction              |      |
| Applet version            |      |
| Standalone version        |      |
| Show page                 |      |
| On / Off                  |      |
| Shutter Open / Closed     |      |
| Freeze / Un-Freeze        |      |
| Picture sliders           |      |
| Input Presets             |      |
| Orientation               |      |
| Input                     |      |
| Test Pattern              |      |
| Aspect Ratio              |      |
| Lens page                 |      |
| Lens controls             |      |
| Shutter Open / Closed     |      |
| Calibrate Focus           |      |
| Calibrate Zoom            |      |
| Edge Blend page           | 5.10 |
| Markers On / Off          |      |
| Active Edges              |      |
| Input 8 DVI 3D Resolution |      |
| Overlap Width             |      |
| Black Level Uplift page   |      |
| x2, x4 Region Uplift      |      |
| Non-Addressable Border    | 5.11 |
| Back to Edge Blend        | 5.11 |
| Image page                |      |
| Colour Space              |      |
| Component                 |      |
| Phase slider              |      |
| Gamma                     |      |
| Parametric slider         |      |
| Convergence controls      |      |
| Horizontal Convergence    |      |
| Vertical Convergence      |      |
| Close                     |      |

| Blanking On / Off       5.14         Blanking adjust       5.14         Keystone adjust       5.14         Position adjust       5.14         MCGD page       5.15         The MCGD measurement procedure       5.15         MCGD edit boxes       5.16         Write to Projector       5.16         Read from Projector       5.16         Open File       5.16         TCGD page       5.16         TCGD page       5.17         TCGD values       5.16         Open File       5.17         TCGD values       5.17         Update Graph       5.18         Save File       5.18         Open File       5.18         Sove File       5.18         Open File       5.18         Sove File       5.18         Open File       5.18         Sove File       5.18         Open File       5.18         Sove File       5.19         Open File       5.18         Sove File       5.19         Open File       5.18         Sove File       5.19         Open File       5.19         D pade    |
|----------------------------------------------------------------------------------------------------|
| Blanking adjust       5.14         Keystone adjust       5.14         Position adjust       5.14         Position adjust       5.14         MCGD page       5.15         The MCGD measurement procedure       5.15         MCGD edit boxes       5.16         Write to Projector       5.16         Read from Projector       5.16         Open File       5.16         TCGD page       5.17         TCGD values       5.16         Open File       5.16         Open File       5.16         Save File       5.17         Update Graph       5.18         Open File       5.18         Open File       5.18         Open File       5.18         Open File       5.18         Open File       5.18         Open File       5.18         Open File       5.18         Open File       5.18         Open File       5.18         Open File       5.18         Open File       5.18         Open File       5.18         Open File       5.19         3D page       5.19         3D pasync Delay |
| Keystone adjust       5.14         Position adjust       5.14         MCGD page       5.15         The MCGD measurement procedure       5.15         MCGD edit boxes       5.16         Write to Projector       5.16         Read from Projector       5.16         Save File       5.16         Open File       5.16         TCGD page       5.17         TCGD values       5.17         Update Graph       5.18         Save File       5.18         Open File       5.18         Save File       5.18         Open File       5.18         Save File       5.18         Open File       5.18         Save File       5.18         Open File       5.18         Save File       5.18         Open File       5.18         Open File       5.18         Save File       5.18         Open File       5.18         Save File       5.18         Open File       5.18         Save File       5.19         Open File       5.18         Save File       5.19         Open File       5.19      |
| Position adjust       5.14         MCGD page       5.15         The MCGD measurement procedure       5.15         MCGD edit boxes       5.16         Write to Projector       5.16         Read from Projector       5.16         Open File       5.16         TCGD page       5.17         TCGD values       5.17         Update Graph       5.18         Save File       5.18         Open File       5.18         Open File       5.18         Open File       5.18         Save File       5.18         Open File       5.18         Open File       5.18         Save File       5.18         Open File       5.18         Open File       5.18         Open File       5.18         Open File       5.18         Open File       5.19         JD page       5.19         3D page       5.19         3D page       5.19         3D page       5.19         Strip       5.19         Sync Delay       5.19         Frame Dominance       5.19         Strip       5.19                     |
| MCGD page       5.15         The MCGD measurement procedure       5.15         MCGD edit boxes       5.16         Write to Projector       5.16         Read from Projector       5.16         Save File       5.16         Open File       5.16         TCGD page       5.17         TCGD values       5.17         Update Graph       5.18         Save File       5.18         Open File       5.18         Open File       5.18         Open File       5.18         Open File       5.18         Open File       5.18         Open File       5.18         Open File       5.18         Open File       5.18         Open File       5.18         Open File       5.18         Open File       5.18         Open File       5.18         Open File       5.19         JD page       5.19         JD page       5.19         JD page       5.19         JD park Time       5.19         JD park Time       5.19         JD sync Output Polarity       5.19         JD Sync Output Polarity |
| The MCGD measurement procedure       5.15         MCGD edit boxes       5.16         Write to Projector       5.16         Read from Projector       5.16         Save File       5.16         Open File       5.16         TCGD page       5.17         TCGD values       5.17         Update Graph       5.18         Save File       5.18         Open File       5.18         Save File       5.18         Open File       5.18         Save File       5.18         Open File       5.18         Save File       5.18         Open File       5.18         Save File       5.18         Open File       5.18         Save File       5.18         Open File       5.18         Save File       5.18         Open File       5.18         Open File       5.18         Open File       5.18         Open File       5.18         Save File       5.19         3D page       5.19         3D page       5.19         3D page       5.19         Shope Delay       5.19                      |
| MCGD edit boxes       5.16         Write to Projector       5.16         Read from Projector       5.16         Save File       5.16         Open File       5.16         TCGD page       5.17         TCGD values       5.17         Update Graph       5.18         Save File       5.18         Open File       5.18         Virite User 1, User 2       5.18         Write User 1, User 2       5.18         Save Gauge       5.19         3D page       5.19         SD Input       5.19         SD Input       5.19         SD Sync Output Polarity       5.19         Frame Dominance       5.19         SD Sync Output Polarity       5.19         Frame Rate Multiplier       5.20         Oreate 3D Preset       5.20         Recall 3D Preset       5.20                                                                                                    |
| Write to Projector       5.16         Read from Projector       5.16         Save File       5.16         Open File       5.16         TCGD page       5.17         TCGD values       5.17         Update Graph       5.18         Save File       5.18         Open File       5.18         Write User 1, User 2       5.18         Write User 1, User 2       5.18         3D page       5.19         3D Lnable       5.19         Sync Delay       5.19         Frame Dominance       5.19         3D Sync Output Polarity       5.19         Frame Rate Multiplier       5.20         Oreate 3D Preset       5.20                                                                                                    |
| Read from Projector       5.16         Save File       5.16         Open File       5.16         Open File       5.16         TCGD page       5.17         TCGD values       5.17         Update Graph       5.18         Save File       5.18         Open File       5.18         Write User 1, User 2       5.18         Read User 1, User 2       5.18         3D page       5.19         3D Input       5.19         Sync Delay       5.19         Frame Dominance       5.19         Sync Output Polarity       5.19         Frame Rate Multiplier       5.20         Ocreate 3D Preset       5.20         Recall 3D Preset       5.20                                                                                                    |
| Save File                                                                                                    |
| Open File         5.16           TCGD page         5.17           TCGD values         5.17           Update Graph         5.18           Save File         5.18           Open File         5.18           Open File         5.18           Write User 1, User 2         5.18           Read User 1, User 2         5.18           3D page         5.19           3D Enable         5.19           3D Input         5.19           Sync Delay         5.19           Frame Dominance         5.19           3D Sync Output Polarity         5.19           Frame Rate Multiplier         5.20           Create 3D Preset         5.20           Recall 3D Preset         5.20                                                                                                    |
| TCGD page       5.17         TCGD values.       5.17         Update Graph       5.18         Save File       5.18         Open File       5.18         Write User 1, User 2       5.18         Read User 1, User 2       5.18         3D page       5.19         3D Input       5.19         Sync Delay       5.19         Frame Dominance       5.19         3D Sync Output Polarity       5.19         Frame Rate Multiplier       5.20         Greata 3D Preset       5.20         Recall 3D Preset       5.20                                                                                                    |
| TCGD values.       5.17         Update Graph       5.18         Save File       5.18         Open File       5.18         Write User 1, User 2       5.18         Read User 1, User 2       5.18 <b>3D page</b> 5.19         3D Input       5.19         Sync Delay.       5.19         Frame Dominance       5.19         Sync Output Polarity       5.19         Frame Rate Multiplier       5.20         Recall 3D Preset       5.20                                                                                                    |
| Update Graph                                                                                                    |
| Save File.       5.18         Open File       5.18         Write User 1, User 2       5.18         Read User 1, User 2       5.18 <b>3D page</b> 5.19         3D Enable       5.19         3D Input       5.19         Sync Delay       5.19         Frame Dominance       5.19         3D Sync Output Polarity       5.19         Frame Rate Multiplier       5.20         3D Format       5.20         Recall 3D Preset       5.20                                                                                                    |
| Open File       5.18         Write User 1, User 2       5.18         Read User 1, User 2       5.18 <b>3D page</b> 5.19         3D Enable       5.19         3D Input       5.19         3D Input       5.19         Sync Delay       5.19         Frame Dominance       5.19         3D Sync Output Polarity       5.19         Frame Rate Multiplier       5.20         3D Format       5.20         Recall 3D Preset       5.20                                                                                                    |
| Write User 1, User 2.       5.18         Read User 1, User 2.       5.18 <b>3D page</b> 5.19         3D Enable       5.19         3D Input       5.19         Dark Time       5.19         Sync Delay       5.19         Frame Dominance       5.19         3D Sync Output Polarity       5.19         Frame Rate Multiplier       5.20         3D Format       5.20         Recall 3D Preset       5.20                                                                                                    |
| Read User 1, User 2       5.18 <b>3D page</b> 5.19         3D Enable       5.19         3D lnput       5.19         Dark Time       5.19         Sync Delay       5.19         Frame Dominance       5.19         3D Sync Output Polarity       5.19         Frame Rate Multiplier       5.20         3D Format       5.20         Recall 3D Preset       5.20                                                                                                    |
| 3D page       5.19         3D Enable       5.19         3D Input       5.19         Dark Time       5.19         Sync Delay       5.19         Frame Dominance       5.19         3D Sync Output Polarity       5.19         Frame Rate Multiplier       5.20         3D Format       5.20         Recall 3D Preset       5.20                                                                                                    |
| 3D Enable       5.19         3D Input       5.19         3D Input       5.19         Dark Time       5.19         Sync Delay       5.19         Frame Dominance       5.19         3D Sync Output Polarity       5.19         Frame Rate Multiplier       5.20         3D Format       5.20         Create 3D Preset       5.20         Recall 3D Preset       5.20                                                                                                    |
| 3D Input       5.19         Dark Time       5.19         Sync Delay       5.19         Frame Dominance       5.19         3D Sync Output Polarity       5.19         Frame Rate Multiplier       5.20         3D Format       5.20         Create 3D Preset       5.20         Recall 3D Preset       5.20                                                                                                    |
| Dark Time       5.19         Sync Delay       5.19         Frame Dominance       5.19         3D Sync Output Polarity       5.19         Frame Rate Multiplier       5.20         3D Format       5.20         Create 3D Preset       5.20         Recall 3D Preset       5.20                                                                                                    |
| Sync Delay5.19Frame Dominance5.193D Sync Output Polarity5.19Frame Rate Multiplier5.203D Format5.20Create 3D Preset5.20Recall 3D Preset5.20                                                                                                    |
| Frame Dominance5.193D Sync Output Polarity5.19Frame Rate Multiplier5.203D Format5.20Create 3D Preset5.20Recall 3D Preset5.20                                                                                                    |
| 3D Sync Output Polarity5.19Frame Rate Multiplier5.203D Format5.20Create 3D Preset5.20Recall 3D Preset5.20                                                                                                    |
| Frame Rate Multiplier5.203D Format5.20Create 3D Preset5.20Recall 3D Preset5.20                                                                                                    |
| 3D Format       5.20         Create 3D Preset       5.20         Recall 3D Preset       5.20                                                                                                    |
| Create 3D Preset                                                                                                    |
| Recall 3D Preset                                                                                                    |
|                                                                                                    |
| Global Colour page                                                                                                    |
| Global Colour Mode                                                                                                    |
| Modal Colour page                                                                                                    |
| Modal Colour Mode                                                                                                    |
| Lift and Gain sliders                                                                                                    |
| Temperature slider                                                                                                    |
| Information page                                                                                                    |
| Projector Information                                                                                                    |
| Digital Projection                                                                                                    |

continued

| Digital Draigation | TITANI VA/LIVCA | הרובייה הר          | 770      | CCO Lloor Monual |
|--------------------|-----------------|---------------------|----------|------------------|
| Didital Projection | IIIAN VVUXDA    | <i>30. 00al 30.</i> | -3-3U. I |                  |
|                    |                 |                     |          |                  |

| FastFrame page    |  |
|-------------------|--|
| FastFrame Enable  |  |
| Dark Time         |  |
| System page       |  |
| OSD               |  |
| Backlight         |  |
| DMD controls      |  |
| Lamp mode         |  |
| Lamp Power slider |  |
| Connect page      |  |
| Refresh           |  |
| Connect           |  |
| Disconnect        |  |

## 6. Maintenance

| Changing the lamp module | 6.2 |
|--------------------------|-----|
| Changing the air filters | 6.2 |
| Cleaning                 | 6.3 |
| Projector                | 6.3 |
| Lens                     | 6.3 |

## 7. Appendix

| Troubleshooting                     | 7.2  |
|-------------------------------------|------|
| Specifications                      |      |
| Part numbers                        |      |
| Optical                             | 7.4  |
| Electrical                          | 7.5  |
| Physical                            | 7.5  |
| Lens Data                           | 7.6  |
| Dimensions                          | 7.8  |
| Input modes supported by inputs 1-7 | 7.9  |
| Input connections                   |      |
| 1. RGB1 input                       | 7.10 |
| 2. RGB2 input                       | 7.10 |
| 3. DVI-D Single input               | 7.11 |
| 4. SDI input                        | 7.12 |
| 5. Composite video input            | 7.12 |
| 6. S-Video input                    | 7.12 |
| 7. Component video input            |      |
| 8. DVI-D Single/Dual/Twin input     | 7.13 |

## Digital Projection TITAN WUXGA 3D, Dual 3D, 33D. 660 User Manual

| Control connections             | 7.14 |
|---------------------------------|------|
| Wired Remote control connection | 7.14 |
| LAN connection                  | 7.14 |
| 3D sync                         | 7.15 |
| Serial control input            | 7.15 |
| Remote communications protocol  | 7.16 |
| Introduction                    | 7.16 |
| Message Structure               | 7.16 |
| Operation Command examples      | 7.19 |
| Quick Reference chart           | 7.24 |

# 1. Introduction Contents

| What's in the box?                  | 1.2 |
|-------------------------------------|-----|
| Key features of the projector       | 1.3 |
| Getting to know the projector       | 1.4 |
| Front panel, – lens and power       | 1.4 |
| Rear panel                          | 1.4 |
| Side panel – connection and control | 1.5 |

#### 1. Introduction

Just

J.S

## What's in the box?

- Make sure your box contains everything listed. If any pieces are missing, contact . your dealer.
- You should save the original box and packing materials, in case you ever need to ship your Projector.

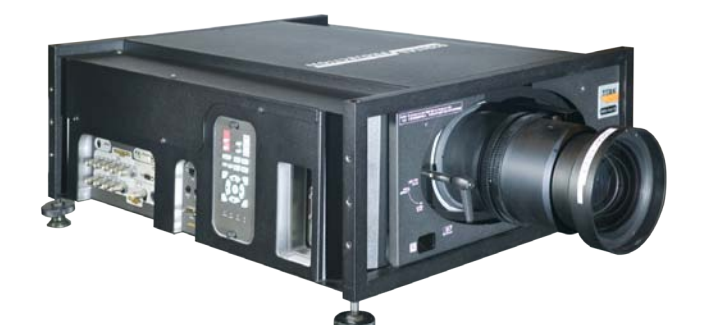

| Projector            | Standard | Ultra Contrast |
|----------------------|----------|----------------|
| (WUXGA 3D, Side Lamp | 110-404  | 110-658        |
| WUXGA 3D, Rear Lamp  | 109-662  | 109-663        |
| WUXGA Dual 3D        | 109-664  | 109-665        |
| WUXGA 330, Side Lamp | 111-012  | 111-013        |
| WUXGA 330, Rear Lamp | 110-916  | 110-956        |
| WUXGA 660            | 111-014  | 111-015)       |

J.F Only one power cable dependent on the destination territory - will be supplied with the projector.

Notes

Lenses are optional. Order lenses from your Digital

For more detailed information about lenses, see Choosing a lens, in section 2. Installation.

Projection dealer.

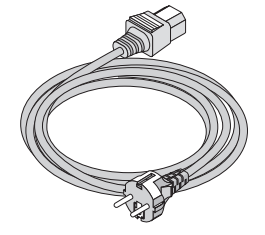

Power cable 10A Europe (102-163)

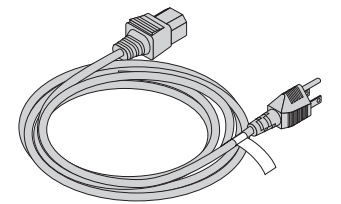

Power cable 13A North America (102 - 165)

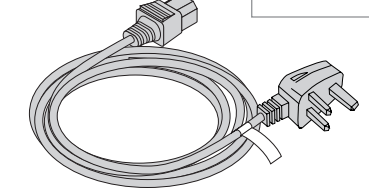

Power cable 10A United Kingdom (102-180)

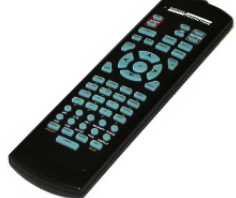

(105-023)

Remote control

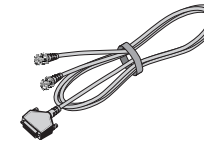

4x AAA batteries (105-922)

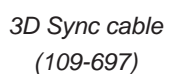

User manual on CD (105-923)

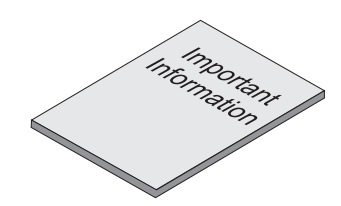

Important Information (108-467)

### Key features of the projector

Congratulations on your purchase of the Digital Projection Titan 1080p-3D/ FastFrame projector.

Digital Projection International, Texas Instruments' first DLP<sup>™</sup> partner and the original innovator of the 3-chip DLP<sup>™</sup> projector, proudly introduces the Titan WUXGA 3D. Titan 3D projectors are the perfect imaging solution for vital immersive applications, including military, scientific and medical applications, product engineering, commercial cinema and theme parks. In addition, DP's new FastFrame<sup>™</sup> technology is a revolutionary combination of hardware and firmware that reduces the artifact and image blur associated with rapidly moving displayed content.

The Titan WUXGA harnesses the power of the Texas Instruments' 1920 x 1200 pixel DMD's<sup>™</sup>. Alongside the LIGHTNING and HIGHlite Pro, the Titan WUXGA is to set new standards for Staging and is destined to be the first choice of professionals who stage prestigious events such as the Grammy® Awards and the Oscars®. With a contrast of up to 4000:1 and awe-inspiring brightness of up to 9000 lumens, the Titan WUXGA is unmatched for applications as diverse as world class staged events, commercial entertainment, major outdoor venues, large-scale simulation, gaming, home theatre and houses of worship.

#### **Key Features**

- High resolution, large venue 3D projector
- Applications: Large Screen; Fixed install and Rental
- 1920 x 1200 resolution
- Precision mechanical design ensuring maximum amount of light from lamp housing reaches optics, without any operator adjustment
- Single: 600W single phase, 100-240VAC ±10%
   Dual: 1000W single phase, 100-240VAC ±10%
- Compact size, light weight approximately 31 kg (68 lbs)
- Intelligent motorised lens mount
- Optional Rigging frame with Quick-lock stack system- 3 point pitch & roll adjustment for accurate alignment
- · Ruggedised robust metal case
- LAN & RS232 connection for network operation
- Eight selectable Digital and Analogue Video inputs for display of the latest as well as legacy video standards.
  - DVI, SDI and HD SDI, RGBHV, Component, S-Video, Composite all as standard.
- · Wi-fi connection wireless remote control
- IR/cable remote control for easy setup
- LAN operation using control codes or Integrated Userware

Notes

1. Introduction

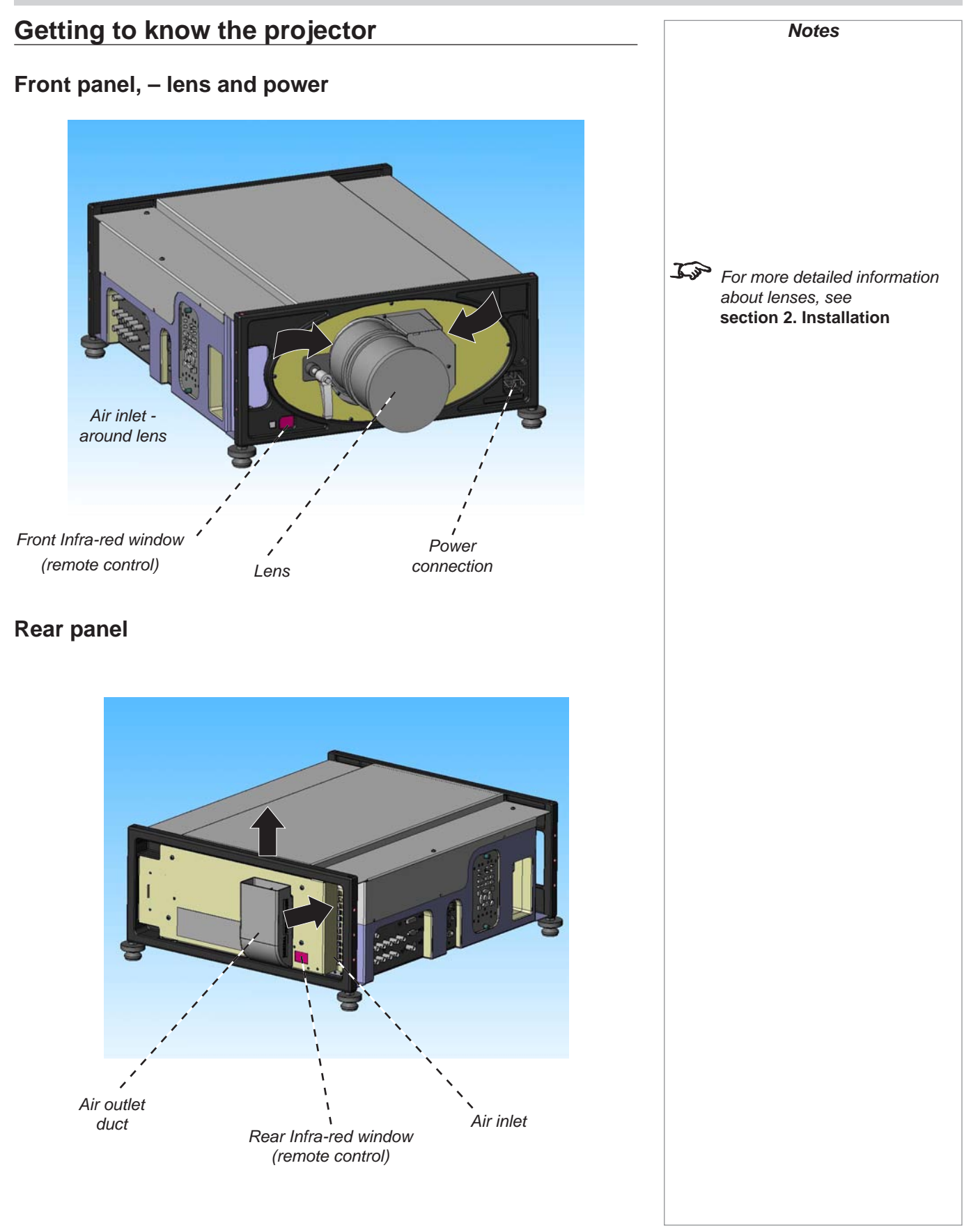

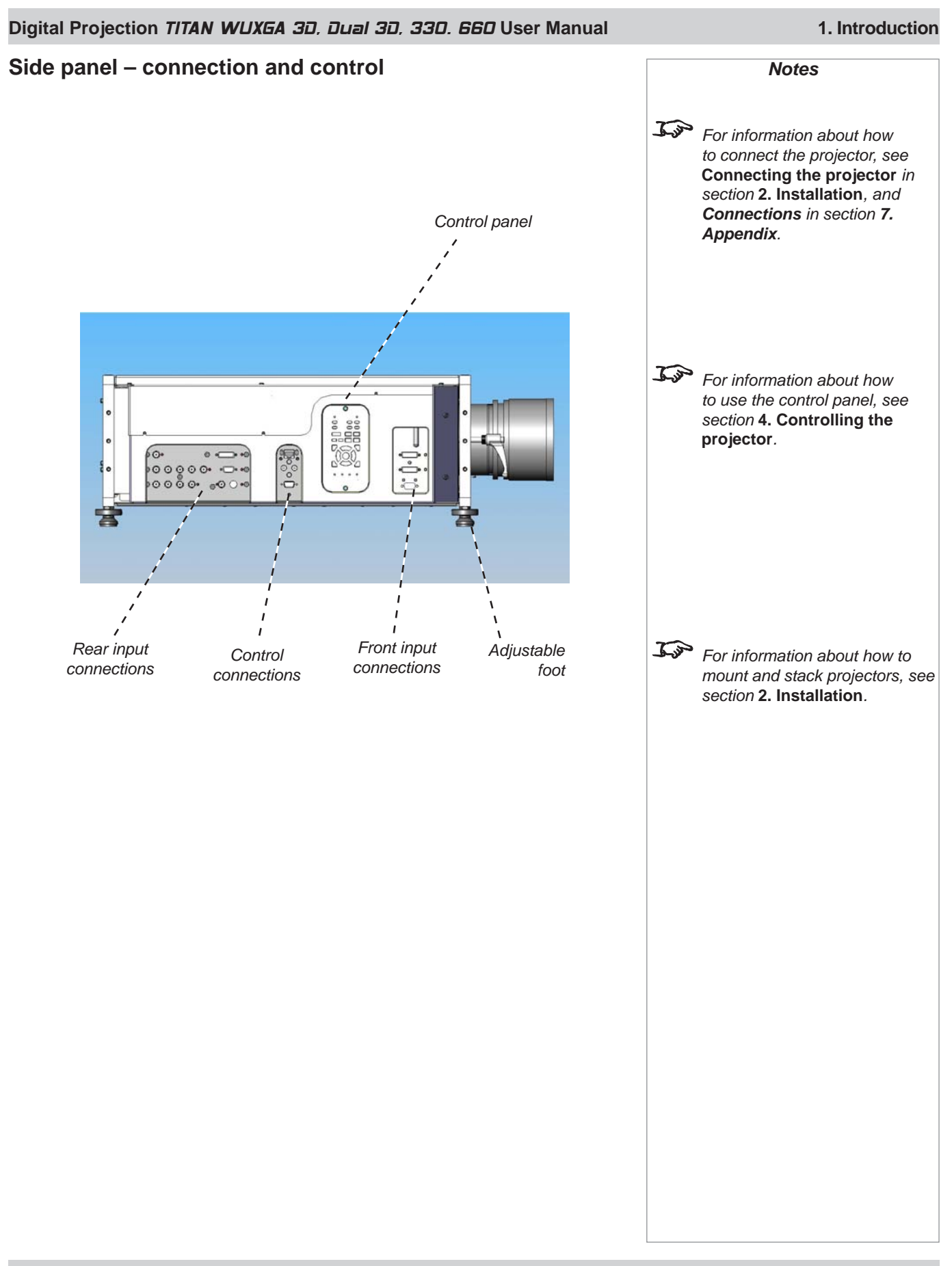

# 2. Installation Contents

| Screen requirements                                                         |      |
|-----------------------------------------------------------------------------|------|
| Aspect ratio                                                                | 2.2  |
| Fitting the image to the DMD                                                |      |
| Images displayed full width                                                 | 2.2  |
| Images displayed with a height of 1080 pixels                               | 2.2  |
| Images displayed full height                                                | 2.3  |
| Diagonal screen sizes                                                       | 2.3  |
| Fitting the image to the screen                                             |      |
| Positioning the screen and projector                                        | 2.5  |
| Choosing a lens                                                             |      |
| Choosing a lens using the lens charts                                       | 2.7  |
| Examples                                                                    |      |
| Choosing a lens by calculation                                              |      |
| Example                                                                     |      |
| Useful lens calculations                                                    | 2.13 |
| Lens extension                                                              |      |
| Fitting the lens                                                            |      |
| Fixed lens clamp                                                            |      |
| Shifting the image                                                          |      |
| Mounting the projector                                                      |      |
| Chassis adjustment                                                          |      |
| Fitting the optional rigging frame                                          |      |
| Adjusting the rigging frame                                                 |      |
| Stacking projectors                                                         |      |
| Connecting the projector                                                    |      |
| Signal Inputs                                                               |      |
| Input format, DVI input 3                                                   |      |
| Input formats, DVI input 8                                                  | 2.21 |
| DVI Input connection examples                                               | 2.22 |
| Input and processing architecture                                           | 2.22 |
| EDID handshaking on the DVI and RGB2 inputs                                 | 2.22 |
| 3D connection examples                                                      | 2.23 |
| 3D sources up to 60Hz, requiring frame doubling and left/right interleaving | 2.23 |
| 3D sources up to 120Hz, not requiring frame doubling                        | 2.23 |
| Control connection examples                                                 | 2.24 |
| LAN connection                                                              |      |
| RS232 connection                                                            |      |
| Power connection                                                            | 2.25 |

## Screen requirements

#### Aspect ratio

#### Fitting the image to the DMD

If the source image supplied to the projector is smaller than 1920 x 1200 pixels, then the image will not fill the DMD. The following example shows how a number of common formats may be displayed.

#### Images displayed full width

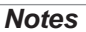

The images are shown here scaled automatically by the projector.

The image may be scaled differently if the Aspect Ratio is set differently in the Picture or Geometry menus.

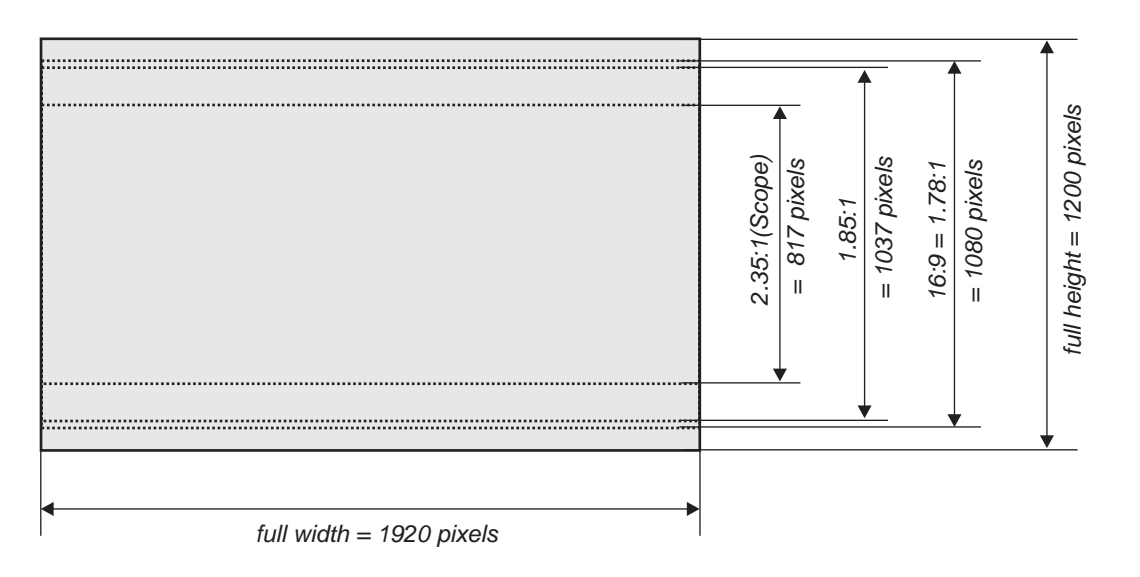

#### Images displayed with a height of 1080 pixels

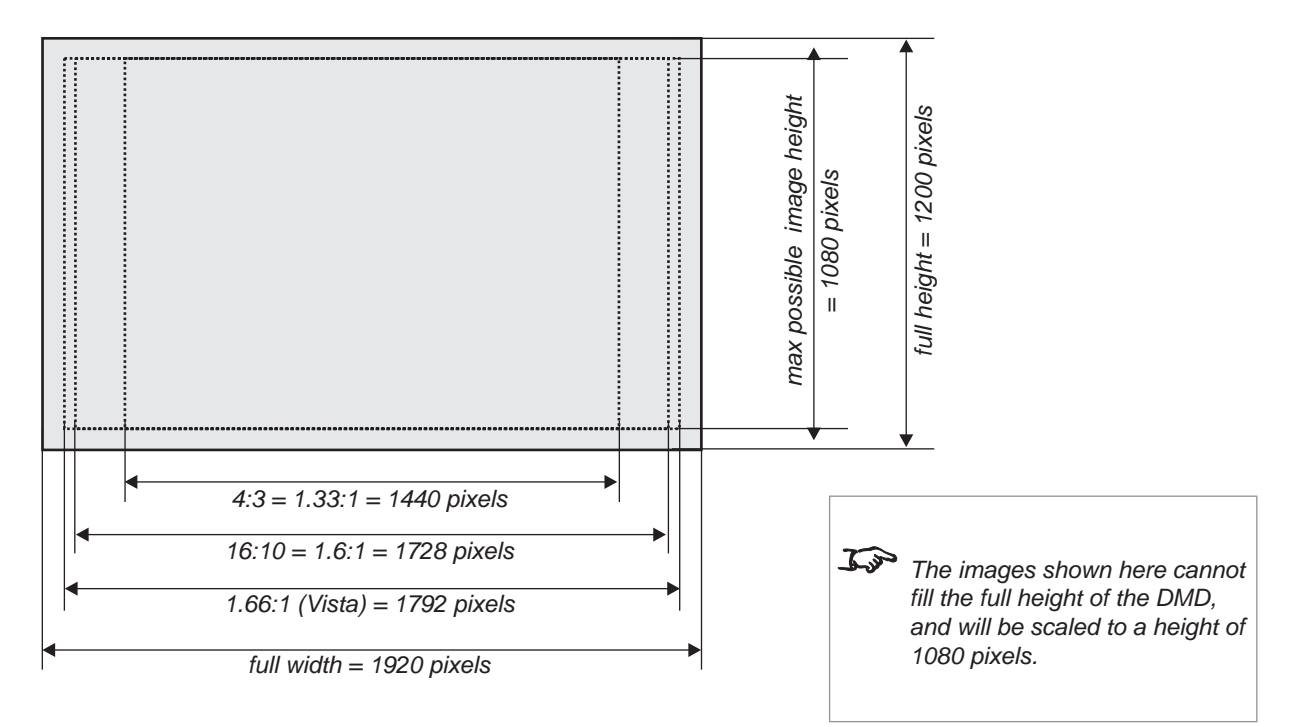

#### Digital Projection TITAN WUXGA 3D, Dual 3D, 33D. 66D User Manual

2. Installation

# Images displayed full height Notes Notes Only WUXGA or UXGA images can fill the full height of the DMD, using all 1200 pixels. UXGA = 4:3 = 1.33:1 = 1600 pixels WUXGA = 16:10 = 1.6:1 = 1920 pixels

Diagonal screen sizes

Screen sizes are sometimes specified by their diagonal size (D) in inches. When dealing with large screens and projection distances at different aspect ratios, it is more convenient to measure screen width (W) and height (H).

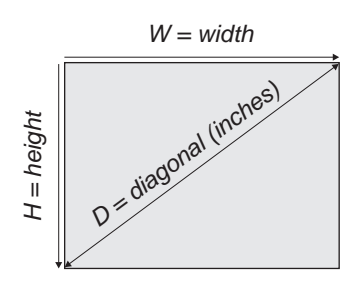

The example calculations below show how to convert diagonal sizes in inches into width and height, at various aspect ratios.

| 2.35:1 (Scope)<br>W = D x 0.92in                   | (D x .023m)                       | <b>H</b> = D x 0.39in | (D x .01m)   |
|----------------------------------------------------|-----------------------------------|-----------------------|--------------|
| <b>1.85:1</b><br>₩ = D x 0.88in                    | (D x .022m)                       | <b>H</b> = D x 0.47in | (D x .012m)  |
| 16:9 = 1.78:1<br>W = D x 0.87in                    | (D x .022m)                       | <b>H</b> = D x 0.49in | (D x .0125m) |
| <b>1.66:1 (Vista)</b><br>₩ = D x 0.86in            | (D x .022m)                       | <b>H</b> = D x 0.52in | (D x .013m)  |
| <b>16:10 = 1.6:1 (n</b> a<br><b>W</b> = D x 0.85in | tive aspect ratio)<br>(D x .022m) | <b>H</b> = D x 0.53in | (D x .014m)  |
| <b>4:3 = 1.33:1</b><br><b>W</b> = D x 0.8in        | (D x .02m)                        | <b>H</b> = D x 0.6in  | (D x .015m)  |

#### 2. Installation

#### Fitting the image to the screen

It is important that your screen is of sufficient height and width to display images at all the aspect ratios you are planning to use.

Use the conversion chart, or the sample calculations below to check that you are able to display the full image on your screen. If you have insufficient height or width, you will have to reduce the overall image size in order to display the full image on your screen.

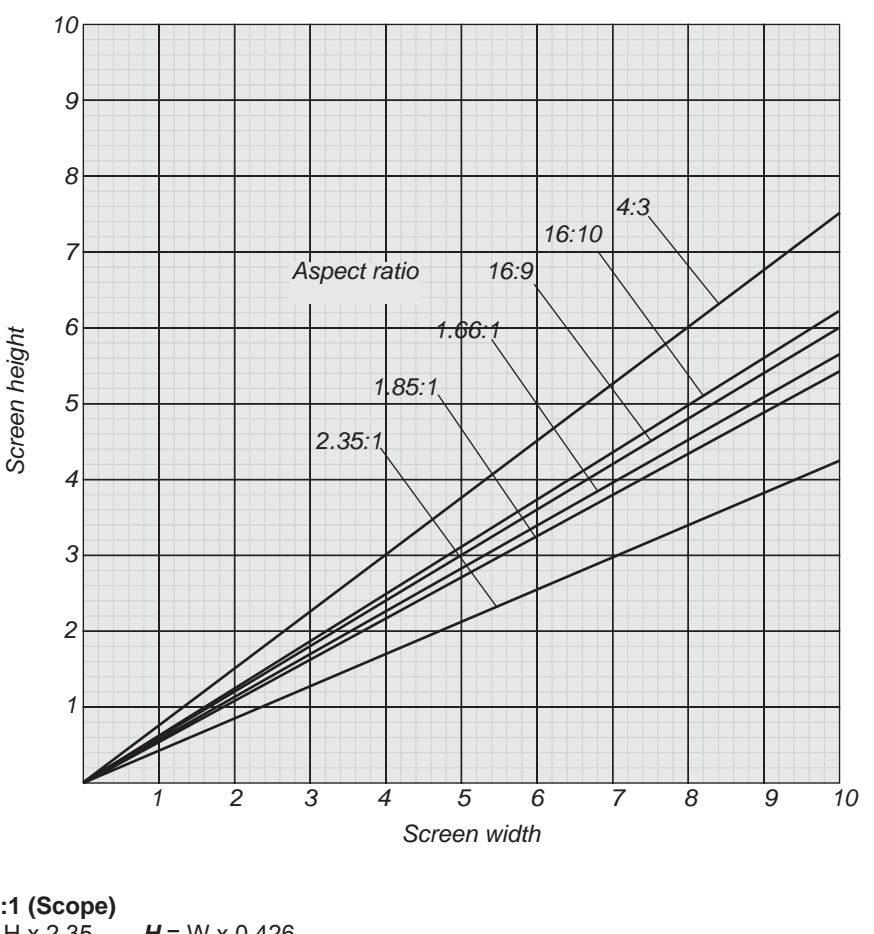

#### 2.35:1 (Scope)

- **W** = H x 2.35 **H** = W x 0.426
- 1.85:1
- **W** = H x 1.85 **H** = W x 0.54 16:9 = 1.78:1
- $W = H \times 1.78$  $H = W \times 0.56$
- 1.66:1 (Vista) **W** = H x 1.66 **H** = W x 0.6
- 16:10 = 1.6:1 (native aspect ratio) **W** = H x 1.6 **H** = W x 0.625

4:3 = 1.33:1

**W** = H x 1.33 **H** = W x 0.75

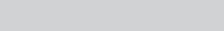

#### Notes

#### Digital Projection TITAN WUXGA 3D, Dual 3D, 33D. 66D User Manual

#### Positioning the screen and projector

For optimum viewing, the screen should be a flat surface perpendicular to the floor. The bottom of the screen should be 1.2m (4 feet) above the floor and the front row of the audience should not have to look up more than  $30^{\circ}$  to see the top of the screen.

The distance between the front row of the audience and the screen should be at least twice the screen height and the distance between the back row and the screen should be a maximum of 8 times the screen height. The screen viewing area should be within a  $60^{\circ}$  range from the face of the screen.

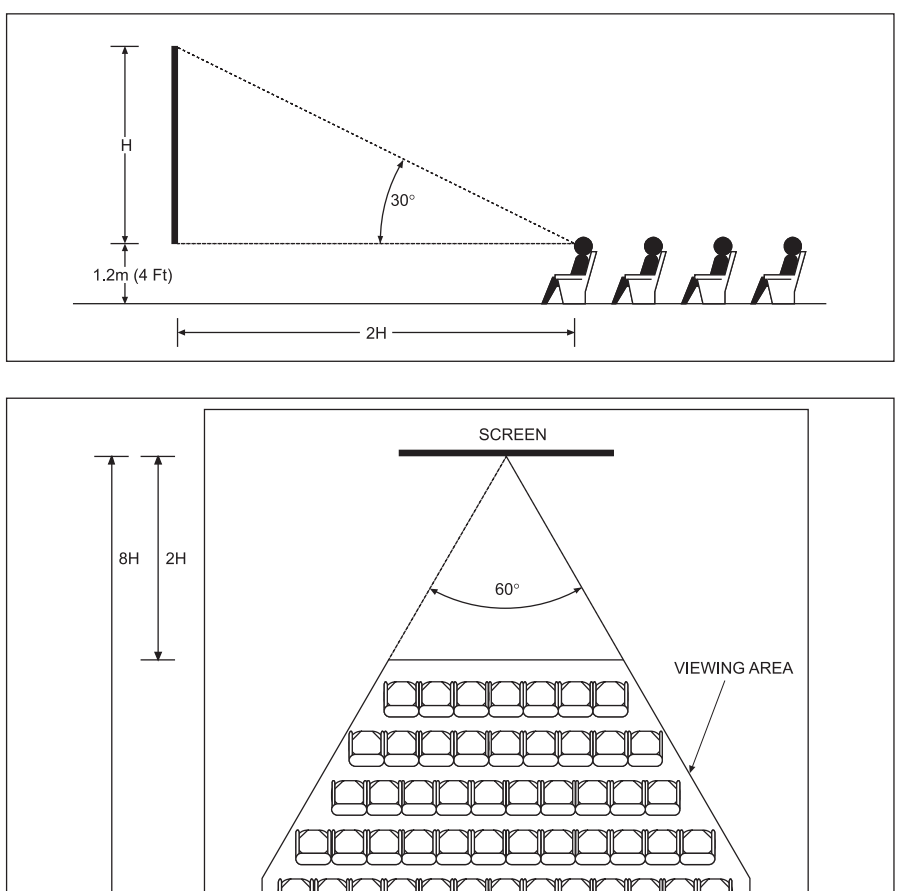

AISLE

AISLE

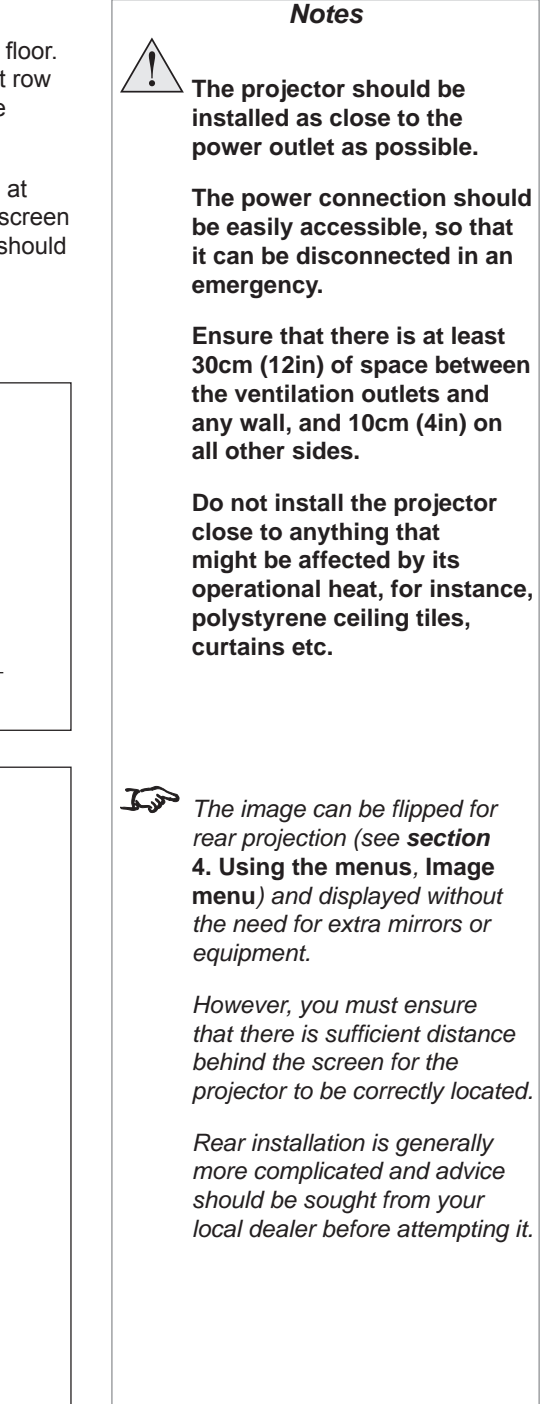

AISLE

2. Installation

#### 2. Installation

## **Choosing a lens**

A number of lenses are available for use with the projector. Which lens you choose will depend on the screen size, image aspect ratio, projection distance and light output.

The lenses available and their part numbers are listed below:

|                                | High Brightness | High Contrast |
|--------------------------------|-----------------|---------------|
| 0.67 : 1 fixed lens            | 105-607         | 107-195       |
| 1.12 : 1 fixed lens (3 - 15m)  | 105-608         | 105-608       |
| 1.12 : 1 fixed lens (1.2 - 2m) | 105-609         | 105-609       |
| 1.16 - 1.49 : 1 zoom lens      | 109 236         | 109-359       |
| 1.39 - 1.87 : 1 zoom lens      | 105-610         | 107-196       |
| 1.87 - 2.56 : 1 zoom lens      | 105-611         | 107-197       |
| 2.56 - 4.16 : 1 zoom lens      | 105-612         | 107-198       |
| 4.16 - 6.96 : 1 zoom lens      | 105-613         | 107-199       |
| 6.92 - 10.36 : 1 zoom lens     | 109-235         | 109-358       |

If you are simply connecting the output of a camera or computer directly to the projector, then the image size (in pixels) may well be fixed. If, however, you are using commercially available image processing equipment, such as the Digital Projection VIP2000, you may be able to resize the image to fit the DMD.

If the image does not fill the full width of the DMD, this effectively increases the throw ratio of the lens. This can be corrected for by applying a Throw ratio factor.

#### Method one: using the lens charts

For the screen sizes listed below, use the charts on the following pages, to choose the most suitable lens.

#### Full width images, including:

| 2.35:1 (Scope) | 1920 x 817 pixels           | TRF = 1 |
|----------------|-----------------------------|---------|
| 1.85:1         | 1920 x 1037 pixels          | TRF = 1 |
| 16:9 = 1.78:1  | 1920 x 1080 pixels          | TRF = 1 |
| WUXGA          | 1920 x 1200 pixels (native) | TRF = 1 |

#### Less than full width images, including:

A Throw ratio factor (TRF) has been applied to the following charts:

| 1.66:1 (Vista) | 1792 x 1080 pixels               | TRF = 1.07 |
|----------------|----------------------------------|------------|
| 16:10 = 1.6:1  | 1728 x 1080 pixels               | TRF = 1.11 |
| UXGA           | 1600 x 1200 pixels (full height) | TRF = 1.2  |
| 4:3 = 1.33:1   | 1440 x 1080 pixels               | TRF = 1.33 |

#### Method two: by calculation

See the calculations, on the page immediately following the lens charts.

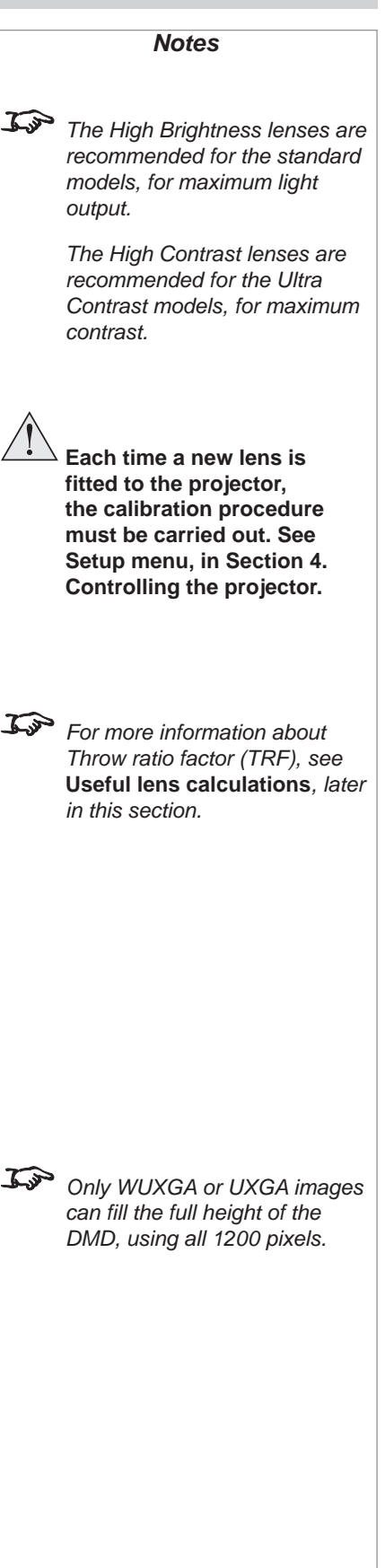

| following the lens chart                                  | S.                 |                                                    |                                                    |                                                    |                                                    |                                                     |
|-----------------------------------------------------------|--------------------|----------------------------------------------------|----------------------------------------------------|----------------------------------------------------|----------------------------------------------------|-----------------------------------------------------|
| Full width images, ind resolution)                        | cluding 2.3        | 5:1, 1.85:1, 16:9 a                                | nd WUXGA (nat                                      | ive                                                |                                                    |                                                     |
| 1.16 - 1.49 : 1<br>zoom lens<br>109-236<br>109-359        | ) feet<br>5 metres | 1.39 - 1.87 : 1<br>zoom lens<br>105-610<br>107-196 | 1.87 - 2.56 : 1<br>zoom lens<br>105-611<br>107-197 | 2.56 - 4.16 : 1<br>zoom lens<br>105-612<br>107-198 | 4.16 - 6.96 : 1<br>zoom lens<br>105-613<br>107-199 | 6.92 - 10.36 : 1<br>zoom lens<br>109-235<br>109-358 |
|                                                           | 00 20              |                                                    |                                                    |                                                    |                                                    |                                                     |
| creen width                                               | 49 15              |                                                    |                                                    |                                                    |                                                    |                                                     |
| ∽<br>1.12 : 1 fixed lens<br>(3 - 15m)<br>105-608          | 33 10              |                                                    |                                                    |                                                    |                                                    |                                                     |
| 105-608                                                   | 16 5               |                                                    |                                                    |                                                    |                                                    |                                                     |
| 1.12 : 1 fixed lens —<br>(1.2 - 2m)<br>105-609<br>105-609 |                    |                                                    |                                                    |                                                    |                                                    |                                                     |
| 0.67 : 1 fixed lens<br>105-607<br>107-195                 |                    | 10 2<br>33 6                                       | 20 30<br>56 98<br><i>Th</i>                        | 40 50<br>131 164<br>nrow distance                  | 60 70<br>197 230                                   | 80 metres<br>262 feet                               |

#### For a screen width of 10m at a distance of 30m, the 2.56- 4.16: 1 zoom lens would be best suited.

• For the same screen size at a distance of 50m, the 4.16 - 6.96: 1 zoom lens would be best suited.

if you need to be more precise, then use the calculations on the page immediately following the lens charts.

## Choosing a lens using the lens charts

Use the charts on this page and on the following pages to choose which lens best suits your application.

#### Examples

 4.16: 1 zoom lens
 This chart has a Truse with the follow

 6.96: 1 zoom lens
 2.35:1 (Scope), 1.8: and WUXG,

Notes
This chart has a TRF of 1.0, for
use with the following images:
2.35:1 (Scope), 1.85:1, 16:9
and WUXGA

#### Digital Projection TITAN WUXGA 3D, Dual 3D, 33D. 66D User Manual

Page 2.7

2. Installation

#### 2. Installation

#### Digital Projection TITAN WUXGA 3D, Dual 3D, 33D. 66D User Manual

#### Lens charts continued

#### 1080 pixel height image 1.66:1 (Vista)

Use the chart below to choose which lens best suits your application.

if you need to be more precise, then use the calculations on the page immediately following the lens charts.

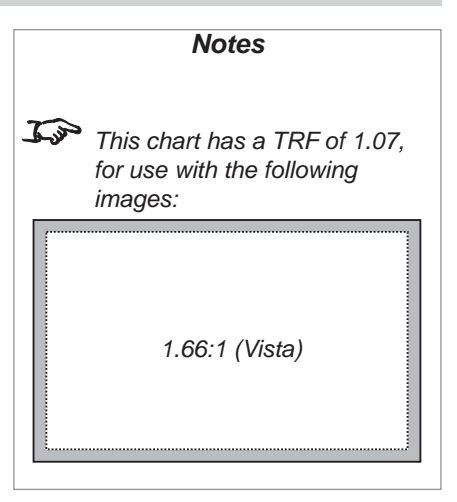

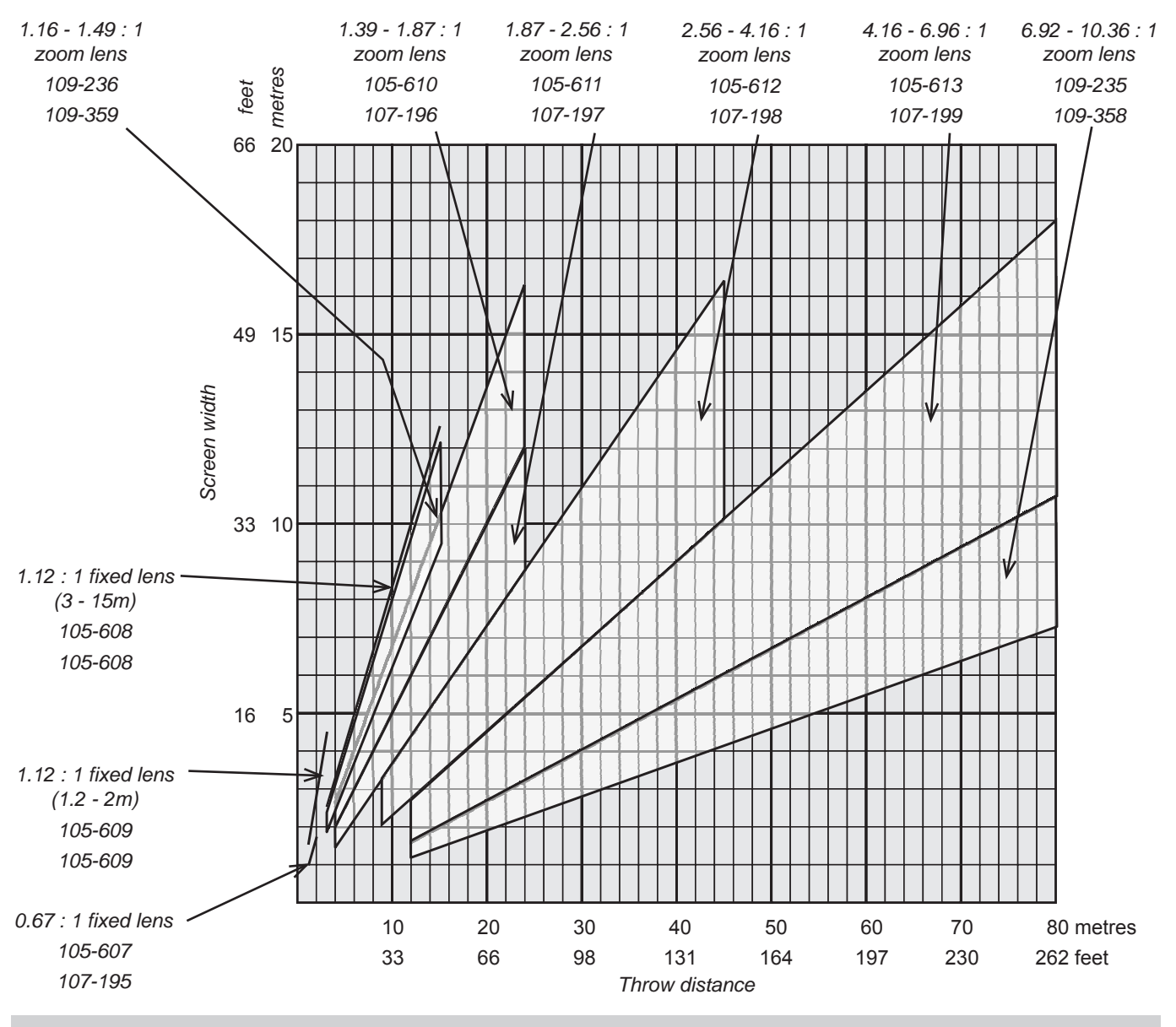

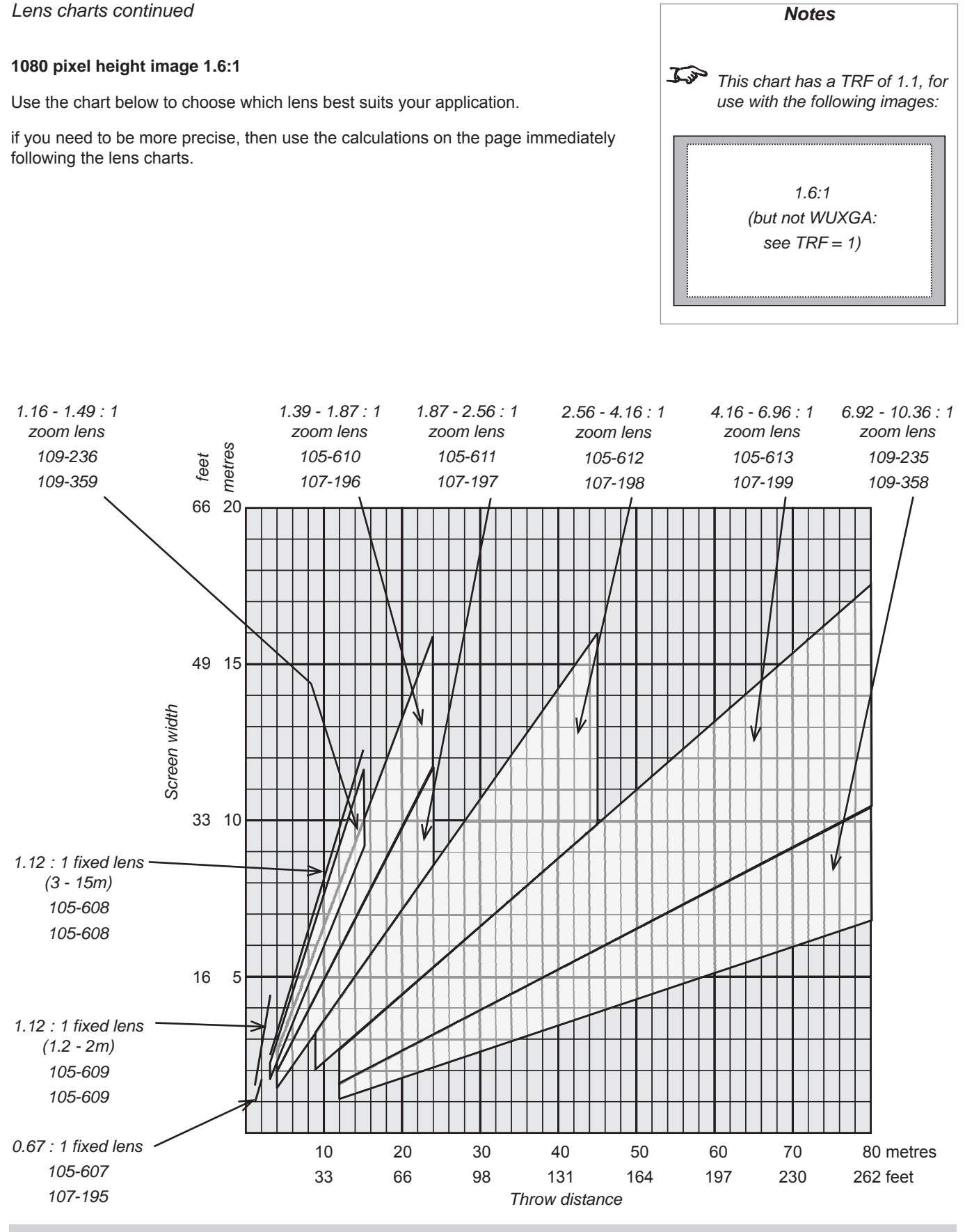

Digital Projection TITAN WUXGA 3D, Dual 3D, 33D. 66D User Manual

Rev A April 2011

2. Installation

#### 2. Installation

#### Digital Projection TITAN WUXGA 3D, Dual 3D, 33D. 66D User Manual

#### Lens charts continued

#### Full height image UXGA 4:3

Use the chart below to choose which lens best suits your application.

if you need to be more precise, then use the calculations on the page immediately following the lens charts.

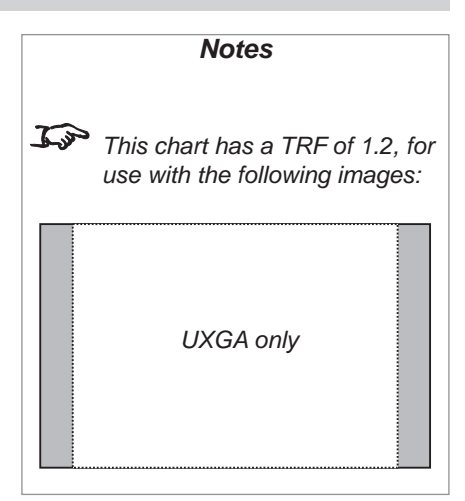

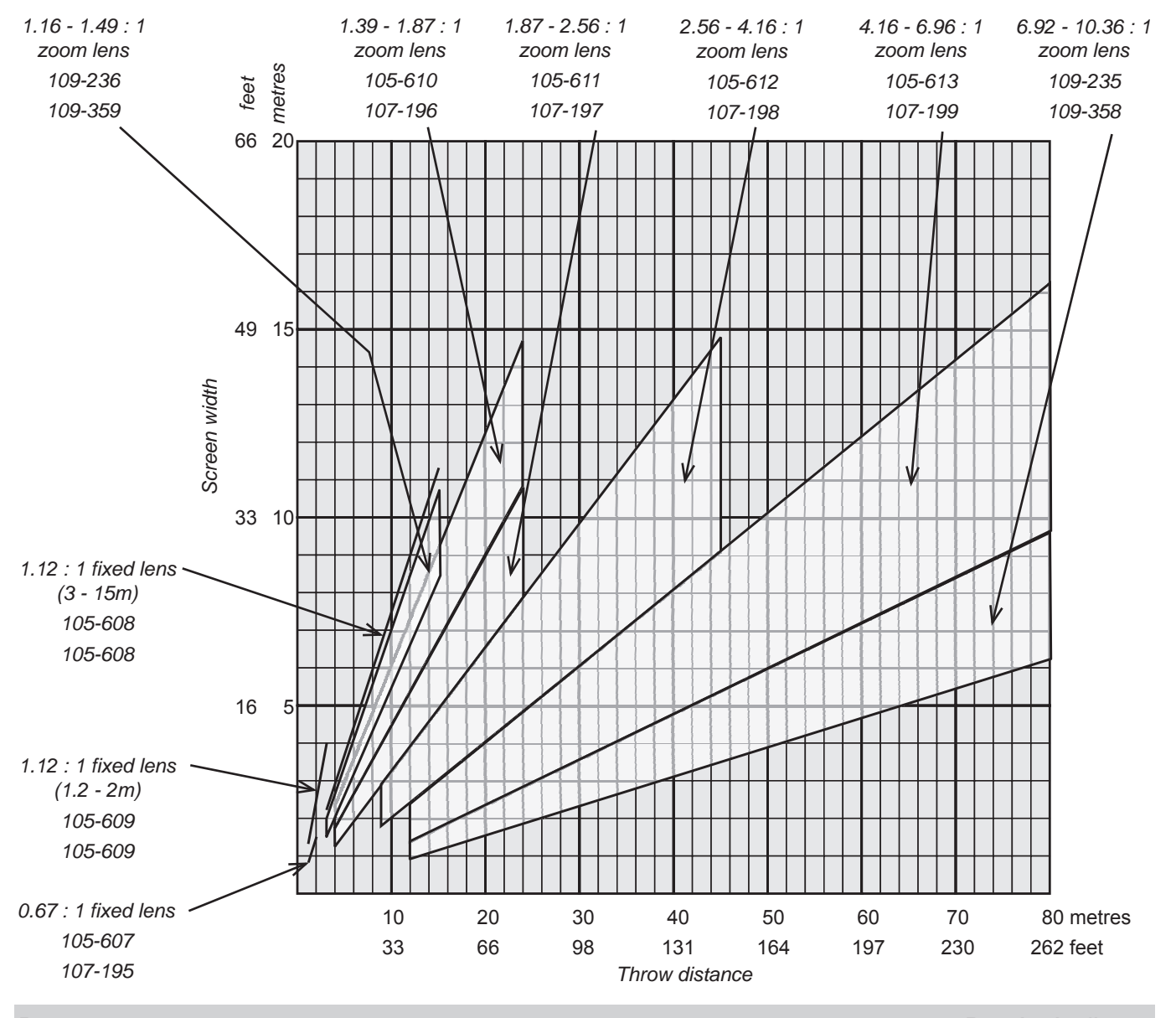

Page 2.10

Rev A April 2011

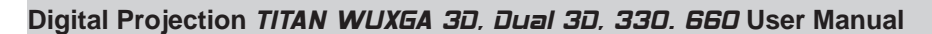

Lens charts continued

#### 1080 pixel height image 4:3

Use the chart below to choose which lens best suits your application.

if you need to be more precise, then use the calculations on the page immediately following the lens charts.

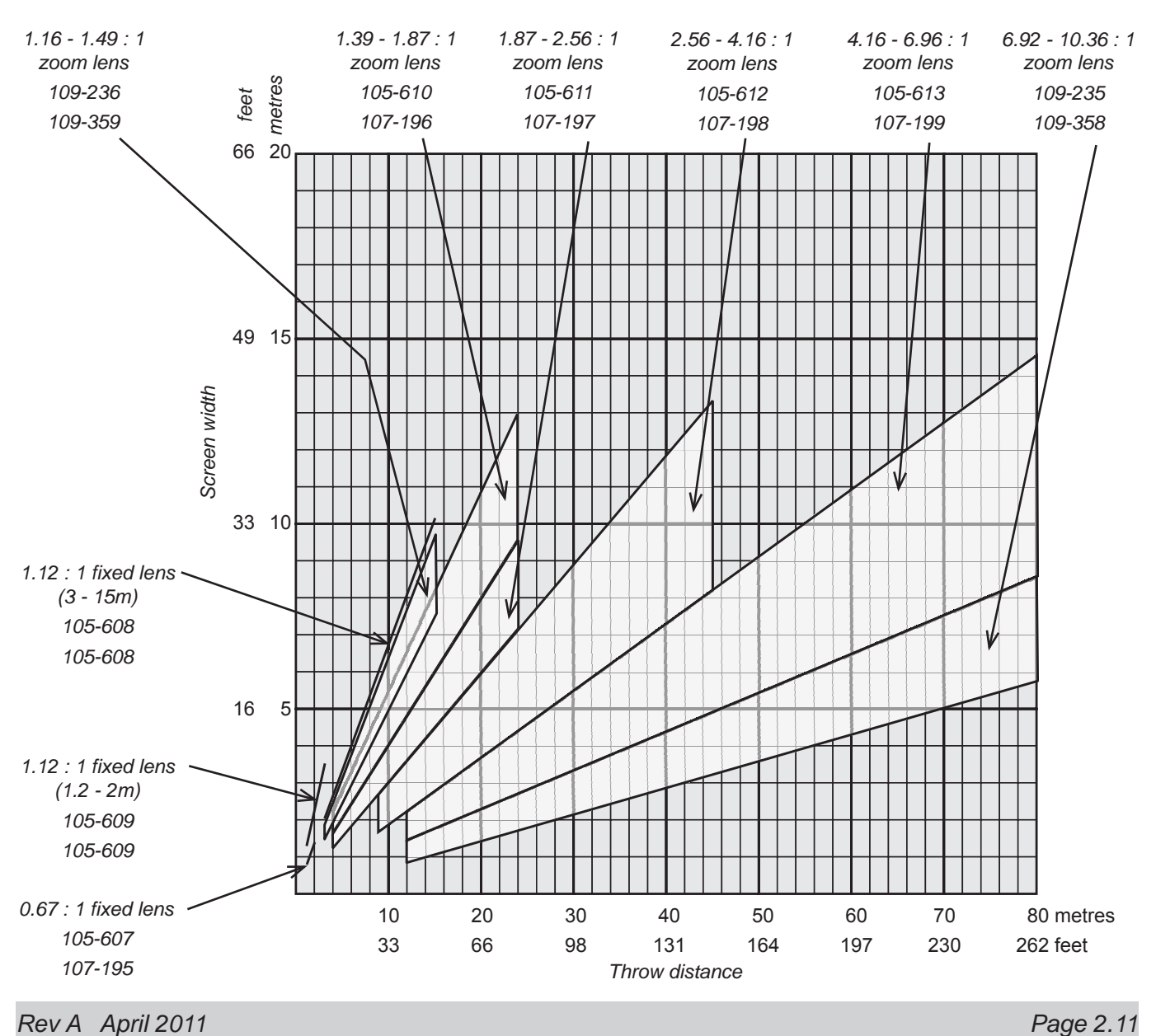

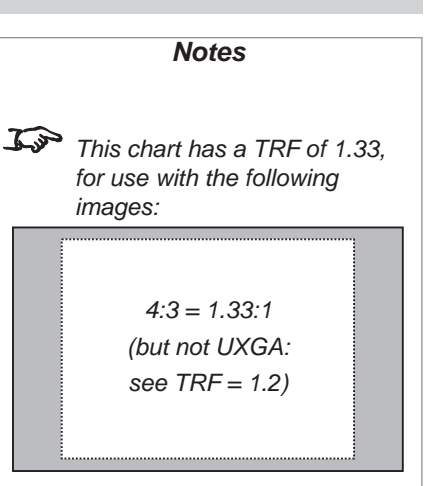

2. Installation

#### 2. Installation

J.S.

#### Choosing a lens by calculation

For any screen size not listed above, or if you need to be more precise, then use the calculations below.

- Identify actual width of the image in pixels.
- Calculate the Throw Ratio Factor:
- TRF = <u>DMD width (1920)</u> Image width in pixels
- Identify the screen width required.
- Identify the throw distance required.

Throw distance calculations are based on the distance from the outer end of the lens, which will vary from lens to lens. Once a lens has been chosen, the figures can be checked using the lens extension values given on the next page.

- Calculate the throw ratio required.
   Throw ratio =
   <u>Throw distance</u>
   Screen width x TRF
- Choose a lens with the required throw ratio from the list at the bottom of the page.

Check from the list that the lens chosen will work at the throw distance required.

#### Example

- An image, 1024 x 768 pixels, screen width 6.5m, throw distance 18m from the outer end of the lens.
- Throw Ratio Factor (TRF) = <u>1920</u> = 1.875 1024
- Throw ratio required = 18 = 1.48 6.5 x 1.875
- Choose the 1.39 1.87 zoom lens.

|                                | High Brightness | High Contrast | Throw distance range       |
|--------------------------------|-----------------|---------------|----------------------------|
| 0.67 : 1 fixed lens            | 105-607         | 107-195       | 1.1 - 3.2m (3.6 - 10.5ft)  |
| 1.12 : 1 fixed lens (3 - 15m)  | 105-608         | 105-608       | 3 - 15m (9.8 - 49.2ft)     |
| 1.12 : 1 fixed lens (1.2 - 2m) | 105-609         | 105-609       | 1.2 - 2m (3.9 - 6.6ft)     |
| 1.16 - 1.49 : 1 zoom lens      | 109 236         | 109-359       | 3 - 15m (9.8 - 49.2ft)     |
| 1.39 - 1.87 : 1 zoom lens      | 105-610         | 107-196       | 4 - 24m (13.1 - 78.7ft)    |
| 1.87 - 2.56 : 1 zoom lens      | 105-611         | 107-197       | 4 - 24m (13.1 - 78.7ft)    |
| 2.56 - 4.16 : 1 zoom lens      | 105-612         | 107-198       | 9.1 - 45m (29.9 - 147.6ft) |
| 4.16 - 6.96 : 1 zoom lens      | 105-613         | 107-199       | 12 - 80m (39.4 - 262.5ft)  |
| 6.92 - 10.36 : 1 zoom lens     | 109-235         | 109-358       | 12 - 80m (39.4 - 262.5ft)  |

| The Threw retic for a perticular |
|----------------------------------|
| The Throw ratio for a particular |
| lens is fixed, and assumes that  |
| the image fills the width of the |
| DMD.                             |

Notes

For images that do not fill the width of the DMD, the Throw ratio is effectively increased. To correct for this, a Throw Ratio Factor (TRF) is used.
### **Useful lens calculations**

#### The following lens calculations may be useful:

| Throw ratio              | = | Throw distance<br>Screen width                        |                                      |
|--------------------------|---|-------------------------------------------------------|--------------------------------------|
| Throw ratio factor (TRF) | = | <u>DMD width in pixels</u> =<br>image width in pixels | <u>1920</u><br>image width in pixels |
| Therefore:               |   |                                                       |                                      |
| Screen width             | = | <u>Throw distance</u><br>Throw ratio x TRF            |                                      |
| Throw distance           | = | Screen width x Throw rat                              | tio x TRF                            |

#### Lens extension

The throw distance calculated above is to the outer end of the lens. For each lens, the nominal distance between the front of the projector and the outer end of the lens (lens extension) will be as listed below.

|                                | High Brightness | Contrast | Lens extension (±2%) |
|--------------------------------|-----------------|----------|----------------------|
| 0.67 : 1 fixed lens            | 105-607         | 107-195  | 204 mm (8.0 in)      |
| 1.12 : 1 fixed lens (3 - 15m)  | 105-608         | 105-608  | 268 mm (10.6 in)     |
| 1.12 : 1 fixed lens (1.2 - 2m) | 105-609         | 105-609  | 268 mm (10.6 in)     |
| 1.16 - 1.49 : 1 zoom lens      | 109 236         | 109-359  | 226 mm (8.9 in)      |
| 1.39 - 1.87 : 1 zoom lens      | 105-610         | 107-196  | 194 mm (7.6 in)      |
| 1.87 - 2.56 : 1 zoom lens      | 105-611         | 107-197  | 159 mm (6.3 in)      |
| 2.56 - 4.16 : 1 zoom lens      | 105-612         | 107-198  | 145 mm (5.7 in)      |
| 4.16 - 6.96 : 1 zoom lens      | 105-613         | 107-199  | 129 mm (5.1 in)      |
| 6.92 - 10.36 : 1 zoom lens     | 109-235         | 109-358  | 179 mm (7.0 in)      |

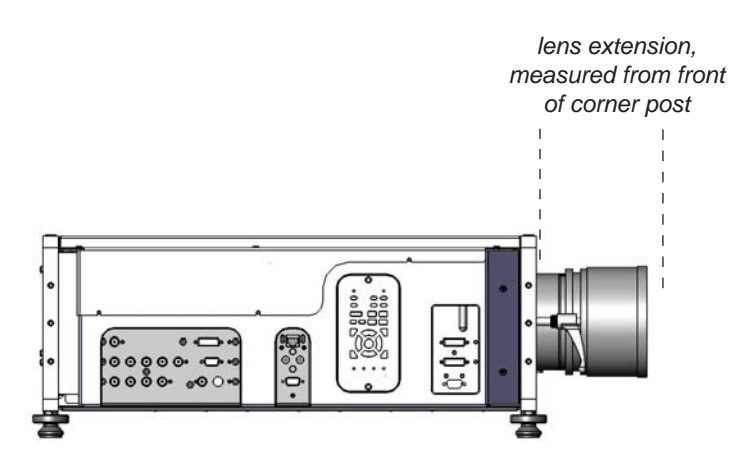

### Notes

The Throw ratio for a particular lens is fixed, but assumes that the image fills the width of the DMD.

> For images that do not fill the width of the DMD, the Throw ratio is effectively increased. To correct for this, a Throw Ratio Factor (TRF) is used.

#### 2. Installation

Notes

Each time a new lens is

fitted to the projector,

### **Fitting the lens**

- Turn the lens release lever clockwise so that it is pointing upwards, to open the lock fully.
- Remove the rear lens cap from the lens.
- Insert the lens into the lens aperture, making sure that the plug on the zoom the lens in firmly as far as it will go.

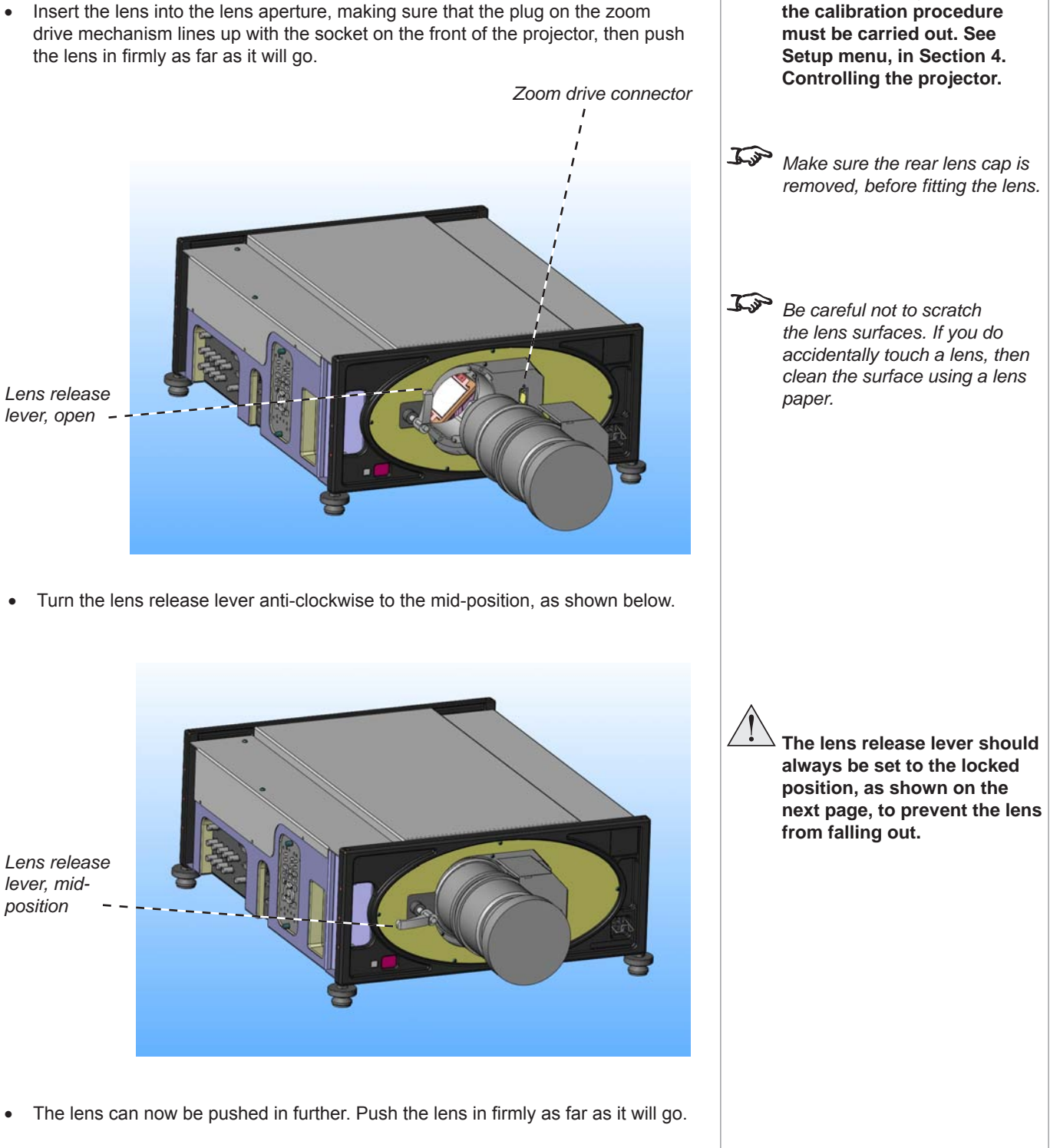

## Digital Projection TITAN WUXGA 3D, Dual 3D, 33D. 66D User Manual 2. Installation Turn the lens release lever anti-clockwise so that it is pointing downwards, to Notes close the lock fully. Top Be careful not to scratch the lens surfaces. If you do accidentally touch a lens, then clean the surface using a lens paper. The lens release lever should Lens release always be set to the locked lever, locked position to prevent the lens from falling out. Jos Make sure the front lens cap is removed, before switching on the projector. **Fixed lens clamp** In addition to the lens lock, any of the fixed lenses can be permanently secured to the projector, as follows: Fit and lock the lens to the projector, as described above. . Fit the two clamp quadrants either side of the lens, as shown below, and secure them with the four screws. Lens clamp <u>In</u> Lens clamp kit, part number quadrants 111-256, comprises: 2 x lens clamp quadrants 4 x 20mm M3 allen screws

### 2. Installation

### Shifting the image

The normal position for the projector is at the centre of the screen. However, you can set the projector above or below the centre, or to one side, and adjust the image using the **Lens shift** feature to maintain a geometrically correct image.

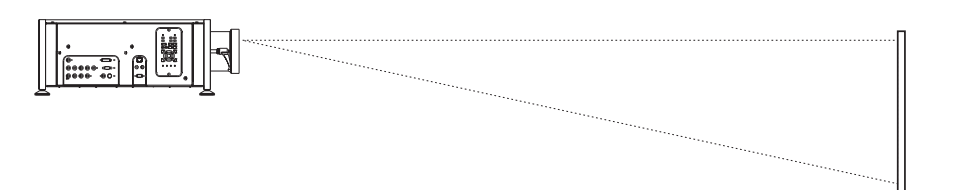

- Any single adjustment outside the ranges specified below may result in an unacceptable level of distortion, paricularly at the corners of the image, due to the image passing through the periphery of the lens optics.
- If the lens is to be shifted in two directions combined, the maximum range without distortion will be somewhat less, as can be seen in the diagrams to the right.

The maximum range available with no distortion is dependent on which lens is used. The tables below show the maximum range for images that fill the DMD. For images which do not use the full height or width, extra shift will be possible, up to the limit of the lens mount movement.

#### 0.67 : 1 fixed lens

| vertical | horizontal | vertical        | horizontal     |
|----------|------------|-----------------|----------------|
| (pixels) | (pixels)   | (vs DMD height) | (vs DMD width) |
| ± 108    | ± 192      | ± 0.09H         | ± 0.1W         |

#### 1.16 - 1.49 : 1 zoom lens

| vertical | horizontal | vertical        | horizontal     |
|----------|------------|-----------------|----------------|
| (pixels) | (pixels)   | (vs DMD height) | (vs DMD width) |
| ± 540    | ± 345      | ± 0.45H         | ± 0.18W        |

#### 1.12 : 1 fixed lenses and all other zoom lenses

| vertical<br>(pixels) | horizontal<br>(pixels) | vertical<br>(vs DMD height) | horizontal<br>(vs DMD width) |
|----------------------|------------------------|-----------------------------|------------------------------|
| + 756                | ± 345                  | + 0.63H                     | ± 0.18W                      |
| - 540                |                        | - 0.45H                     |                              |

It is physically possible to shift the lens further than this, however there will be some vignetting of the image beyond the ranges specified above.

#### Notes

- For more information on using the Lens shift feature, see section 4. Using the menus, Using the control keys.
- If the lens is to be shifted in two directions combined, the maximum range is somewhat less, as can be seen below. (zoom lens shift shown).

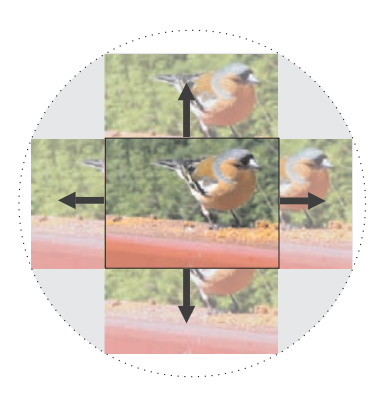

# full horizontal or vertical shift without distortion

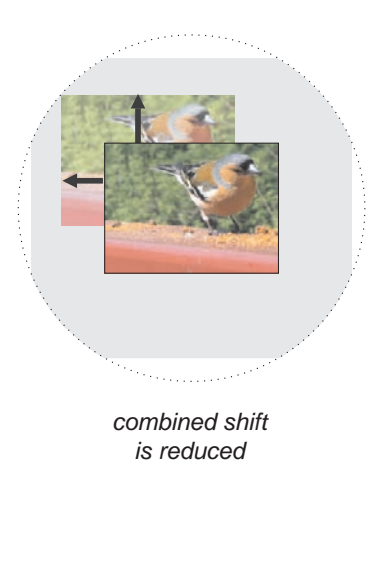

### Mounting the projector

The projector is designed to be used on a flat surface, but the optional rigging frame will allow it to be suspended from a lighting truss or rigging. The four adjustable feet under the chassis allow the projector to be lowered onto a flat surface without any danger of hands being trapped between the bottom frame and the surface.

### Chassis adjustment

If the projector is to be operated from a flat surface such as a projector table, then adjustment of projector level should be made by turning the four feet under the chassis.

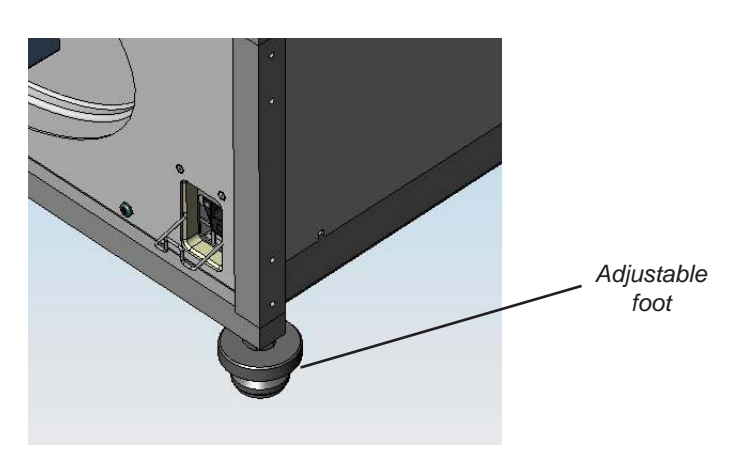

### Fitting the optional rigging frame

- Before fitting the rigging frame to the projector:
  - remove the four feet;
  - discard the bracket supplied for use with Titan 1080p-500/250 projectors;
  - make sure that all the frame adjusters are set midway.
- Secure the rigging frame to the projector using the screws supplied, as shown in the pictures below. Three screws secure each of the adjuster brackets to its corner post.

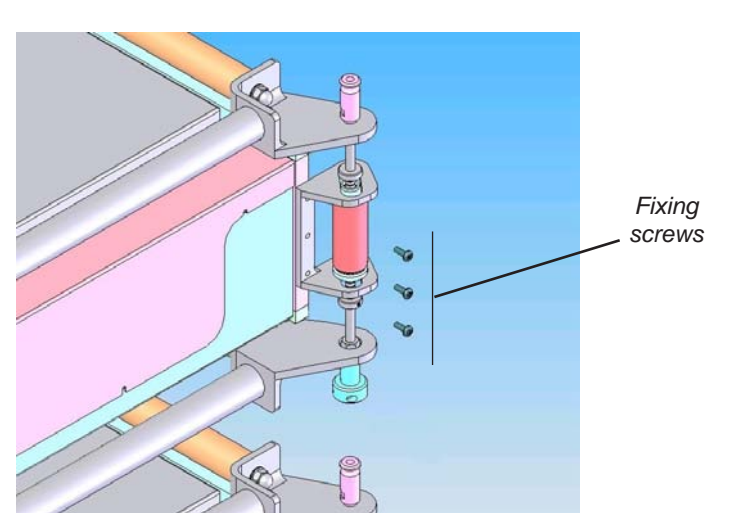

Notes **BEFORE INSTALLING THE** PROJECTOR, READ ALL THE WARNINGS BELOW AND ALL THOSE IN IMPORTANT **INFORMATION AT THE** FRONT OF THIS MANUAL. The projector weighs approximately 31 kg (68 lbs). Use safe handling techniques when lifting the projector. Make sure that the surface, ceiling or rigging that is to support the projector is capable of supporting the combined weight of the projector and lens (see specification for weights). Backup safety chains or wires should always be used. Do not tilt the projector more than ±10° in either direction when in use, as this may cause serious lamp failure, damage the lamp module and cause extra cost on replacement. +10±10° Jos It may be possible to use the projector in other orientations, depending on lamp configuration. For more information, contact Digital Projection.

2. Installation

### 2. Installation

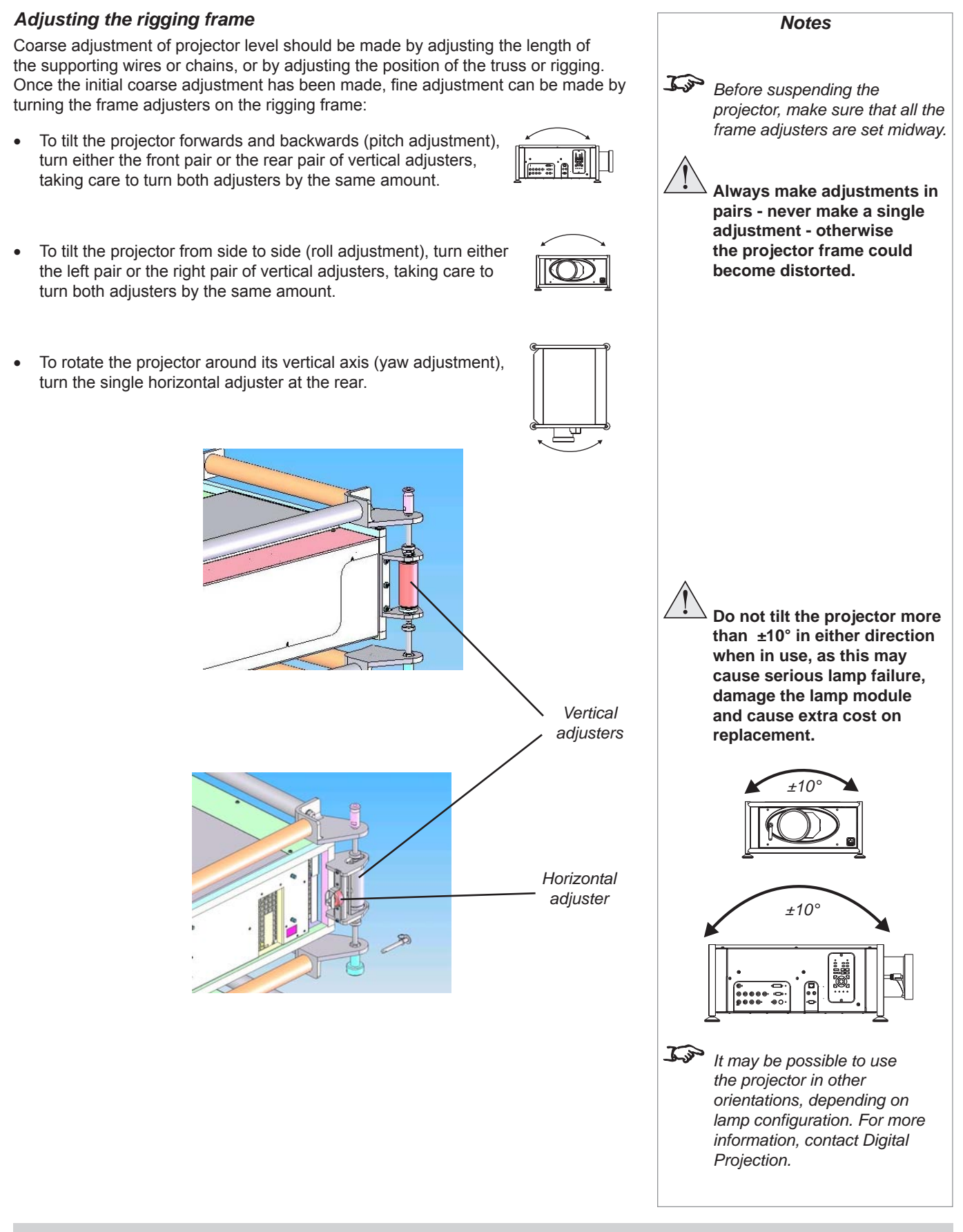

#### 2. Installation

### **Stacking projectors**

The rigging frame is capable of supporting the weight of up to two other projectors, using the built-in frame couplings. The projectors can be stacked on top of each other, or suspended below each other.

- Carefully lower each projector down onto the top of the others, making sure that all four frame couplings engage fully.
- Fit a locking pin into each coupling. A ball in the end of the pin prevents the pin from falling out to insert or remove a locking pin, press the button on the end of the pin to release the ball.

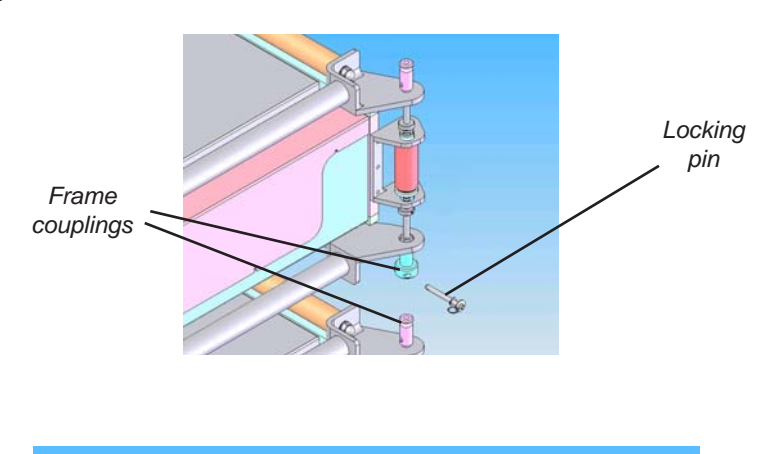

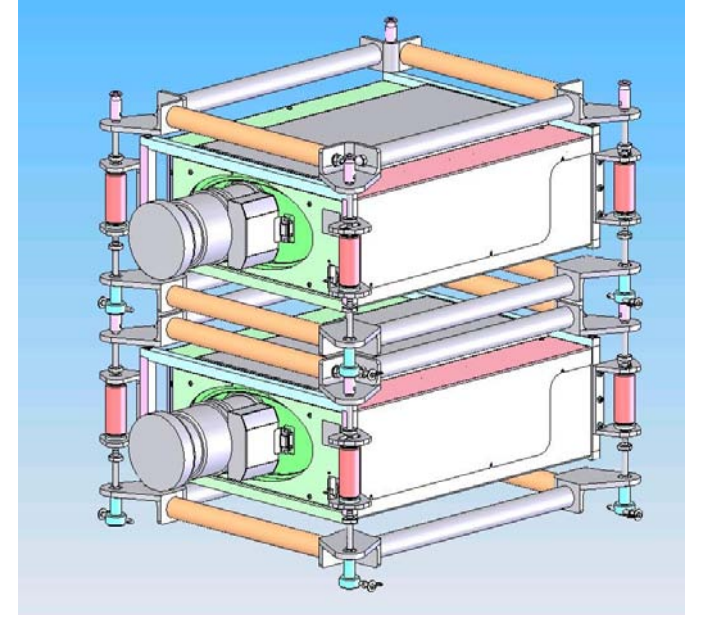

 Align the images from the projectors, following the instructions on the previous page and those in section 3. Getting started, Adjusting the lens and Adjusting the projected image.

Notes When stacking projectors, the stack MUST be vertical, to ensure that the stresses are distributed to all frame couplings. Make sure that the surface, ceiling or rigging that is to support the projector is capable of supporting the combined weight of all the projectors and lenses (see specification for weights). Do not place heavy objects on top of the projector chassis. Only the chassis corners and the rigging frame are capable of withstanding the weight of another projector. Do not try to stack more than 3 projectors. Separate backup safety chains or wires should always be used for each projector.

### 2. Installation

### Digital Projection TITAN WUXGA 3D, Dual 3D, 33D. 66D User Manual

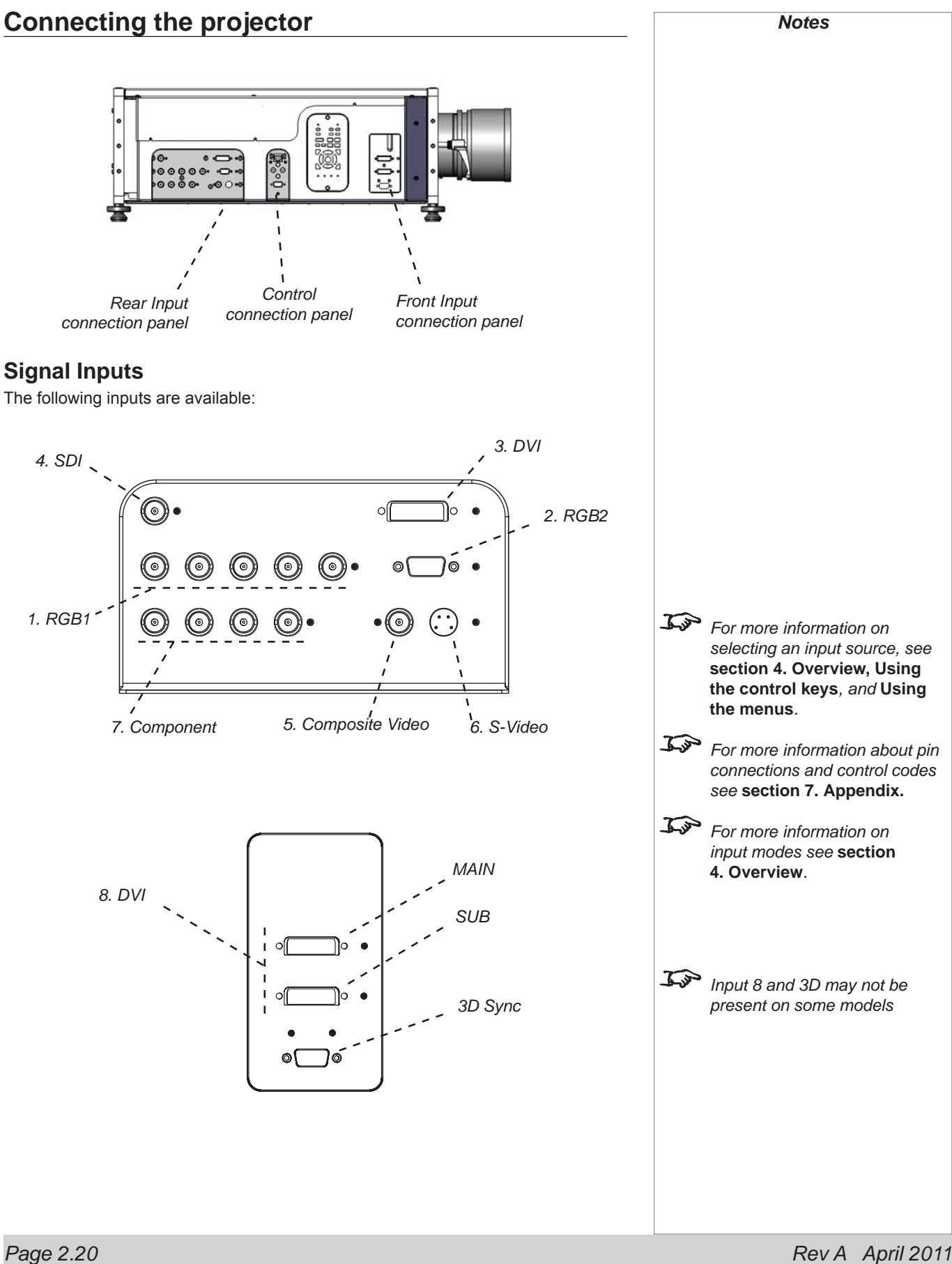

| Digital Projection TITAN WUXGA 3D, Dual 3D, 33D. 66D User Manual                                                                                                    | 2. Installation                                                                                                    |
|----------------------------------------------------------------------------------------------------|----------------------------------------------------------------------------------------------------|
| Input format, DVI input 3<br>Single DVI-D                                                                                                    | Notes                                                                                                    |
| Sources up to 1920x1080 resolution; 24-60Hz; 8 bits per colour.                                                                                                    |                                                                                                    |
| Sources up to 1920x1200 resolution; 24-60Hz; 8 bits per colour; non frame-locked                                                                                                    |                                                                                                    |
| For WUXGA (1920x1200) 3D, we recommend the use of Input 8.                                                                                                    |                                                                                                    |
| Input formats, DVI input 8<br>Single DVI-D<br>Sources upto 1920x1200 resolution; 8 bits per colour; 24- 60Hz.<br>(Use MAIN input only)<br>Dual DVI-D<br>An input with increased frame rate. | Input 8Images up to and including the<br>native resolution of the display<br>will be displayed pixel for pixel<br>and centred.This enables the projector to<br>maximise the image bandwidth<br>and greyscale resolution. |
| Sources up to 1920x1200 resolution: 8 bits per colour: 24-120Hz.                                                                                                    |                                                                                                    |
| (Use MAIN input only)                                                                                                    |                                                                                                    |
|                                                                                                    |                                                                                                    |
| Twin Link (Twin Single DVI-D)                                                                                                    |                                                                                                    |
| One input with increased bit depth, using both input connections:                                                                                                    |                                                                                                    |
| Sources up to 1920x1200 resolution; 10 or 12 bits per colour; 24-60Hz.                                                                                                    |                                                                                                    |
| (Use MAIN and SUB inputs)                                                                                                    |                                                                                                    |
|                                                                                                    |                                                                                                    |
| Dual Pipe 3D                                                                                                    |                                                                                                    |
| Two single input connections:                                                                                                    |                                                                                                    |
| Sources up to 1920x1200 resolution; 10 or 12bits per colour, at frame rates consistent with up to 148.5 MegaPixels/sec/pipe (including blanking).                                           |                                                                                                    |
| (Use MAIN for left eye video stream and SUB input for right eye video stream)                                                                                                    |                                                                                                    |
|                                                                                                    |                                                                                                    |
|                                                                                                    |                                                                                                    |
|                                                                                                    |                                                                                                    |
|                                                                                                    |                                                                                                    |
|                                                                                                    |                                                                                                    |
|                                                                                                    |                                                                                                    |
|                                                                                                    |                                                                                                    |
|                                                                                                    |                                                                                                    |
| Rev A April 2011                                                                                                    | Page 2.21                                                                                                    |

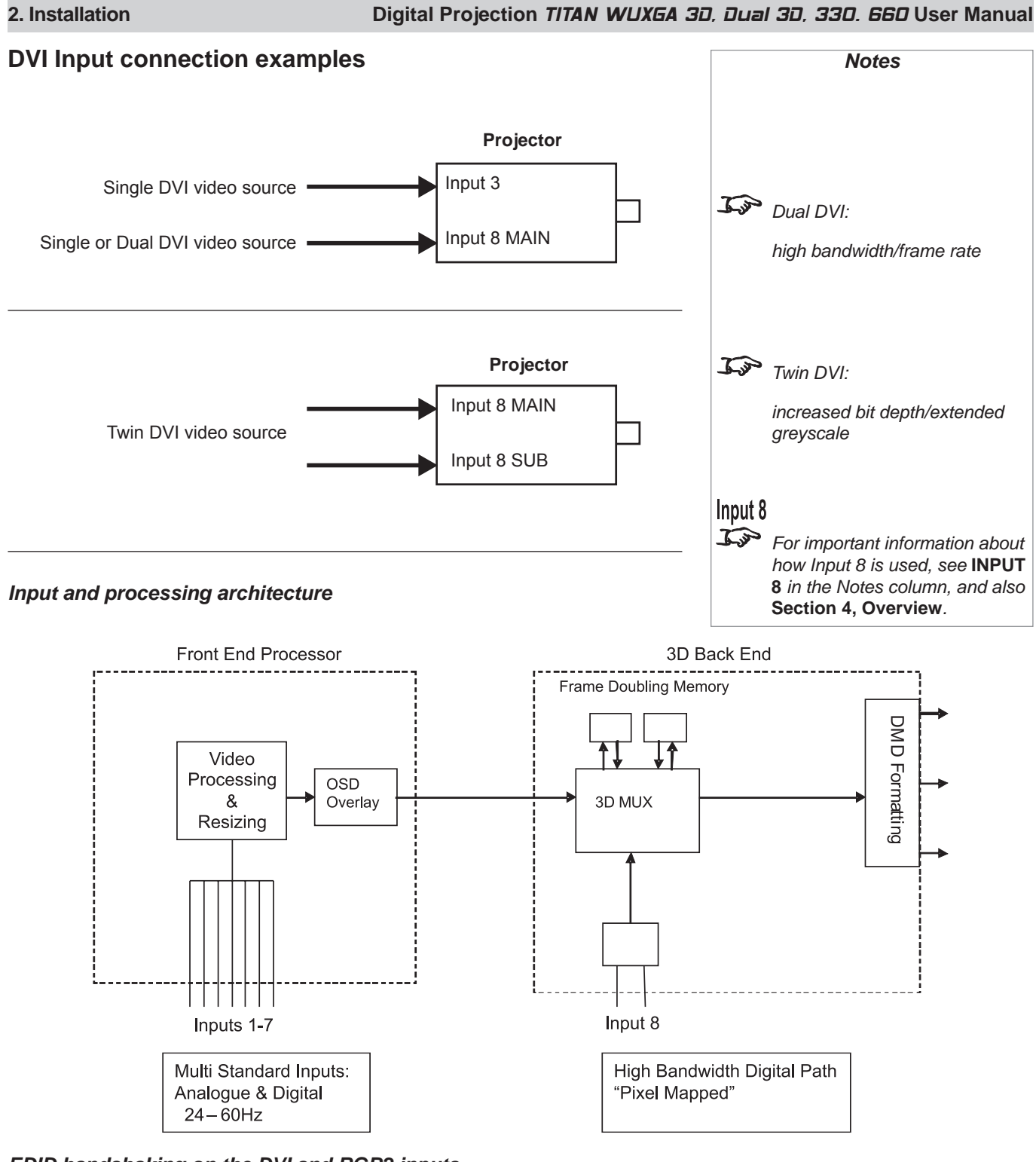

### EDID handshaking on the DVI and RGB2 inputs

If you are using a computer DVI card or other source that obeys the EDID handshaking protocol, then the card or source will automatically configure itself to suit the projector.

If not, then you should refer to the documentation supplied with the source to manually set the resolution to 1920 x 1080 or the nearest suitable setting. Switch off the source, connect to the projector, then switch the source back on again.

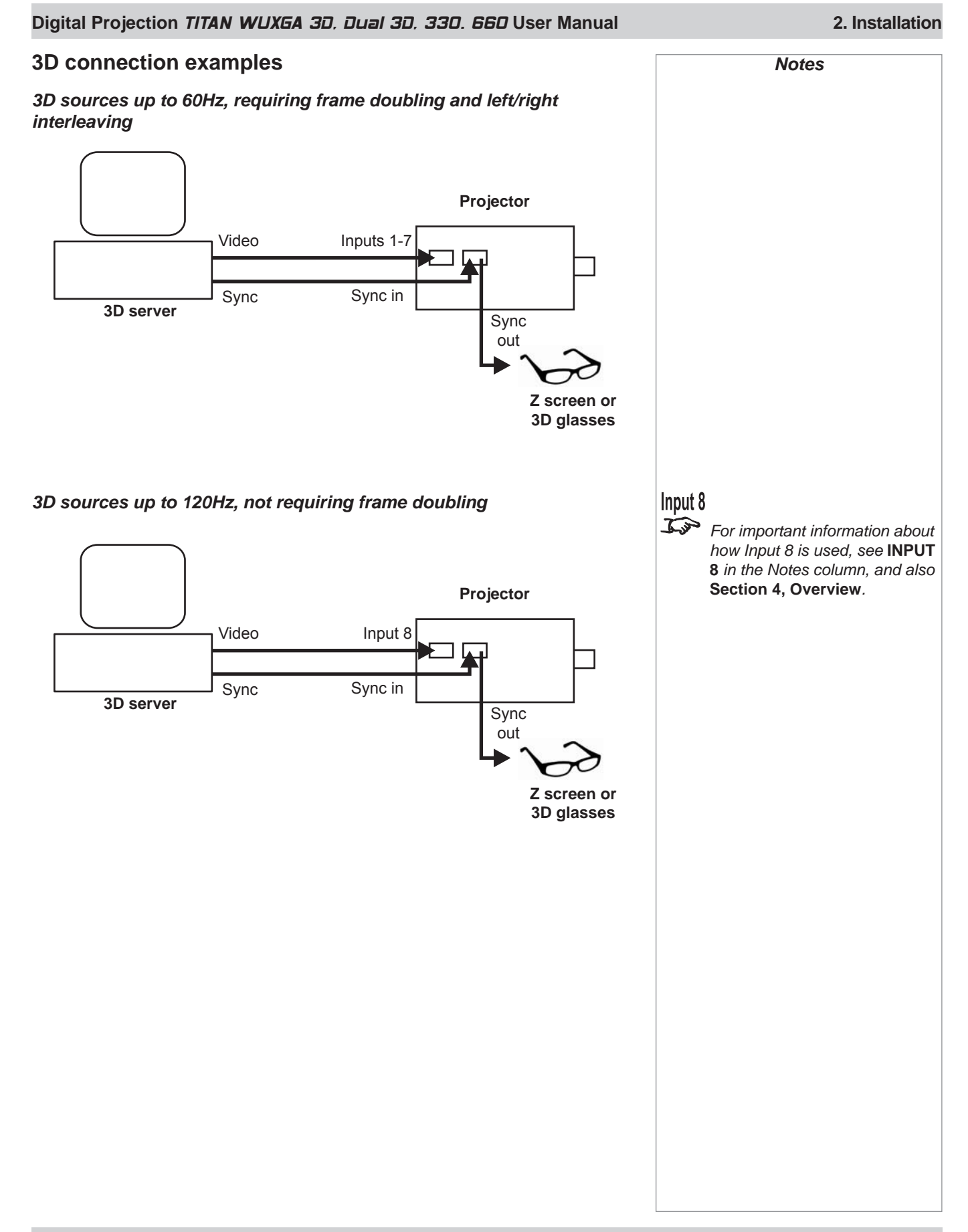

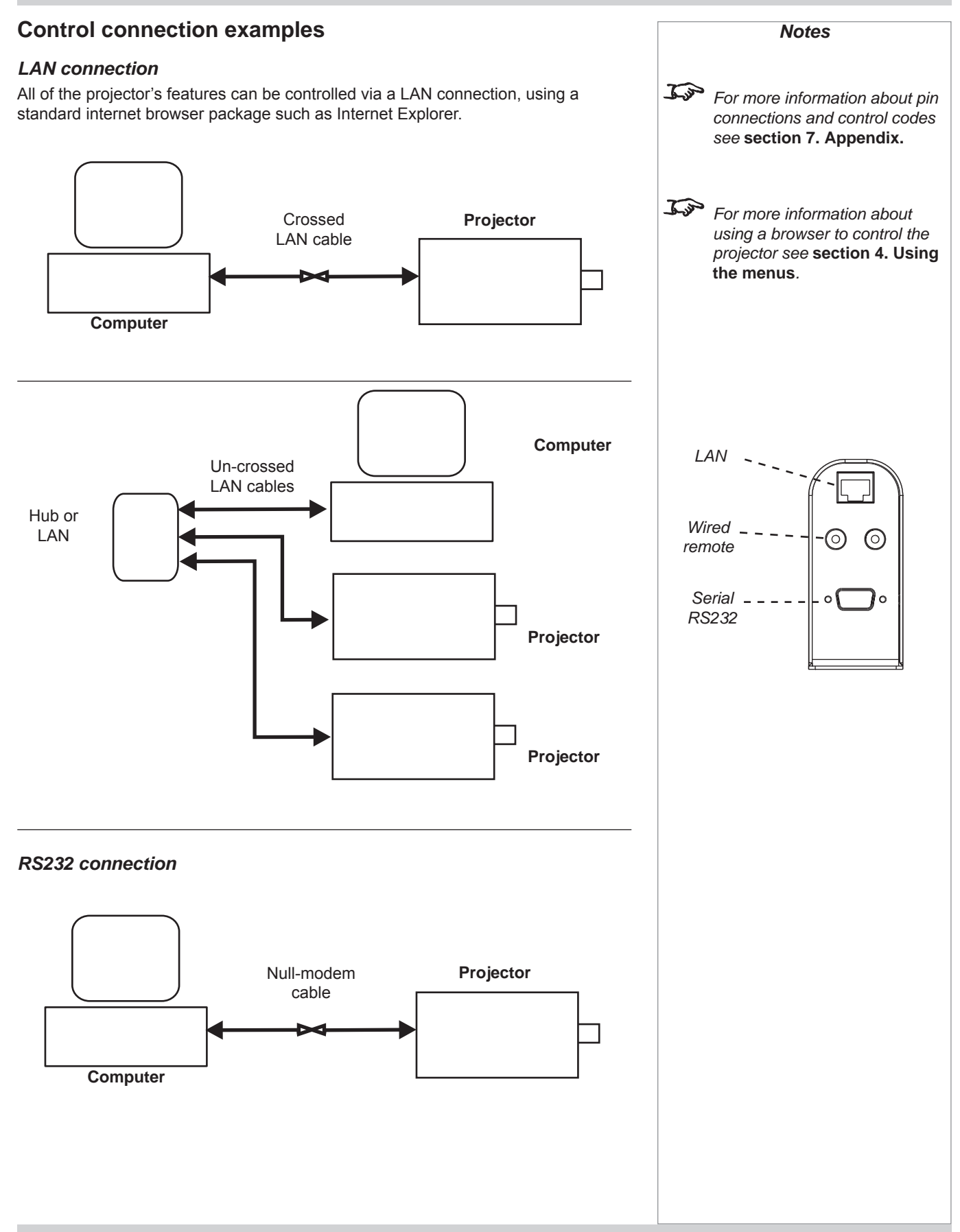

Rev A April 2011

### **Power connection**

When mains power is first applied, the projector will perform a self-test, then go into Standby mode.

The Power indicator on the control panel will show amber until the **POWER** ON on the remote control or the keypad, is pressed for 3 seconds.

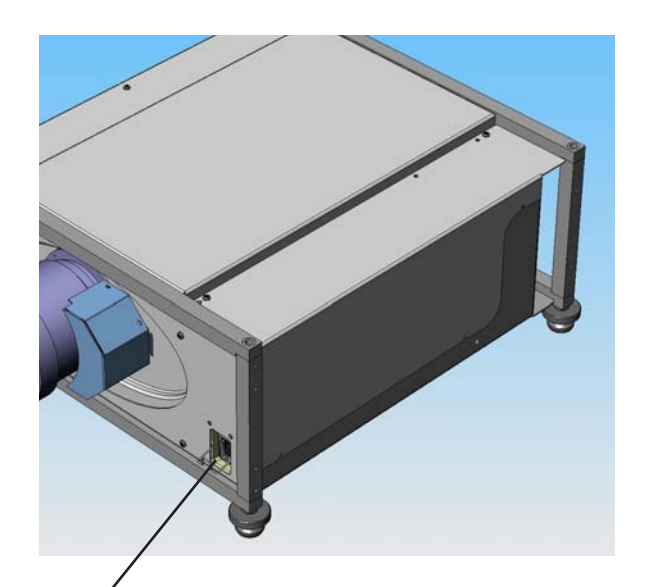

Power connection /

| nto | Notes                                                                                                  |
|-----|----------------------------------------------------------------------------------------------------|
| )   | Use only the power cable provided.                                                                     |
|     | Ensure that the power<br>outlet includes a Ground<br>connection, as this<br>equipment MUST be earthed. |
|     | Handle the power cable<br>carefully and avoid sharp<br>bends. Do not use a damaged<br>power cable.     |
|     |                                                                                                    |
|     |                                                                                                    |
|     |                                                                                                    |
|     |                                                                                                    |
|     |                                                                                                    |
|     |                                                                                                    |
|     |                                                                                                    |
|     |                                                                                                    |
|     |                                                                                                    |

2. Installation

# 3. Getting Started Contents

| Switching the projector on         |  |
|------------------------------------|--|
| Selecting an input or test pattern |  |
| Input                              |  |
| Test pattern                       |  |
| Adjusting the lens                 |  |
| Focus                              |  |
| Zoom                               |  |
| Shift                              |  |
| Adjusting the projected image      |  |
| Picture settings                   |  |
| Geometry settings                  |  |
| Switching the projector off        |  |

### 3. Getting Started

### Digital Projection TITAN WUXGA 3D, Dual 3D, 33D. 66D User Manual

### Switching the projector on

Connect the power cable between the mains supply and the projector.

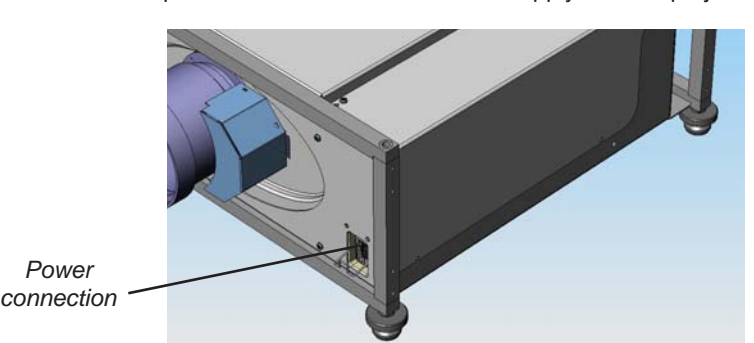

Wait until the self-test has completed and the power indicator on the control panel shows amber. The lamp will be off, the shutter closed, and the projector will be in STANDBY mode.

• Press POWER ON on the remote control or the keypad, and hold for about 3 seconds to switch the projector ON. The power indicator on the control panel will show green, the lamp will light and the shutter will open.

### Selecting an input or test pattern

### Input

- Press vert or vert or to change to the next input up or down the following list:
  - 1. RGB1
  - 2. RGB2
  - 3. DVI (Single)
  - 4. SDI
  - 5. Composite Video
  - 6. S-Video
  - 7. Component
  - 8. DVI (Single/Dual/Twin pixel-mapped)
- Or press the numbered keys 1-8 to change directly to the input:

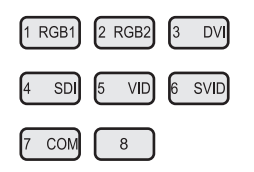

### **Test pattern**

If you have no video source connected to the projector, then you can display a test pattern as follows:

• Press TEST on the remote control, to select a test pattern.

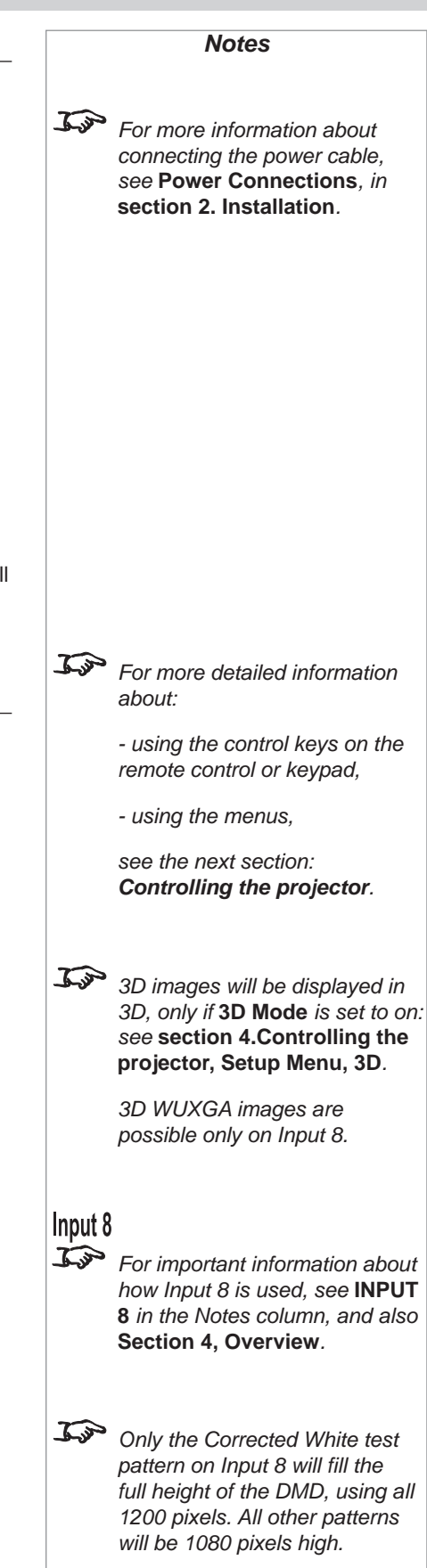

#### 3. Getting Started

Adjusting the lens Notes Each time a new lens is Focus fitted to the projector, Focus followed by  $\bigstar$  and  $\checkmark$  to adjust the focus. Press the calibration procedure must be carried out. See Setup menu, in Section 4. When adjustment is finished, press Controlling the projector. Zoom J.S ZOOM For more detailed information followed by  $\bigstar$  and  $\checkmark$  to adjust the zoom. Press about: When adjustment is finished, press - using the control keys on the remote control or keypad, Shift - using the menus, SHIFT Press followed by  $\mathbf{A}, \mathbf{V}, \mathbf{\prec}$  or  $\mathbf{\succ}$  to shift the lens up, down, left or see the next section: right. Controlling the projector. When adjustment is finished, press Top When any of the three Lens adjustment keys is pressed, the blue Transmit indicator on the remote control will light for 10 seconds: - after 10 seconds, if no adjustment has been made, the indicator will go out and the Lens adjustment key must be pressed again to resume adjustment. - to end the adjustment before 10 seconds has elapsed, press the EXIT key. - all other adjustments will be locked out until the Lens adjustment is ended.

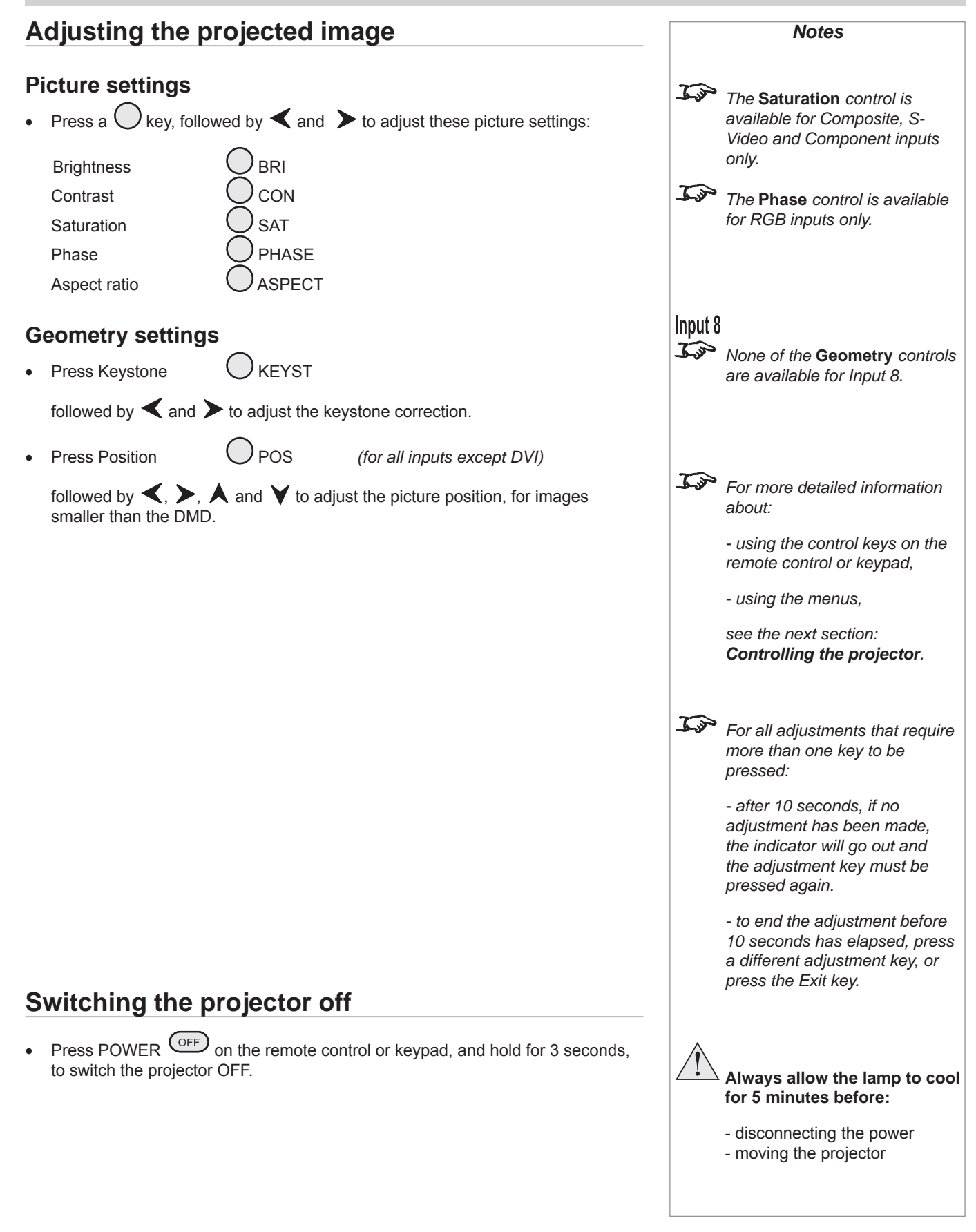

# 4. Controlling the projector Contents

| Overview                                   | 4.5  |
|--------------------------------------------|------|
| Controlling the projector                  | 4.5  |
| Input modes and settings                   | 4.6  |
| Input mode detection                       | 4.6  |
| Mode library and mode history              | 4.6  |
| Input presets                              | 4.7  |
| Special considerations when using Input 8  | 4.8  |
| Differences between Input 8 and Inputs 1-7 | 4.8  |
| Input and processing architecture          | 4.8  |
| Menu considerations when using Input 8     | 4.8  |
| Indicators                                 | 4.9  |
| Input status indicators                    | 4.9  |
| The control panel                          | 4.10 |
| Keypad layout                              | 4.10 |
| Projector status indicators                | 4.10 |
| The remote control                         | 4.11 |
| Layout                                     | 4.11 |
| Timeout                                    | 4.11 |
| Using the control keys                     | 4.12 |
| Power                                      | 4.12 |
| Shutter                                    | 4.12 |
| On-Screen-Display                          | 4.12 |
| Focus                                      | 4.12 |
| Zoom                                       | 4.12 |
| Shift                                      | 4.12 |
| Calibrate Focus                            | 4.13 |
| Calibrate Zoom                             | 4.13 |
| Auto-detect input mode                     | 4.13 |
| Source information                         | 4.13 |
| Input                                      | 4.13 |
| Input Presets                              | 4.14 |
| Recall                                     | 4.14 |
| Save                                       | 4.14 |
| Red, Green and Blue                        | 4.14 |
| Test pattern                               | 4.14 |

| 4. Controlling the projector | Digital Projection TITAN WUXEA 3D, Dual 3D, 33D. 660 User Manual |
|------------------------------|------------------------------------------------------------------|
| Picture settings             |                                                                  |
| Geometry settings            |                                                                  |
| Magnify and pan              |                                                                  |
| On-screen-display size       |                                                                  |
| Remote control address       |                                                                  |
| Remote control backlight     |                                                                  |
| Using the menus              |                                                                  |
| Navigating menus and submenu | s                                                                |
| Menu controls                |                                                                  |
| Input menu                   |                                                                  |
| Input Source                 |                                                                  |
| Presets                      |                                                                  |
| Recall Presets               |                                                                  |
| Save Presets                 |                                                                  |
| Delete Presets               |                                                                  |
| Picture menu                 | 4.24                                                             |
| Brightness                   | 4.24                                                             |
| Contrast                     |                                                                  |
| Saturation                   |                                                                  |
| Hue                          |                                                                  |
| Gamma Correction             |                                                                  |
| Parametric Gamma             |                                                                  |
| Phase                        |                                                                  |
| Aspect Ratio                 |                                                                  |
| Sharpness                    |                                                                  |
| Geometry menu                |                                                                  |
| Horizontal Position          |                                                                  |
| Vertical Position            |                                                                  |
| Aspect Ratio                 |                                                                  |
| User Horizontal Aspect Ratio |                                                                  |
| User Vertical Aspect Ratio   |                                                                  |
| Keystone                     |                                                                  |
| Phase                        |                                                                  |
| Resolution                   |                                                                  |
| Input Detection              |                                                                  |
| Blanking                     |                                                                  |
| Blanking On/Off              |                                                                  |
| Blanking adjust              |                                                                  |

| Digital Projection <i>TITAN WUX6A 3D, נעם 3D, 33D. 66D</i> User Manual | 4. Controlling the projector |
|------------------------------------------------------------------------|------------------------------|
| Colour menu                                                            |                              |
| Colour Mode                                                            |                              |
| Colour Temperature                                                     |                              |
| RGB Lift                                                               |                              |
| RGB Gain                                                               |                              |
| Component Type                                                         |                              |
| Trim                                                                   |                              |
| Trim RGB Lift and Gain                                                 |                              |
| Global Colourimetry                                                    |                              |
| Setup menu                                                             |                              |
| Projector Setup                                                        |                              |
| Orientation                                                            |                              |
| Control Panel Backlight                                                |                              |
| Keystone                                                               |                              |
| DVI EDID Extension Block                                               |                              |
| Test Patterns                                                          |                              |
| FastFrame                                                              |                              |
| FastFrame On/Off                                                       |                              |
| Dark Time                                                              |                              |
| Edge Blend                                                             |                              |
| Examples                                                               |                              |
| Active Edges                                                           |                              |
| Overlap markers                                                        |                              |
| Overlap adjust                                                         |                              |
| Input 8 DVI 3D Resolution                                              |                              |
| Black Level Uplift                                                     |                              |
| Examples                                                               |                              |
| Uplift Adjustment                                                      |                              |
| Non-Addressable Border                                                 |                              |
| Border Adjustment                                                      | 4 42                         |
| Global Colourimetry                                                    |                              |
| Colour Mode                                                            | 4 44                         |
|                                                                        | Δ ΔΔ                         |
|                                                                        | ч. <del>ч.</del><br>А АА     |
| RGD Lint                                                               | т. <del>т.</del> т.<br>Л ЛЛ  |
| RGD Galli                                                              |                              |
| Change Lamp Setting                                                    |                              |
| Change Lamp Setting                                                    |                              |
| Larnp Power                                                            |                              |
| Lamp Моde                                                              |                              |

| 4. Controlling the projector    | Digital Projection TITAN WUXEA 3D, Dual 3D, 33D. 66D User Manual |
|---------------------------------|------------------------------------------------------------------|
| On Screen Display               |                                                                  |
| OSD Position                    |                                                                  |
| OSD Size                        |                                                                  |
| OSD Timeout                     |                                                                  |
| Password                        |                                                                  |
| Communication Setup             |                                                                  |
| Serial Port Baud Rate           |                                                                  |
| Projector Address               |                                                                  |
| Network Setup                   |                                                                  |
| LAN MAC Address                 |                                                                  |
| Connection                      |                                                                  |
| DHCP                            |                                                                  |
| IP Address                      |                                                                  |
| Subnet Mask                     |                                                                  |
| Gateway Mask                    |                                                                  |
| Wifi Channel                    |                                                                  |
| SSID                            |                                                                  |
| 3D Setup                        |                                                                  |
| 3D Mode                         |                                                                  |
| 3D Input Assign                 |                                                                  |
| 3D Format                       |                                                                  |
| Dark Time                       |                                                                  |
| Frame Dominance                 |                                                                  |
| 3D Sync Delay                   |                                                                  |
| 3D Sync Source                  |                                                                  |
| 3D Sync Output Polarity         |                                                                  |
| Output Shuttering (Frame Rate M | ultiplication)                                                   |
| x2 Example                      |                                                                  |
| Lens Setup                      |                                                                  |
| Centre Lens                     |                                                                  |
| Calibrate Focus                 |                                                                  |
| Calibrate Zoom                  |                                                                  |
| Restore Defaults                |                                                                  |
| Information menu                |                                                                  |
| Projector Information           |                                                                  |
| Source Information              |                                                                  |
| Digital Projection Information  |                                                                  |

### **Overview**

### Controlling the projector

The projector can be controlled from:

- the remote control
- the keypad
- the RS232 input
- the Ethernet input

For more information about controlling the projector using the RS232 and Ethernet inputs, see **Remote communications protocol** in **section 7**. **Appendix.** 

For information about how to connect the projector, see **Connecting the projector** in **section 2. Installation**, and **Connections in section 7. Appendix**.

• Many features are controlled from the menus using the menu navigation keys on the remote control or keypad.

For more information about using the menus, see later in this section, **Using the menus**.

- Some of the menu features, for example brightness, contrast and input preset operations, can be accessed directly using the control keys at the bottom of the remote control.
- Other features, eg zoom and focus, are controlled using the control keys at the top of the remote control and keypad.

For more information about using the control keys, see later in this section, **Using the control keys**.

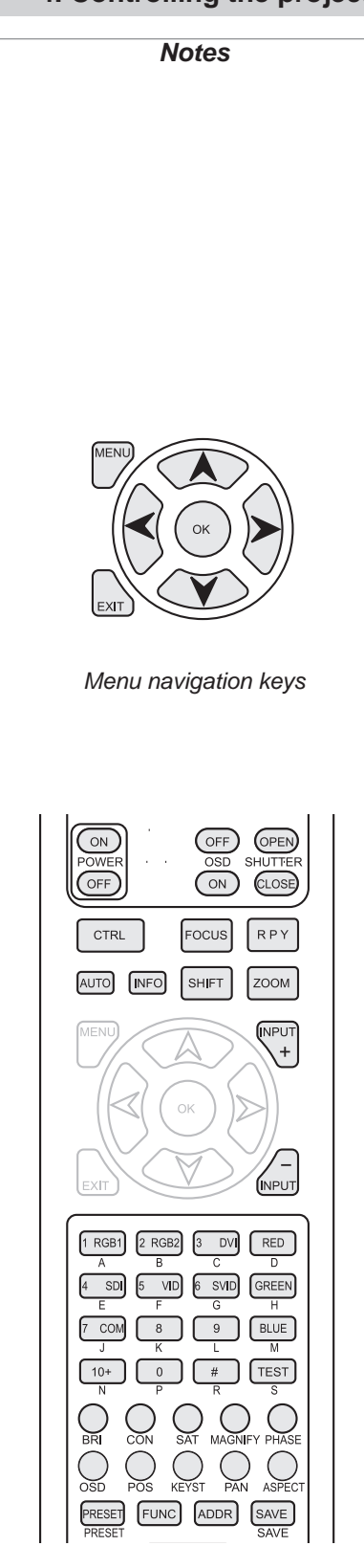

Control keys

### 4. Controlling the projector

#### 4. Controlling the projector Digital Projection TITAN WUXGA 3D, Dual 3D, 33D. 66D User Manual Input modes and settings Notes Input mode detection The projector can automatically detect the following parameters from the incoming video signal: line frequency . frame rate interlace / progressive From these parameters the projector can determine input mode, for example: input source horizontal vertical mode For a full list of supported input composite 15.73KHz 60.0Hz = NTSC • modes, see Input modes supported, in section 7. RGB1 31.51KHz 60.0Hz = SDTV 480p Appendix. DVI 64.02KHz 60.0Hz = SXGA 60 When you select a new input source, the green LED near the input connector will flash, and the searching message will be displayed. Searching When the input mode has been detected, the LED will show continuously and the auto detect message will be displayed, for example: RGB1 Auto Detect If the input mode cannot be detected, the LED will continue to flash, to show that the input is still selected. However, the following message will be displayed: Out of Range Mode library and mode history Once an input mode has been successfully determined for the first time, a set of default modal settings (picture, geometry and colour), will be copied from the mode library to the mode history. Mode Mode library history mode NTSC defaults detected SDTV defaults 480p HDTV defaults 1080p defaults SVGA

Any subsequent changes that you make to the modal settings will be saved in the mode history, with the input mode.

| M<br>lib      | ode<br>orary |
|---------------|--------------|
| NTSC          | defaults     |
| SDTV<br>480p  | defaults     |
| HDTV<br>1080p | defaults     |
| SVGA          | defaults     |

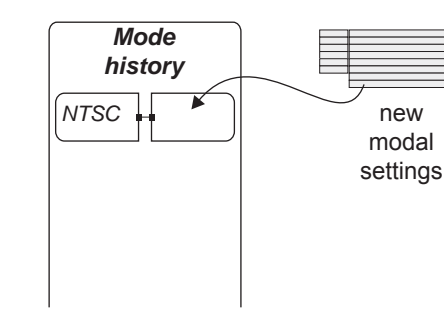

If a new signal is detected, the mode history for the previous signal will be saved in the mode history, and the new mode added, along with a new set of default settings. Thus the projector builds up a history of input modes, and the required settings for each mode, depending on actual useage.

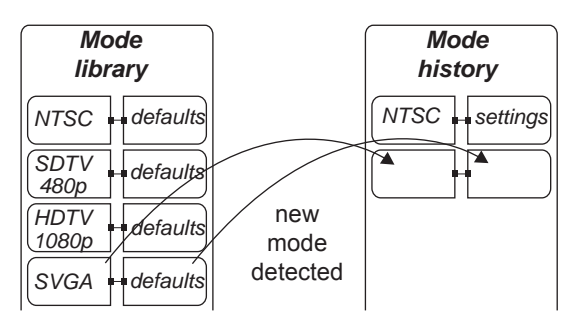

#### Input presets

It may be the case that you need to save more than one set of modal settings for the same input mode. For example you may have more than one video player or a selection of films with different characteristics.

In that case, the current input source and modal settings can be saved to any one of 16 **input presets**, for recall when the same input source is used again.

| Mode          | preset | Input                                                            |  |
|---------------|--------|------------------------------------------------------------------|--|
| history       | saved  | presets                                                          |  |
| NTSC settings |        | A<br>B<br>C<br>SVGA DVI settings<br>D<br>SDTV<br>RGB<br>settings |  |

When you recell a preset, the projector switches to the saved input source, and redetects the input mode before applying the saved modal settings.

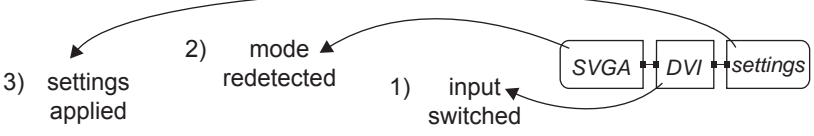

4. Controlling the projector

Notes I.P In normal use, there should be adequate memory to record all likely modal settings in the mode history. However, in exceptional circumstances, the least used settings will be deleted, to allow a new mode to be added. Input 8 Is ? The mode library and mode history described here do not apply to Input 8. A single set of parameters (input mode, picture, colour, but not geometry) are stored for Input 8, and these will be recalled whenever Input 8 is selected. <u>I</u> For more information about presets, see Input Menu, later in this section. Input 8 In m For more information about presets, see Input Menu, later in this section. <u>IS</u> A preset can be applied only to the same mode for which it was created. If the detected input mode does not match, then settings from the mode history or mode library will be applied.

Rev A April 2011

### 4. Controlling the projector Digital Projection TITAN WUXEA 3D, Dual 3D, 33D. 660 User Manual

### Special considerations when using Input 8

### Differences between Input 8 and Inputs 1-7

Input 8 has been designed to offer the user access to a very high bandwidth digital video path, free of the limitations inherent to standard image processing techniques. As such, the image is pixel-mapped directly to the DMDs, so only a subset of the Image Controls applicable to Inputs 1-7 apply to Input 8.

Projector level controls, such as input selection, lens and lamp control are all applicable to Input 8, but modal settings are not. The menus affected are described below.

### Input and processing architecture

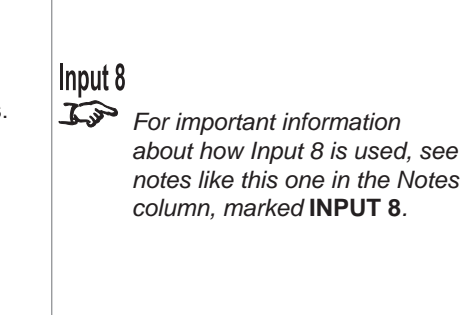

Notes

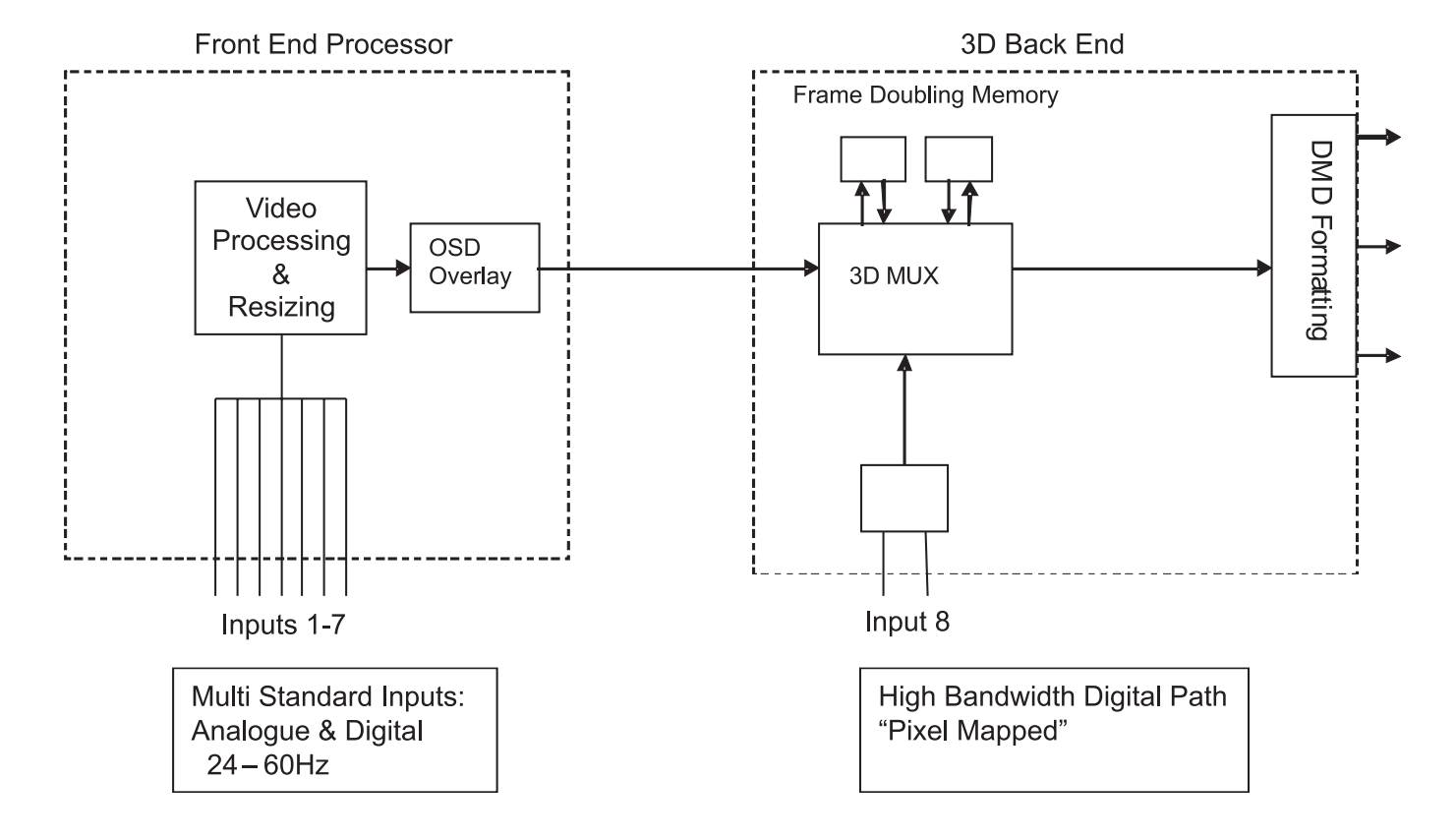

#### Menu considerations when using Input 8

The following menus are limited:

Input menu: Input Presets are limited to the lens mount settings.

Picture menu: Aspect Ratio setting is NOT available.

**Geometry menu:** As the image is pixel-mapped directly to the DMDs, NONE of the geometry settings are available.

**Projector Setup menu:** Keystone adjustment is NOT available; Test Pattern is limited to **100% Field (Corrected White)**.

### Digital Projection TITAN WUXGA 3D, Dual 3D, 33D. 66D User Manual 4. Controlling the projector Indicators Notes Input status indicators 1. RGB1 4. SDI 3. DVI J.P There are more indicators on the Control panel, and these are 0 2. RGB2 described on the next page. 6. S-Video 5. Composite Video 7. Component The indicator next to each input connector on the rear input panel will light as follows: off = input not selected green = input selected, signal detected and in range flashing green = input selected, but signal not detected or out of range J.F Input 8 and 3D may not be 8. DVI: present on some models MAIN SUB 3D Sync OUT 3D Sync IN -ര 0 The indicator next to each input connector on the front input panel will light as follows: off = input not selected green = input selected, signal detected and in range flashing green = input selected, but signal **not** detected or out of range

For important information about how Input 8 is used, see INPUT 8 in the Notes column, and also Section 4, Overview.

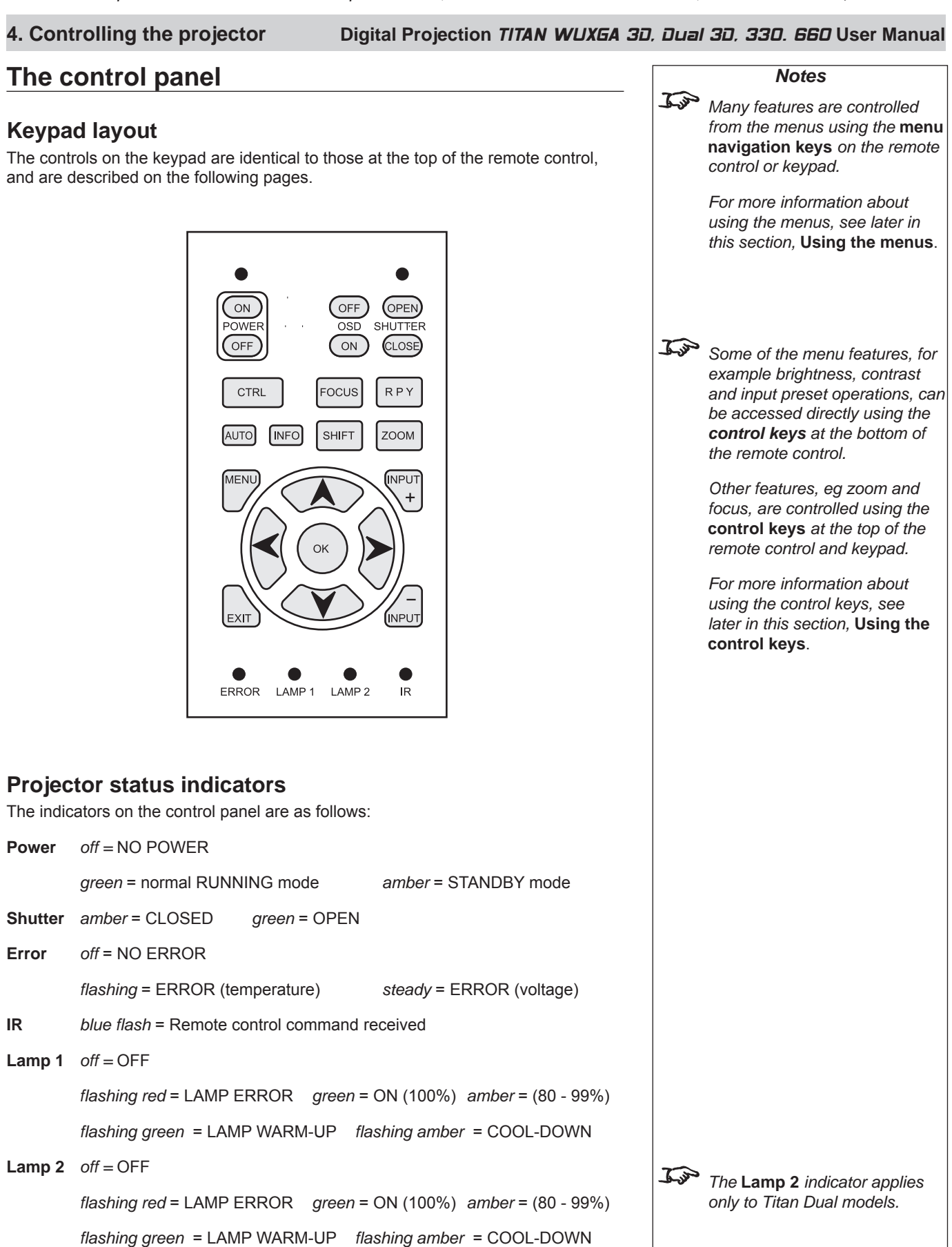

#### For important information about how Input 8 is used, see INPUT 8 in the Notes column, and also Section 4, Overview. Digital Projection TITAN WUXGA 3D, Dual 3D, 33D. 66D User Manual 4. Controlling the projector The remote control Notes <u>I</u> Many features are controlled from the menus using the **menu** Lavout navigation keys on the remote control or keypad. For more information about using the menus, see later in Transmit this section. Using the menus. indicator DIGITAL PROJECTION ON OFF (OPEN) Jos POWEF OSD SHUTTER Some of the menu features. for OFF ON CLOSE) example brightness, contrast and input preset operations, can CTRL FOCUS RPY be accessed directly using the control keys at the bottom of INFO AUTO SHIFT zoom the remote control. Other features, eg zoom and MENU ÍNPU focus, are controlled using the control keys at the top of the remote control and keypad. For more information about Control keys using the control keys, see Menu later in this section, Using the INPUT FXI navigation control keys. keys 1 RGB1 RGB2 RED DV SD SVID GREEN VID COM 8 9 BLUE <u>I</u> The following keys are NOT .I Κ M used on this projector: 10+ 0 TEST # **CTRL FUNC** MAGNIEY PHASE BRI 10+ (but N is used) # (but R is used) OSD ASPECT PRESET FUNC ADDR SAVE LIGHT Remote control backlight J.S There are two infra-red ON/OFF windows - see Getting to know the projector, in section 1. Introduction. Jar Note that plugging in the remote

### Timeout

There is a 10 second timeout for the three Lens adjustment keys (see note on next page).

There is a separate, adjustable timeout for the On Screen Menus (see **On Screen** Display, in Setup Menu, later in this section).

control cable will disable the

infra-red.

For important information about how Input 8 is used, see INPUT 8 in the Notes column, and also Section 4, Overview.

#### 4. Controlling the projector Digital Projection TITAN WUXGA 3D, Dual 3D, 33D. 66D User Manual Using the control keys Notes Power Press POWER $\bigcirc$ and hold for 3 seconds, to switch the projector ON. Press POWER OFF and hold for 3 seconds, to switch the projector OFF. J.S. Shutter Closing the shutter produces a better black than simply Press SHUTTER OPEN to OPEN the shutter. removing the signal, as the light source will be completely Press SHUTTER CLOSE to CLOSE the shutter. blocked by the shutter blade. 5.3 When the OSD is OFF: **On-Screen-Display** Press OSD OFF to switch the On-Screen-Display OFF. - all menu navigation keys are disabled. This includes ALL menus, controls and on-screen messages. - keys such as $\bigcirc$ BRI Press OSD ON to switch the On-Screen-Display ON. (brightness) will still function, but the slider bars will not be visible on screen. **Focus** In When any of the three Lens adjustment keys is pressed, the FOCUS followed by $\bigstar$ and $\checkmark$ to adjust the focus. Press blue Transmit indicator on the remote control will light for 10 When adjustment is finished, press seconds: - after 10 seconds, if no Zoom adjustment has been made, the indicator will go out and followed by $\bigstar$ and $\checkmark$ to adjust the zoom. Press the Lens adjustment key must be pressed again to resume adjustment. When adjustment is finished, press - to end the adjustment before Shift 10 seconds has elapsed, press SHIFT followed by $\mathbf{A}, \mathbf{V}, \mathbf{K}$ or $\mathbf{Y}$ to shift the lens up, down, left or Press the EXIT key. right. - all other adjustments will be locked out until the Lens When adjustment is finished, press adjustment is ended. 1.3 For more information about the amount of lens shift available. see section 2. Installation.

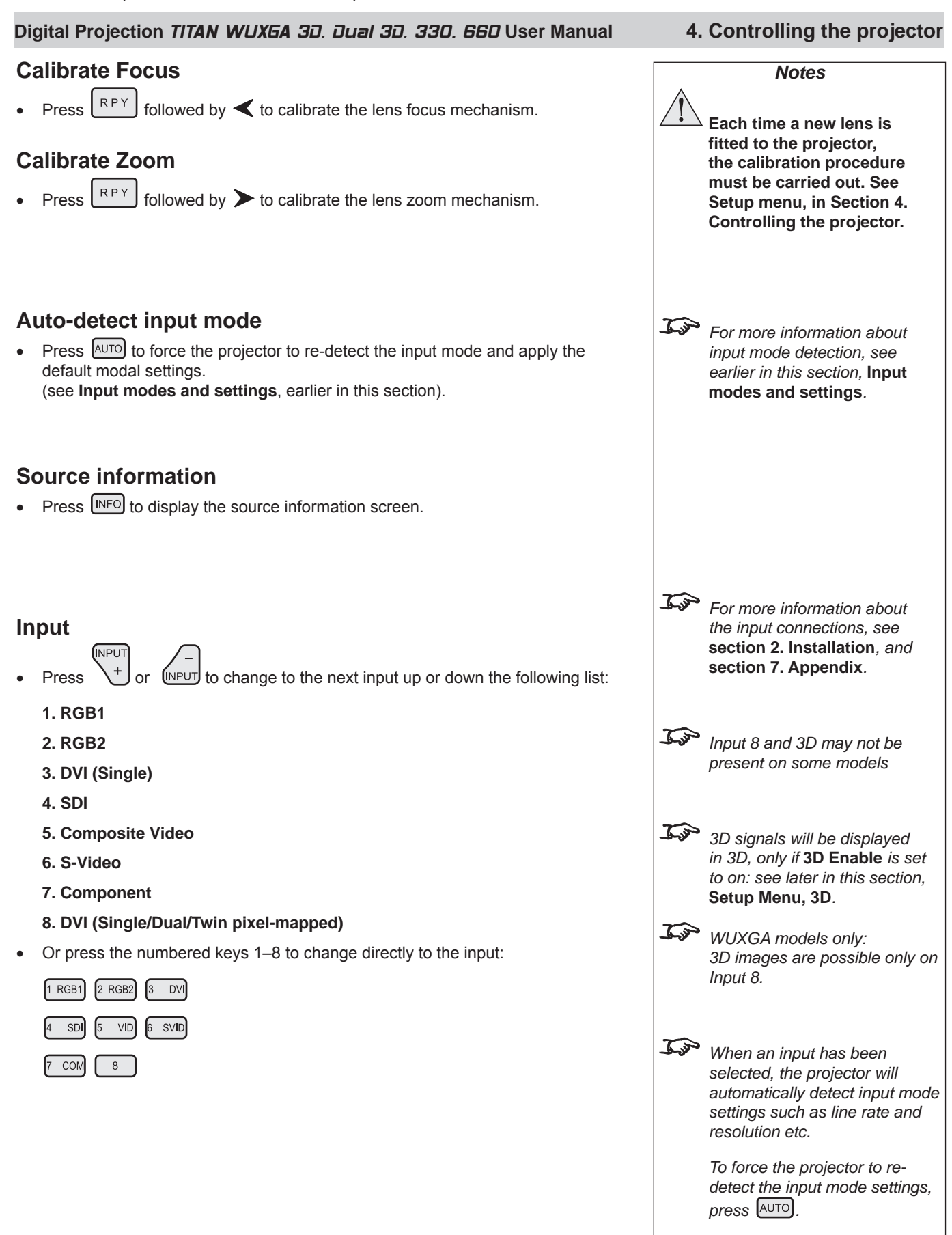

| 4. Controlling the projector                                                                                                    | Digital Projection TITAN WUXEA 3                                                                                                    | ), Dua                   | <i>I 30, 330. 660</i> User Manua                                                                                                    |
|----------------------------------------------------------------------------------------------------|----------------------------------------------------------------------------------------------------|--------------------------|----------------------------------------------------------------------------------------------------|
| Input Presets                                                                                                    |                                                                                                    |                          | Notes                                                                                                    |
| <ul> <li>Recall</li> <li>To recall a set of modal and lens set PRESET, whilst pressing the lettered keep before applying the saved modal and lens set before applying the saved modal and lens set before applying the saved modal and lens set before applying the saved modal and lens set before applying the saved modal and lens set before applying the saved modal and lens set before applying the saved modal and lens set of modal and lens set of modal and lens se</li></ul> | tings that have been saved, press and hold<br>ey $\square$ A – S.<br>d input source, and redetect the input mode<br>d lens settings. | J.S.                     | For more information about<br>input modes and input presets,<br>see earlier in this section, <b>Input</b><br><b>modes and settings</b> .                                                                                                    |
| Save • To save the current input source, more whilst pressing the lettered key  If this Preset has been used before, then the following message will be of the following message will be of the follo            | odal and lens settings, press and hold SAVE,<br>A – S.<br>and the Input source has been changed,<br>displayed.<br>rrite Preset?      | J.J.                     | See also <b>Input menu</b> , later in<br>this section.<br>A preset can be applied only to<br>the same mode for which it was<br>created. If the detected input<br>mode does not match, then<br>settings from the mode history<br>or mode library will be applied.<br>For more information about<br>input modes, see <b>Input modes</b><br><b>and settings</b> . earlier in this<br>section. |
| <ul> <li>Press OK to confirm your selection</li> <li>The settings will be saved to the selection be displayed.</li> </ul>                                                                                                    | n.<br>ected preset, and the following message will<br>set Saved                                                                      | لکی کی<br>Input &<br>کری | The lens settings, ie Focus<br>position, Zoom position and<br>Shift, are included only for the<br>first ten presets.<br>The lens settings are the only<br>settings saved for Input 8.                                                                                                    |
| <ul> <li>Red, Green and Blue</li> <li>Press RED, GREEN or BLUE to sw or ON.</li> </ul>                                                                                                    | itch the red, green or blue components OFF                                                                                           | <u>L'an</u>              | The red, green and blue keys<br>are disabled when the OSD is<br>switched OFF.                                                                                                    |
| <ul> <li>Test pattern</li> <li>Press TEST to select a test pattern.</li> </ul>                                                                                                    |                                                                                                    | <u>F</u>                 | For more information about test<br>patterns, see Setup menu, later<br>in this section.                                                                                                    |

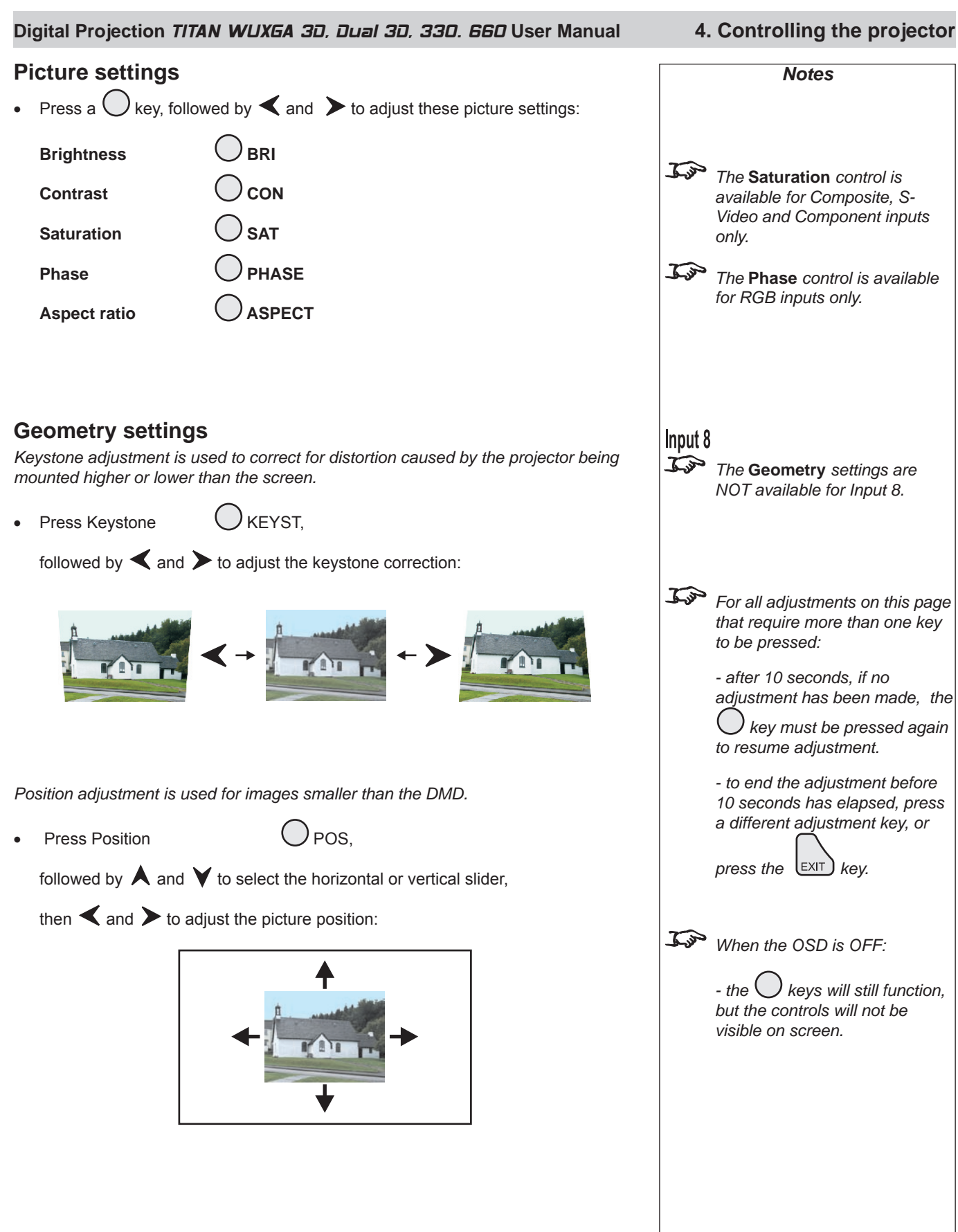

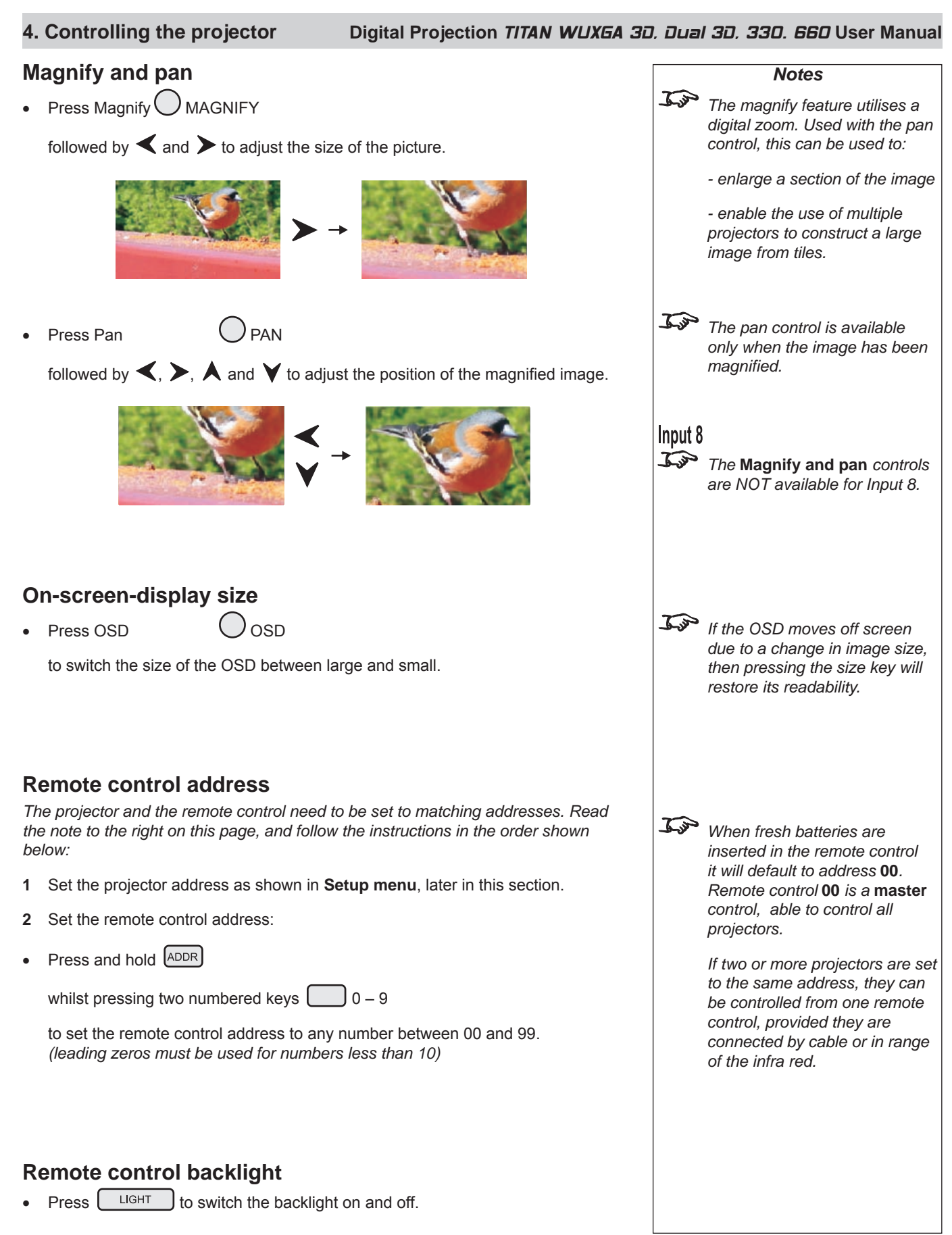

Page 4.16

### Using the menus

•

### Navigating menus and submenus

When the menus are in use and the OSD is ON, the **top level menu headings** are always visible to the left of the screen.

| Input       |  |
|-------------|--|
| Picture     |  |
| Geometry    |  |
| Colour      |  |
| Setup       |  |
| Information |  |
|             |  |
|             |  |

Each **menu** item can lead to a number of **submenus**, which are displayed in the column to the right . The  $\triangleright$  symbol indicates that a submenu is available.

Each **submenu** can lead to further submenus, up to a maximum of three levels.

| 1 | MENU |
|---|------|
|   | 7    |
|   |      |

- To display the menus, press *on the remote control or the keypad*.
- The menus will always open at the same point they were last viewed. The example below shows the first menu display following power on the item that is currently selected (the Input menu) is highlighted in blue.

| Input       | 1. RGB1            |  |
|-------------|--------------------|--|
| Picture     | 2. RGB2            |  |
| Geometry    | 3. DVI             |  |
| Colour      | 4. SDI             |  |
| Setup       | 5. Composite Video |  |
| Information | 6. S-Video         |  |
|             | 7. Component       |  |
|             | 8. DVI 3D          |  |
|             | Presets            |  |

• To select a menu, press  $\bigstar$  and  $\checkmark$ , for example the Setup menu:

| Input       | Projector           |  |
|-------------|---------------------|--|
| Picture     | Global Colourimetry |  |
| Geometry    | Lamp                |  |
| Colour      | On Screen Display   |  |
| Setup       | Password            |  |
| Information | Communication       |  |
|             | Network             |  |
|             | 3D                  |  |
|             | Lens                |  |
|             | Restore Defaults    |  |

| <u>F</u>    | Some menu controls can be<br>accessed directly using the<br><b>control keys</b> (see earlier in this<br>section).                                              |
|-------------|----------------------------------------------------------------------------------------------------|
| <u>I</u> jo | When the OSD is OFF, all menu navigation keys will be disabled.                                                                                                |
|             | When the OSD is switched back<br>ON, the menus will remain OFF                                                                                                 |
|             | again. The menus will then<br>reopen at the same point they<br>were last viewed.                                                                               |
| <u>h</u>    | If a menu is opened, and no<br>other key is pressed within the<br>period set in the <b>OSD Timeout</b><br>menu, then the menus will<br>disappear. When the key |
|             | is pressed again, the menus will<br>reopen at the same point they<br>were last viewed.                                                                         |
|             | (see On Screen Display,<br>in Setup Menu, later in this<br>section).)                                                                                          |
|             |                                                                                                    |
| Main I      | menu: Input                                                                                                    |
|             |                                                                                                    |
|             |                                                                                                    |
| Main        | menu: Setup                                                                                                    |
|             |                                                                                                    |
|             |                                                                                                    |
|             |                                                                                                    |

4. Controlling the projector

Notes

- 4. Controlling the projector
- Digital Projection TITAN WUXGA 3D, Dual 3D, 33D. 66D User Manual
- Press to open the menu. The blue highlight moves to the first item in the menu, which may be submenu, for example the Projector Setup submenu.

| Input       | Projector           | $\triangleright$ |
|-------------|---------------------|------------------|
| Picture     | Global Colourimetry |                  |
| Geometry    | Lamp                |                  |
| Colour      | On Screen Display   |                  |
| Setup       | Password            |                  |
| Information | Communication       |                  |
|             | Network             |                  |
|             | 3D                  |                  |
|             | Lens                |                  |
|             | Restore Defaults    |                  |

- Notes Setup menu Setup menu Lamp Setup menu
- To select a submenu, press A and V, for example the Lamp submenu.
   Press ➤ to open the submenu. The submenu opens, with the title at the top.

| Input       | LAMP                         |                  |
|-------------|------------------------------|------------------|
| Picture     | Current Setting [100%] Lamp1 |                  |
| Geometry    | Change Setting               | $\triangleright$ |
| Colour      |                              |                  |
| Setup       |                              |                  |
| Information |                              |                  |

To close the submenu and return to the previous level, press
 EXIT

| Input       | Projector           |                  |
|-------------|---------------------|------------------|
| Picture     | Global Colourimetry |                  |
| Geometry    | Lamp                | $\triangleright$ |
| Colour      | On Screen Display   |                  |
| Setup       | Password            |                  |
| Information | Communication       |                  |
|             | Network             |                  |
|             | 3D                  |                  |
|             | Lens                |                  |
|             | Restore Defaults    |                  |

There may be up to three levels of submenu, so to return to the top level, you
may have to press up to three times.

MENU

• To close the menu display completely, press
#### 4. Controlling the projector Digital Projection TITAN WUXGA 3D, Dual 3D, 33D. 66D User Manual Menu controls Notes Some menus have controls, as shown in the examples below. J.P Some menus items may be greyed out - unavailable due to the effect of settings made in other menus, or due to the type of input signal. Slider bar Input **Brightness** - -The highlighted slider bar shows which Picture Contrast 0 - 🔳 1+ control is active currently. Geometry Saturation 127 -+ To adjust the slider press $\blacktriangleleft$ and $\triangleright$ . Colour Hue $\mathbb{T}^+$ 127 -Setup Gamma parametric Parametric Gamma 2.2 -Information 1+ Parameter selection Aspect Ratio Sharpness To select from a number of parameters, 0 + - 🔳 (shown one at a time to the right), press $\triangleleft$ and $\succ$ . These two items are greyed out and the values are blank, showing that they are not available, due to the effect of settings made in other menus, or due Input 1. RGB1 to the type of input signal. Picture 2. RGB2 3. DVI Geometry Colour 4. SDI Parameter list Setup 5. Composite Video $\bigcirc$ Information 6. S-Video To select from a list of parameters, 7. Component press $\blacktriangle$ and $\checkmark$ . 8. DVI 3D Presets

## 4. Controlling the projector

### Digital Projection TITAN WUXGA 3D, Dual 3D, 33D. 66D User Manual

# Input menu

To return to the **main menu**, press **EXIT** up to three times.

From the main menu:

Press A and V until Input is highlighted.

Press  $\blacktriangleright$  to open the Input menu. The blue highlight moves to the first item in the menu. The  $\triangleleft$  symbol shows which input is currently selected.

| Input       | 1. RGB1            |
|-------------|--------------------|
| Picture     | 2. RGB2            |
| Geometry    | 3. DVI             |
| Colour      | 4. SDI             |
| Setup       | 5. Composite Video |
| Information | 6. S-Video         |
|             | 7. Component       |
|             | 8. DVI 3D          |
|             | Presets            |

# **Input Source**

- Press  $\bigstar$  and  $\checkmark$  to select from:
  - 1. RGB1
  - 2. RGB2
  - 3. DVI (Single)
  - 4. SDI
  - 5. Composite Video
  - 6. S-Video
  - 7. Component
  - 8. DVI (Single/Dual/Twin pixel-mapped)

Press  $\bigcirc^{\kappa}$  to confirm your selection.

|             | Notes                                                                                                    |
|-------------|----------------------------------------------------------------------------------------------------|
| <u>J</u>    | Some menu controls can be<br>accessed directly using the<br><b>control keys</b> (see earlier in this<br>section).                              |
| <u>J</u>    | When using the menus, press<br>OSD OFF or ON to hide or<br>reveal the On-Screen-Display.                                                       |
| Input       | Menu                                                                                                    |
|             |                                                                                                    |
| J.SP        | For more information about<br>the input connections, see<br>section 2. Installation, and<br>section 7. Appendix.                               |
| J.SP        | Input 8 and 3D may not be present on some models                                                                                               |
| <u>J</u>    | 3D signals will be displayed<br>in 3D, only if <b>3D Enable</b> is set<br>to on: see later in this section,<br><b>Setup Menu, 3D</b> .         |
| <u>In</u>   | WUXGA models only:<br>3D images are possible only on<br>Input 8.                                                                               |
| <u>I</u> je | When an input has been<br>selected, the projector will<br>automatically detect input mode<br>settings such as line rate and<br>resolution etc. |
|             | To force the projector to re-<br>detect the input mode settings,<br>press AUTO.                                                                |
|             |                                                                                                    |

#### For important information about how Input 8 is used, see INPUT 8 in the Notes column, and also Section 4, Overview. Digital Projection TITAN WUXGA 3D, Dual 3D, 33D. 66D User Manual 4. Controlling the projector Input menu continued Notes Tom Some menu controls can be Presets accessed directly using the Sixteen sets of parameters can be saved and recalled (A - S). The parameters control keys (see earlier in this saved for each **Preset** are: section). all settings from the Picture menu, IS ? For more information about all settings from the Input menu input modes and input presets. see earlier in this section, Input all settings from the Geometry menu, except Keystone modes and settings. all settings from the Colour menu, except the Global settings Input 8 all lens position, focus and zoom settings J.S. The lens settings are the only settings saved for Input 8. Press $\bigstar$ and $\checkmark$ to select Presets. Press > to open the Presets submenu. Input PRESETS Input Menu Picture **Recall Preset** Presets Geometry Save Preset Colour **Delete Preset** Setup Information **Recall Presets** Press $\bigstar$ and $\checkmark$ to select Recall Preset. Press > to open the Recal Presets A ~ H submenu. Any presets that have been saved are indicated by their description, for example D: in this example. RECALL PRESET A ~ H Input Picture Input Menu B: Geometry Presets Colour C: Recall Presets A ~ H Setup D: VID PAL50/4.43 Fill Information E: F: G: IP The lens settings, ie Focus H: position, Zoom position and Recall Preset J ~ S Shift, are included only for the first ten presets. Input 8 To recall a set of parameters that has been saved, press $\mathbf{A}$ and $\mathbf{V}$ to select J.S The lens settings are the only one of the Presets. settings recalled for Input 8. For Presets J to S, select Recall Preset J ~ S then press *to open the*

Press OK to confirm your selection.

J~S submenu. Press  $\bigstar$  and  $\forall$  to select the Preset.

The Preset parameters will be loaded.

| 4. Controlling the project                                                                                                    | tor Digital Proj                                                                                                    | ection TITAN WUXGA                                       | 4 3D, Dual     | <i>3D, 330. 660</i> User Manual                                                                                                    |
|----------------------------------------------------------------------------------------------------|----------------------------------------------------------------------------------------------------|----------------------------------------------------------|----------------|----------------------------------------------------------------------------------------------------|
| Input menu continued                                                                                                    |                                                                                                    |                                                          |                | Notes                                                                                                    |
| Save Presets                                                                                                    |                                                                                                    |                                                          | J.m            | Some menu controls can be                                                                                                    |
| • Press A and V to select                                                                                                    | Save Preset.                                                                                                    |                                                          |                | accessed directly using the<br>control keys (see earlier in this                                                                                                    |
| Press > to open the Save                                                                                                    | Presets A ~ H submenu.                                                                                                    |                                                          |                | secuon).                                                                                                    |
| Input       Picture       Save         Geometry       Save         Setup       Save         Setup       Save         Information       Save         Save       Save         Save       Save      Save       Save         For Presets       J to Select         Press       Save         Press       Save         Press       Save         Save       Save         Press       Save         Save       Save         Press       Sa | SAVE PRESET A ~ H<br>/e Preset A<br>/e Preset B<br>/e Preset C<br>/e Preset D<br>/e Preset E<br>/e Preset F<br>/e Preset H<br>/e Preset J ~ S<br>arameters, press ▲ and ▲<br>ave Preset J ~ S then press<br>ave Preset J ~ S then press<br>of ▲ to select the Preset.<br>selection.<br>d before, but only if the Input<br>message will be displayed.<br>Overwrite Preset?<br>Yes No<br>c either OK or Cancel.<br>selection.<br>d to the selected preset, an<br>Preset Saved | to select one of the<br>to open the<br>t source has been | Input I<br>Pre | Menu<br>esets<br>Save Presets A ~ H<br>The lens settings, ie Focus<br>position, Zoom position and<br>Shift, are included only for the<br>first ten presets.<br>The lens settings are the only<br>settings saved for Input 8. |

| Di | gital Projection TITA                                          | N WUXGA 3D, Dual 3D, 330. 660 User Manual                                                                                                    | 4. Controlling the projector                  |
|----|----------------------------------------------------------------|----------------------------------------------------------------------------------------------------|-----------------------------------------------|
| In | put menu continued                                             |                                                                                                    | Notes                                         |
| D  | elete Presets                                                  |                                                                                                    |                                               |
| •  | Press $\bigstar$ and $\checkmark$ to set                       | elect Delete Preset.                                                                                                    |                                               |
|    | Press > to open the [                                          | Delete Presets A ~ H submenu.                                                                                                    |                                               |
|    | Input<br>Picture<br>Geometry<br>Colour<br>Setup<br>Information | DELETE PRESET A ~ H         A:         B:         C:         D: VID PAL50/4.43 Fill         E:         F:         G:         H:         Delete Preset J ~ S | Input Menu<br>Presets<br>Delete Presets A ~ H |
| •  | To delete a saved set o<br>Presets.                            | f parameters, press $\bigstar$ and $\checkmark$ to select one of the                                                                                        |                                               |
|    | For Presets J to S, sele<br>J~S submenu. Press                 | ect Delete Preset J ~ S then press $>$ to open the<br>and $>$ to select the Preset.                                                                         |                                               |
|    | Press $\bigcirc^{\circ\kappa}$ to confirm y                    | vour selection.                                                                                                    |                                               |
|    | The following message                                          | e will be displayed.                                                                                                    |                                               |
|    |                                                                | Delete Preset?<br>Yes No                                                                                                    |                                               |
|    | Press <b>≺</b> and <b>≻</b> to s                               | elect either OK or Cancel.                                                                                                    |                                               |
|    | Press OK to confirm y                                          | vour selection.                                                                                                    |                                               |
|    | The preset will be delet                                       | ed, and the following message will be displayed.                                                                                                    |                                               |
|    |                                                                | Preset Deleted                                                                                                    |                                               |
|    |                                                                |                                                                                                    |                                               |
|    |                                                                |                                                                                                    |                                               |
|    |                                                                |                                                                                                    |                                               |
|    |                                                                |                                                                                                    |                                               |

### 4. Controlling the projector

#### Digital Projection TITAN WUXGA 3D, Dual 3D, 33D. 66D User Manual

# Picture menu

To return to the **main menu**, press **EXIT** up to three times.

#### From the main menu:

• Press A and V until Picture is highlighted.

Press  $\blacktriangleright$  to open the Picture menu. The blue highlight moves to the first item in the menu.

| Input       | Brightness       | 0   | - | +             |
|-------------|------------------|-----|---|---------------|
| Picture     | Contrast         | 0   | - | +             |
| Geometry    | Saturation       | 127 | - | +             |
| Colour      | Hue              | 127 | - | +             |
| Setup       | Gamma            |     |   | parametric    |
| Information | Parametric Gamma | 2.2 | - | +             |
|             | Phase            | 127 | - | +             |
|             | Aspect Ratio     |     |   | 1.85:1 (Flat) |
|             | Sharpness        | 0   | - | +             |

# **Brightness**

- Press A and V to select Brightness.
  - Press  $\checkmark$  and  $\succ$  to adjust the slider (-128 to +127).

# Contrast

- Press ▲ and ▼ to select Contrast.
  - Press  $\blacktriangleleft$  and  $\triangleright$  to adjust the slider (-128 to +127).

## Saturation

Adjusts the saturation at white peak levels.

- Press A and V to select Saturation.
  - Press  $\checkmark$  and  $\succ$  to adjust the slider (0 to 255).

## Hue

Adjusts the color balance from green to blue, using the red level as a reference.

• Press A and V to select Hue.

Press  $\blacktriangleleft$  and  $\triangleright$  to adjust the slider (0 to 255).

|       | Notes                                                                                                    |
|-------|----------------------------------------------------------------------------------------------------|
|       | Some menu controls can be<br>accessed directly using the<br>control keys (see earlier in this<br>section).                                         |
| em in | When using the menus, press<br>OSD OFF or ON to hide or<br>reveal the On-Screen-Display.                                                           |
|       | Picture Menu                                                                                                    |
|       | Some menu items may be<br>greyed out - unavailable due to<br>the effect of settings made in<br>other menus, or due to the type<br>of input signal. |
|       |                                                                                                    |
|       |                                                                                                    |
|       | The <b>Saturation</b> slider is<br>available for Composite, S-<br>Video and Component inputs<br>only.                                              |
| ).    | The Hue slider is available for NTSC inputs only.                                                                                                  |
|       |                                                                                                    |
|       |                                                                                                    |

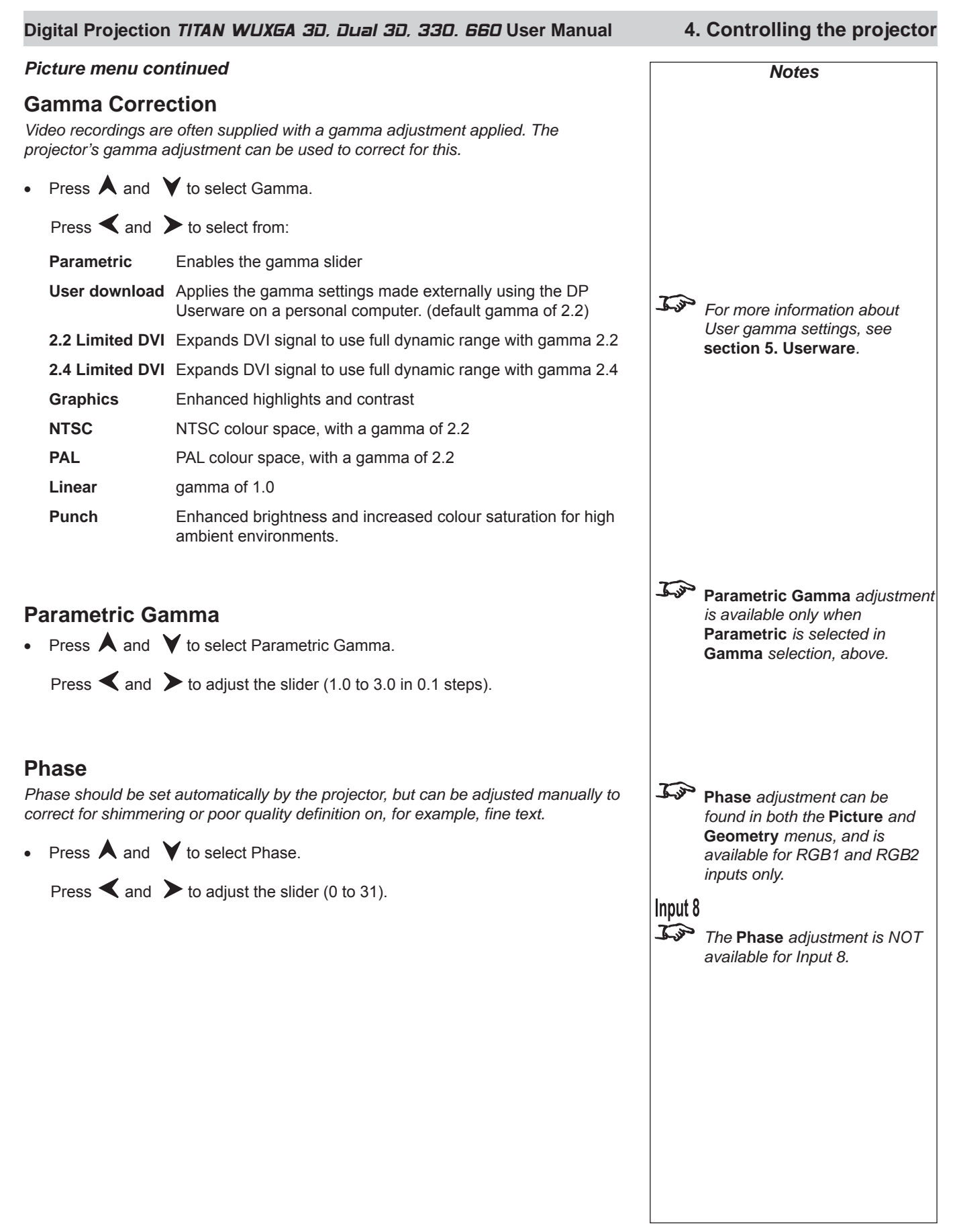

#### 4. Controlling the projector Digital Projection TITAN WUXGA 3D, Dual 3D, 33D. 66D User Manual Picture menu continued Notes Aspect Ratio • Press A and V to select Aspect Ratio. 1 p Aspect Ratio selection can be found in both the Picture and Press $\triangleleft$ and $\succ$ to select from: Geometrv menus. Fill This will best fit the incoming source to fill either the height or width without changing the aspect ratio of the source. J.P When User Aspect is selected, **User Aspect** the Aspect Ratio settings are 1.33:1 (4:3) taken from the User H Aspect and V Aspect settings made in 1.6:1 (16:10) the Geometry menu. 1.78:1 (16:9) 2.35:1 (Scope) Input 8 1.66:1 (Vista) In Aspect Ratio selection is NOT 1.85 (Flat) available for Input 8. Use with the TheaterScope Anamorphic System only. The Theaterscope 2.35:1 source image is displayed using the full area of the 16:9 DMD. This is then stretched to 2.35:1 by the lens. I m WUXGA models only: Native The image will be displayed pixel for pixel. The image will be The full height of the DMD can centred, with a black border if smaller than full resolution or be used only by WUXGA and cropped if larger. UXGA images. For more information, see Screen requirements in **Sharpness** section 2. Installation. • Press A and V to select Sharpness. Press $\checkmark$ and $\succ$ to adjust the slider. J.P The Sharpness slider is available for Composite, S-Video and Component SD inputs only.

#### Digital Projection TITAN WUXGA 3D, Dual 3D, 33D. 66D User Manual

# Geometry menu

 $\mathcal{I}$  To return to the **main menu**, press  $(\mathsf{EXIT})$  up to three times.

From the main menu:

Press  $\bigstar$  and  $\checkmark$  until Geometry is highlighted.

Press > to open the Geometry menu. The blue highlight moves to the first item in the menu.

| Input       | H Position    | 128 | - +           |
|-------------|---------------|-----|---------------|
| Picture     | V Position    | 64  | - +           |
| Geometry    | Aspect Ratio  |     | 1.85:1 (Flat) |
| Colour      | User H Aspect | 500 | +             |
| Setup       | User V Aspect | 500 | - +           |
| Information | Keystone      | 0   | +             |
|             | Phase         | 127 | - +           |
|             | Resolution    |     |               |
|             | Blanking      |     |               |

# **Horizontal Position**

• Press 🔺 and 💙 to select H Position.

Press  $\triangleleft$  and  $\succ$  to adjust the slider.

## Vertical Position

Press  $\bigstar$  and  $\checkmark$  to select V Position.

Press  $\checkmark$  and  $\succ$  to adjust the slider.

## **Aspect Ratio**

• Press **<** and **>** to select from:

Fill

**User Aspect** 

1.33:1 (4:3)

1.6:1 (16:10)

1.78:1 (16:9)

2.35:1 (Scope)

1.66:1 (Vista)

1.85 (Flat)

Theaterscope Use with the TheaterScope Anamorphic System only. The 2.35:1 source image is displayed using the full area of the 16:9 DMD. This is then stretched to 2.35:1 by the lens.

This will best fit the incoming source to fill either the height or

width without changing the aspect ratio of the source.

Native The image will be displayed pixel for pixel. The image will be centred, with a black border if smaller than full resolution or cropped if larger.

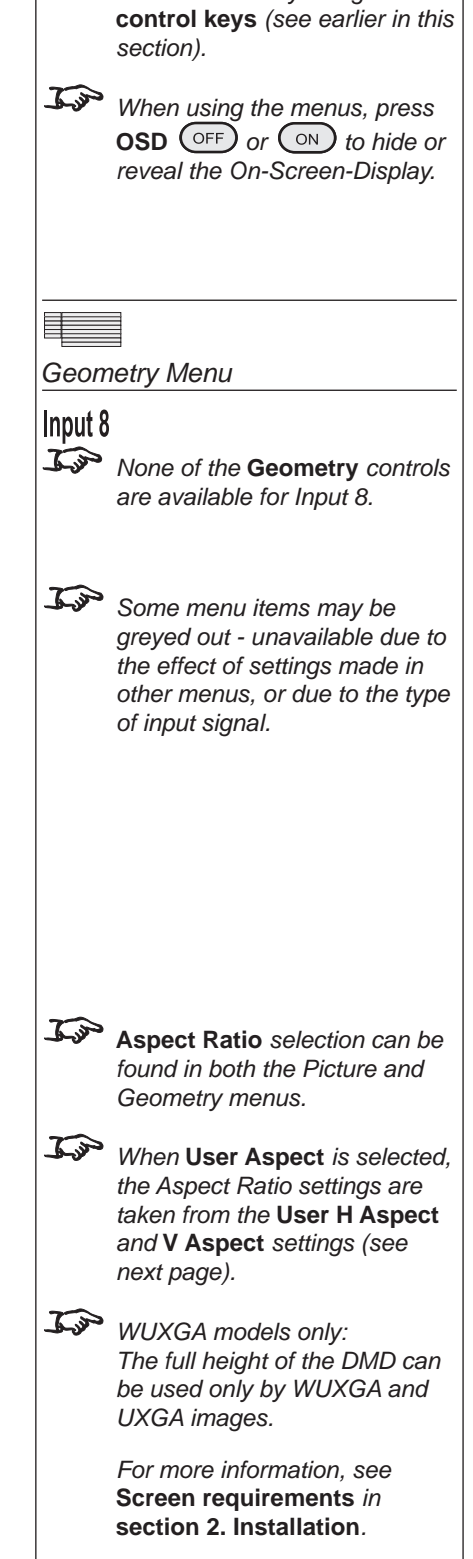

4. Controlling the projector

Some menu controls can be accessed directly using the

Notes

J.P

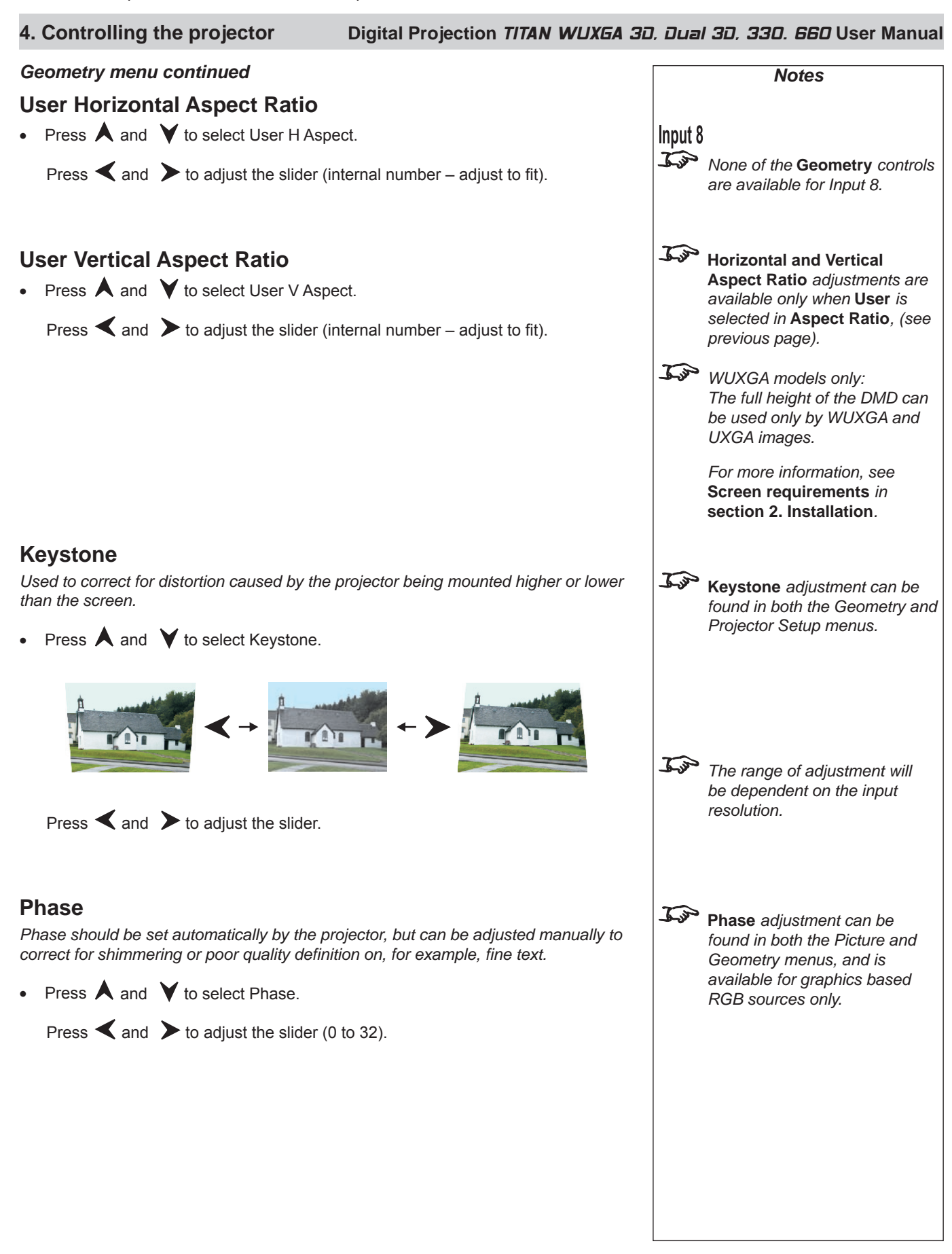

#### Digital Projection TITAN WUXGA 3D, Dual 3D, 33D. 66D User Manual 4. Controlling the projector Geometry menu continued Notes Resolution Input 8 • Press A and V to select Resolution. None of the **Geometry** controls Press > to open the Resolution submenu. are available for Input 8. INPUT RESOLUTION Input Automatic Picture Input Detection Geometry Input Standard Total H Samples Colour Geometry Menu Setup Active H Samples Resolution Active V Samples Information V Offset Input Detection J.S Input Detection should Press $\blacktriangleleft$ and $\succ$ to select from: normally be set to Automatic. However, if the incoming video Automatic Allows the projector to automatically detect an appropriate signal is non-standard, the input mode for the signal. projector may not be able to select an appropriate input Manual Allows the user to select an appropriate input mode from a list mode. of common standards. Custom Allows the user to completely customise the settings to suit the In this case, Input Detection incoming video signal. should be set to Manual or Custom. When Input Detection is set to Manual: Press $\bigstar$ and $\checkmark$ to select Input Standard. <u>I</u> Input Standard is available Press $\checkmark$ and $\succ$ to select from: only if Input Detection is set to Manual. 720p XGA XGA+ SXGA-SXGA WUXGA models only: SXGA+ The full height of the DMD can 1080p be used only by WUXGA and UXGA images. UXGA For more information, see WUXGA Screen requirements in VGA section 2. Installation. NTSC PAL **SVGA**

## 4. Controlling the projector

#### Digital Projection TITAN WUXGA 3D, Dual 3D, 33D. 660 User Manual

#### Geometry menu continued

When Input Detection is set to Custom:

• Press A and V to select one of the adjustment sliders.

Press  $\checkmark$  and  $\succ$  to adjust the slider to match the resolution of the incoming video signal.

| Input       | INPUT RESOLUTION |      |   |        |  |
|-------------|------------------|------|---|--------|--|
| Picture     | Input Detection  |      |   | Custom |  |
| Geometry    | Input Standard   |      |   |        |  |
| Colour      | Total H Samples  | 1300 | - | +      |  |
| Setup       | Active H Samples | 1280 | - | +      |  |
| Information | Active V Samples | 720  | - | +      |  |
|             | V Offset         | 31   | - | +      |  |

# Blanking

Blanking curtains can be applied to each edge of the picture.

• Press A and V to select Blanking.

Press > to open the Blanking submenu.

| Input       |          | BLANKING |  |  |  |
|-------------|----------|----------|--|--|--|
| Picture     | Blanking | On       |  |  |  |
| Geometry    | Тор      | 100 - +  |  |  |  |
| Colour      | Bottom   | 100 - +  |  |  |  |
| Setup       | Left     | 100 - +  |  |  |  |
| Information | Right    | 100 - +  |  |  |  |

## Blanking On/Off

• Press and to select from:

On

Off

## Blanking adjust

Press ▲ and ♥ to select the edge to be blanked.

Press  $\checkmark$  and  $\succ$  to adjust the slider (0 to 200).

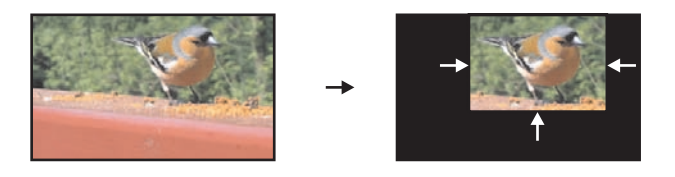

|             | Notes                                                                                                    |
|-------------|----------------------------------------------------------------------------------------------------|
| Input 8     | None of the <b>Geometry</b> controls are available for Input 8.                                                  |
| <u>J</u> ap | The adjustment sliders are<br>available only if Input Detection<br>is set to Custom.                             |
| <u>L</u> ar | <b>Total H Samples</b> is available<br>for RGB1 and RGB2 inputs<br>only.                                         |
| <u>I</u> jp | V Offset is available for DVI input only.                                                                        |
| <u>J</u>    | WUXGA models only:<br>The full height of the DMD can<br>be used only by WUXGA and<br>UXGA images.                |
|             | For more information, see<br>Screen requirements in<br>section 2. Installation.                                  |
| Geon        | netry Menu                                                                                                    |
|             |                                                                                                    |
| <u>I</u> go | The blanking curtains will not applied until <b>Blanking</b> is turned <b>On</b> .                               |
| <u>J</u>    | The <b>On Screen Display</b> will<br>move to the centre of the DMD<br>when <b>Blanking</b> is turned <b>On</b> . |
| <u>J</u> ap | Set to zero for no blanking, eg the top edge in this example.                                                    |
|             |                                                                                                    |
|             |                                                                                                    |

Page 4.30

#### Digital Projection TITAN WUXGA 3D, Dual 3D, 33D. 66D User Manual 4. Controlling the projector Colour menu Notes $\mathcal{I}$ To return to the **main menu**, press $\mathbb{E}^{\mathbb{X}|\mathbb{T}}$ up to three times. J.P When using the menus, press OSD OFF or ON to hide or From the main menu: reveal the On-Screen-Display. Press $\bigstar$ and $\checkmark$ until Colour is highlighted. Press > to open the Colour menu. The blue highlight moves to the first item in the menu. Colour Mode Input User Picture Temperature 6000K -Geometry Red Lift 0 1+ Colour Green Lift 0 Colour Menu Setup Blue Lift 0 1+ Information Red Gain 0 1+ Green Gain 0 1+ J.P Some menu items may be Blue Gain 0 7+ greyed out - unavailable due to Component Type RGB the effect of settings made in Trim other menus, or due to the type of input signal. Top Notes on Colour and Global Colourimetry Global Colourimetry menu (see later in this section, in Setup menu) Read these notes on Colour and Global Colourimetry After a calibration check on the projector or venue, a set of Global colour settings can be made in the Global Colourimetry menu. These settings are then available before making any settings in the Colour menus. to be copied at any time using the Colour Mode setting in the Colour menu, or used as a starting point using the **Trim** feature in the **Colour** menu. Colour menu (see this section). The settings made in the Colour menu will be automatically saved in the Mode History, or can be manually saved to one of the Input Presets (see Input modes and settings earlier in this section). The selections available in Colour Mode in the Colour menu are: Global Copies the settings made in the Global Colourimetry menu Note that any changes made **Temperature** Set the colour temperature using the slider in the Global Colourimetry menu (see Setup Menu, later User Set the Red, Green and Blue Lift and Gain using the sliders in this section) will affect ALL Peak Preset high brightness setting inputs, modes and presets for which Global Mode has been Video, Film, selected in the Colour menu. Graphic Applies the factory set P7 settings ColorMAX User Applies the User gamma settings made externally using the DP Userware on a personal computer

| 4. Controlling the projector                                         | Digital Projection    | TITAN    | WUXGA | 30. D | Jual     | 30, 330.                          | 660 User                              | Manual             |
|----------------------------------------------------------------------|-----------------------|----------|-------|-------|----------|-----------------------------------|---------------------------------------|--------------------|
| Colour menu continued                                                |                       |          |       |       |          | N                                 | otes                                  |                    |
| Colour Mode                                                          |                       |          |       |       |          |                                   |                                       |                    |
| <ul> <li>Press ▲ and ♥ to select Colour Mode</li> </ul>              |                       |          |       |       | $\wedge$ |                                   |                                       |                    |
| Press $\blacktriangleleft$ and $\succ$ to select from:               |                       |          |       |       | • \      | Read the n<br>Global Col          | otes on Col<br>ourimetry e            | our and<br>arlier  |
| Global                                                               |                       |          |       |       | İ        | in this sec                       | tion before                           | making             |
| Temperature                                                          |                       |          |       |       |          | menus.                            |                                       | loui               |
| User                                                                 |                       |          |       | 3     | ( )      | Note that a                       | ny changes i                          | made               |
| Peak                                                                 |                       |          |       |       |          | in the Glob                       | al Colourim                           | etry               |
| Video                                                                |                       |          |       |       |          | in this secti                     | on) will affec                        | t ALL              |
| Film                                                                 |                       |          |       |       |          | inputs, moo<br>which <b>Glob</b>  | les and pres<br>al Mode ha            | ets for<br>s been  |
| Graphic                                                              |                       |          |       |       |          | selected in                       | the Colour I                          | nenu.              |
|                                                                      |                       |          |       |       |          |                                   |                                       |                    |
| COIORMAX User 2                                                      |                       |          |       |       |          |                                   |                                       |                    |
| Colour Tomporaturo                                                   |                       |          |       |       |          |                                   |                                       |                    |
| • Press A and Y to select Temperature                                |                       |          |       | 3     | - All    | The Colou                         | Temperatu                             | re                 |
|                                                                      |                       |          |       |       |          | slider is ava<br><b>Temperatu</b> | ailable only i<br><b>re</b> Mode is s | t<br>elected.      |
| Press $\blacktriangleleft$ and $\checkmark$ to adjust the slider (3, | 00K to 10,000K. in 10 | )0 steps | 5).   |       |          |                                   |                                       |                    |
| RGB Lift                                                             |                       |          |       |       |          |                                   |                                       |                    |
| <ul> <li>Press A and V to select the parameter</li> </ul>            | r to be adjusted.     |          |       | -     |          |                                   |                                       |                    |
| Press <b>4</b> and <b>b</b> to adjust the slider                     |                       |          |       | ف     | -13-3    | The <b>RGB L</b><br>are availab   | ift and Gain                          | sliders<br>er Mode |
|                                                                      |                       |          |       |       |          | is selected.                      |                                       |                    |
| RGB Gain                                                             |                       |          |       |       |          |                                   |                                       |                    |
| • Press <b>A</b> and <b>V</b> to select the parameter                | r to be adjusted.     |          |       |       |          |                                   |                                       |                    |
| Press $\checkmark$ and $\succ$ to adjust the slider                  |                       |          |       |       |          |                                   |                                       |                    |
|                                                                      |                       |          |       |       |          |                                   |                                       |                    |
| Component Type                                                       |                       |          |       |       |          |                                   |                                       |                    |
| <ul> <li>Press A and V to select Component 1</li> </ul>              | ype.                  |          |       |       |          |                                   |                                       |                    |
|                                                                      |                       |          |       | 3     | - Ale    | The Comp                          | onent Type                            |                    |
|                                                                      |                       |          |       |       |          | selection is<br>and Compo         | available for                         | r RGB1<br>only     |
| YPrPh                                                                |                       |          |       |       |          | eompe                             |                                       |                    |
| IFIFW                                                                |                       |          |       |       |          |                                   |                                       |                    |
|                                                                      |                       |          |       |       |          |                                   |                                       |                    |
|                                                                      |                       |          |       |       |          |                                   |                                       |                    |
|                                                                      |                       |          |       |       |          |                                   |                                       |                    |

# Digital Projection TITAN WUXGA 3D, Dual 3D, 33D. 66D User Manual 4. Controlling the projector

#### Colour menu continued

## Trim

• Press  $\bigstar$  and  $\checkmark$  to select Trim.

Press  $\succ$  to open the Trim submenu.

#### Trim RGB Lift and Gain

| Input       |                | TRIM |   |   |
|-------------|----------------|------|---|---|
| Picture     | Red Lift       | 0    | - | + |
| Geometry    | Green Lift     | 0    | - | + |
| Colour      | Blue Lift      | 0    | - | + |
| Setup       | Red Gain       | 0    | - | + |
| Information | Green Gain     | 0    | - | + |
|             | Blue Gain      | 0    | - | + |
|             | Global Colouri |      |   |   |

• Press  $\bigstar$  and  $\checkmark$  to select the parameter to be adjusted.

Press  $\checkmark$  and  $\succ$  to adjust the slider (-128 to +127).

#### **Global Colourimetry**

• This is a shortcut to the Global Colourimetry submenu, described later in this section, in Setup Menu.

Press  $\bigstar$  and  $\checkmark$  to select Global Colourimetry.

Press > to open the Global Colourimetry submenu.

| Notes                                                                                                    |
|----------------------------------------------------------------------------------------------------|
| The <b>Trim</b> submenu is available<br>only if <b>Global Colour Mode</b> is<br>selected.                                            |
| Colour Menu<br>Trim                                                                                                    |
| Read the notes on Colour and<br>Global Colourimetry earlier<br>in this section before making<br>any settings in the Colour<br>menus. |
|                                                                                                    |
|                                                                                                    |
|                                                                                                    |

### 4. Controlling the projector

#### Digital Projection TITAN WUXGA 3D, Dual 3D, 33D. 66D User Manual

# Setup menu

To return to the **main menu**, press up to three times.

From the main menu:

• Press A and V until Setup is highlighted.

Press  $\blacktriangleright$  to open the Setup menu. The blue highlight moves to the first item in the menu.

| Input       | Projector           | $\triangleright$ |
|-------------|---------------------|------------------|
| Picture     | Global Colourimetry |                  |
| Geometry    | Lamp                |                  |
| Colour      | On Screen Display   |                  |
| Setup       | Password            |                  |
| Information | Communication       |                  |
|             | Network             |                  |
|             | 3D                  |                  |
|             | Lens                |                  |
|             | Restore Defaults    |                  |
|             |                     |                  |

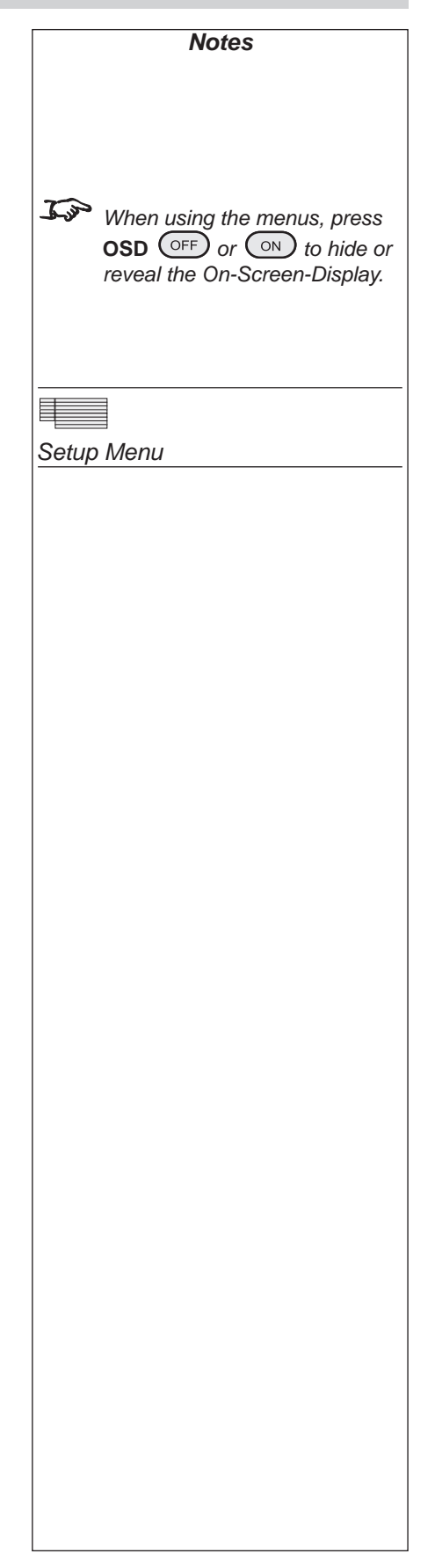

# Digital Projection TITAN WUXGA 3D, Dual 3D, 33D. 66D User Manual 4. Controlling the projector Setup menu, continued Notes **Projector Setup** • Press A and V to select Projector. Press > to open the Projector submenu. PROJECTOR SETUP Input Desktop Front Picture Geometrv Backlight On Colour Keystone 0 - -+ Setup Menu Setup **DVI EDID Extension Block** Enable Projector Setup Information **Test Patterns** FastFrame Edge Blend IP A Component Video Sync setting was available in earlier models, but for the Component input only. In later models, the sync type is detected automatically. Orientation Press $\bigstar$ and $\checkmark$ to select Orientation. Press $\checkmark$ and $\succ$ to select from: **Desktop Front Desktop Rear Ceiling Front Ceiling Rear Control Panel Backlight** • Press A and V to select Backlight. Press $\checkmark$ and $\succ$ to select from: On Off

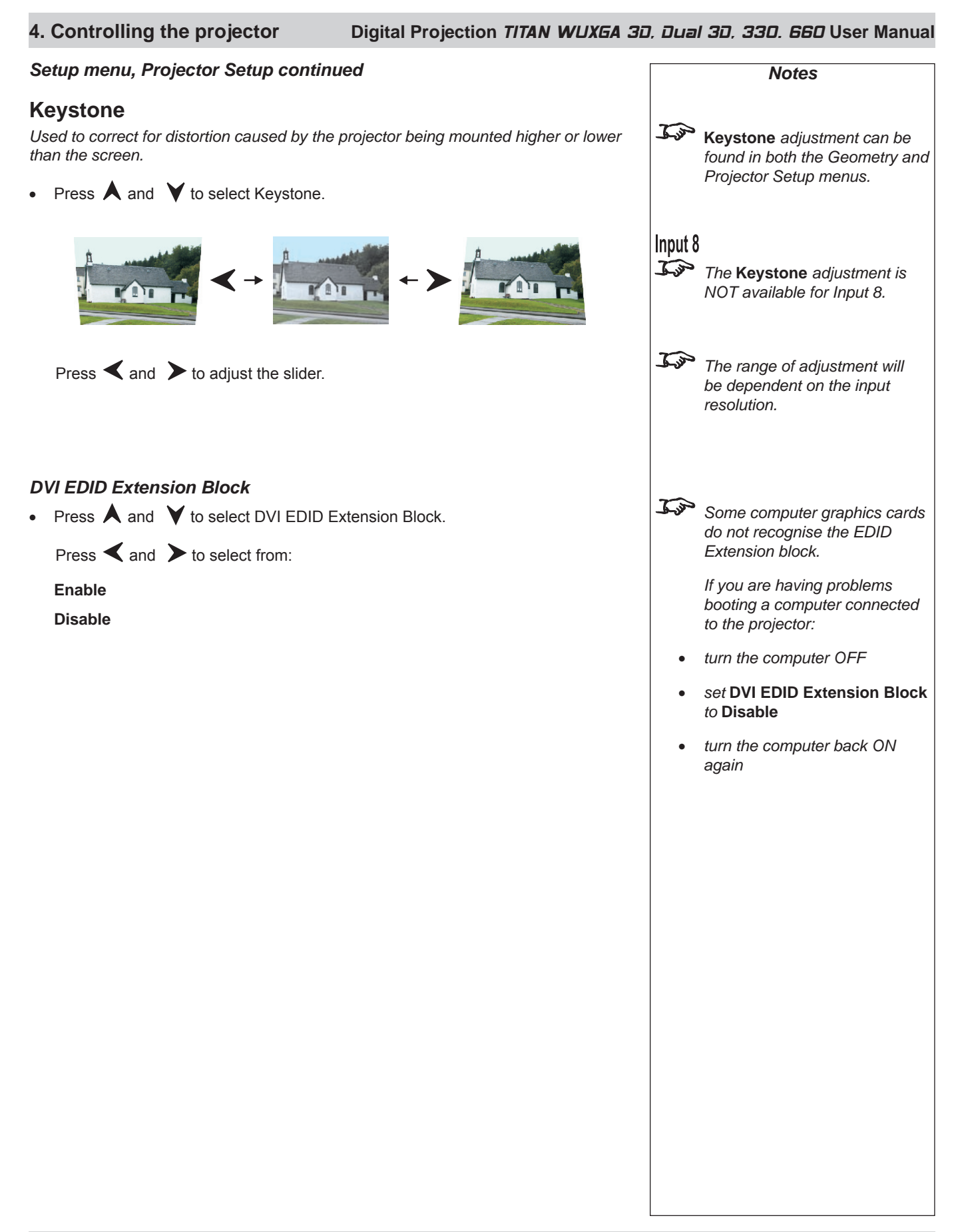

| Di                                                                    | gital Project                                                  | ion <i>TITAN</i>              | WUXGA 3D, Dual 3D, 330. 660 User Manual                | 4. Controlling the projector                                                                   |  |
|-----------------------------------------------------------------------|----------------------------------------------------------------|-------------------------------|--------------------------------------------------------|------------------------------------------------------------------------------------------------|--|
| Se                                                                    | Setup menu, Projector Setup continued                          |                               |                                                        | Notes                                                                                          |  |
| Τε                                                                    | est Pattern                                                    | S                             |                                                        |                                                                                                |  |
| •                                                                     | Press 🔺 and                                                    | d ¥ to sele                   | ect Test Patterns.                                     |                                                                                                |  |
|                                                                       | Press 🗲 to                                                     | open the Tes                  | st Patterns submenu.                                   |                                                                                                |  |
|                                                                       |                                                                |                               |                                                        |                                                                                                |  |
|                                                                       |                                                                | Input                         | TEST PATTERNS                                          |                                                                                                |  |
|                                                                       |                                                                | Picture                       | Off                                                    | ·                                                                                              |  |
|                                                                       |                                                                | Geometry                      | Alignment Grid                                         |                                                                                                |  |
|                                                                       |                                                                | Colour                        | Screen Layout                                          | Setup Menu                                                                                     |  |
|                                                                       |                                                                | Setup                         | Chequerboard                                           | Projector Setup                                                                                |  |
|                                                                       |                                                                | Information                   | Colour Bars                                            | Test Pattern                                                                                   |  |
|                                                                       |                                                                |                               | 0% Field                                               |                                                                                                |  |
|                                                                       |                                                                |                               | ColorMAXCalibration                                    |                                                                                                |  |
|                                                                       |                                                                |                               | 100% Field (Corrected White)                           |                                                                                                |  |
|                                                                       |                                                                |                               | 100% Field (Peak White)                                |                                                                                                |  |
|                                                                       | Press A and<br>Off<br>Alignment G<br>Screen Layo<br>Chequerboa | d ¥to sele<br>rid<br>ut<br>rd | ect from:<br>(shows outlines of various aspect ratios) | Input 8<br>The only test pattern available<br>for Input 8 is:<br>100% Field (Corrected White). |  |
|                                                                       | Colour Bars                                                    |                               |                                                        | Jos WIIXGA models only:                                                                        |  |
|                                                                       | 0% Field                                                       |                               | (black)                                                | Only the Corrected White test                                                                  |  |
|                                                                       | ColorMAX C                                                     | alibration                    |                                                        | pattern on Input 8 will fill the<br>full height of the DMD, using a                            |  |
|                                                                       | 100% Field (                                                   | Corrected V                   | Vhite) (white, affected by colour settings)            | 1200 pixels. All other patterns                                                                |  |
| <b>100% Field (Peak White)</b> (white, unaffected by colour settings) |                                                                |                               |                                                        | will be 1000 pixels high.                                                                      |  |
|                                                                       | Press () to                                                    | o display the                 | e test pattern.                                        |                                                                                                |  |
|                                                                       |                                                                |                               |                                                        |                                                                                                |  |

| 4. Controlling the projector                                                                                                    | Digital Projection TITAN WUXEA 3D                                                                                 | 1, Dual      | <i>3D, 33D. 660</i> User Manua                                                                                                    |
|----------------------------------------------------------------------------------------------------|----------------------------------------------------------------------------------------------------|--------------|----------------------------------------------------------------------------------------------------|
| Setup menu, Projector Setup continu                                                                                                    | led                                                                                                    |              | Notes                                                                                                    |
| <ul> <li>FastFrame</li> <li>Used to reduce the artifacts and image blur images, by increasing the time the display is</li> <li>From the Projector Setup menu, press</li> </ul> | typically associated with rapidly moving<br>s blanked between frames (dark time).<br>▲ and ✔ to select FastFrame. |              |                                                                                                    |
| <ul> <li>Press ➤ to open the FastFrame subme</li> </ul>                                                                                                    | nu.                                                                                                    |              |                                                                                                    |
| InputFA:PictureFastFrameGeometryDark TimeColourSetupInformation                                                                                                    | STFRAME<br>On<br>2mS - +                                                                                          | Setup<br>Pro | Menu<br>jector Setup<br>FastFrame                                                                                                    |
| <ul> <li>FastFrame On/Off</li> <li>Press ▲ and ♥ to select Fastfame.</li> <li>Press ▲ and ▶ to select from:</li> <li>On</li> <li>Off</li> </ul>                                |                                                                                                    | <u>L</u> jo  | If <b>FastFrame</b> is turned on, then<br>turning on <b>3D Enable</b> will turn it<br>off.<br>When <b>3D Enable</b> is on, it is not<br>possible to turn on <b>FastFrame</b> . |
| <ul> <li>Dark Time</li> <li>Press ▲ and ♥ to select Dark Time.</li> <li>Press ◀ and ➤ to adjust the slider.</li> </ul>                                                         |                                                                                                    | <u>I</u>     | The optimum dark time setting<br>for a 60Hz frame rate is<br>approximately 8 to 10mS.                                                                                          |
|                                                                                                    |                                                                                                    |              |                                                                                                    |
|                                                                                                    |                                                                                                    |              |                                                                                                    |
|                                                                                                    |                                                                                                    |              |                                                                                                    |

# 4. Controlling the projector

#### Digital Projection TITAN WUXGA 3D, Dual 3D, 33D. 66D User Manual Setup menu, Projector Setup continued **Edge Blend** Used to improve the appearance of multi-projector displays, by blending overlapping edges to present a seamless image. Examples Two projectors, one active edge each Four projectors, two active edges each From the Projector Setup menu, press $\mathbf{A}$ and $\mathbf{V}$ to select Edge Blend • Press $\blacktriangleright$ to open the Edge Blend Setup submenu. EDGE BLEND SETUP Input Picture Active Edges Geometry **Overlap Markers** Off Top Overlap Colour 137 - 🔳 + Bottom Overlap Setup Information Left Overlap 137 -1+ **Right Overlap** 137 Input 8 DVI 3D Resolution Automatic Black Level Uplift Þ Active Edges Press $\bigstar$ and $\checkmark$ to select Active Edges. • Press > to open the Active Edges submenu. Press $\bigstar$ and $\checkmark$ to select the edges to be blended.

| Input       | EDGE BLEND ACTIVE EDGES |     |
|-------------|-------------------------|-----|
| Picture     | Тор                     | On  |
| Geometry    | Bottom                  | Off |
| Colour      | Left                    | On  |
| Setup       | Right                   | Off |
| Information |                         |     |

For each edge, press  $\checkmark$  and  $\succ$  to select from:

On

Off

| Setup Menu      |
|-----------------|
| Projector Setup |
| Edge Blend      |
|                 |
|                 |
|                 |
|                 |
|                 |
|                 |
|                 |
|                 |
|                 |
|                 |
|                 |
|                 |
|                 |
|                 |
| Setup Menu      |
| Projector Setup |
| Eage Blend      |
| Active Edges    |
|                 |
|                 |
|                 |
|                 |
|                 |
|                 |
|                 |
|                 |
|                 |
|                 |

Notes

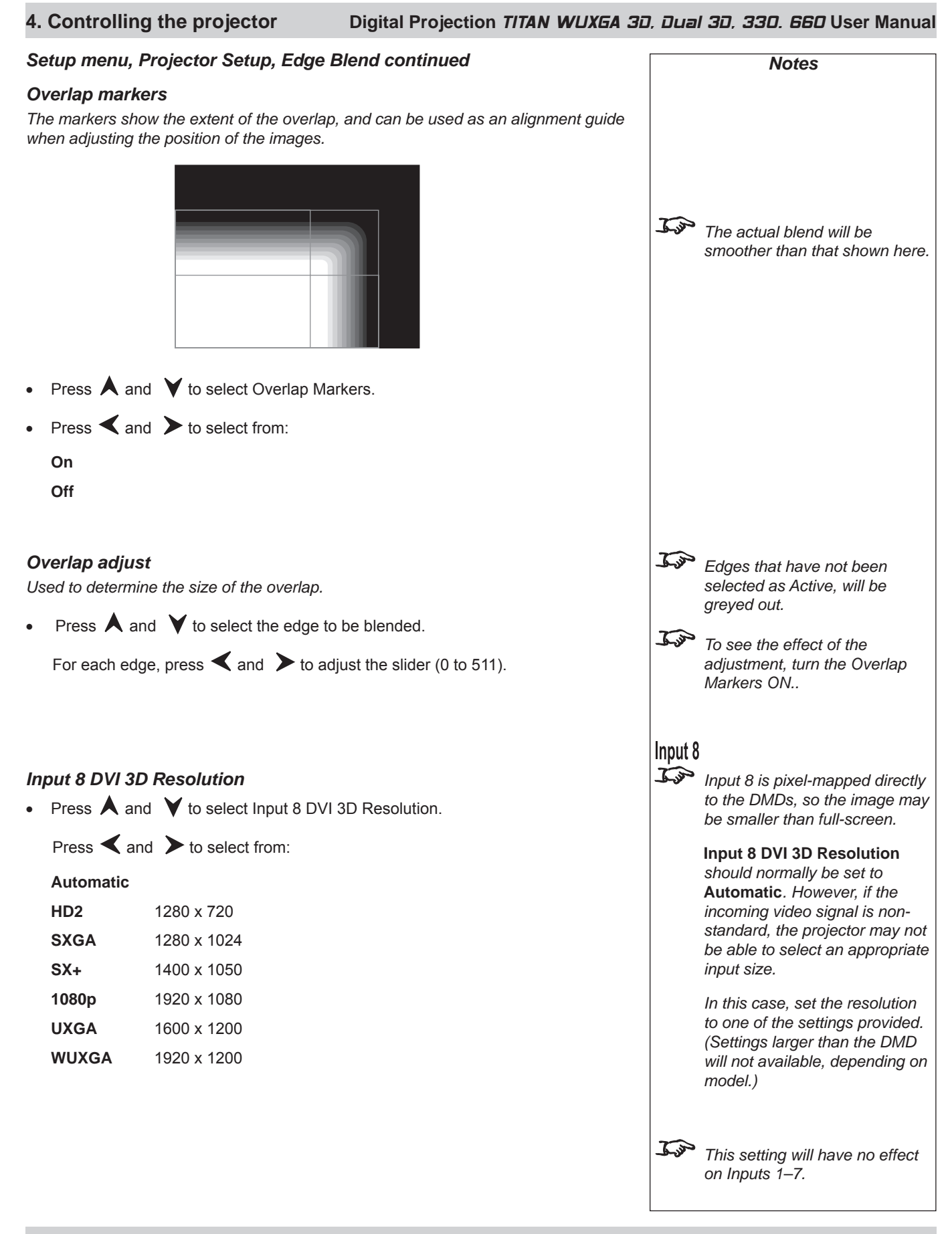

#### Digital Projection TITAN WUXGA 3D, Dual 3D, 33D. 66D User Manual 4. Controlling the projector Setup menu, Projector Setup, Edge Blend continued Notes **Black Level Uplift** As it is not possible for any projector to produce an absolute black, any 'black' areas in the overlapped edges may appear slightly less dark than those in the rest of the image. Black Level Uplift can be used to counteract this effect, by raising the black level of the rest of the image. The amount of uplift required will be either x2 or x4, depending on how many images are overlapped, as shown in the examples below. Examples Two projectors, with two x2 uplift Four projectors, with four x2 uplift regions and four x4 uplift regions regions x4 x2 x4 x2 x2 х2 х2 no uplift x4 x4 x2 no uplift From the Edge Blend menu, press $\mathbf{A}$ and $\mathbf{V}$ to select Black Level Uplift. Press > to open the Black Level Uplift Setup submenu. Input BLACK LEVEL UPLIFT SETUP x2 Region Uplift Picture 140 Setup Menu x4 Region Uplift 140 + Geometry -Projector Setup Non-Addressable Border Colour Manual Edge Blend Тор Setup 10 1+ Black Level Uplift Setup Information Bottom 12 + Left 10 1+ - 🔳 Right 12 + Uplift Adjustment Used to determine the amount of uplift. J.P This adjustment affects the amount of Black Level Uplift, Press $\bigstar$ and $\checkmark$ to select x2 Region Uplift or x4 Region Uplift. not the size of the region. For each region, press $\checkmark$ and $\succ$ to adjust the slider (0 to 340).

| 4. Controlling the projector Digital Projection TITAN WUXEA 3D, Dual 3D, 33D. 66D User Man                                                                                       |                                                                                |      |                                                                                                    |
|----------------------------------------------------------------------------------------------------|--------------------------------------------------------------------------------|------|----------------------------------------------------------------------------------------------------|
| Setup menu, Projector Setup, Edge E                                                                                                    | Blend continued                                                                |      | Notes                                                                                                    |
| <b>Non-Addressable Border</b><br>Around the edge of the DMD is a border of <i>I</i><br>Although 'always off', a small amount of stra<br>faint border around the projector image. | non-addressable 'always off' pixels.<br>Ny light from these pixels can cause a |      |                                                                                                    |
| A small black level adjustment can be applied                                                                                                    | ed to remove this border.                                                      |      |                                                                                                    |
| • Press A and Y to select Non-Addres                                                                                                    | sable Border.                                                                  |      |                                                                                                    |
| Press $\blacktriangleleft$ and $\blacktriangleright$ to select from:                                                                                                    |                                                                                |      |                                                                                                    |
| Automatic (recommended)<br>Manual                                                                                                    |                                                                                |      |                                                                                                    |
| Border Adjustment                                                                                                    |                                                                                |      |                                                                                                    |
| • Press $\bigstar$ and $\checkmark$ to select the edge that                                                                                                    | at is to be adjusted.                                                          | J.J. | To adjust Manually:                                                                                                    |
| For each edge, press ◀ and ➤ to adj                                                                                                    | ust the slider (0 to 255).                                                     |      | Working on one projector at a time, display a test pattern of <b>0% Field (black)</b> , set all four border adjustments to zero, then increase the size of each, until the border disappears. |
|                                                                                                    |                                                                                |      |                                                                                                    |
|                                                                                                    |                                                                                |      |                                                                                                    |
|                                                                                                    |                                                                                |      |                                                                                                    |
|                                                                                                    |                                                                                |      |                                                                                                    |
|                                                                                                    |                                                                                |      |                                                                                                    |
|                                                                                                    |                                                                                |      |                                                                                                    |
|                                                                                                    |                                                                                |      |                                                                                                    |

#### Digital Projection TITAN WUXGA 3D, Dual 3D, 33D. 66D User Manual 4. Controlling the projector Setup menu continued Notes **Global Colourimetry** Press $\bigstar$ and $\checkmark$ to select Global Colourimetry. Press > to open the Global Colourimetry submenu. GLOBAL COLOURIMETRY Input Picture Mode Temperature Geometry Temperature 6000K -+ Setup Menu Red Lift Colour 0 -+ Global Colourimetry Setup Green Lift 0 - $\mathbb{I}$ + Information Blue Lift 0 - 🗖 1+ Red Gain 0 -1+ Top Green Gain Some menu items may be 0 1+ greyed out - unavailable due to Blue Gain 0 -+ the effect of settings made in other menus, or due to the type of input signal. In Notes on Colour and Global Colourimetry Global Colourimetry menu (see this section) Read these notes on Colour After a calibration check on the projector or venue, a set of Global colour settings and Global Colourimetry before making any settings in can be made in the Global Colourimetry menu. These settings are then available to be copied at any time using the Colour Mode setting in the Colour menu, or the Colour menus. used as a starting point using the Trim feature in the Colour menu. Colour menu (see earlier in this section). The settings made in the **Colour** menu will be automatically saved in the **Mode** History, or can be manually saved to one of the Input Presets (see Input modes and settings earlier in this section). The selections available in Colour Mode in the Colour menu are: J.P Note that any changes made in Global Copies the settings made in the Global Colourimetry menu the Global Colourimetry menu will affect ALL inputs. modes Temperature Set the colour temperature using the slider and presets for which Global User Set the Red, Green and Blue Lift and Gain using the sliders Mode has been selected in the Colour menu (see Colour Peak Preset high brightness setting Menu, earlier in this section). Video, Film, Graphic Applies the factory set P7 settings ColorMAX User Applies the User gamma settings made externally using the DP Userware on a personal computer

| 4. Controlling the projector                                    | Digital Projection TITAN WUX    | GA 30, Dua | <i>I 3D, 330. 660</i> User Manual                                                          |
|-----------------------------------------------------------------|---------------------------------|------------|--------------------------------------------------------------------------------------------|
| Setup menu, Global Colourimetry cor                             | tinued                          |            | Notes                                                                                      |
| Colour Mode                                                     |                                 |            |                                                                                            |
| <ul> <li>Press A and V to select Colour Mode</li> </ul>         |                                 | $\land$    | Read the notes on Colour and                                                               |
| Press < and<br>to select from:<br>Temperature                   |                                 |            | Global Colourimetry earlier<br>in this section before making<br>any settings in the Colour |
| User                                                            |                                 |            | menus.                                                                                     |
| Peak                                                            |                                 | J. J.      | Note that any changes made in                                                              |
| Video                                                           |                                 |            | the Global Colourimetry menu<br>will affect ALL inputs, modes                              |
| Film                                                            |                                 |            | and presets for which Global                                                               |
|                                                                 |                                 |            | Mode has been selected in the Colour menu (see Colour                                      |
|                                                                 |                                 |            | Menu, earlier in this section).                                                            |
| COIDTIMAX USER 2                                                |                                 |            |                                                                                            |
| Colour Temperature                                              |                                 |            |                                                                                            |
| • Press A and V to select Temperature                           |                                 | سرور ک     | The Colour Temperature<br>slider is available only if                                      |
| Press $\blacktriangleleft$ and $\succ$ to adjust the slider (3. | 000K to 10,000K. in 100 steps). |            | Temperature Mode is selected.                                                              |
| ···· (·,                                                        |                                 |            |                                                                                            |
| RGB Lift                                                        |                                 |            |                                                                                            |
| • Press $\bigstar$ and $\checkmark$ to select the parameter     | er to be adjusted.              | ~          |                                                                                            |
| Press $\blacktriangleleft$ and $\succ$ to adjust the slider.    |                                 | و الارب    | The <b>RGB Lift and Gain</b> sliders are available only if <b>User</b> Mode                |
|                                                                 |                                 |            | is selected.                                                                               |
| RGB Gain                                                        |                                 |            |                                                                                            |
| <ul> <li>Press A and V to select the parameter</li> </ul>       | er to be adjusted.              |            |                                                                                            |
| Press <b>〈</b> and <b>〉</b> to adjust the slider                |                                 |            |                                                                                            |
|                                                                 |                                 |            |                                                                                            |
|                                                                 |                                 |            |                                                                                            |
|                                                                 |                                 |            |                                                                                            |
|                                                                 |                                 |            |                                                                                            |
|                                                                 |                                 |            |                                                                                            |
|                                                                 |                                 |            |                                                                                            |
|                                                                 |                                 |            |                                                                                            |
|                                                                 |                                 |            |                                                                                            |
|                                                                 |                                 |            |                                                                                            |
|                                                                 |                                 |            |                                                                                            |
|                                                                 |                                 |            |                                                                                            |

| Digital Projection <i>TITAN WUX6A 3D, Du⊒l 3D, 33D. 66D</i> User Manual | 4. Controlling the projector   |
|-------------------------------------------------------------------------|--------------------------------|
| Setup menu, continued                                                   | Notes                          |
| Lamp Setup                                                              |                                |
| <ul> <li>Press ▲ and ¥ to select Lamp.</li> </ul>                       |                                |
| Press > to open the Lamp submenu.                                       |                                |
| The middle row shows the current lamp setting.                          |                                |
| Input LAMP<br>Picture Current Setting [100%] Lamp1                      |                                |
| Geometry Change Setting                                                 | Setup Menu                     |
| Colour                                                                  | Lamp                           |
| Setup                                                                   |                                |
| mornator                                                                |                                |
|                                                                         |                                |
| Change Lamp Setting                                                     |                                |
| <ul> <li>Press A and V to select Change Lamp Setting.</li> </ul>        |                                |
| Press $>$ to open the Lamp Setting control box.                         |                                |
|                                                                         |                                |
| Single lamp models                                                      | Lightning projectors have only |
| 80% OK Cancel                                                           | one lamp.                      |
| Change Lamp Setting                                                     | Titan projectors may have one  |
| 80% Lamp 1 OK Cancel                                                    | or two famps.                  |
| continued                                                               |                                |
| commuea                                                                 |                                |
|                                                                         |                                |
|                                                                         |                                |
|                                                                         |                                |
|                                                                         |                                |
|                                                                         |                                |
|                                                                         |                                |
|                                                                         |                                |
|                                                                         |                                |
|                                                                         |                                |
|                                                                         |                                |
|                                                                         |                                |
|                                                                         |                                |
|                                                                         |                                |
|                                                                         |                                |
|                                                                         |                                |

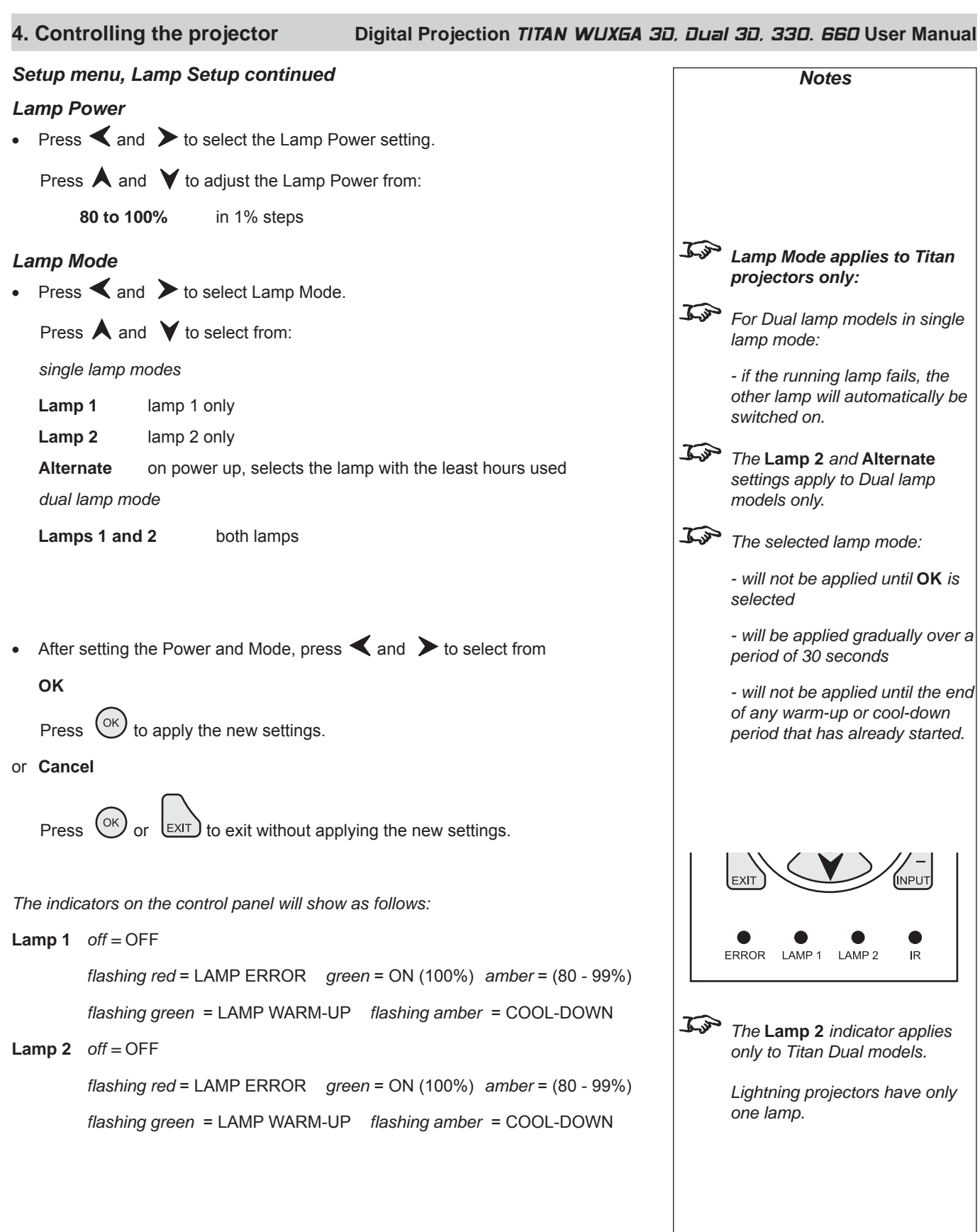

| Digital Projection                                   | TITAN WUXGA 3D, Dual 3D, 33D. 66D User Manual            | 4     | . Controlling the projector                                                                |
|------------------------------------------------------|----------------------------------------------------------|-------|--------------------------------------------------------------------------------------------|
| Setup menu contir                                    | nued                                                     |       | Notes                                                                                      |
| On Screen Disp                                       | lay                                                      |       |                                                                                            |
| • Press 🔺 and ¥                                      | to select On Screen Display.                             |       |                                                                                            |
| Press 🗲 to open                                      | the On Screen Display submenu.                           |       |                                                                                            |
|                                                      |                                                          |       |                                                                                            |
| Input                                                | ON SCREEN DISPLAY                                        |       |                                                                                            |
| Picture                                              | OSD Position Lower Centre                                | Setur | ∃<br>o Menu                                                                                |
| Geome                                                | etry OSD Size Large                                      | 00100 | n Screen Display                                                                           |
| Colour                                               | Timeout 30 seconds                                       |       |                                                                                            |
| Informa                                              | ation                                                    |       |                                                                                            |
| OSD Position                                         |                                                          |       |                                                                                            |
| • Bross A and V                                      | to soloot OSD Position                                   |       |                                                                                            |
|                                                      |                                                          | 7.00  |                                                                                            |
| Press < and<br>Upper Left                            | * to select from:                                        | -9-75 | The On Screen Display will<br>move to the centre of the DMD<br>when Blanking is turned On. |
| Upper Centre                                         |                                                          |       | (see Geometry menu earlier in                                                              |
| Upper Right                                          |                                                          |       | this section).                                                                             |
| Middle I eft                                         |                                                          |       |                                                                                            |
| Middle Centre                                        |                                                          |       |                                                                                            |
| Middle Right                                         |                                                          |       |                                                                                            |
| Lower Left                                           |                                                          |       |                                                                                            |
| Lower Centre                                         |                                                          |       |                                                                                            |
| Lower Right                                          |                                                          |       |                                                                                            |
|                                                      |                                                          |       |                                                                                            |
| OSD Size                                             |                                                          |       |                                                                                            |
| <ul> <li>Press ▲ and ♥</li> </ul>                    | to select OSD Size.                                      |       |                                                                                            |
| Press $\blacktriangleleft$ and $\blacktriangleright$ | to select from:                                          |       |                                                                                            |
| Large                                                |                                                          |       |                                                                                            |
| Small                                                |                                                          |       |                                                                                            |
|                                                      |                                                          |       |                                                                                            |
| OSD Timeout                                          |                                                          | Tim   | If a menu is opened and no                                                                 |
| Press A and V                                        | to select the length of the On Screen Display Timeout    |       | other key is pressed within the                                                            |
|                                                      | to scient the length of the On Scient Display Timeout.   |       | period set in the <b>OSD Timeout</b>                                                       |
| Press < and                                          | ▶ to select from:                                        |       | MENU                                                                                       |
| <b>0 to 255</b> in 1                                 | second steps (when set to zero, the OSD never times out) |       | disappear. When the 🗸 key                                                                  |
|                                                      |                                                          |       | is pressed again, the menus will reopen at the same point thev                             |
|                                                      |                                                          |       | were last viewed.                                                                          |
|                                                      |                                                          |       |                                                                                            |

| 4. Controlling the projector                                      | Digital Projection TITAN WUXEA       | 3 <i>D. Dual 3D. 330. 660</i> User Manua |
|-------------------------------------------------------------------|--------------------------------------|------------------------------------------|
| Setup menu continued                                              |                                      | Notes                                    |
| Password                                                          |                                      |                                          |
| Entry to the password protected area is avai<br>only.             | lable to authorised service personel |                                          |
| • Press <b>A</b> and <b>Y</b> to select Password.                 |                                      |                                          |
| Press $\blacktriangleright$ to open the Password control          | box.                                 |                                          |
| Passw<br>000000K                                                  | ord<br>Cancel                        |                                          |
| • Press $\bigstar$ and $\checkmark$ to select each digit in       | turn.                                |                                          |
| Press $\blacktriangleleft$ and $\succ$ to adjust the digit from   | n:                                   |                                          |
| 0 to 9                                                            |                                      |                                          |
| then move to the next digit.                                      |                                      |                                          |
|                                                                   |                                      |                                          |
| Use $\blacktriangleleft$ and $\blacktriangleright$ to select from |                                      |                                          |
| ок                                                                |                                      |                                          |
| Press $\bigcirc^{\circ \kappa}$ to enter the password control     | lled area.                           |                                          |
| or Cancel                                                         |                                      |                                          |
| Press OK or EXIT to exit without appl                             | ying the password.                   |                                          |
|                                                                   |                                      |                                          |
|                                                                   |                                      |                                          |
|                                                                   |                                      |                                          |
|                                                                   |                                      |                                          |
|                                                                   |                                      |                                          |
|                                                                   |                                      |                                          |
|                                                                   |                                      |                                          |
|                                                                   |                                      |                                          |
|                                                                   |                                      |                                          |
|                                                                   |                                      |                                          |
|                                                                   |                                      |                                          |
|                                                                   |                                      |                                          |
|                                                                   |                                      |                                          |

| Digital Projection TITAN WUXGA 3D, Dual 3D, 33D. 66D User Manual                                                                                                    | 4. Controlling the projector                                       |
|----------------------------------------------------------------------------------------------------|--------------------------------------------------------------------|
| Setup menu continued                                                                                                    | Notes                                                              |
| Communication Setup                                                                                                    |                                                                    |
| • Press A and V to select Comunication.                                                                                                    |                                                                    |
| Press $\blacktriangleright$ to open the Comunication submenu.                                                                                                    |                                                                    |
| InputCOMMUNICATION SETUPPictureSerial Port Baud Rate19200GeometryProjector Address▶ColourSetupInformation                                                                                                   | Setup Menu<br>Comunication                                         |
| Serial Port Baud Rate                                                                                                    |                                                                    |
| <ul> <li>Press ▲ and ♥ to select Serial Port Baud Rate</li> </ul>                                                                                                    |                                                                    |
| Press $\blacktriangleleft$ and $\blacktriangleright$ to select from:                                                                                                    |                                                                    |
| 19200                                                                                                    |                                                                    |
| 9600                                                                                                    |                                                                    |
| <b>Projector Address</b><br>The projector and the remote control need to be set to matching addresses. Read<br>the note to the right on this page, and follow the instructions in the order shown<br>below: |                                                                    |
| 1 Set the projector address:                                                                                                    |                                                                    |
| Press 🗲 to open the Projector Address control box.                                                                                                    |                                                                    |
| Projector Address<br>00 Apply Cancel                                                                                                    |                                                                    |
| Press $\blacktriangleleft$ and $\succ$ to select the address setting.                                                                                                    | When fresh batteries are inserted in the remote control,           |
| Press 🔺 and 💙 to adjust the address from:                                                                                                    | Remote control <b>00</b> is a <b>master</b>                        |
| 00 to 99                                                                                                    | control, able to control all projectors.                           |
| Use $\checkmark$ and $\succ$ to select from                                                                                                    | If two or more projectors are set<br>to the same address, they can |
| Apply                                                                                                    | control, provided they are                                         |
| Press OK to apply the new Projector Address.                                                                                                    | connected by cable or in range of the infra red.                   |
| or Cancel                                                                                                    |                                                                    |
| Press or EXIT to exit without making the change.                                                                                                    |                                                                    |
| 2 Set the remote control address as shown in <b>Using the control keys</b> , earlier in this section.                                                                                                    |                                                                    |
|                                                                                                    |                                                                    |

## 4. Controlling the projector

## Digital Projection TITAN WUXGA 3D, Dual 3D, 33D. 66D User Manual

### Setup menu continued

## **Network Setup**

• Press  $\bigstar$  and  $\checkmark$  to select Network.

Press  $\blacktriangleright$  to open the Network submenu.

| Input       | NETWORK SETUP |                     |  |  |  |
|-------------|---------------|---------------------|--|--|--|
| Picture     | MAC Address   | [31-FE-A5-81-20-83] |  |  |  |
| Geometry    | Connection    | [Wired]             |  |  |  |
| Colour      | DHCP          | [Off]               |  |  |  |
| Setup       | IP Address    | [192.168.3.6]       |  |  |  |
| Information | Subnet        | [Automatic]         |  |  |  |
|             | Gateway       | [ 0. 0. 0. 0]       |  |  |  |
|             | Wifi Channel  | 0                   |  |  |  |
|             | SSID          | [TITAN]             |  |  |  |

### LAN MAC Address

• Projector's unique ID - for information only - cannot be changed.

#### Connection

Press ▲ and ▼ to select Connection

Press  $\blacktriangleright$  to open the Connection control box.

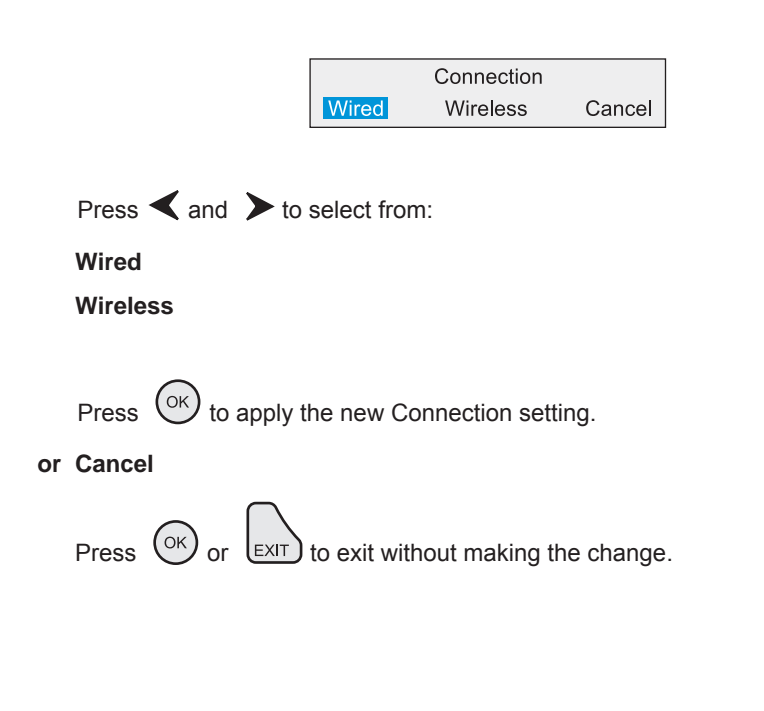

| Notes                                 |  |  |  |  |  |
|---------------------------------------|--|--|--|--|--|
|                                       |  |  |  |  |  |
|                                       |  |  |  |  |  |
|                                       |  |  |  |  |  |
|                                       |  |  |  |  |  |
|                                       |  |  |  |  |  |
|                                       |  |  |  |  |  |
|                                       |  |  |  |  |  |
| Setup Menu<br>Network                 |  |  |  |  |  |
|                                       |  |  |  |  |  |
|                                       |  |  |  |  |  |
|                                       |  |  |  |  |  |
|                                       |  |  |  |  |  |
|                                       |  |  |  |  |  |
|                                       |  |  |  |  |  |
|                                       |  |  |  |  |  |
|                                       |  |  |  |  |  |
|                                       |  |  |  |  |  |
|                                       |  |  |  |  |  |
|                                       |  |  |  |  |  |
| Some items may be greyed out          |  |  |  |  |  |
| of other settings made in the         |  |  |  |  |  |
| Network submenu.                      |  |  |  |  |  |
| For example, if a Wired               |  |  |  |  |  |
| <b>Connection</b> <i>is selected:</i> |  |  |  |  |  |
| Wifi, Channel and SSID will be        |  |  |  |  |  |
| unavallable.                          |  |  |  |  |  |
|                                       |  |  |  |  |  |
|                                       |  |  |  |  |  |
|                                       |  |  |  |  |  |
|                                       |  |  |  |  |  |
|                                       |  |  |  |  |  |
|                                       |  |  |  |  |  |
|                                       |  |  |  |  |  |
|                                       |  |  |  |  |  |
|                                       |  |  |  |  |  |
|                                       |  |  |  |  |  |
|                                       |  |  |  |  |  |
|                                       |  |  |  |  |  |

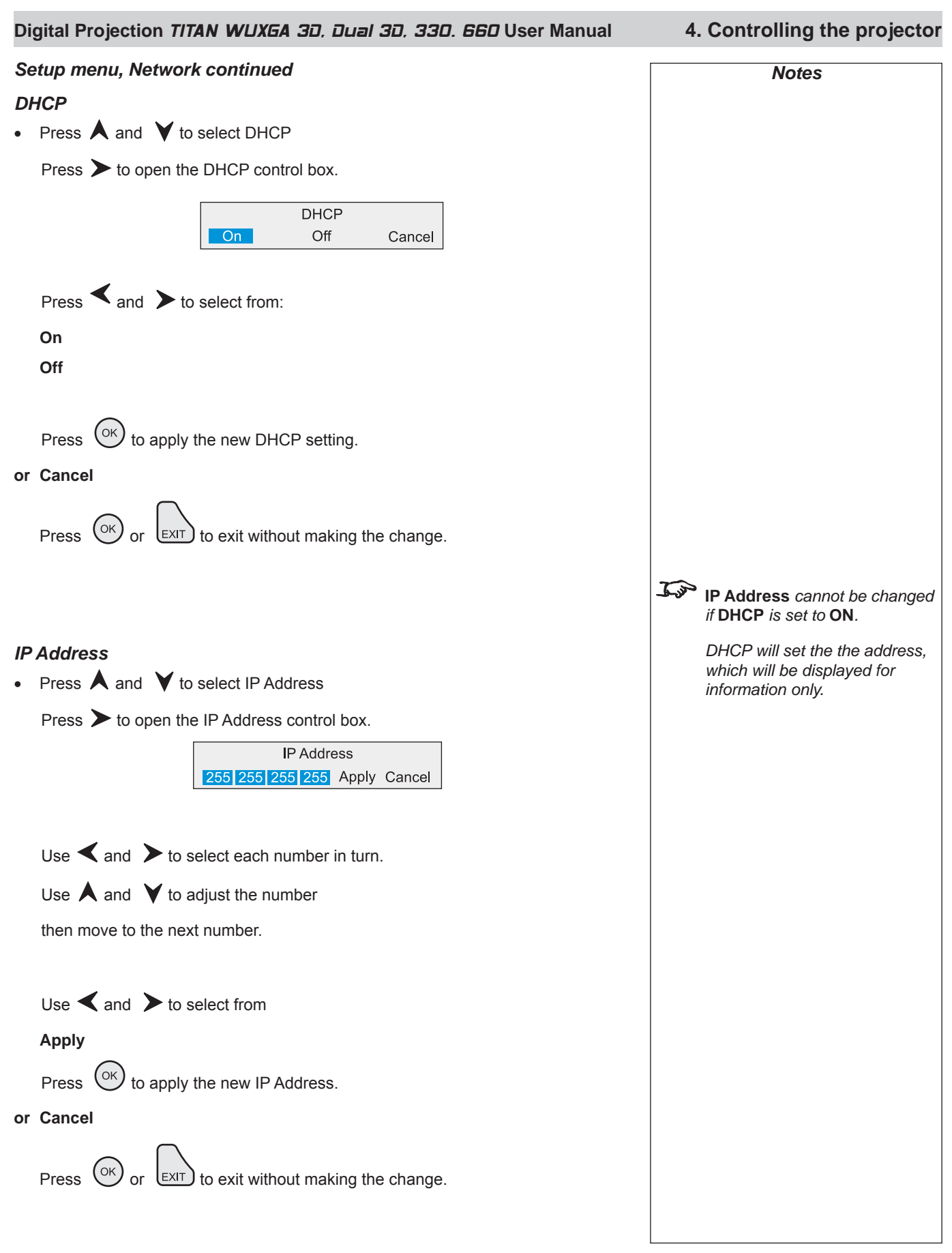

| 4. | Controlling the projector D                                                                                                    | Digital Projection TI    | 'AN WUXGA 3i | ), Dua | <i>I 3D, 330. 660</i> User Manual                                                                                                    |
|----|----------------------------------------------------------------------------------------------------|--------------------------|--------------|--------|----------------------------------------------------------------------------------------------------|
| Se | etup menu, Network continued                                                                                                    |                          |              |        | Notes                                                                                                    |
| Sı | ubnet Mask                                                                                                    |                          |              |        |                                                                                                    |
| •  | Press $\bigstar$ and $\checkmark$ to select Subnet                                                                                                    |                          |              |        |                                                                                                    |
|    | Press > to open the Subnet control box.                                                                                                    | oply Cancel              |              | Kan    | IP Subnet cannot be changed if<br>DHCP is set to ON.<br>DHCP will set the the subnet<br>mask, which will be displayed<br>for information only. |
|    | Press $\checkmark$ and $\succ$ to select from:                                                                                                    |                          |              |        |                                                                                                    |
|    | Automatic                                                                                                    |                          |              |        |                                                                                                    |
|    | or one of the following:                                                                                                    |                          |              |        |                                                                                                    |
|    | Class C Masks                                                                                                    |                          |              |        |                                                                                                    |
|    | 255.255.255.254<br>255.255.255.252<br>255.255.255.248<br>255.255.255.240<br>255.255.255.254<br>255.255.255.192<br>255.255.255.192<br>255.255.255.128<br>255.255.255.0 (selected when setting is Au | itomatic and IP class is | С)           |        |                                                                                                    |
|    | Class B Masks                                                                                                    |                          |              |        |                                                                                                    |
|    | 255.255.254.0<br>255.255.252.0<br>255.255.248.0<br>255.255.240.0<br>255.255.224.0<br>255.255.192.0<br>255.255.128.0<br>255.255.0.0 (selected when setting is Autor                                 | natic and IP class is B) |              |        |                                                                                                    |
|    | Class A Masks                                                                                                    |                          |              |        |                                                                                                    |
|    | 255.254.0.0<br>255.252.0.0<br>255.248.0.0<br>255.240.0.0<br>255.224.0.0<br>255.192.0.0<br>255.128.0.0<br>255.0.0.0 (selected when setting is Automat                                               | tic and IP class is A)   |              |        |                                                                                                    |
|    | Use $\blacktriangleleft$ and $\blacktriangleright$ to select from                                                                                                    |                          |              |        |                                                                                                    |
|    | Apply                                                                                                    |                          |              |        |                                                                                                    |
|    | Press OK to apply the new Subnet Mask.                                                                                                    |                          |              |        |                                                                                                    |
| or | Cancel                                                                                                    |                          |              |        |                                                                                                    |
|    | Press OK or EXIT to exit without making                                                                                                    | the change.              |              |        |                                                                                                    |

Page 4.52

| Digital Projection TITAN WUXGA 3D, Dual 3D, 33D. 66D User Manual                   | 4. Controlling the projector                                      |  |  |  |  |
|------------------------------------------------------------------------------------|-------------------------------------------------------------------|--|--|--|--|
| Setup menu, Network continued                                                      | Notes                                                             |  |  |  |  |
| Gateway Mask                                                                       |                                                                   |  |  |  |  |
| Press ▲ and ♥ to select Gateway                                                    |                                                                   |  |  |  |  |
| Press > to open the IP Address control box.                                        | <i>IP</i> Gateway cannot be changed if DHCP is set to ON.         |  |  |  |  |
| 255 255 255 Apply Cancel                                                           | DHCP will set the the gateway<br>mask, which will be displayed    |  |  |  |  |
| Use $\checkmark$ and $\succ$ to select each number in turn.                        | for information only.                                             |  |  |  |  |
| Use $\bigstar$ and $\checkmark$ to adjust the number                               |                                                                   |  |  |  |  |
| then move to the next number.                                                      |                                                                   |  |  |  |  |
| Use $\checkmark$ and $\succ$ to select from                                        |                                                                   |  |  |  |  |
| Apply                                                                              |                                                                   |  |  |  |  |
| Press OK to apply the new IP Address.                                              |                                                                   |  |  |  |  |
| or Cancel                                                                          |                                                                   |  |  |  |  |
| Press or best without making the change.                                           |                                                                   |  |  |  |  |
| Wifi Channel                                                                       |                                                                   |  |  |  |  |
| <ul> <li>Press ▲ and ➤ to select Wifi Channel.</li> </ul>                          | ~                                                                 |  |  |  |  |
| Press 🗲 to open the Wifi Channel control box.                                      | The Wifi Channel setting is not available if Connection is set to |  |  |  |  |
| Wifi Channel O Apply Cancel                                                        | Wired.                                                            |  |  |  |  |
| Press $\blacktriangleleft$ and $\blacktriangleright$ to select the channel number. |                                                                   |  |  |  |  |
| Use $\bigstar$ and $\checkmark$ to adjust the channel number from:                 |                                                                   |  |  |  |  |
| 0 to 14                                                                            |                                                                   |  |  |  |  |
| Use $\blacktriangleleft$ and $\blacktriangleright$ to select from                  |                                                                   |  |  |  |  |
| Арріу                                                                              |                                                                   |  |  |  |  |
| Press OK to apply the new Wifi Channel number.                                     |                                                                   |  |  |  |  |
| or Cancel                                                                          |                                                                   |  |  |  |  |
| Press OK or EXIT to exit without making the change.                                |                                                                   |  |  |  |  |
| SSID                                                                               |                                                                   |  |  |  |  |
| Projector's ID - for information only.                                             |                                                                   |  |  |  |  |

#### 4. Controlling the projector Digital Projection TITAN WUXGA 3D, Dual 3D, 33D. 66D User Manual Setup menu, continued Notes **3D Setup** 1.3 • Press A and V to select 3D. 3D may not be present on some models Press $\rightarrow$ to open the 3D submenu. Input **3D SETUP** Picture 3D Mode Professional 3D Input Assign 8. DVI 3D Geometry 3D Format Colour Sequential Setup Menu Dark Time 120uS -Setup + 3D Information Frame Dominance Left 3D Sync Delay -40uS - $\mathbb{T}^+$ 3D Sync Source External 3D Sync Output Polarity Positive Output Shuttering x1 3D Mode 1.m If FastFrame is turned on, then Press $\bigstar$ and $\checkmark$ to select 3D Mode. setting **3D Mode** to Consumer or Professional will turn it off. Press $\checkmark$ and $\succ$ to select from: When 3D Enable is on, it is not Off possible to turn on FastFrame. all options will be available for adjustment Professional Consumer 3D Input Assign, 3D Format and Output Shuttering will be unavailable In Consumer mode, the projector will automatically detect the following common 3D standards: Input 8 Frame Packing: 1080p 24, 720p 50, 720p 60 Input 3 Frame Packing: 1080p 24 Side by Side: 1080i 60 3D Input Assign Press $\bigstar$ and $\checkmark$ to select 3D Input Assign. It is important that 3D Input Press $\triangleleft$ and $\succ$ to select from: Assign is set correctly, so that the svnc signal for the glasses 1. RGB1 or Z-screen is assigned to the correct input signal. 2. RGB2 3. DVI (Single) 4. SDI WUXGA models only: 3D images are possible only on 5. Composite Video Input 8. 6. S-Video 7. Component 8. DVI 3D
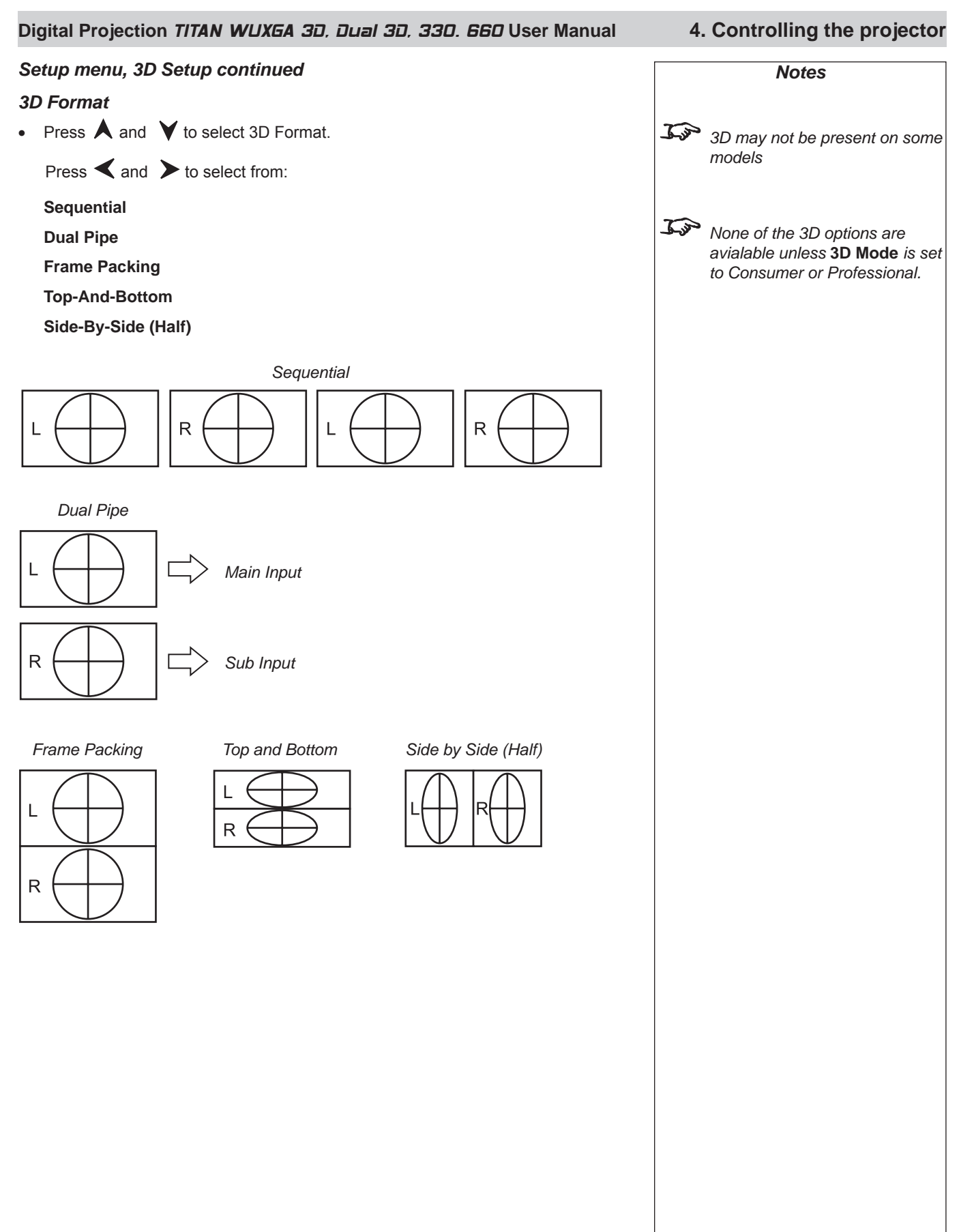

### 4. Controlling the projector

#### Digital Projection TITAN WUXGA 3D, Dual 3D, 33D. 66D User Manual

# Setup menu, 3D Setup continued Dark Time Ghosting can be caused by the left and right images overlapping during the time that the Z screen or 3D glasses are switching. Fully on Left Right Jark Dark Dark Dark Dark time

- Press **A** and **Y** to select Dark Time.
  - Press  $\blacktriangleleft$  and  $\succ$  to adjust the slider (0 to 6000  $\mu$ S).

# Frame Dominance

The outgoing 3D frames are in pairs - the dominant frame being presented first.

Dominance Left

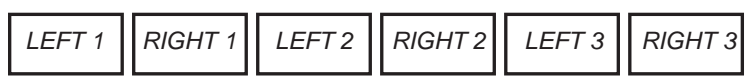

Dominance Right

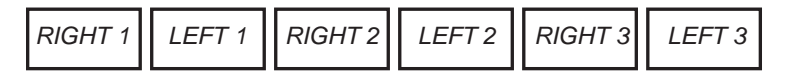

• Press A and V to select Frame Dominance

Press  $\blacktriangleleft$  and  $\succ$  to select from:

Left

Right

|             | Notes                                                                                                    |  |  |  |  |
|-------------|----------------------------------------------------------------------------------------------------|--|--|--|--|
| <u>L'a</u>  | 3D may not be present on some models                                                                                                    |  |  |  |  |
| <u>L</u> jo | None of the 3D options are<br>avialable unless <b>3D Mode</b> is set<br>to Consumer or Professional.                                              |  |  |  |  |
| <u>L</u>    | In order to achieve maximum<br>light output and a smooth<br>greyscale, whilst eliminating<br>ghosting, the following<br>procedure is recommended: |  |  |  |  |
| 1.          | Set the <b>Dark Time</b> to a value appropriate to the glasses or <i>Z</i> -screen, say 1000 µS.                                                  |  |  |  |  |
| 2.          | Adjust the <b>Sync Delay</b> time<br>(see next page) to eliminate<br>ghosting and achieve a smooth<br>greyscale.                                  |  |  |  |  |
| 3.          | Repeat steps 1 and 2 until the best result is obtained.                                                                                           |  |  |  |  |
| J.J.        | Set the frame dominance to<br>match the incoming 3D video<br>frame sequence.                                                                      |  |  |  |  |

#### Digital Projection TITAN WUXGA 3D, Dual 3D, 33D. 66D User Manual

# 4. Controlling the projector

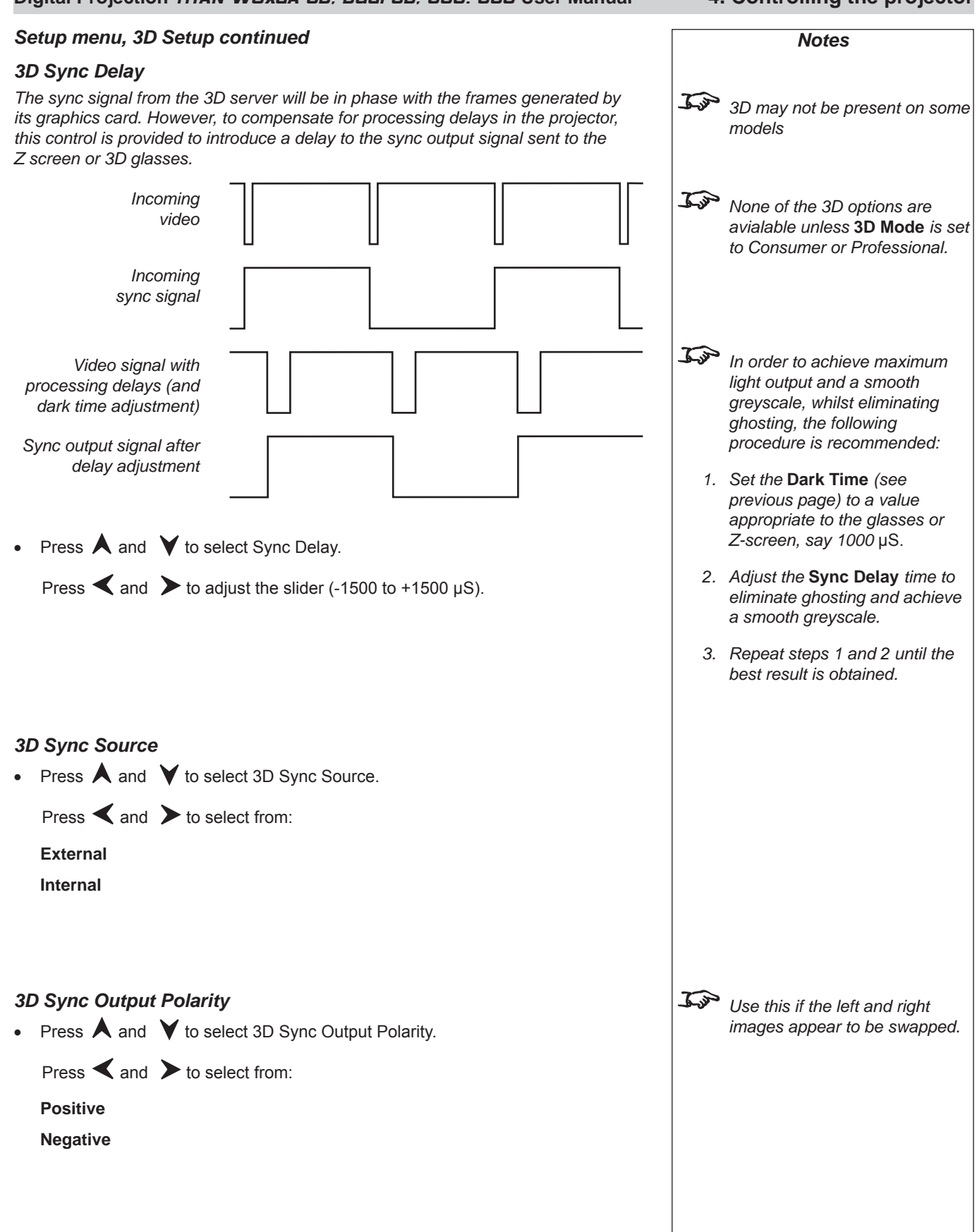

#### For important information about how Input 8 is used, see INPUT 8 in the Notes column, and also Section 4, Overview. 4. Controlling the projector Digital Projection TITAN WUXGA 3D, Dual 3D, 33D. 66D User Manual Setup menu, 3D Setup continued Notes **Output Shuttering (Frame Rate Multiplication)** If the 3D video is available only at low frame rates, it will be necessary to multiply Jos 3D may not be present on some the frame rate to obtain a flicker-free image. For example, a 60Hz frame rate can be models doubled to 120Hz, or a 48Hz frame rate could be tripled to 144Hz. • Press $\bigstar$ and $\checkmark$ to select Output Shuttering. Jap None of the 3D options are Press $\triangleleft$ and $\succ$ to select from: avialable unless 3D Mode is set to Consumer or Professional. **x1** x2

J.P

x2.

WUXGA models only:

The maximum Frame Rate

Multiplication available for WUXGA and UXGA images is

### x2 Example

х3

| IN | L1  |    | R1 |    | L2 |    | R2 |    | L3 |    |
|----|-----|----|----|----|----|----|----|----|----|----|
|    | ουτ | L1 | R1 | L1 | R1 | L2 | R2 | L2 | R2 | L3 |

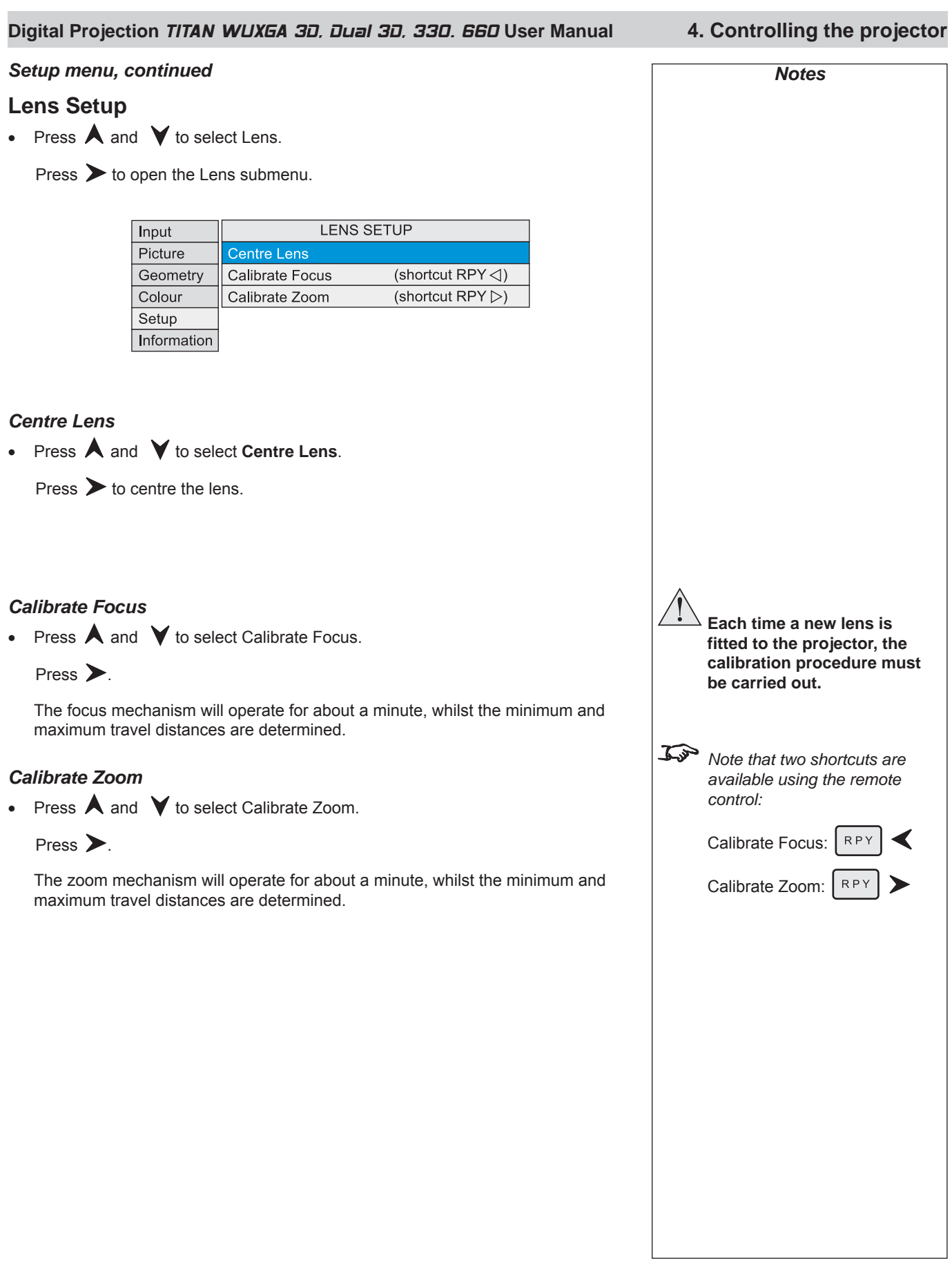

| 4. Controlling the projector                                         | Digital Projection TITAN          | NUXGA 30. Du | <i>Jal 3D, 330. 660</i> User Manual                                                                                                    |
|----------------------------------------------------------------------|-----------------------------------|--------------|----------------------------------------------------------------------------------------------------|
| Setup menu, continued                                                |                                   |              | Notes                                                                                                    |
| Restore Defaults                                                     |                                   |              |                                                                                                    |
| <ul> <li>Press A and V to select Restore Defa</li> </ul>             | aults.                            |              |                                                                                                    |
| Press >.                                                             |                                   |              | Restore Defaults will restore                                                                                                    |
| The following message will be displayed.                             | ge will be displayed.             |              | all settings to factory<br>defaults. All ISF settings will<br>be lost (see next page).                                                                                 |
| WARNING All customs<br>Yes                                           | settings will be lost!            |              | If you are not sure this is<br>what you want to do, then<br>either:                                                                                                    |
| Press $\blacktriangleleft$ and $\blacktriangleright$ to select from: |                                   |              | make a record of all settings first                                                                                                    |
| Yes                                                                  |                                   |              | or                                                                                                    |
| Press $\bigcirc$ to confirm your that you reall                      | y wish to restore all default set | tings.       | select <b>No</b> , then press $\bigcirc^{K}$ .                                                                                                    |
| All settings will be restored to factory defa                        | aults.                            | J.           | Following a restore to factory<br>defaults, the projector will<br>perform a self-test and enter<br>Standby mode.                                                       |
| Press OK or EXIT to exit without make                                | ing the change.                   |              | This process will take up to 10<br>seconds. During this time the<br>projector will not respond to any<br>commands.                                                     |
|                                                                      |                                   |              | When complete, all settings will<br>be restored to factory condition<br>and all user settings will be<br>removed except for downloaded<br>colour and gamma parameters. |
|                                                                      |                                   |              |                                                                                                    |
|                                                                      |                                   |              |                                                                                                    |
|                                                                      |                                   |              |                                                                                                    |
|                                                                      |                                   |              |                                                                                                    |
|                                                                      |                                   |              |                                                                                                    |
|                                                                      |                                   |              |                                                                                                    |
|                                                                      |                                   |              |                                                                                                    |
|                                                                      |                                   |              |                                                                                                    |
|                                                                      |                                   |              |                                                                                                    |
|                                                                      |                                   |              |                                                                                                    |

#### Digital Projection TITAN WUXGA 3D, Dual 3D, 33D. 66D User Manual 4. Controlling the projector

# Information menu

 $\mathbf{I}$  To return to the **main menu**, press  $\mathbf{I}$  up to three times.

From the main menu:

Press  $\bigstar$  and  $\checkmark$  until Information is highlighted.

Press > to open the Information menu. The blue highlight moves to the first item in the menu.

| Input       | Projector          | $\triangleright$ |
|-------------|--------------------|------------------|
| Picture     | Source             |                  |
| Geometry    | Digital Projection |                  |
| Colour      | Distributed By     |                  |
| Setup       |                    |                  |
| Information |                    |                  |

# **Projector Information**

• Press  $\bigstar$  and  $\checkmark$  to select Projector Information.

Press  $\blacktriangleright$  to open the Projector Information submenu.

| Input                            | PROJECTOR INFORMATION               |  |  |
|----------------------------------|-------------------------------------|--|--|
| Picture                          | Power On Time 11h:55m               |  |  |
| Geometry                         | Lamp 1 Time 5h:11m Strikes 25       |  |  |
| Colour                           | Lamp 2 Time 12h:43m Strikes 36      |  |  |
| Setup                            | Electronics Version: m102684ai (F8) |  |  |
| Information                      | Software Version: 3.00 19-may-2009  |  |  |
|                                  | Projector Address: 00               |  |  |
| Projector Model: Titan 3D        |                                     |  |  |
| Projector Serial Number: DP01234 |                                     |  |  |
|                                  | Configuration: 02~2.0~OC~DD~1E~10   |  |  |
|                                  |                                     |  |  |

# Source Information

• Press A and V to select Source Information.

Press  $\blacktriangleright$  to open the Source Information submenu.

| Input       | SOURCE INFORMATION           |
|-------------|------------------------------|
| Picture     | Input: DVI                   |
| Geometry    | Standard: 720p 60            |
| Colour      | Frequency V: 60Hz H: 45.0KHz |
| Setup       |                              |
| Information |                              |

|                  | Notes                                                                                                    |                 |
|------------------|----------------------------------------------------------------------------------------------------|-----------------|
| <u>I</u>         | When using the menus, pres<br>OSD OFF or ON to hide<br>reveal the On-Screen-Displa                                                                                                    | ss<br>or<br>iy. |
| Informa<br>Jos J | ation Menu<br>If Distributed By is visible, a<br>the installer is ISF Certified,<br>and the Save and Delete<br>Preset options will not be<br>available. Contact the install<br>for more information. | ther            |
| Informa<br>Pro   | ation Menu<br>njector Information<br>Lightning projectors have on<br>one lamp.<br>Titan projectors may have on<br>or two lamps.                                                                      | ly              |
| Informa<br>Sou   | ation Menu<br>urce Information                                                                                                    |                 |
|                  |                                                                                                    |                 |

# 4. Controlling the projector

#### Digital Projection TITAN WUXEA 3D, Dual 3D, 33D. 66D User Manual

#### Information menu continued

# **Digital Projection Information**

• Press A and V to select Digital Projection.

Press  $\blacktriangleright$  to see the DP Information screen.

| Input       | DIGITAL                            |
|-------------|------------------------------------|
| Picture     | <b>PROJECTION</b>                  |
| Geometry    | precision displays for every venue |
| Colour      |                                    |
| Setup       | www.digitalprojection.com          |
| Information |                                    |

| 110105                                                                                   |   |
|------------------------------------------------------------------------------------------|---|
| When using the menus, press<br>OSD OFF or ON to hide or<br>reveal the On-Screen-Display. |   |
| Information Menu<br>DP Contact Information                                               | - |
|                                                                                          |   |
|                                                                                          |   |
|                                                                                          |   |
|                                                                                          |   |
|                                                                                          |   |
|                                                                                          |   |

# 5. Userware Contents

| Introduction              |      |
|---------------------------|------|
| Applet version            | 5.4  |
| Disconnect                | 5.4  |
| Reconnect                 | 5.4  |
| Standalone version        | 5.5  |
| Disconnect                | 5.5  |
| Reconnect                 | 5.5  |
| Show page                 | 5.6  |
| On / Off                  |      |
| Shutter Open / Closed     | 5.6  |
| Freeze / Un-Freeze        | 5.6  |
| Picture sliders           | 5.6  |
| Input Presets             | 5.7  |
| Recall                    | 5.7  |
| Save                      | 5.7  |
| Orientation               | 5.8  |
| Input                     | 5.8  |
| Test Pattern              | 5.8  |
| Aspect Ratio              | 5.8  |
| Lens page                 | 5.9  |
| Lens controls             | 5.9  |
| Shutter Open / Closed     | 5.9  |
| Calibrate Focus           | 5.9  |
| Calibrate Zoom            | 5.9  |
| Edge Blend page           | 5.10 |
| Markers On / Off          | 5.10 |
| Active Edges              | 5.10 |
| Input 8 DVI 3D Resolution | 5.10 |
| Overlap Width             | 5.10 |
| Black Level Uplift page   | 5.11 |
| x2, x4 Region Uplift      | 5.11 |
| Non-Addressable Border    | 5.11 |
| Back to Edge Blend        | 5.11 |

| 5. Userware                | Digital Projection TITAN WUXGA 3D, Dual 3D, 33D. 660 User Manual |
|----------------------------|------------------------------------------------------------------|
| Image page                 | 5.12                                                             |
| Colour Space               |                                                                  |
| Component                  |                                                                  |
| Phase slider               |                                                                  |
| Gamma                      |                                                                  |
| Parametric slider          |                                                                  |
| Convergence controls       |                                                                  |
| Horizontal Convergence     |                                                                  |
| Vertical Convergence       |                                                                  |
| Close                      |                                                                  |
| Screen page                |                                                                  |
| Blanking On / Off          |                                                                  |
| Blanking adjust            |                                                                  |
| Keystone adjust            |                                                                  |
| Position adjust            |                                                                  |
| MCGD page                  |                                                                  |
| The MCGD measurement proce | dure 5.15                                                        |
| MCGD edit boxes            |                                                                  |
| Write to Projector         |                                                                  |
| Read from Projector        |                                                                  |
| Save File                  |                                                                  |
| Open File                  |                                                                  |
| TCGD page                  |                                                                  |
| TCGD values                |                                                                  |
| Update Graph               |                                                                  |
| Save File                  |                                                                  |
| Open File                  |                                                                  |
| Write User 1, User 2       |                                                                  |
| Read User 1, User 2        |                                                                  |
| 3D page                    |                                                                  |
| 3D Enable                  |                                                                  |
| 3D Input                   |                                                                  |
| Dark Time                  |                                                                  |
| Sync Delay                 |                                                                  |
| Frame Dominance            |                                                                  |
| 3D Sync Output Polarity    |                                                                  |
| Frame Rate Multiplier      |                                                                  |

| Digital Projection TITAN WUXGA 3D, Dual 3D, 33D. 66D User Manual | 5. Userware |
|------------------------------------------------------------------|-------------|
| 3D Format                                                        | 5.20        |
| Create 3D Preset                                                 | 5.20        |
| Recall 3D Preset                                                 | 5.20        |
| Global Colour page                                               | 5.21        |
| Global Colour Mode                                               | 5.21        |
| Modal Colour page                                                | 5.22        |
| Modal Colour Mode                                                | 5.22        |
| Lift and Gain sliders                                            | 5.23        |
| Temperature slider                                               | 5.23        |
| Information page                                                 | 5.24        |
| Projector Information                                            | 5.24        |
| Digital Projection                                               | 5.24        |
| FastFrame page                                                   | 5.25        |
| FastFrame Enable                                                 | 5.25        |
| Dark Time                                                        | 5.25        |
| System page                                                      | 5.26        |
| OSD                                                              | 5.26        |
| Backlight                                                        | 5.26        |
| DMD controls                                                     | 5.26        |
| Lamp mode                                                        | 5.26        |
| Lamp Power slider                                                | 5.26        |
| Connect page                                                     | 5.27        |
| Refresh                                                          | 5.27        |
| Connect                                                          | 5.27        |
| Disconnect                                                       | 5.27        |

5. Userware

Digital Projection TITAN WUXGA 3D, Dual 3D, 33D. 660 User Manual

# Introduction

The **Titan Userware** provides an intuitive interface to enable control of many of the features of the projector from a personal computer, via a LAN connection.

There are two versions of the Userware: the **Applet** version, stored on the projector and the **Standalone** version, supplied on disk or from the Digital Projection website.

# **Applet version**

• To activate the Userware, simply point the browser at the projector by typing its LAN IP Address into the address bar, then press the Enter key.

The Applet version does not require installation on the personal computer, as it is in the form of a Java applet, downloaded automatically from the projector by the browser. The first time the applet is downloaded, you may see the following message:

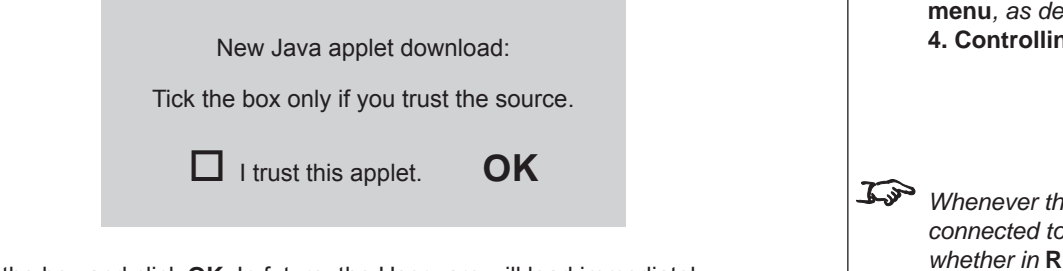

• Tick the box and click **OK**. In future, the Userware will load immediately.

The Userware interface is organised into a number of pages, as listed below:

| Show | Lens      | Blend  | Image  | Screen |
|------|-----------|--------|--------|--------|
| MCGD | TCGD      | 3D     | Global | Modal  |
| info | FastFrame | System |        |        |

Each page is described in full later in this section.

When the Userware is started, the **Show page** will display immediately. The **Page** buttons are always visible at the bottom of the display:

| Show | Lens           | Blend  | Image  | Screen |
|------|----------------|--------|--------|--------|
| MCGD | TCGD           | 3D     | Global | Modal  |
| Info | <b>F-Frame</b> | System |        |        |

### Disconnect

• Navigate away from the projector to disconnect.

#### Reconnect

• To reconnect re-type the **IP Address** in the browser address box then press **Return**.

|              | Notes                                                                                                    |
|--------------|----------------------------------------------------------------------------------------------------|
| <b>₩</b>     | To use the <b>Titan Userware</b> the <b>Java Runtime Environment</b> software must be installed on your browser. This software can be downloaded, free of charge from www.java.com.                                              |
| <b>₽</b> ₽₽  | The LAN IP Address of the<br>projector can be found in the<br>Network submenu of the Setup<br>menu, as described in section<br>4. Controlling the projector.                                                                     |
| 1.30<br>1.30 | Whenever the projector is<br>connected to mains power,<br>whether in <b>Running</b> mode or<br><b>Standby</b> mode, the <b>Applet</b><br>version of the Userware will be<br>available.                                           |
| <u>L'an</u>  | The <b>Applet</b> version of the<br>Userware can be used only to<br>control the projector from which<br>it was downloaded.                                                                                                    |
| L'à          | The Userware can be used to<br>control only one projector at a<br>time, and only one instance can<br>be running at one time.<br>More than one computer can be<br>used to control more than one<br>projector on the same network. |
|              |                                                                                                    |

### Digital Projection TITAN WUXGA 3D, Dual 3D, 33D. 66D User Manual

### Standalone version

- To install the Userware, simply copy the file (from the CD, or downloaded from the Digital Projection website), to a folder on the computer.
- Double click on the filename to start the software.

The Userware interface is organised into a number of pages, as listed below:

| Show | Lens      | Blend  | Image   | Screen |
|------|-----------|--------|---------|--------|
| MCGD | TCGD      | 3D     | Global  | Modal  |
| info | FastFrame | System | Connect |        |

Each page is described in full later in this section.

When the Userware is started, the **Show page** will display immediately. The **Page** buttons are always visible at the bottom of the display:

| Show | Lens    | Blend  | Image   | Screen |
|------|---------|--------|---------|--------|
| MCGD | TCGD    | 3D     | Global  | Modal  |
| Info | F-Frame | System | Connect |        |

#### Disconnect

• To disconnect from the projector, go to the **Connect page and** click on **Disconnect**.

#### Reconnect

• To reconnect, go to the Connect page and click on Connect.

Notes J.S To use the Titan Userware the Java Runtime Environment software must be installed on your computer. This software can be downloaded. free of charge from www.java.com. <u>In</u> The Userware can be used to control only one projector at a time, and only one instance can be running at one time. The Connect page can be used to switch control between multiple projectors. (see later in this section) More than one computer can be used to control more than one projector on the same network. J.P The Connect page is described in more detail later in this section.

5. Userware

### 5. Userware

Digital Projection TITAN WUXGA 3D, Dual 3D, 33D. 660 User Manual

# Show page

The Show page is the first to display when the browser connects to the projector.

• To return to the **Show page** at any time, click on **Show**.

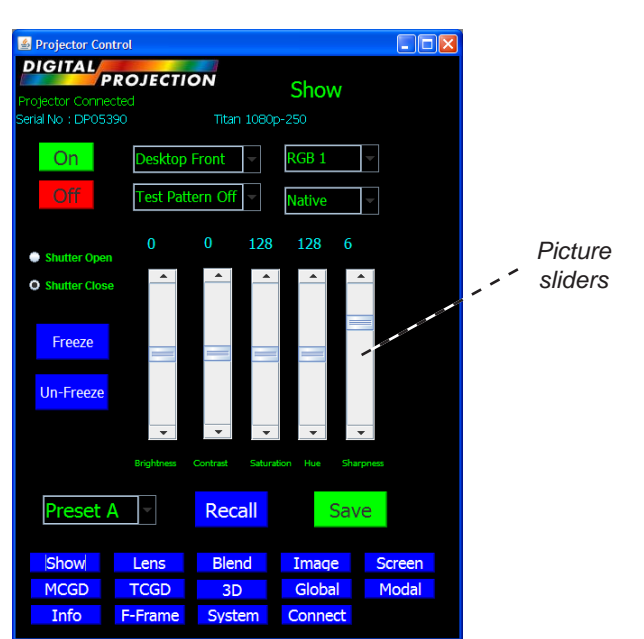

# On / Off

- Click **On** to switch the projector On.
- Click Off to switch the projector into Standby mode.

# Shutter Open / Closed

- Click on Shutter Open to open the shutter.
- Click on Shutter Close to close the shutter.

# Freeze / Un-Freeze

- Click on Freeze to freeze the display on the current frame.
- Click on Un-Freeze to un-freeze the display.

# **Picture sliders**

- Use the sliders to adjust the **Brightness**, **Contrast**, **Saturation**, **Hue** and **Sharpness** of the display.
- Click on the number above the slider to return to the default value.

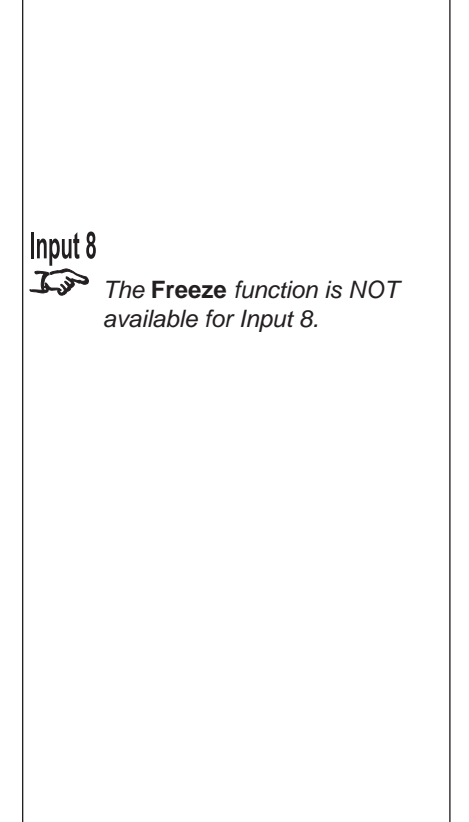

Notes

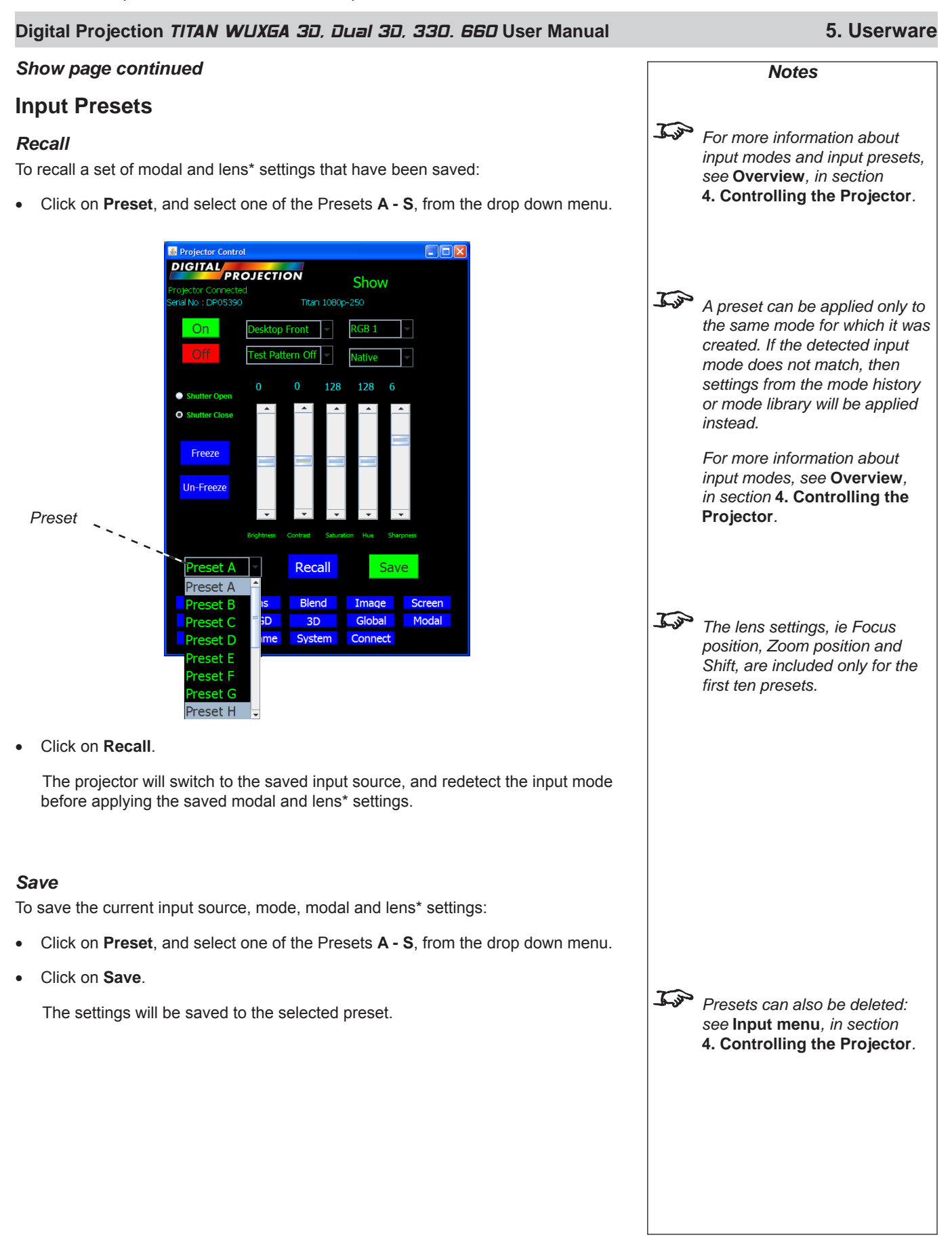

5. Userware

#### Digital Projection TITAN WUXGA 3D, Dual 3D, 33D. 660 User Manual

#### Show page continued

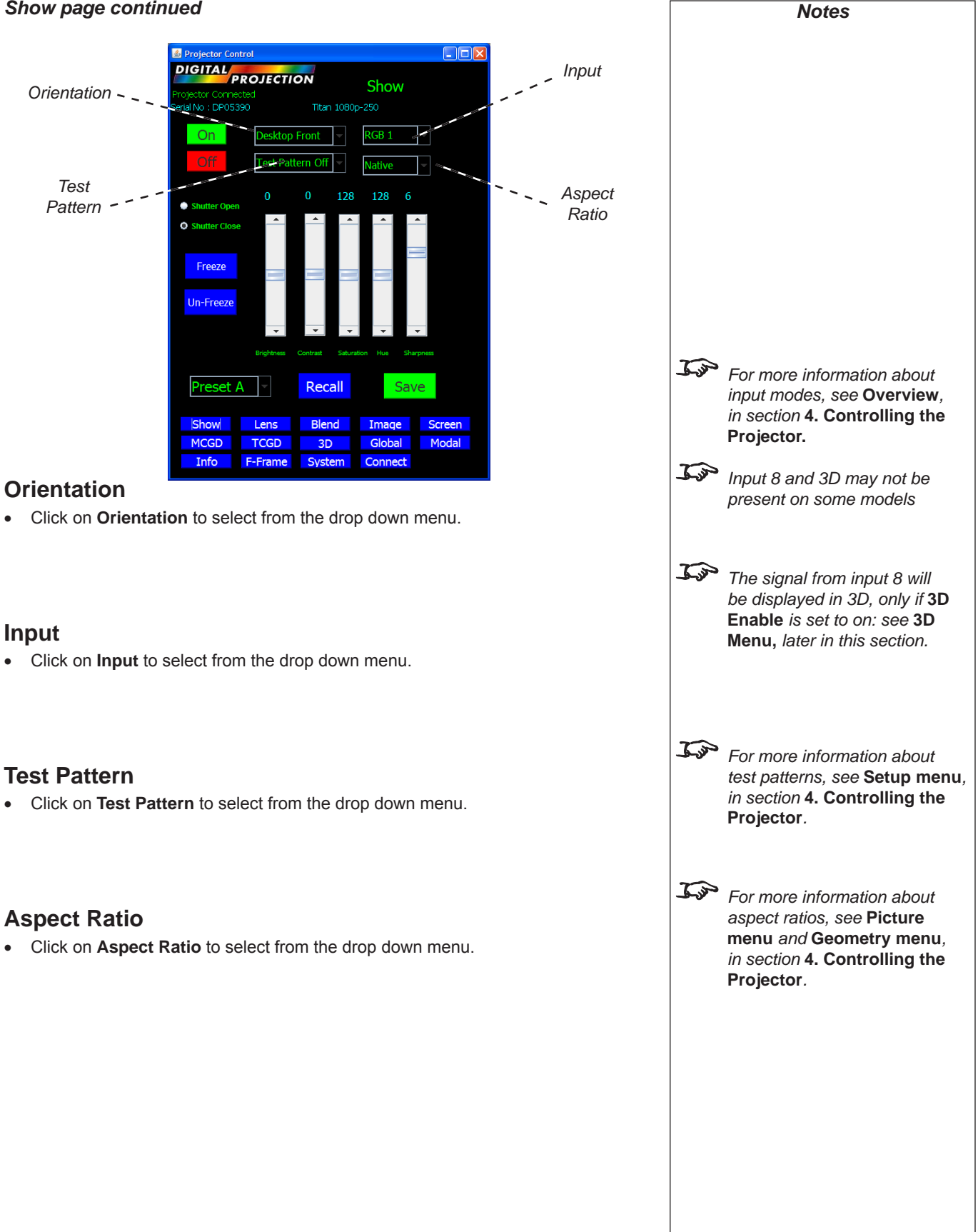

#### Digital Projection TITAN WUXGA 3D, Dual 3D, 33D. 66D User Manual

#### 5. Userware

Notes

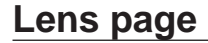

• To see the Lens page, click on Lens.

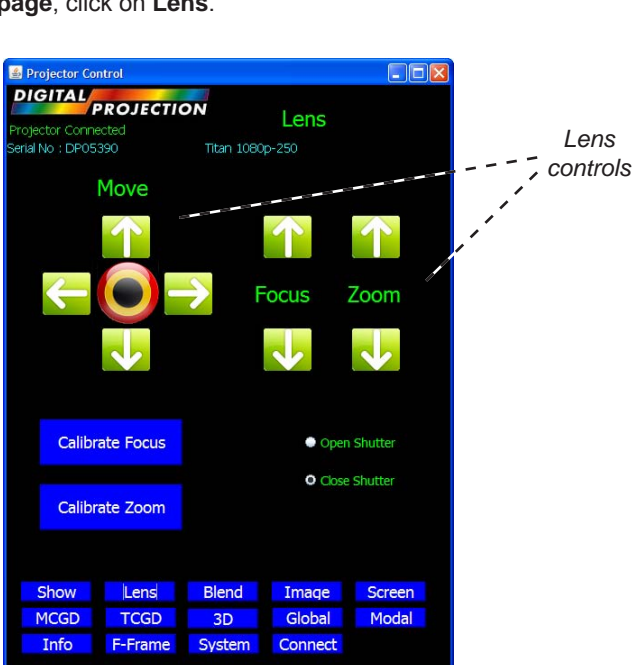

# Lens controls

- Click on the buttons to Move, Focus and Zoom the lens.
- Click on O to centre the lens.

# Shutter Open / Closed

- Click on Open Shutter to open the shutter.
- Click on Close Shutter to close the shutter.

# **Calibrate Focus**

Click on Calibrate Focus to calibrate the lens focus mechanism.

# **Calibrate Zoom**

Click on Calibrate Zoom to calibrate the lens zoom mechanism.

Each time a new lens is fitted to the projector, the calibration procedure must be carried out. See Setup menu, in Section 4. Controlling the projector.

5. Userware

Digital Projection TITAN WUXGA 3D, Dual 3D, 33D. 660 User Manual

J.P

Notes

For more information about

projector.

Edge Blend, see Setup menu, in Section 4. Controlling the

# **Edge Blend page**

• To see the Edge Blend page, click on Blend.

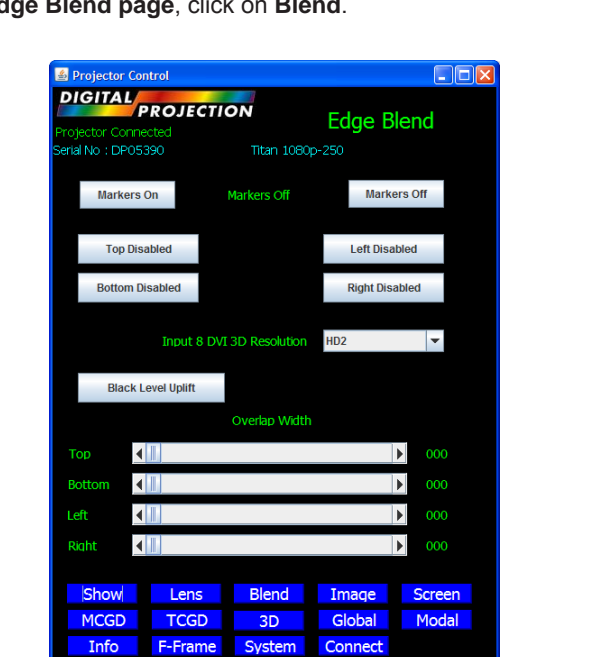

# Markers On / Off

- Click on Markers On to display the overlap markers.
- Click on Markers Off to remove the overlap markers.

# **Active Edges**

• Click on **Top**, **Bottom**, **Left or Right** to enable or disable the blend for each edge.

# Input 8 DVI 3D Resolution

• Click on Input 8 DVI 3D Resolution to select from the drop down menu.

# **Overlap Width**

• Use the sliders to adjust the **Overlap width** for each edge.

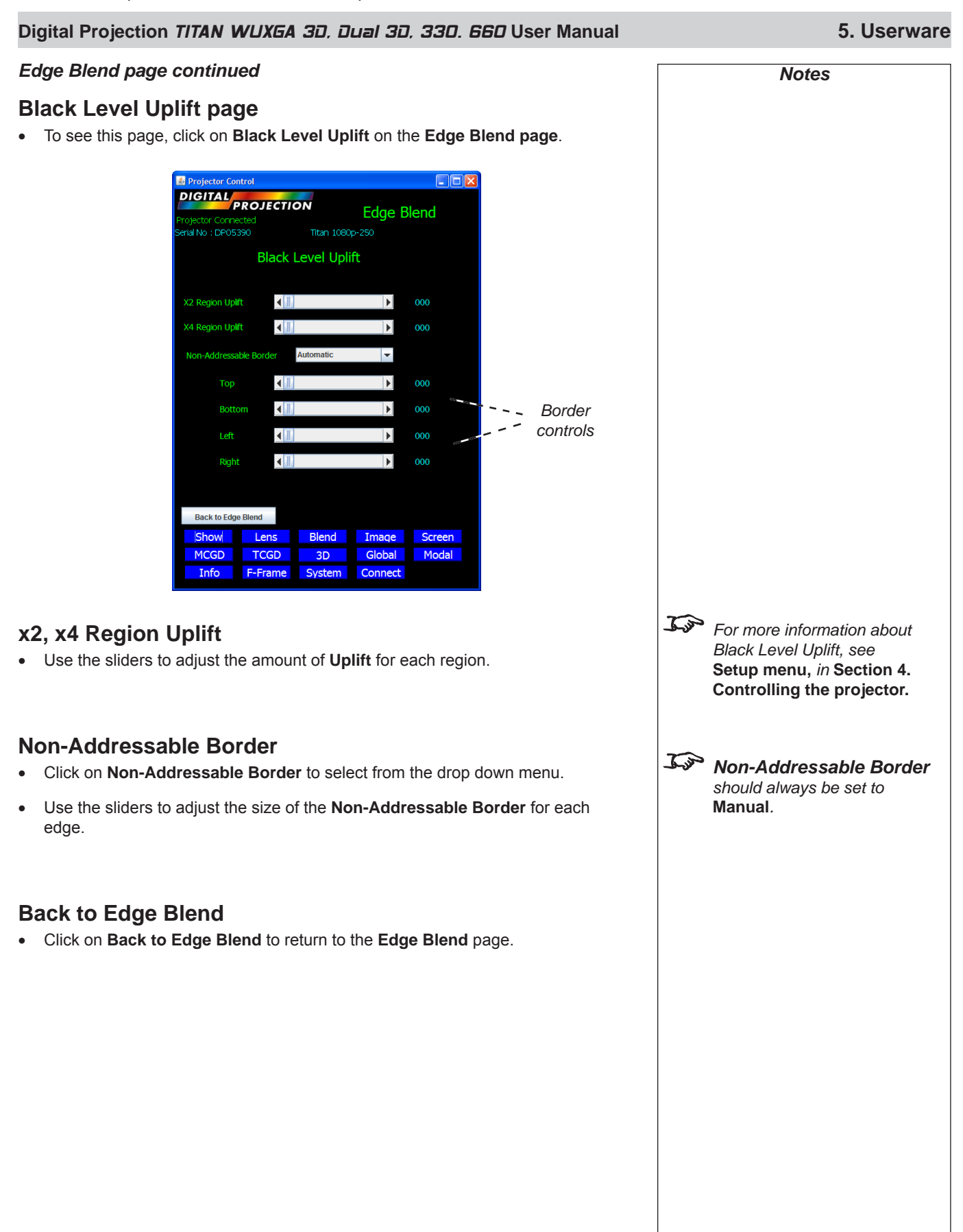

5. Userware

Digital Projection TITAN WUXGA 3D, Dual 3D, 33D. 660 User Manual

#### Notes Image page To see the **Image page**, click on **Image**. S Projector Control Colour DIGITAL Space Image Component Phase Component RGB slider • 0 Gamma Correction 2.2 Parametric slider Convergence Len Scre **Changing the Colour Space** on this page manually Info F-Frame System Connect overrides the colour space for analogue component **Colour Space** inputs, which may result in an • Click on **Colour Space** to select from the drop down menu. incorrectly displayed image. Jan The **Component** selection is Component available for the Component input only. Click on **Component** to select from the drop down menu. J.P For more information about phase, see Picture menu and Phase slider Geometry menu, in section Use the slider to adjust the Phase. 4. Controlling the Projector. Tim The Phase slider is available for RGB1 and RGB2 inputs only. Gamma J.S For more information about Click on Gamma Correction to select from the drop down menu: Gamma, see Picture menu, in section 4. Controlling the Projector. **Parametric slider** Jos User download of Gamma Use the slider to adjust the Gamma manually. correction tables is not yet available. J.P The Parametric slider is available only when Parametric is selected in Gamma Correction.

### Digital Projection TITAN WUXGA 3D, Dual 3D, 33D. 66D User Manual

#### Image page continued

### **Convergence controls**

- To see these controls, click on **Convergence** on the **Image page**.
  - The Convergence controls open in a new window.

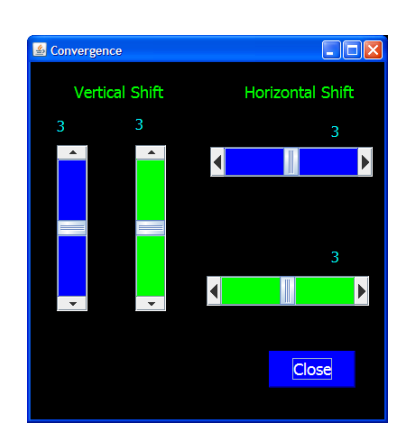

# **Horizontal Convergence**

• Use the sliders to adjust the position of the **Blue** and **Green** components of the image relative to the Red component.

# **Vertical Convergence**

• Use the sliders to adjust the position of the **Blue** and **Green** components of the image relative to the Red component.

# Close

• Click on Close to close the Convergence controls window.

|    | Notes                                                                                                    |
|----|----------------------------------------------------------------------------------------------------|
| L. | The <b>Convergence controls</b><br>open in a new window, to allow<br>you to visit the <b>Show page</b> , in<br>order to display a <b>Test Pattern</b> . |
|    |                                                                                                    |
|    |                                                                                                    |
|    |                                                                                                    |
|    |                                                                                                    |
|    |                                                                                                    |

5. Userware

5. Userware

Digital Projection TITAN WUXGA 3D, Dual 3D, 33D. 66D User Manual

# Screen page

To see the Screen page, click on Screen.

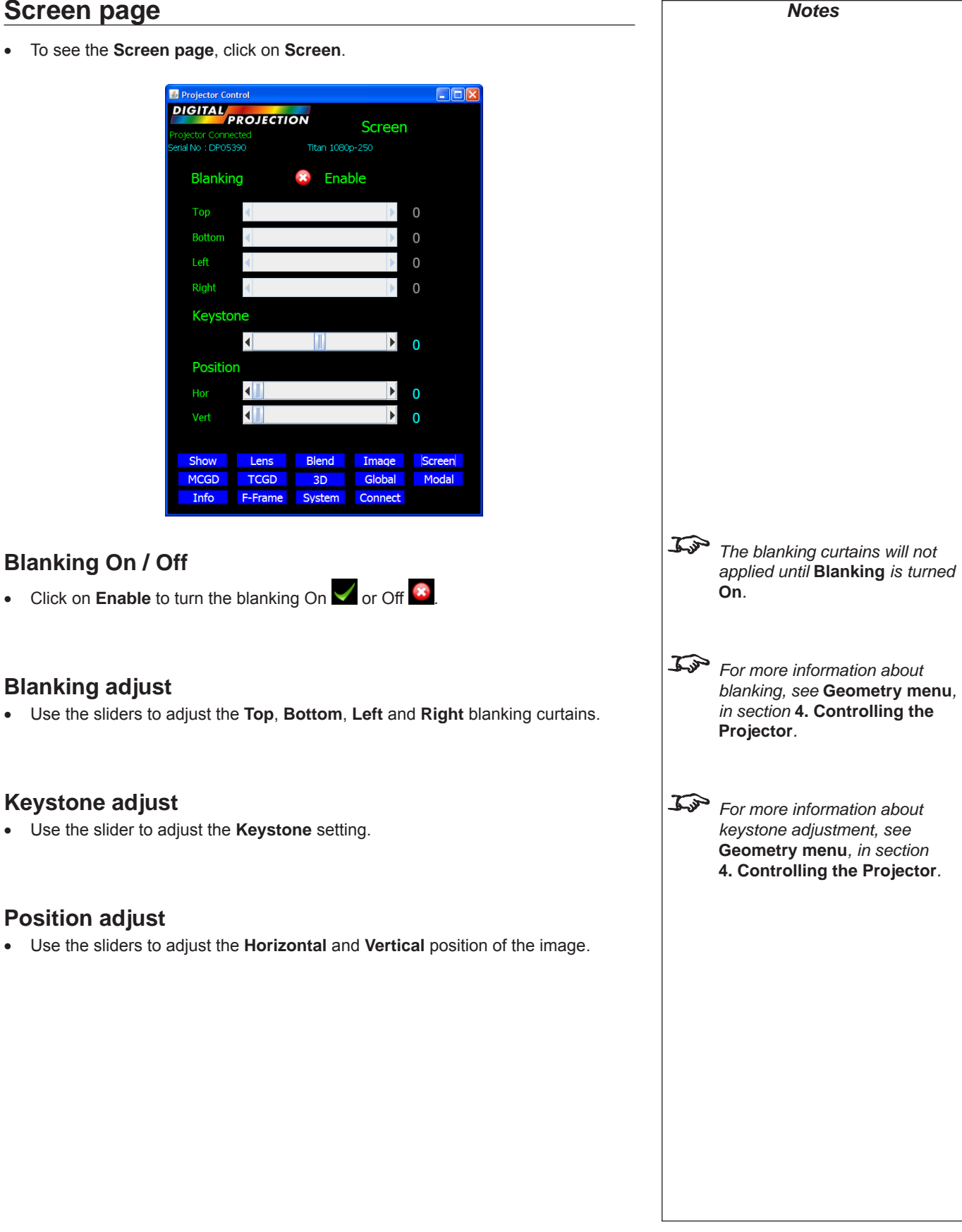

•

•

# Digital Projection TITAN WUXGA 3D, Dual 3D, 33D. 660 User Manual 5. Userware MCGD page Notes MCGD - Measured Colour Gamut Data - can be used to correct for a number of environmental variables, for example: Read the notes on MCGD, two or more different projectors TCGD and ColorMAX below. lamp age before making any MCGD settinas. different lenses ambient light screen characteristics The MCGD measurement procedure 1 On the Show page, select the ColorMAX test pattern. 2 Using a photo-spectrometer, measure the following values: White x y 3 On the System page, switch off the Green and Blue DMDs. 4 Using a photo-spectrometer, measure the following values: Red х v 5 Repeat for the Green and Blue x and y values. 6 Enter all the values into the MCGD page, as described on the next page. To Notes on MCGD, TCGD and ColorMAX User settings TCGD (see the next section) The parameters entered on the **TCGD** page establish the target settings that the projector needs to aim for, in order to give a specified colour gamut. MCGD (see this section) The parameters entered on the **MCGD** page establish the starting settings, from which the projector will calculate what adjustments are necessary to achieve the color gamut specified on the TCGD page. Only one set of MCGD data can be stored on the projector, but many more can be stored on a computer, and retrieved using the MCGD page controls. **ColorMAX User settings** Only two sets of color gamut parameters can be stored on the projector -ColorMAX User 1 and ColorMAX User 2 - but many more can be stored on a computer, and retrieved using the TCGD page controls.

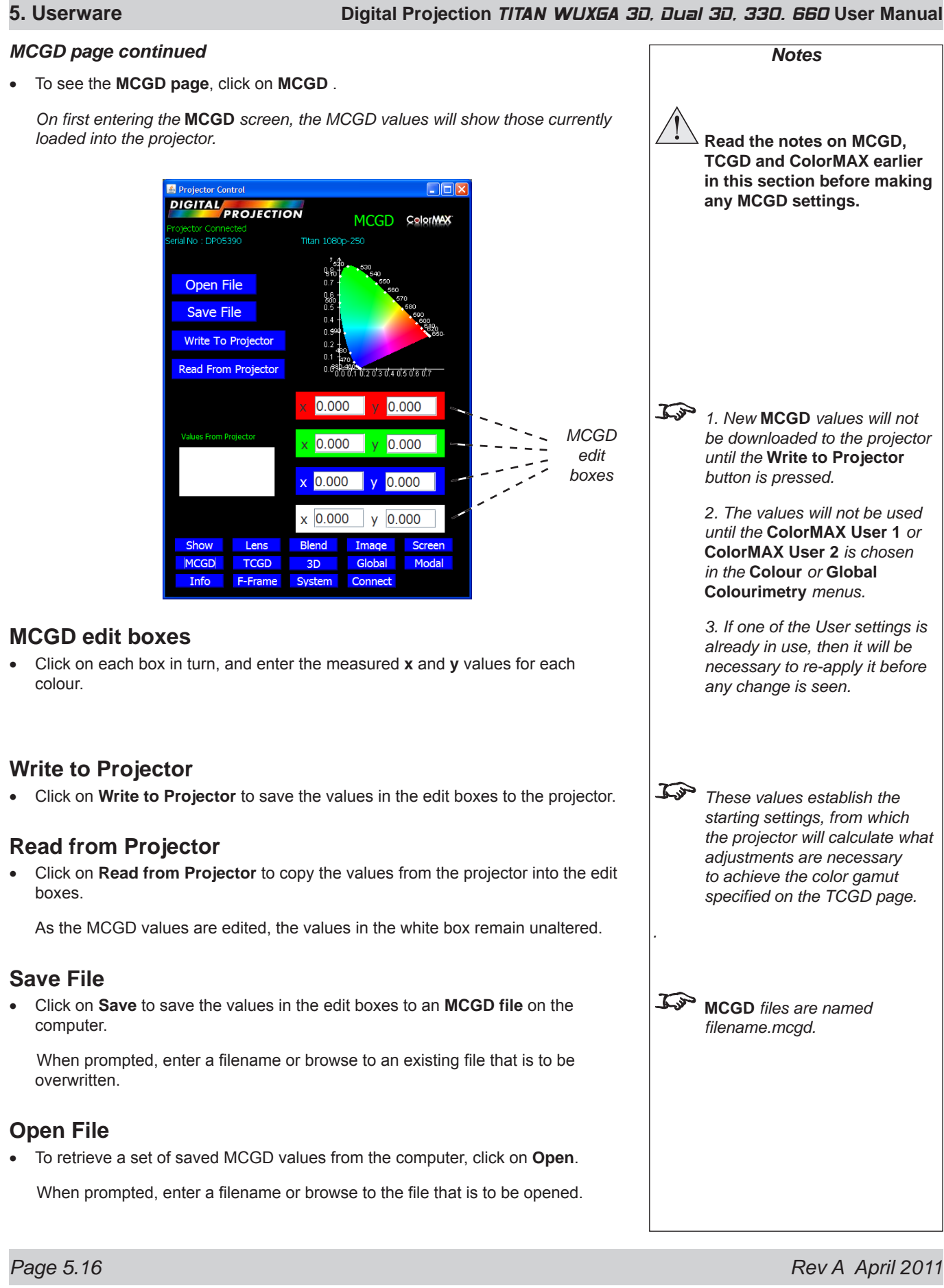

| Digital Projection <i>דודא WUXGA 3D, נעם 3D, 33D. 660</i> User Manual                                                                                                    | 5. Userware                                                                                                    |
|----------------------------------------------------------------------------------------------------|----------------------------------------------------------------------------------------------------|
| TCGD page                                                                                                    | Notes                                                                                                    |
| TCGD - Target Colour Gamut Data - can be used to match the display to a pre-<br>defined colour gamut, for example:<br>to match the MCGD values from another projector<br>to match a specification from the film maker | Read the notes on MCGD,<br>TCGD and ColorMAX earlier<br>in this section before making<br>any TCGD settings.                                                                                                    |
| • To see the <b>TCGD page</b> , click on <b>TCGD</b> .                                                                                                    |                                                                                                    |
| <text><section-header><text><text><text><text></text></text></text></text></section-header></text>                                                                                                    | <ul> <li>1. New TCGD values will not<br/>be applied to the projector until<br/>one of the two Write buttons is<br/>pressed.</li> <li>2. The values will not be used<br/>until the ColorMAX User 1 or<br/>ColorMAX User 2 is chosen<br/>in the Colour or Global<br/>Colourimetry menus.</li> <li>3. If one of the User settings<br/>is already in use, then it will be<br/>necessary to re-apply it before<br/>any change is seen.</li> </ul> |

| 5. Userware                                                                                                    | Digital Projection TITAN WUXEA 3                                                     | 1, Dua   | <i>I 30, 330. 660</i> User Manual                                                                                                    |
|----------------------------------------------------------------------------------------------------|--------------------------------------------------------------------------------------|----------|----------------------------------------------------------------------------------------------------|
| TCGD page continued                                                                                                    |                                                                                      |          | Notes                                                                                                    |
| <ul> <li>Update Graph</li> <li>Click on Update Graph to show the effective</li> </ul>                                                                                                    | ects of the new color gamut graphically.                                             |          | Read the notes on MCGD,<br>TCGD and ColorMAX earlier<br>in this section before making<br>any MCGD settings.                                                                                                    |
| <ul> <li>Save File</li> <li>Click on Save to save the values on scr<br/>When prompted, enter a filename or brooverwritten.</li> </ul>                                                                                                    | een to a <b>TCGD file</b> on the computer.<br>owse to an existing file that is to be | <u>J</u> | <b>TCGD</b> files are named filename.tcgd.                                                                                                    |
| To retrieve a set of saved TCGD values,<br>When prompted, enter a filename or browned.                                                                                                    | , сиск on Open .<br>owse to the file that is to be opened.                           |          |                                                                                                    |
| Write User 1, User 2 • Click on Download User 1 or Download one of the two ColorMAX User settings of the two ColorMAX User settings on the two ColorMAX User settings on the two ColorMAX User settings | d User 2 to save the values on screen to on the projector.                           | J.S.     | The projector uses the values<br>entered on the MCGD page, as<br>the starting settings from which<br>to calculate what adjustments<br>are necessary to achieve the<br>color gamut specified on the<br>TCGD page. |

#### Digital Projection TITAN WUXGA 3D, Dual 3D, 33D. 66D User Manual 5. Userware 3D page Notes To see the **3D page**, click on **3D**. In 3D may not be present on some 🛎 Projector Control models DIGITAL **3D** Controls jector Connectec al No : DP05390 JD Enable DVI 3D ~ 1788 4 • -380 4 Sequential Last 3D Preset Recall Not Se Create 3D Preset Recall 3D Preset Show Lens Image Screen Blend MCGD TCGD 3D Global Modal F-Frame System Info Connect **3D Enable** J.S. For more information about the • Click on **3D Enable** to turn **3D mode** On **V** or Off **O**. 3D settings, see Setup menu, in section 4. Controlling the projector. **3D Input** Click on 3D Input to select from the drop down menu. **Dark Time** • Use the slider to adjust the Dark Time. Sync Delay • Use the slider to adjust the Sync Delay. **Frame Dominance** . Click on Frame Dominance to select from the drop down menu. **3D Sync Output Polarity** • Click on 3D Output Polarity to select from the drop down menu.

| 5. Userware                                                                                   | Digital Projection TITAN WUXEA 3               | ), Dua   | I 30, 330.                      | 660 User Manua |
|-----------------------------------------------------------------------------------------------|------------------------------------------------|----------|---------------------------------|----------------|
| 3D page continued                                                                             |                                                |          | N                               | otes           |
| <ul> <li>Frame Rate Multiplier</li> <li>Click on Frame Rate Multiplier to sele</li> </ul>     | ect from the drop down menu.                   |          |                                 |                |
| <ul><li><b>3D Format</b></li><li>Click on <b>3D Format</b> to select from the or</li></ul>    | drop down menu.                                |          |                                 |                |
| <ul> <li>Create 3D Preset</li> <li>Click on Create 3D Preset to save the computer.</li> </ul> | current 3D settings to a <b>3D file</b> on the | <u>J</u> | <b>3D</b> files are filename.ps | named<br>3d.   |
| When prompted, enter a filename or br overwritten.                                            | rowse to an existing file that is to be        |          |                                 |                |
| Recall 3D Preset                                                                              |                                                |          |                                 |                |
| • To recall a set of saved 3D settings, clip                                                  | ck on Recall 3D Preset                         |          |                                 |                |
| When prompted, enter a filename or br                                                         | rowse to the file that is to be opened.        |          |                                 |                |
| The name of the last 3D file opened wil <b>Recall</b> .                                       | II be displayed against Last 3D Preset         |          |                                 |                |
|                                                                                               |                                                |          |                                 |                |
|                                                                                               |                                                |          |                                 |                |
|                                                                                               |                                                |          |                                 |                |
|                                                                                               |                                                |          |                                 |                |
|                                                                                               |                                                |          |                                 |                |
|                                                                                               |                                                |          |                                 |                |

Digital Projection TITAN WUXGA 3D, Dual 3D, 33D. 66D User Manual 5. Userware **Global Colour page** Notes To see the Global page, click on Global. J.S The Global page will not be Arojector Control available unless Global is DIGITAL selected in Modal Colour Global jector Connected al No : DP05390 Mode (see next page). Global Colour Mode Peak Global Colour Mode Colour Temp Top For more information about Global Colour Mode Use colour mode, see Colour menu Global Colour Mode Peak and Setup menu, in section Global Colour Mode Film Global Colour Mode Video 4. Controlling the projector. Global Colour Mode Graphic Global Colour Mode P7 User 1 Global Colour Mode P7 User 2 Show Lens Blend Image Screen MCGD TCGD 3D Global Modal Info F-Frame System Connect **Global Colour Mode** J.P Select ColorMAX User 1 or • Click on Global Colour Mode to select from the drop down menu. ColorMAX User 2, to use the TCGD values set up on the TCGD page. J.S. For more information about ColorMAX, read the notes on MCGD, TCGD and ColorMAX earlier in this section

5. Userware

Digital Projection TITAN WUXGA 3D, Dual 3D, 33D. 66D User Manual

Notes

# Modal Colour page

To see the Modal Colour page, click on Modal.

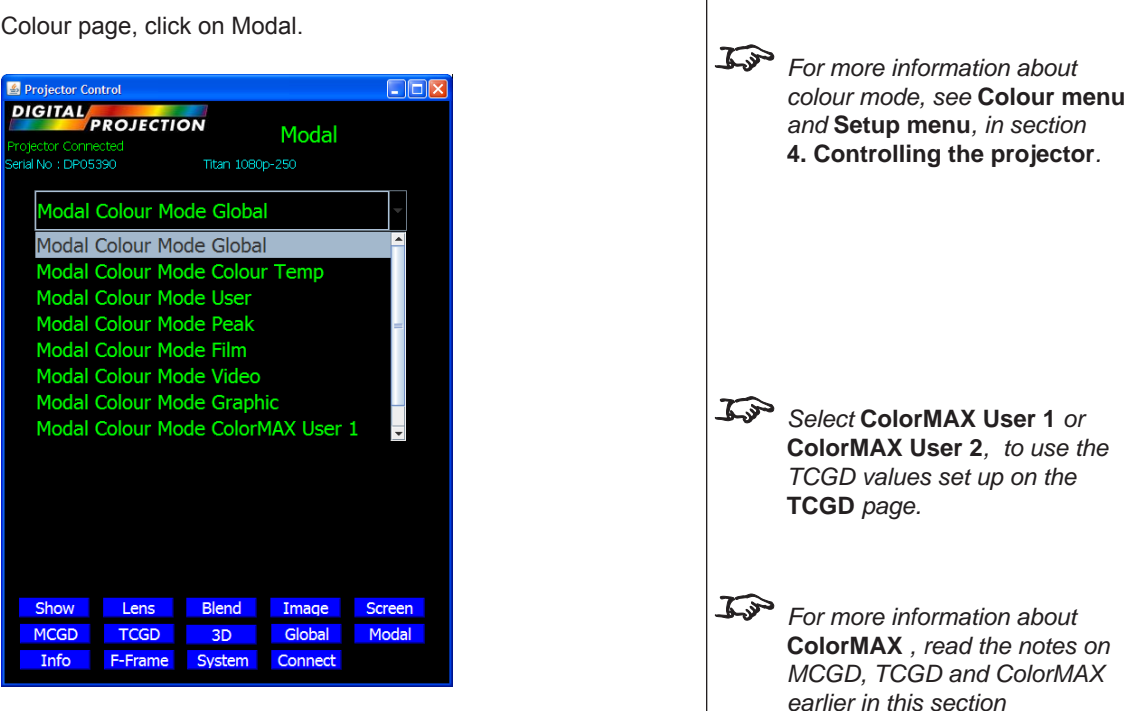

# Modal Colour Mode

• Click on Modal Colour Mode to select from the drop down menu.

#### For important information about how Input 8 is used, see INPUT 8 in the Notes column, and also Section 4, Overview. Digital Projection TITAN WUXGA 3D, Dual 3D, 33D. 660 User Manual 5. Userware Modal Colour page continued Notes Lift and Gain sliders • Use the sliders to adjust the Lift and Gain for Red, Green and Blue individually. J.P For more information about colour mode, see Colour Projector Control menu, and Setup menu, in DIGITAL section 4. Controlling the Modal projector. Modal Colour Mode User Gains <u>In</u> The Lift and Gain sliders are 0 available only when User is selected in Modal Colour Mode. Lens Blend Image Screen Show TCGD Global Modal 3D F-Frame Connect Info System **Temperature slider** • Use the slider to adjust the Colour Temperature between 3,000K and 10,000K. IP The **Temperature** slider is available only when Colour ctor Control A Droi DIGITAL Temperature is selected in Modal Modal Colour Mode. erial No: DP05390 Modal Colour Mode Colour Temp

Colour Temperature 3000K

Show Lens Blend Image Screen

Global

Modal

3D

Info F-Frame System Connect

TCGD

MCGD

5. Userware

#### Digital Projection TITAN WUXGA 3D, Dual 3D, 33D. 66D User Manual

Notes

# Information page

• To see the Information page, click on Info.

# **Projector Information**

 Click on Projector Information to see the following information about the projector and the Userware:

| Projector Control                                                                                      |          |
|----------------------------------------------------------------------------------------------------|----------|
| Projector Connected Info<br>Serial No : DP05390 Titan 1080p-250                                        | rmation  |
| Projector_Information Digital_Projection Apolet Version 5.2 Running Time : 0000 0000                   |          |
| Serial Number : DP0000 Name : Titan                                                                    |          |
| Lamp 1 Hours : 0000 Strikes : 0000<br>Lamp 2 Hours : 0000 Strikes : 0000                               |          |
| Temperature Electronics: 00 Min 0 Max<br>Ballast 1: 00<br>Ballast 2: 00                                | 55       |
| Projector Software :                                                                                   |          |
| Show Lens Blend Imag                                                                                   | e Screen |
| MCGD         TCGD         3D         Globa           Info         F-Frame         System         Conne | al Modal |

# **Digital Projection**

• Click on **Digital Projection** to see the following contact information:

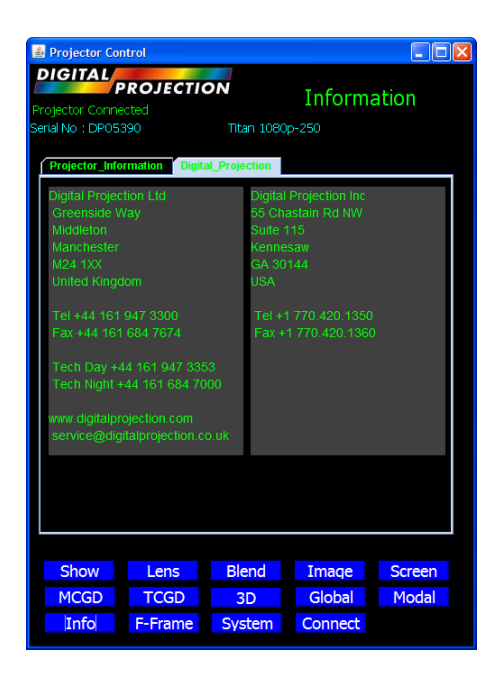

# Digital Projection TITAN WUXGA 3D, Dual 3D, 33D. 66D User Manual 5. Userware FastFrame page Notes • To see the FastFrame page, click on F-Frame. 🛓 Projector Control DIGITAL Fast Frame jector Connected al No : DP05390 🙆 Fast Frame Enable • ▶ 0 Show Lens Blend Image Screen MCGD TCGD 3D Global Modal Info F-Frame System Connect **FastFrame Enable** For more information about the Click on FastFrame Enable to turn FastFrame mode On or Off FastFrame settings, see Setup menu, in section 4. Controlling the projector. **Dark Time** • Use the slider to adjust the Dark Time.

5. Userware

Digital Projection TITAN WUXGA 3D, Dual 3D, 33D. 66D User Manual

# System page Notes To see the System page, click on System. A Projector Control DIGITAL System ojector Connected ial No : DP05390 🔀 OSD Backlight X Red DMD Green DMD Blue DMD Lamp Dual 100% Show Lens Blend Image Screen MCGD TCGD 3D Global Modal F-Frame System Info Connect OSD Click on OSD to turn the on-screen display On or Off . **Backlight** Click on **Backlight** to turn the control panel backlight On 🗹 or Off 🤷. • **DMD** controls Click on the DMD buttons to turn each DMD On or Off. Lamp mode For more information about Click on Lamp mode to select from the drop down menu. ٠ lamp mode, see Setup menu, in section 4. Controlling the projector. Lamp Power slider Use the slider to adjust the lamp power from 80% to 100%. ٠

Page 5.26

#### Digital Projection TITAN WUXGA 3D, Dual 3D, 33D. 66D User Manual

# **Connect page**

• To see the Connect page, click on Connect.

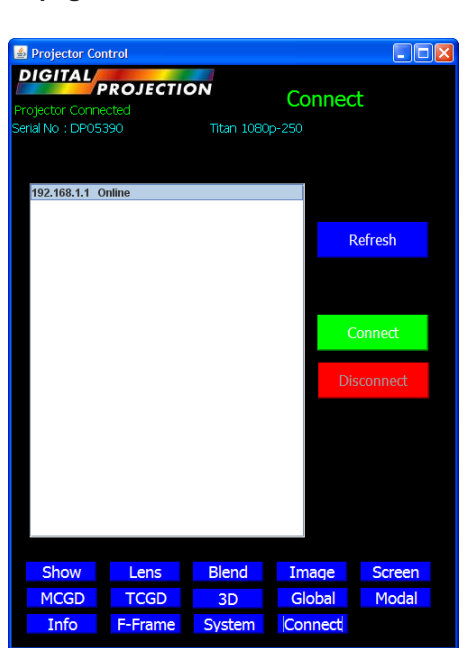

# Refresh

• Click on Refresh to search the network for projectors.

Any projectors previously connected, that are now no longer online, will be marked **Unreachable**.

# Connect

- To connect to a projector, click on one of the LAN IP addresses in the list, then click on Connect.
- or Double click on a LAN IP address.

Any projector previously connected will be disconnected, and the Userware will connect to the new projector.

The LAN IP address of the projector that is connected will be highlighted.

**Projector Connected** will be shown at the top left of all pages, together with the projector's **Serial No** and **Model**.

# Disconnect

• To disconnect from the projector, click on Disconnect

Projector Disconnected will be shown at the top left.

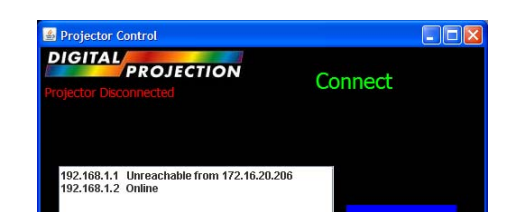

|      | Notes                                                                                                    |
|------|----------------------------------------------------------------------------------------------------|
|      |                                                                                                    |
|      |                                                                                                    |
| J.s. | The <b>Connect page</b> is available<br>only on the <b>Standalone</b> version<br>of the Userware.                   |
| A SP | The Userware can be used to control only one projector at a time, and only one instance can be running at one time. |
|      | The <b>Connect page</b> can be<br>used to switch control between<br>multiple projectors.                            |
|      | More than one computer can be<br>used to control more than one<br>projector on the same network.                    |
|      |                                                                                                    |
|      |                                                                                                    |
|      |                                                                                                    |
|      |                                                                                                    |
|      |                                                                                                    |
|      |                                                                                                    |
|      |                                                                                                    |
|      |                                                                                                    |
|      |                                                                                                    |
|      |                                                                                                    |
|      |                                                                                                    |
|      |                                                                                                    |
|      |                                                                                                    |
|      |                                                                                                    |
|      |                                                                                                    |
|      |                                                                                                    |
|      |                                                                                                    |
|      |                                                                                                    |
|      |                                                                                                    |
|      |                                                                                                    |
|      |                                                                                                    |
|      |                                                                                                    |
|      |                                                                                                    |
|      |                                                                                                    |
|      |                                                                                                    |
|      |                                                                                                    |

5. Userware

5. Userware

Digital Projection TITAN WUXGA 3D, Dual 3D, 33D. 66D User Manual
# 6. Maintenance Contents

| Changing the lamp module | 6.2   |
|--------------------------|-------|
| Changing the air filters | . 6.2 |
| Cleaning                 | . 6.3 |
| Projector                | . 6.3 |
| Lens                     | 6.3   |

# Changing the lamp module

- The lamp module should be changed only by qualified and authorised service personnel.
- Contact your Digital Projection Dealer.

Notes The lamp and filters in this projector should be changed ONLY by authorised and qualified service personnel. Always allow the lamp to cool for 5 minutes before: - disconnecting the power - moving the projector. At the end of life, the lamp will not strike, and the Lamp Indicator on the control panel will show red. (Typical lamp life is 2000 hours) Do not use the lamp for more than 2000 hours, as this may cause serious lamp failure, damage the lamp module and cause extra cost on replacement. HID lamps produce high intensity light. Do not look directly at the light coming from the lamp housing or the lens. J.S. The filters should be changed at the same time as the lamp is changed. IP The air filters should be changed regularly: - In a clean environment such as an office, change after 2000 hours, at the same time as the lamp is changed. - In a dusty or smoky environment such as a theatre or public area, more frequent changes may be necessary.

- Changing the air filters
- The air filters should be changed only by qualified and authorised service personnel.
- Contact your Digital Projection Dealer.

# Cleaning

Turn the projector off before cleaning.

# Projector

Clean the cabinet periodically with a damp cloth. If heavily soiled, use a mild detergent.

# Lens

Use a blower or lens paper to clean the lens, taking care not to scratch the glass.

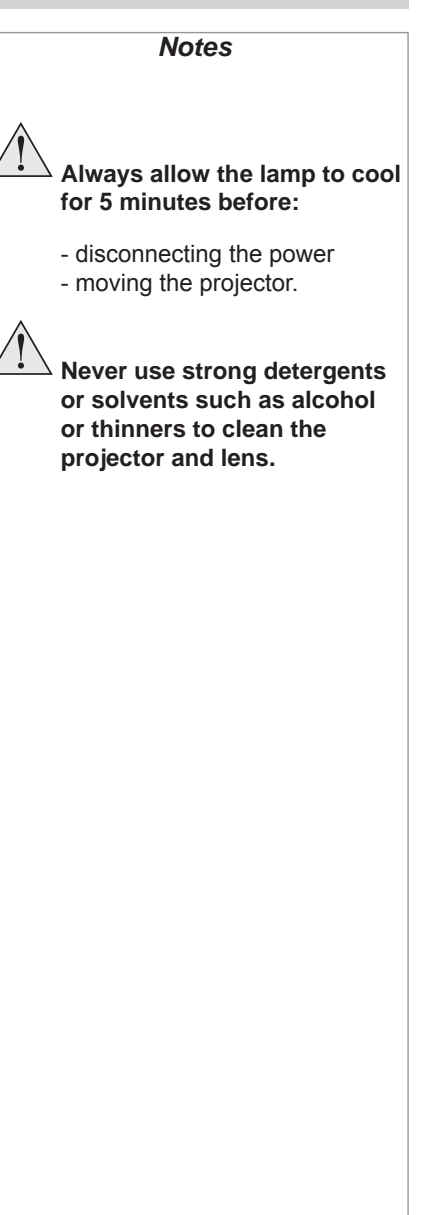

# 7. Appendix Contents

| Troubleshooting                                                                                                    | 7.2  |
|----------------------------------------------------------------------------------------------------|------|
| Specifications                                                                                                    | 7.4  |
| Part numbers                                                                                                    | 7.4  |
| Optical                                                                                                    | 7.4  |
| Electrical                                                                                                    | 7.5  |
| Physical                                                                                                    | 7.5  |
| Lens Data                                                                                                    | 7.6  |
| Dimensions                                                                                                    | 7.8  |
| Input modes supported by inputs 1-7                                                                                                  | 7.9  |
| Input connections                                                                                                    | 7.10 |
| 1. RGB1 input                                                                                                    | 7.10 |
| 2. RGB2 input                                                                                                    | 7.10 |
| 3. DVI-D Single input                                                                                                    | 7.11 |
| 4. SDI input                                                                                                    | 7.12 |
| 5. Composite video input                                                                                                    | 7.12 |
| 6. S-Video input                                                                                                    | 7.12 |
| 7. Component video input                                                                                                    | 7.12 |
| 8. DVI-D Single/Dual/Twin input                                                                                                    | 7.13 |
| Control connections                                                                                                    |      |
| Wired Remote control connection                                                                                                    | 7.14 |
| LAN connection                                                                                                    | 7.14 |
| Crossed cable                                                                                                    | 7.14 |
| 3D sync                                                                                                    | 7.15 |
| Serial control input                                                                                                    | 7.15 |
| Null-modem cable                                                                                                    | 7.15 |
| Serial port settings                                                                                                    | 7.15 |
| Remote communications protocol                                                                                                    |      |
| Introduction                                                                                                    | 7.16 |
| Message Structure                                                                                                    | 7.16 |
| Operation Messages                                                                                                    |      |
| Phanced Messages                                                                                                    |      |
| Operation Command examples                                                                                                    |      |
| Power (0102)                                                                                                    |      |
| Source ( <b>3702</b> )                                                                                                    | 7.20 |
| Brightness (E502)                                                                                                    | 7.20 |
| Contrast ( <b>E602</b> )                                                                                                    | 7 22 |
| Shuttor (CE02)                                                                                                    | 7.22 |
| Ouick Reference chart                                                                                                    |      |
| Source ( <b>3702</b> )<br>Brightness ( <b>E502</b> )<br>Contrast ( <b>E602</b> )<br>Shutter ( <b>CF02</b> )<br>Quick Reference chart |      |

# Troubleshooting

| Problem                                                          | Possible solutions                                                                                                    |
|------------------------------------------------------------------|----------------------------------------------------------------------------------------------------|
| The projector will not power up.                                 | Check that the mains plug is plugged in and that the mains supply is switched on.                                                                                            |
|                                                                  | Check any external fuses or breakers.                                                                                                    |
| The projector shuts down after it has been in use for some time. | The projector may be overheating. Check that the air inlets and outlets are clear of any obstruction. Check that the air filter is clean, and if it is dirty, fit a new one. |
|                                                                  | See section 1. Introduction, Getting to know the projector                                                                                                    |
| No image is displayed.                                           | Check the lamp indicators on the control panel. If both indicators are red, then both lamps are faulty.                                                                      |
|                                                                  | See section 5. Maintenance, Changing the lamp                                                                                                    |
|                                                                  | Check that the input source is switched on and connected to the projector correctly.                                                                                         |
|                                                                  | Check that the correct image source is selected.                                                                                                    |
|                                                                  | See section 4. Controlling the projector, Using the control keys and Input menu                                                                                              |
|                                                                  | Check that the brightness and contrast settings are set correctly.                                                                                                    |
|                                                                  | See section 4. Controlling the projector, Picture menu                                                                                                    |
|                                                                  | The projector may be overheating. Check that the air inlets and outlets are clear of any obstruction. Check that the air filter is clean, and if it is dirty, fit a new one. |
| The image does not fit the screen correctly.                     | Check that the correct lens is being used for the combination of screen size and projection distance, and that the zoom is adjusted correctly.                               |
|                                                                  | See section 2. Installation, Choosing a lens                                                                                                    |
|                                                                  | Check the image size settings.                                                                                                    |
|                                                                  | See section 4. Controlling the projector, Picture or Geometry menus                                                                                                    |
| Uneven image quality.                                            | Check that the projector is parallel to the screen.                                                                                                    |
|                                                                  | Check that the screen is flat, and securely mounted.                                                                                                    |
| Low image brightness.                                            | Check that the FastFrame Dark Time is not set too high.                                                                                                    |
|                                                                  | See section 4. Controlling the projector, Setup menu                                                                                                    |
| Poor colour depth reproduction.                                  | Colour depth is 8 bits using Single or Dual DVI inputs. If using Twin DVI inputs for greater colour depth, check that both source cables are connected correctly.            |
|                                                                  | If using 3D mode, check the settings of the Dark Time and Sync Delay controls.                                                                                               |
|                                                                  | See section 4. Controlling the projector, Setup menu                                                                                                    |

| Problem                                                                 | Possible solutions                                                                                                    |
|-------------------------------------------------------------------------|----------------------------------------------------------------------------------------------------|
| Severe flicker or motion artifacts                                      | If not using a 3D signal, check that 3D Enable is turned Off,                                                                                                    |
|                                                                         | See section 4. Controlling the projector, Setup menu                                                                                                    |
| 3D images swapped                                                       | Check that Left/Right swap is selected correctly in the 3D server.                                                                                                    |
|                                                                         | Check the Frame Dominance and Sync Delay settings in the 3D menu.                                                                                                    |
|                                                                         | Check the Sync Source setting in the 3D menu.                                                                                                    |
|                                                                         | See Section 4. Controlling the projector, Setup menu.                                                                                                    |
| 3D image ghosting                                                       | Check the Dark Time and Sync Delay settings in the 3D menu.                                                                                                    |
|                                                                         | See Section 4. Controlling the projector, Setup menu.                                                                                                    |
| No OSD (on-screen-display) visible                                      | Check the OSD On button on the remote control or keypad has been pressed.                                                                                                    |
|                                                                         | The OSD does not work when Input 8 is selected.                                                                                                    |
|                                                                         | See Section 4. Controlling the projector, Controlling the projector when Input 8 is being used.                                                                                                    |
| Projector does not respond to control                                   | Check that the LAN or serial cable is connected correctly.                                                                                                    |
| commands from a computer.                                               | See this section 7. Appendix, Connections                                                                                                    |
|                                                                         | If using a LAN, check that the address setting is made correctly.                                                                                                    |
|                                                                         | See section 4. Controlling the projector, Network menu                                                                                                    |
|                                                                         | If using a serial cable, check that the baud rate is set correctly.                                                                                                    |
|                                                                         | See this section 7. Appendix, Connections                                                                                                    |
|                                                                         | Check that the correct control codes are being used.                                                                                                    |
|                                                                         | See Serial communications protocol (available from Digital Projection)                                                                                                    |
| Projector does not respond to control commands from the remote control. | If you <b>are</b> using a cable, check that the cable is connected properly at both ends, that the cable is not damaged and that the cable is no longer than 50m (150ft).                                                                                                 |
|                                                                         | If you are <b>not</b> using a cable, check that the infra red windows at the front and rear of the projector are not obstructed. Check that the cable is disconnected from the projector, as this disables the infra red. Check that the batteries are in good condition. |
|                                                                         | Check that the address setting on the remote control is set either to zero, or to the same as the projector.                                                                                                    |
|                                                                         | See section 4. Controlling the projector, Communication menu                                                                                                    |
|                                                                         | In the event that this troubleshooting guide has not solved the problem, then contact your Digital Projection dealer or service centre.                                                                                                    |

# **Specifications**

# Part numbers

| Projector                                                                                                    | Standard                                                                                                    | Ultra Contrast                                                                                                    |
|----------------------------------------------------------------------------------------------------|----------------------------------------------------------------------------------------------------|----------------------------------------------------------------------------------------------------|
| WUXGA 3D, Side Lamp                                                                                                    | 110-404                                                                                                    | 110-658                                                                                                    |
| WUXGA 3D, Rear Lamp                                                                                                    | 109-662                                                                                                    | 109-663                                                                                                    |
| WUXGA Dual 3D                                                                                                    | 109-664                                                                                                    | 109-665                                                                                                    |
| WUXGA 330, Side Lamp                                                                                                    | 111-012                                                                                                    | 111-013                                                                                                    |
| WUXGA 330, Rear Lamp                                                                                                    | 110-916                                                                                                    | 110-956                                                                                                    |
| WUXGA 660                                                                                                    | 111-014                                                                                                    | 111-015                                                                                                    |
| Rigging frame                                                                                                    | 107-956                                                                                                    |                                                                                                    |
| Power cable 10A, Europe                                                                                                    | 102-163                                                                                                    |                                                                                                    |
| Power cable 13A, North America                                                                                                    | 102-165                                                                                                    |                                                                                                    |
| Power cable 10A, United Kingdom                                                                                                    | 102-180                                                                                                    |                                                                                                    |
| Remote control                                                                                                    | 105-023                                                                                                    |                                                                                                    |
| 4x AAA batteries                                                                                                    | 105-922                                                                                                    |                                                                                                    |
| 3D Sync cable                                                                                                    | 109-697                                                                                                    |                                                                                                    |
| Lens clamp                                                                                                    | 111-256                                                                                                    |                                                                                                    |
| User manual on CD                                                                                                    | 105-923                                                                                                    |                                                                                                    |
| Important Information                                                                                                    | 108-467                                                                                                    |                                                                                                    |
| -                                                                                                    |                                                                                                    |                                                                                                    |
| Lenses                                                                                                    | High Brightness                                                                                                    | High Contrast                                                                                                    |
| Lenses<br>0.67 : 1 fixed lens                                                                                                    | High Brightness<br>105-607                                                                                                    | High Contrast<br>107-195                                                                                                    |
| Lenses<br>0.67 : 1 fixed lens<br>1.12 : 1 fixed lens (3 - 15m)                                                                                                    | High Brightness<br>105-607<br>105-608                                                                                                    | <b>High Contrast</b><br>107-195<br>105-608                                                                                                    |
| Lenses<br>0.67 : 1 fixed lens<br>1.12 : 1 fixed lens (3 - 15m)<br>1.12 : 1 fixed lens (1.2 - 2m)                                                                                                    | High Brightness<br>105-607<br>105-608<br>105-609                                                                                                    | High Contrast<br>107-195<br>105-608<br>105-609                                                                                                    |
| Lenses<br>0.67 : 1 fixed lens<br>1.12 : 1 fixed lens (3 - 15m)<br>1.12 : 1 fixed lens (1.2 - 2m)<br>1.16 - 1.49 : 1 zoom lens                                                                                                    | <b>High Brightness</b><br>105-607<br>105-608<br>105-609<br>109 236                                                                                                    | High Contrast<br>107-195<br>105-608<br>105-609<br>109-359                                                                                                    |
| Lenses<br>0.67 : 1 fixed lens<br>1.12 : 1 fixed lens (3 - 15m)<br>1.12 : 1 fixed lens (1.2 - 2m)<br>1.16 - 1.49 : 1 zoom lens<br>1.39 - 1.87 : 1 zoom lens                                                                                                    | High Brightness<br>105-607<br>105-608<br>105-609<br>109 236<br>105-610                                                                                                    | High Contrast<br>107-195<br>105-608<br>105-609<br>109-359<br>107-196                                                                                          |
| Lenses<br>0.67 : 1 fixed lens<br>1.12 : 1 fixed lens (3 - 15m)<br>1.12 : 1 fixed lens (1.2 - 2m)<br>1.16 - 1.49 : 1 zoom lens<br>1.39 - 1.87 : 1 zoom lens<br>1.87 - 2.56 : 1 zoom lens                                                                                                    | High Brightness<br>105-607<br>105-608<br>105-609<br>109 236<br>105-610<br>105-611                                                                                           | High Contrast<br>107-195<br>105-608<br>105-609<br>109-359<br>107-196<br>107-197                                                                               |
| Lenses<br>0.67 : 1 fixed lens<br>1.12 : 1 fixed lens (3 - 15m)<br>1.12 : 1 fixed lens (1.2 - 2m)<br>1.16 - 1.49 : 1 zoom lens<br>1.39 - 1.87 : 1 zoom lens<br>1.87 - 2.56 : 1 zoom lens<br>2.56 - 4.16 : 1 zoom lens                                                                                                    | High Brightness<br>105-607<br>105-608<br>105-609<br>109 236<br>105-610<br>105-611<br>105-612                                                                                | High Contrast<br>107-195<br>105-608<br>105-609<br>109-359<br>107-196<br>107-197<br>107-198                                                                    |
| Lenses<br>0.67 : 1 fixed lens<br>1.12 : 1 fixed lens (3 - 15m)<br>1.12 : 1 fixed lens (1.2 - 2m)<br>1.16 - 1.49 : 1 zoom lens<br>1.39 - 1.87 : 1 zoom lens<br>1.87 - 2.56 : 1 zoom lens<br>2.56 - 4.16 : 1 zoom lens<br>4.16 - 6.96 : 1 zoom lens                                                                                                    | High Brightness<br>105-607<br>105-608<br>105-609<br>109 236<br>105-610<br>105-611<br>105-612<br>105-613                                                                     | High Contrast<br>107-195<br>105-608<br>105-609<br>109-359<br>107-196<br>107-197<br>107-198<br>107-199                                                         |
| Lenses<br>0.67 : 1 fixed lens<br>1.12 : 1 fixed lens (3 - 15m)<br>1.12 : 1 fixed lens (1.2 - 2m)<br>1.16 - 1.49 : 1 zoom lens<br>1.39 - 1.87 : 1 zoom lens<br>1.87 - 2.56 : 1 zoom lens<br>2.56 - 4.16 : 1 zoom lens<br>4.16 - 6.96 : 1 zoom lens<br>6.92 - 10.36 : 1 zoom lens                                                                                          | High Brightness<br>105-607<br>105-608<br>105-609<br>109 236<br>105-610<br>105-611<br>105-612<br>105-613<br>109-235                                                          | High Contrast<br>107-195<br>105-608<br>105-609<br>109-359<br>107-196<br>107-197<br>107-198<br>107-199<br>109-358                                              |
| Lenses<br>0.67 : 1 fixed lens<br>1.12 : 1 fixed lens (3 - 15m)<br>1.12 : 1 fixed lens (1.2 - 2m)<br>1.16 - 1.49 : 1 zoom lens<br>1.39 - 1.87 : 1 zoom lens<br>1.87 - 2.56 : 1 zoom lens<br>2.56 - 4.16 : 1 zoom lens<br>4.16 - 6.96 : 1 zoom lens<br>6.92 - 10.36 : 1 zoom lens<br><b>Optical</b>                                                                        | High Brightness<br>105-607<br>105-608<br>105-609<br>109 236<br>105-610<br>105-611<br>105-612<br>105-613<br>109-235                                                          | High Contrast<br>107-195<br>105-608<br>105-609<br>109-359<br>107-196<br>107-197<br>107-198<br>107-199<br>109-358                                              |
| Lenses<br>0.67 : 1 fixed lens<br>1.12 : 1 fixed lens (3 - 15m)<br>1.12 : 1 fixed lens (1.2 - 2m)<br>1.16 - 1.49 : 1 zoom lens<br>1.39 - 1.87 : 1 zoom lens<br>1.87 - 2.56 : 1 zoom lens<br>2.56 - 4.16 : 1 zoom lens<br>4.16 - 6.96 : 1 zoom lens<br>6.92 - 10.36 : 1 zoom lens<br><b>Optical</b><br>Digital Light Processor                                             | High Brightness<br>105-607<br>105-608<br>105-609<br>109 236<br>105-610<br>105-611<br>105-612<br>105-613<br>109-235<br>3 x 0.96" Texas Instrum                               | High Contrast<br>107-195<br>105-608<br>105-609<br>109-359<br>107-196<br>107-197<br>107-198<br>107-199<br>109-358                                              |
| Lenses<br>0.67 : 1 fixed lens<br>1.12 : 1 fixed lens (3 - 15m)<br>1.12 : 1 fixed lens (1.2 - 2m)<br>1.16 - 1.49 : 1 zoom lens<br>1.39 - 1.87 : 1 zoom lens<br>1.87 - 2.56 : 1 zoom lens<br>2.56 - 4.16 : 1 zoom lens<br>4.16 - 6.96 : 1 zoom lens<br>6.92 - 10.36 : 1 zoom lens<br><b>Optical</b><br>Digital Light Processor<br>Pixel fill factor                        | High Brightness<br>105-607<br>105-608<br>105-609<br>109 236<br>105-610<br>105-611<br>105-612<br>105-613<br>109-235<br>3 x 0.96" Texas Instrum<br>87%                        | High Contrast<br>107-195<br>105-608<br>105-609<br>109-359<br>107-196<br>107-197<br>107-198<br>107-199<br>109-358                                              |
| Lenses<br>0.67 : 1 fixed lens<br>1.12 : 1 fixed lens (3 - 15m)<br>1.12 : 1 fixed lens (1.2 - 2m)<br>1.16 - 1.49 : 1 zoom lens<br>1.39 - 1.87 : 1 zoom lens<br>1.87 - 2.56 : 1 zoom lens<br>2.56 - 4.16 : 1 zoom lens<br>4.16 - 6.96 : 1 zoom lens<br>6.92 - 10.36 : 1 zoom lens<br><b>Optical</b><br>Digital Light Processor<br>Pixel fill factor<br>Lamp life (typical) | High Brightness<br>105-607<br>105-608<br>105-609<br>109 236<br>105-610<br>105-611<br>105-612<br>105-613<br>109-235<br>3 x 0.96" Texas Instrum<br>87%<br>2000 hours per lamp | High Contrast<br>107-195<br>105-608<br>105-609<br>109-359<br>107-196<br>107-197<br>107-198<br>107-199<br>109-358<br>ments DMD™, resolution 1920 x 1200 pixels |

# Electrical

| Inputs                                                                                                    | RGB1, RGB2, DVI-Single, SDI, Composite Video, S-Video, Component DVI-Single/Dual/Twin                                                                                                    |
|----------------------------------------------------------------------------------------------------|----------------------------------------------------------------------------------------------------|
| Pixel clock                                                                                                    | up to 165MHz                                                                                                    |
| Control inputs                                                                                                    | 1 x 3D                                                                                                    |
|                                                                                                    | 1 x LAN                                                                                                    |
|                                                                                                    | 1 x wifi LAN                                                                                                    |
|                                                                                                    | 1 x RS232 serial: 19200 baud, 8 bits, 1 stop bit, no parity                                                                                                    |
|                                                                                                    | 1 x remote control                                                                                                    |
| Indicators                                                                                                    | Input, 3D sync, Power, Shutter, Error, IR, Lamp 1, Lamp 2                                                                                                    |
| Mains supply                                                                                                    |                                                                                                    |
| Single                                                                                                    | 600W, 100-240VAC ±10%, 48-62Hz (single phase)                                                                                                    |
| Dual                                                                                                    | 1000W, 100-240VAC ±10%, 48-62Hz (single phase)                                                                                                    |
| Internetienal Develotions                                                                                                    | Monte ECC Class A requirements                                                                                                    |
| International Regulations                                                                                                    | Meets EMC Directives (EN 55022, EN 55024, EN 55103)<br>Meets Low Voltage Directive (EN60950)                                                                                                    |
| Physical                                                                                                    | Meets EMC Directives (EN 55022, EN 55024, EN 55103)<br>Meets Low Voltage Directive (EN60950)                                                                                                    |
| Physical<br>Operating Temperature                                                                                                 | Meets FCC Class A requirements<br>Meets EMC Directives (EN 55022, EN 55024, EN 55103)<br>Meets Low Voltage Directive (EN60950)<br>0 to 35°C                                                                                                    |
| Physical<br>Operating Temperature<br>Storage Temperature                                                                          | Meets FOC Class A requirements<br>Meets EMC Directives (EN 55022, EN 55024, EN 55103)<br>Meets Low Voltage Directive (EN60950)<br>0 to 35°C<br>-10 to 50°C                                                                                            |
| Physical<br>Operating Temperature<br>Storage Temperature<br>Thermal Dissipation                                                   | Meets FOC Class A requirements<br>Meets EMC Directives (EN 55022, EN 55024, EN 55103)<br>Meets Low Voltage Directive (EN60950)<br>0 to 35°C<br>-10 to 50°C                                                                                            |
| Physical<br>Operating Temperature<br>Storage Temperature<br>Thermal Dissipation<br>Single                                         | Meets FOC Class A requirements<br>Meets EMC Directives (EN 55022, EN 55024, EN 55103)<br>Meets Low Voltage Directive (EN60950)<br>0 to 35°C<br>-10 to 50°C<br>1770 BTU/hr                                                                             |
| Physical<br>Operating Temperature<br>Storage Temperature<br>Thermal Dissipation<br>Single<br>Dual                                 | Meets FOC Class A requirements<br>Meets EMC Directives (EN 55022, EN 55024, EN 55103)<br>Meets Low Voltage Directive (EN60950)<br>0 to 35°C<br>-10 to 50°C<br>1770 BTU/hr<br>2777 BTU/hr                                                              |
| Physical<br>Operating Temperature<br>Storage Temperature<br>Thermal Dissipation<br>Single<br>Dual<br>Operating Humidity           | Meets FOC Class A requirements<br>Meets EMC Directives (EN 55022, EN 55024, EN 55103)<br>Meets Low Voltage Directive (EN60950)<br>0 to 35°C<br>-10 to 50°C<br>1770 BTU/hr<br>2777 BTU/hr<br>20% to 80% non-condensing                                 |
| Physical<br>Operating Temperature<br>Storage Temperature<br>Thermal Dissipation<br>Single<br>Dual<br>Operating Humidity<br>Weight | Meets FOC Class A requirements<br>Meets EMC Directives (EN 55022, EN 55024, EN 55103)<br>Meets Low Voltage Directive (EN60950)<br>0 to 35°C<br>-10 to 50°C<br>1770 BTU/hr<br>2777 BTU/hr<br>20% to 80% non-condensing<br>approximately 31 kg (68 lbs) |

# FCC WIFI ID R68WIPORT

(E

Specifications are subject to change without notice.

#### 7. Appendix

#### Digital Projection TITAN WUXGA 3D, Dual 3D, 33D. 660 User Manual

### Lens Data

| Optical                 | 105-607 ~ 107-195 | 105-608         | 105-609         | 109-236 ~ 109-359   | 105-610 ~ 107-196    |
|-------------------------|-------------------|-----------------|-----------------|---------------------|----------------------|
| throw ratio             | 0.67 : 1 fixed    | 1.12 : 1 fixed  | 1.12 : 1 fixed  | 1.16 - 1.49 :1 zoom | 1.39 - 1.87 : 1 zoom |
| full DMD image width    | 0.67 : 1          | 1.12 : 1        | 1.12 : 1        | 1.16 : 1            | 1.39 : 1             |
|                         | 1.64 - 4.78m      | 2.68 - 13.39m   | 1.07 - 1.79m    | 2.59 - 12.93m       | 2.88 - 17.27m        |
|                         | (5.4 - 15.7ft)    | (8.8 - 43.9ft)  | (3.5 - 5.9ft)   | (8.5 - 42.4ft)      | (9.4 - 56.7ft)       |
|                         |                   |                 |                 | 1.49:1              | 1.87 : 1             |
|                         |                   |                 |                 | 2.01 - 10.07m       | 2.14 - 12.83m        |
|                         |                   |                 |                 | (6.6 - 33ft)        | (7 - 42.1ft)         |
| throw distance          | 0.67 : 1          | 1.12 : 1        | 1.12 : 1        | 1.16 : 1            | 1.39 : 1             |
|                         | 1.1 - 3.2m        | 3 - 15m         | 1.2 - 2m        | 3 - 15m             | 4 - 24m              |
|                         | (3.6 - 10.5ft)    | (9.8 - 49.2ft)  | (3.9 - 6.6ft)   | (9.8 - 49.2ft)      | (13.1 - 78.7ft)      |
|                         |                   |                 |                 | 1.49:1              | 1.87 : 1             |
|                         |                   |                 |                 | 3 - 15m             | 4 - 24m              |
|                         |                   |                 |                 | (9.8 - 49.2ft)      | (13.1 - 78.7ft)      |
| lens shift vertical *   | ± 108             | + 756, - 540    | + 756, - 540    | ± 540               | + 756, - 540         |
| pixels (vs DMD height)  | (± 0.09H)         | (+ 0.63, 0.45H) | (+ 0.63, 0.45H) | (± 0.45H)           | (+ 0.63, - 0.45H)    |
| lens shift horizontal * | ± 192             | ± 345           | ± 345           | ± 345               | ± 345                |
| pixels (vs DMD width)   | (± 0.1W)          | (± 0.18W)       | (± 0.18W)       | (± 0.18W)           | (± 0.18W)            |
| Aperture                | F/2.5             | F/2.5           | F/2.5           | F/2.5               | F/2.5                |
| Max object field size   | 26.1mm            | 34.6mm          | 34.6mm          | 31.4 mm             | 34.6 mm              |
|                         | (1.03")           | (1.36")         | (1.36")         | (1.24")             | (1.36")              |
| Effective focal length  | 14.6mm            | 23.55mm         | 23.55mm         | 24.18 - 31.06 mm    | 28.94 - 38.95mm      |
|                         | (0.58")           | (0.93")         | (0.93")         | (0.95 - 1.22 in)    | (1.14 - 1.53 in)     |
| Distortion              | <0.3%             | <0.5%           | <0.5%           | <0.5%               | <0.5%                |
| Transmission            | >85%              | >88%            | >88%            | >88%                | >88%                 |
| Mechanical              |                   |                 |                 |                     |                      |
| Lens extension**        | 204 mm            | 268 mm          | 268 mm          | 226 mm              | 194 mm               |
| (±2%)                   | (8.0 in)          | (10.6 in)       | (10.6 in)       | (8.9 in)            | (7.6 in)             |
| Length                  | 361 mm            | 422 mm          | 422 mm          | 378 mm              | 345 mm               |
|                         | (14.2 in)         | (16.6 in)       | (16.6 in)       | (14.9 in)           | (13.6 in)            |
| Maximum diameter        | 163               | 169 mm          | 169 mm          | 139 mm              | 139 mm               |
|                         | (6.4 in)          | (6.7 in)        | (6.7 in)        | (5.5 in)            | (5.5 in)             |
| Weight                  | 5.40 kg           | 5.85 kg         | 5.85 kg         | to be confirmed     | 6.10 kg              |
| ±0.05 kg (±0.1lb)       | (11.9 lb)         | (12.9 lb)       | (12.9 lb)       |                     | (13.4 lb)            |

- \* Actual available lens shift is reduced when the lens is to be shifted in two directions combined (see Shifting the image, in section 2. Installation).
- \*\* Lens extension is the distance from the outer end of the lens to the front of the projector. It is important for calculating throw distance accurately (see **Useful lens calculations**, in **section 2. Installation**).

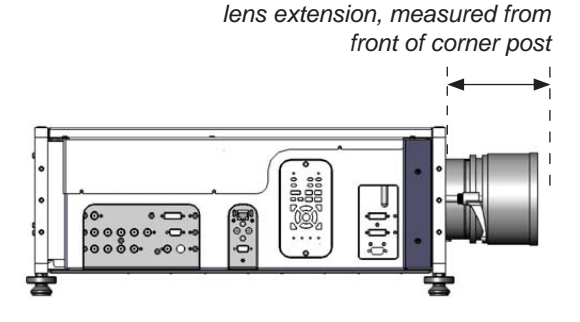

| Optical                 | 105-611 ~ 107-197    | 105-612 ~ 107-198    | 105-613 ~ 107-199    | 109-235 ~ 109-358     |  |
|-------------------------|----------------------|----------------------|----------------------|-----------------------|--|
| throw ratio             | 1.87 - 2.56 : 1 zoom | 2.56 - 4.16 : 1 zoom | 4.16 - 6.96 : 1 zoom | 6.92 - 10.36 : 1 zoom |  |
| full DMD image width    | 1.87 : 1             | 2.56 : 1             | 4.16 : 1             | 6.92 : 1              |  |
|                         | 2.14 - 12.83m        | 3.55 - 17.58m        | 2.88 - 19.23m        | 1.73 - 11.56m         |  |
|                         | (7 - 42.1ft)         | (11.6 - 57.7ft)      | (9.4 - 63.1ft)       | (5.7 - 37.9ft)        |  |
|                         | 2.56 : 1             | 4.16 : 1             | 6.96 : 1             | 10.36 : 1             |  |
|                         | 1.56 - 9.38m         | 2.19 - 10.82m        | 1.72 - 11.49m        | 1.16 - 7.72m          |  |
|                         | (5.1 - 30.8ft)       | (7.2 - 35.5ft)       | (5.6 - 37.7ft)       | (3.8 - 25.3ft)        |  |
| throw distance          | 1.87 : 1             | 2.56 : 1             | 4.16 : 1             | 6.92 : 1              |  |
|                         | 4 - 24m              | 9.1 - 45m            | 12 - 80m             | 12 - 80m              |  |
|                         | (13.1 - 78.7ft)      | (29.9 - 147.6ft)     | (39.4 - 262.5ft)     | (39.4 - 262.5ft)      |  |
|                         | 2.56 : 1             | 4.16 : 1             | 6.96 : 1             | 10.36 : 1             |  |
|                         | 4 - 24m              | 9.1 - 45m            | 12 - 80m             | 12 - 80m              |  |
|                         | (13.1 - 78.7ft))     | (29.9 - 147.6ft)     | (39.4 - 262.5ft)     | (39.4 - 262.5ft)      |  |
| lens shift vertical *   | + 756, - 540         | + 756, - 540         | + 756, - 540         | + 756, - 540          |  |
| pixels (vs DMD height)  | (+ 0.63, - 0.45H)    | (+ 0.63, - 0.45H)    | (+ 0.63, - 0.45H)    | (+ 0.63, - 0.45H)     |  |
| lens shift horizontal * | ± 345                | ± 345                | ± 345                | ± 345                 |  |
| pixels (vs DMD width)   | (± 0.18W)            | (± 0.18W)            | (± 0.18W)            | (± 0.18W)             |  |
| Aperture                | F/2.5                | F/2.5                | F/2.5                | F/2.5                 |  |
| Max object field size   | 34.6 mm              | 34.6 mm              | 34.6 mm              | 34.6 mm               |  |
|                         | (1.36")              | (1.36")              | (1.36")              | (1.36")               |  |
| Effective focal length  | 39.0 - 53.43mm       | 52.4 - 85.3mm        | 84.86 - 142.03mm     | 141.2 - 211.4         |  |
|                         | (1.54 - 2.1 in)      | (2.06 - 3.36 in)     | (3.34 - 5.59 in)     | (5.56 - 8.32 in)      |  |
| Distortion              | <0.5%                | <0.5%                | <0.5%                | <0.5%                 |  |
| Transmission            | > 88 %               | > 88 %               | > 88 %               | >88%                  |  |
| Mechanical              |                      |                      |                      |                       |  |
| Lens extension**        | 159 mm               | 145 mm               | 129 mm               | 179 mm                |  |
| (±2%)                   | (6.3 in)             | (5.7 in)             | (5.1 in)             | (7.0 in)              |  |
| Length                  | 311 mm               | 304 mm               | 271 mm               | 340 mm                |  |
|                         | (12.2 in)            | (12.0 in)            | (10.7 in)            | (13.4 in)             |  |
| Maximum diameter        | 139 mm               | 139 mm               | 139 mm               | 139 mm                |  |
|                         | (5.5 in)             | (5.5 in)             | (5.5 in)             | (5.5 in)              |  |
| Weight                  | 5.15 kg              | 5.25 kg              | 4.70 kg              | to be confirmed       |  |
|                         | (11.3 lb)            | (11.6 lb)            | (10.3 lb)            |                       |  |

- \* Actual available lens shift is reduced when the lens is to be shifted in two directions combined (see Shifting the image, in section 2. Installation).
- \*\* Lens extension is the distance from the outer end of the lens to the front of the projector. It is important for calculating throw distance accurately (see **Useful lens calculations**, in **section 2. Installation**).

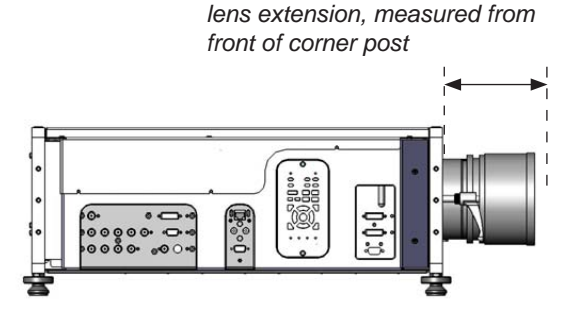

# Dimensions

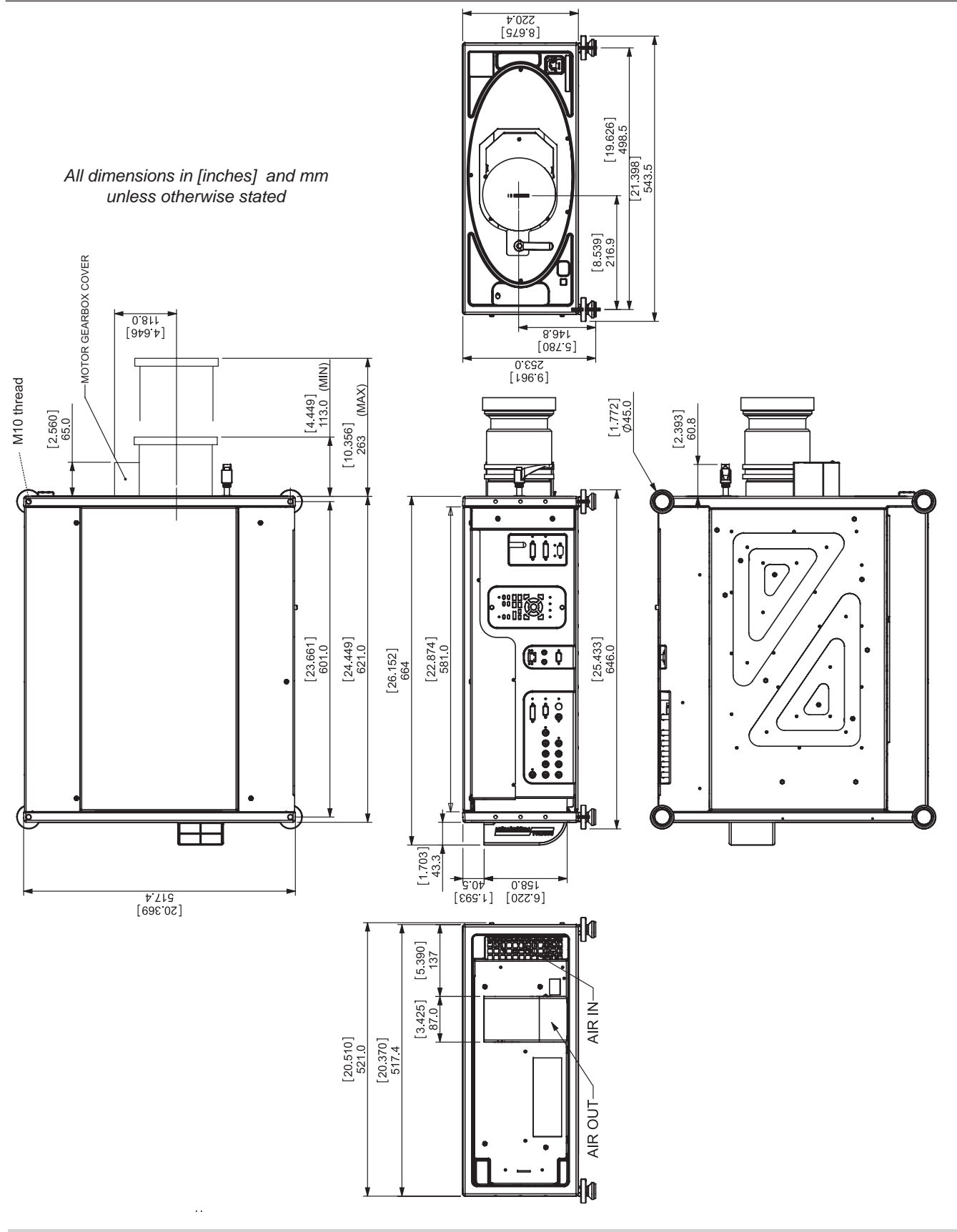

.

#### Digital Projection TITAN WUXGA 3D, Dual 3D, 33D. 66D User Manual

#### 7. Appendix

# Input modes supported by inputs 1-7

See also Screen Requirements in section 2. \* RGB colourspace only

| Sig      | gnal      | Resolution  | Refresh<br>Rate<br>( Hz ) | Total<br>number<br>of lines | Horizontal<br>Frequency<br>(kHz) | COMPOSITE    | S-VIDEO      | COMPONENT    | RGB1<br>RGB2 | DVI          | sDI **       |
|----------|-----------|-------------|---------------------------|-----------------------------|----------------------------------|--------------|--------------|--------------|--------------|--------------|--------------|
| SDTV     | 480i      | 720 x 480   | 60                        | 525                         | 15.73                            | $\checkmark$ | ✓            | $\checkmark$ |              |              | $\checkmark$ |
|          | 576i      | 720 x 576   | 50                        | 625                         | 15.63                            | $\checkmark$ | $\checkmark$ | $\checkmark$ |              |              | $\checkmark$ |
| HDTV     | 480p      | 720 x 480   | 60                        | 525                         | 31.51                            |              |              |              | ✓            | ✓            |              |
|          | 576p      | 720 x 576   | 50                        | 625                         | 31.25                            |              |              |              | ✓            | $\checkmark$ |              |
|          | 720p50    | 1280 x 720  | 50                        | 750                         | 37.51                            |              |              |              | ✓            | $\checkmark$ | $\checkmark$ |
|          | 720p60    | 1280 x 720  | 60                        | 750                         | 45.00                            |              |              |              | ✓            | $\checkmark$ | $\checkmark$ |
|          | 1080psf24 | 1920 x 1080 | 48                        | 1125                        | 27.00                            |              |              |              | $\checkmark$ | $\checkmark$ | $\checkmark$ |
|          | 1080p24   | 1920 x 1080 | 24                        | 1125                        | 27.00                            |              |              |              | ✓            | ✓            | $\checkmark$ |
|          | 1080i50   | 1920 x 1080 | 50                        | 1125                        | 28.13                            |              |              |              | ✓            | $\checkmark$ | $\checkmark$ |
|          | 1080p25   | 1920 x 1080 | 25                        | 1125                        | 28.13                            |              |              |              | ✓            | $\checkmark$ | $\checkmark$ |
|          | 1080i60   | 1920 x 1080 | 60                        | 1125                        | 33.75                            |              |              |              | ✓            | $\checkmark$ | $\checkmark$ |
|          | 1080p30   | 1920 x 1080 | 30                        | 1125                        | 33.75                            |              |              |              | ✓            | ✓            | $\checkmark$ |
|          | 1080p50   | 1920 x 1080 | 50                        | 1125                        | 56.24                            |              |              |              | √ *          | √ *          |              |
|          | 1080p60   | 1920 x 1080 | 60                        | 1125                        | 67.48                            |              |              |              | √ *          | √ *          |              |
| COMPUTER | 480p      | 640 x 480   | 60                        | 525                         | 31.51                            |              |              |              | ✓            | $\checkmark$ |              |
|          | VGA72     | 640 x 480   | 72                        | 520                         | 37.86                            |              |              |              | ✓            | $\checkmark$ |              |
|          | VGA75     | 640 x 480   | 75                        | 500                         | 37.51                            |              |              |              | ✓            | ✓            |              |
|          | VGA85     | 640 x 480   | 85                        | 509                         | 43.27                            |              |              |              | ✓            | $\checkmark$ |              |
|          | WVGA60    | 848 x 480   | 60                        | 517                         | 31.02                            |              |              |              | ✓            | $\checkmark$ |              |
|          | SVGA56    | 800 x 600   | 56                        | 625                         | 35.16                            |              |              |              | ✓            | ✓            |              |
|          | SVGA60    | 800 x 600   | 60                        | 628                         | 37.89                            |              |              |              | ✓            | ✓            |              |
|          | SVGA72    | 800 x 600   | 72                        | 666                         | 48.08                            |              |              |              | ✓            | ✓            |              |
|          | SVGA75    | 800 x 600   | 75                        | 625                         | 46.88                            |              |              |              | ✓            | $\checkmark$ |              |
|          | SVGA85    | 800 x 600   | 85                        | 631                         | 53.68                            |              |              |              | ✓            | $\checkmark$ |              |
|          | XGA60     | 1024 x 768  | 60                        | 806                         | 48.38                            |              |              |              | ✓            | $\checkmark$ |              |
|          | XGA70     | 1024 x 768  | 70                        | 806                         | 56.50                            |              |              |              | ✓            | ✓            |              |
|          | XGA75     | 1024 x 768  | 75                        | 800                         | 60.02                            |              |              |              | ✓            | ✓            |              |
|          | XGA85     | 1024 x 768  | 85                        | 808                         | 68.68                            |              |              |              | ✓            | ✓            |              |
|          | XGA+75    | 1152 x 864  | 75                        | 900                         | 67.52                            |              |              |              | ✓            | $\checkmark$ |              |
|          | WXGA60    | 1280 x 768  | 60                        | 798                         | 47.78                            |              |              |              | ✓            | $\checkmark$ |              |
|          | WXGA60    | 1280 x 800  | 60                        | 831                         | 49.70                            |              |              |              | ✓            | $\checkmark$ |              |
|          | WXGA60    | 1280 x 960  | 60                        | 831                         | 49.70                            |              |              |              | ✓            | $\checkmark$ |              |
|          | WXGA60    | 1360 x 768  | 60                        | 798                         | 47.72                            |              |              |              | ✓            | $\checkmark$ |              |
|          | WXGA+60   | 1440 x 900  | 60                        | 934                         | 55.94                            |              |              |              | $\checkmark$ | $\checkmark$ |              |
|          | SXGA-60   | 1280 x 960  | 60                        | 1000                        | 60.02                            |              |              |              | $\checkmark$ | $\checkmark$ |              |
|          | SXGA-85   | 1280 x 960  | 85                        | 1011                        | 85.98                            |              |              |              | $\checkmark$ | $\checkmark$ |              |
|          | SXGA60    | 1280 x 1024 | 60                        | 1066                        | 64.02                            |              |              |              | $\checkmark$ | $\checkmark$ |              |
|          | SXGA75    | 1280 x 1024 | 75                        | 1072                        | 80.32                            |              |              |              | ✓            | $\checkmark$ |              |
|          | SXGA85    | 1280 x 1024 | 85                        | 1072                        | 91.16                            |              |              |              | $\checkmark$ | $\checkmark$ |              |
|          | SXGA+60   | 1400 x 1050 | 60                        | 1089                        | 65.32                            |              |              |              | $\checkmark$ | $\checkmark$ |              |
|          | SXGA+75   | 1400 x 1050 | 75                        | 1099                        | 82.30                            |              |              |              | $\checkmark$ | ✓            |              |
|          | SXGA+85   | 1400 x 1050 | 85                        | 1105                        | 93.90                            |              |              |              | $\checkmark$ | ✓            |              |
|          | UXGA60    | 1600 x 1200 | 60                        | 125                         | 75.02                            |              |              |              | $\checkmark$ | ✓            |              |
|          | VESA1080p | 1920 x 1080 | 60                        | 1120                        | 67.16                            |              |              |              | √ *          | <b>√</b> *   |              |
|          | WUXGA60   | 1920 x 1200 | 60                        | 1235                        | 74.04                            |              |              |              | $\checkmark$ | $\checkmark$ |              |

# 7. Appendix

#### Input connections Notes 1. RGB1 input ۲ ۲ ۲ ۲ 5 x 75 ohm BNC Used for computer, progressive video and analog HD video. RGsB RGBS RGBHV YPrPb To To select the sync format for R R R Pr/Cr RGB signals, see Setup Menu, G + Sync G G Υ in 4.Controlling the Projector. В В В Pb/Cb Sync H Sync V Sync 2. RGB2 input 15 way D-type connector pin view of female connector 1 R 2 G 3 В 4 unused 5 Digital Ground (H Sync) 6 R Ground B Ground 7 8 G Ground 9 +5v 10 Digital Ground (V Sync/DDC) 11 unused SDA 12 13 H Sync 14 V Sync 15 SCL

#### Digital Projection TITAN WUXGA 3D, Dual 3D, 33D. 66D User Manual

#### 7. Appendix

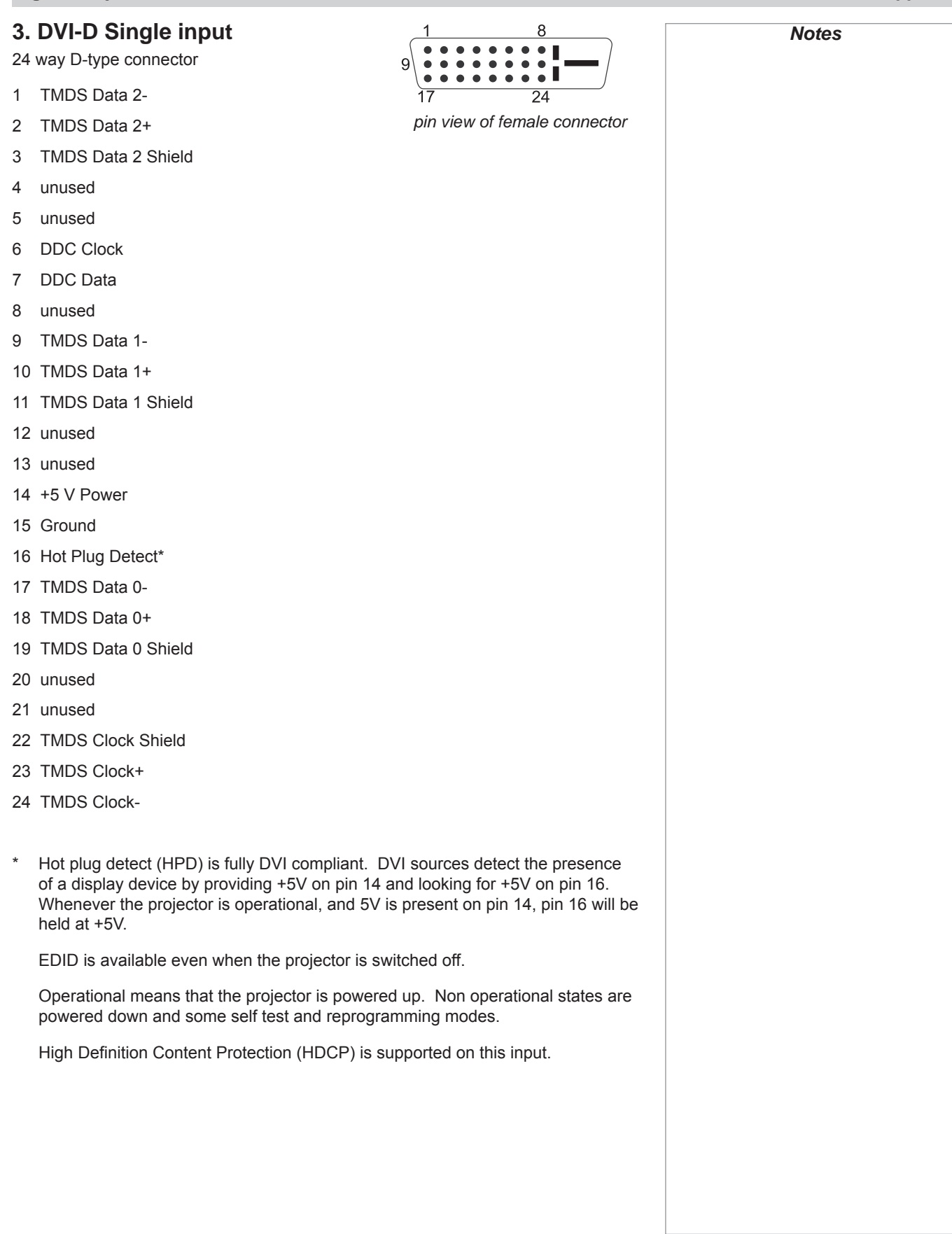

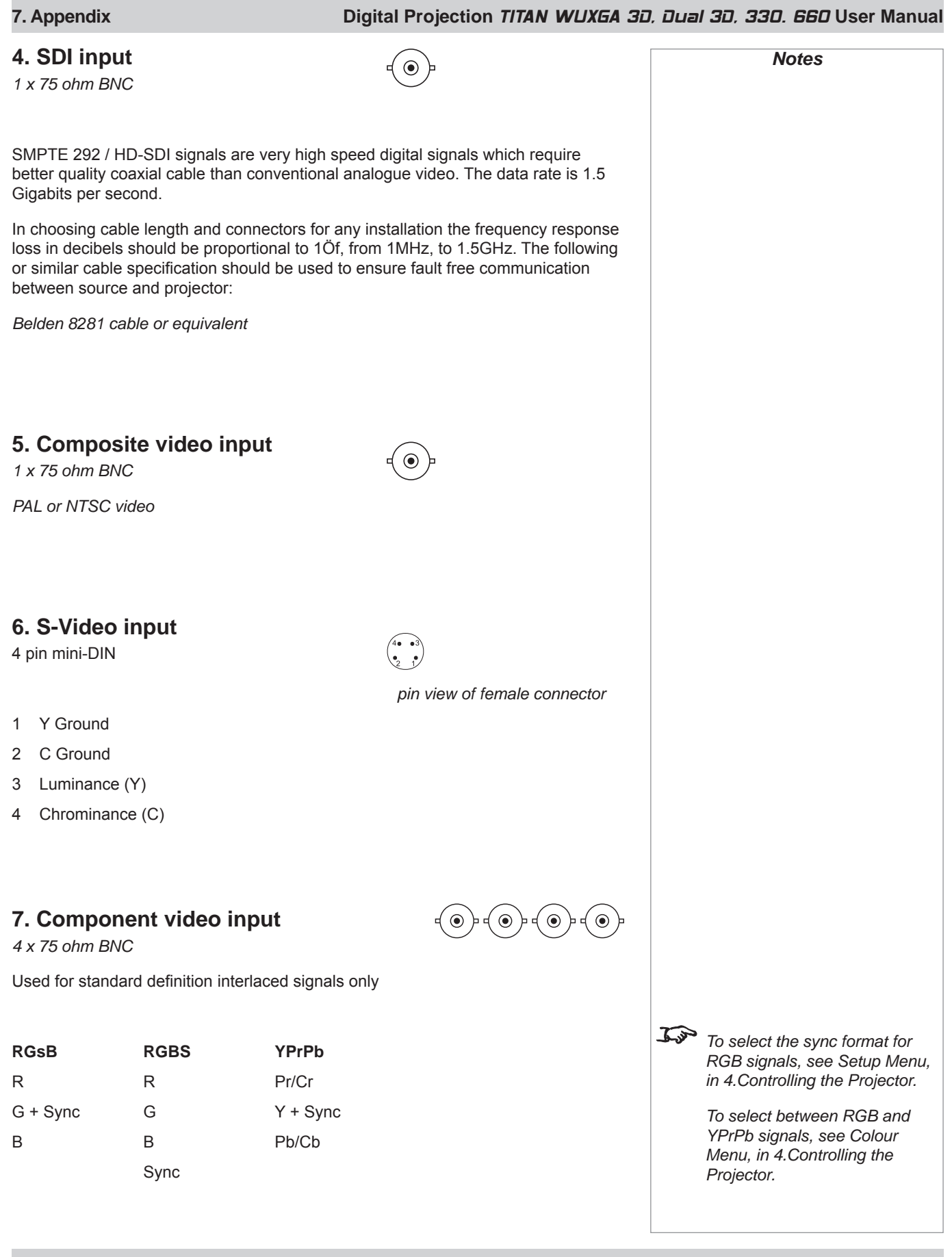

#### Digital Projection TITAN WUXGA 3D, Dual 3D, 33D. 66D User Manual 7. Appendix 8. DVI-D Single/Dual/Twin input 8 Notes . • . 24 way D-type connector • • ... • Input 8 TMDS Data 2-1 24 For important information about pin view of female connector 2 TMDS Data 2+ how Input 8 is used, see INPUT 3 TMDS Data 2/4 Shield 8 in the Notes column, and also TMDS Data 4-Section 4, Overview. 4 TMDS Data 4+ 5 DDC Clock 6 DDC Data 7 J.S Input 8 may not be present on 8 unused some models TMDS Data 1-9 10 TMDS Data 1+ 11 TMDS Data 1/3 Shield 12 TMDS Data 3-13 TMDS Data 3+ 14 +5 V Power 15 Ground 16 Hot Plug Detect\* 17 TMDS Data 0-18 TMDS Data 0+ 19 TMDS Data 0/5 Shield 20 TMDS Data 5 -21 TMDS Data 5+ 22 TMDS Clock Shield 23 TMDS Clock+ 23 TMDS Clock-Hot plug detect (HPD) is fully DVI compliant. DVI sources detect the presence of a display device by providing +5V on pin 14 and looking for +5V on pin 16. Whenever the projector is operational, and 5V is present on pin 14, pin 16 will be held at +5V. EDID is available even when the projector is switched off. Operational means that the projector is powered up. Non operational states are powered down and some self test and reprogramming modes. High Definition Content Protection (HDCP) is supported on this input.

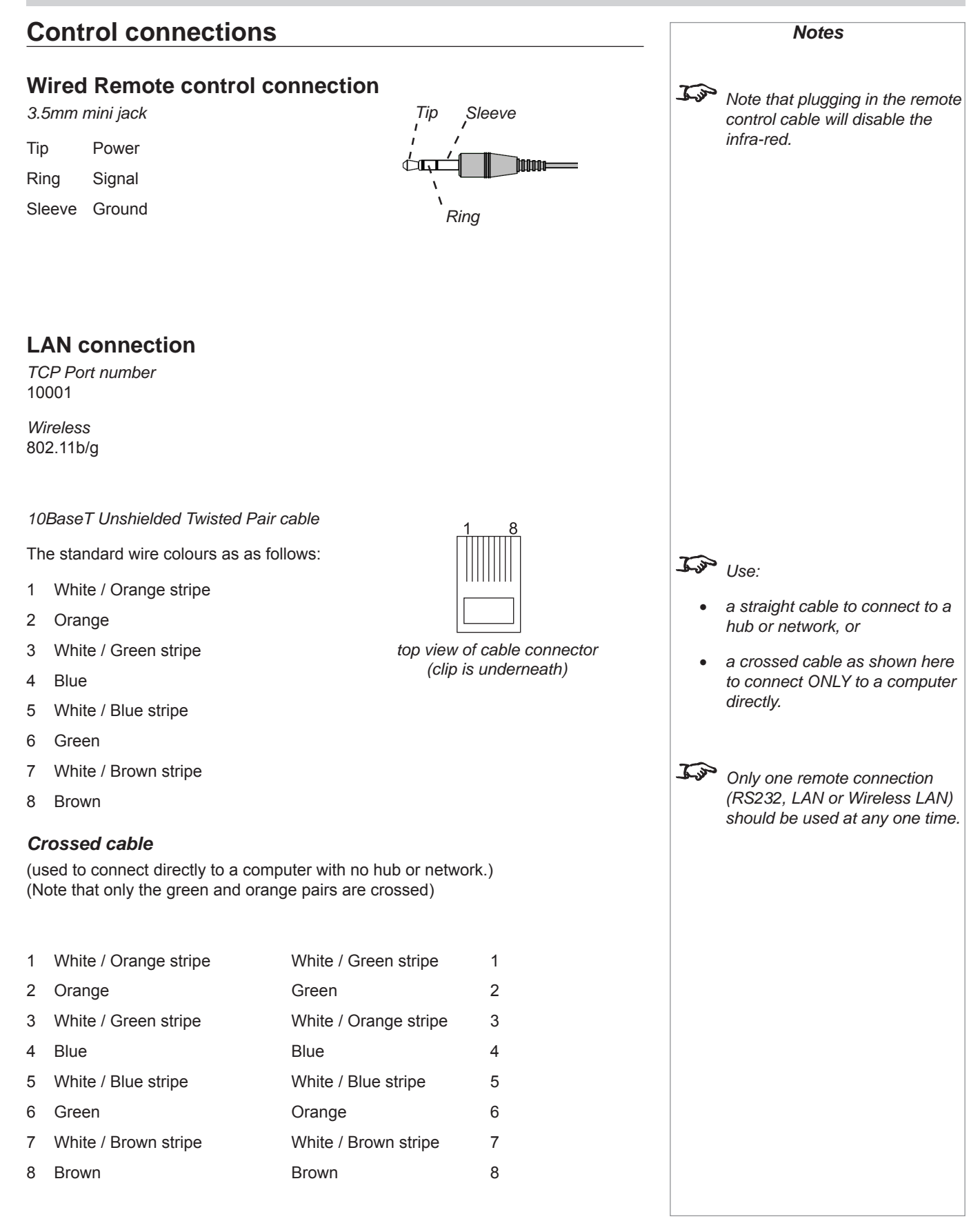

#### Digital Projection TITAN WUXGA 3D, Dual 3D, 33D. 66D User Manual

#### 7. Appendix

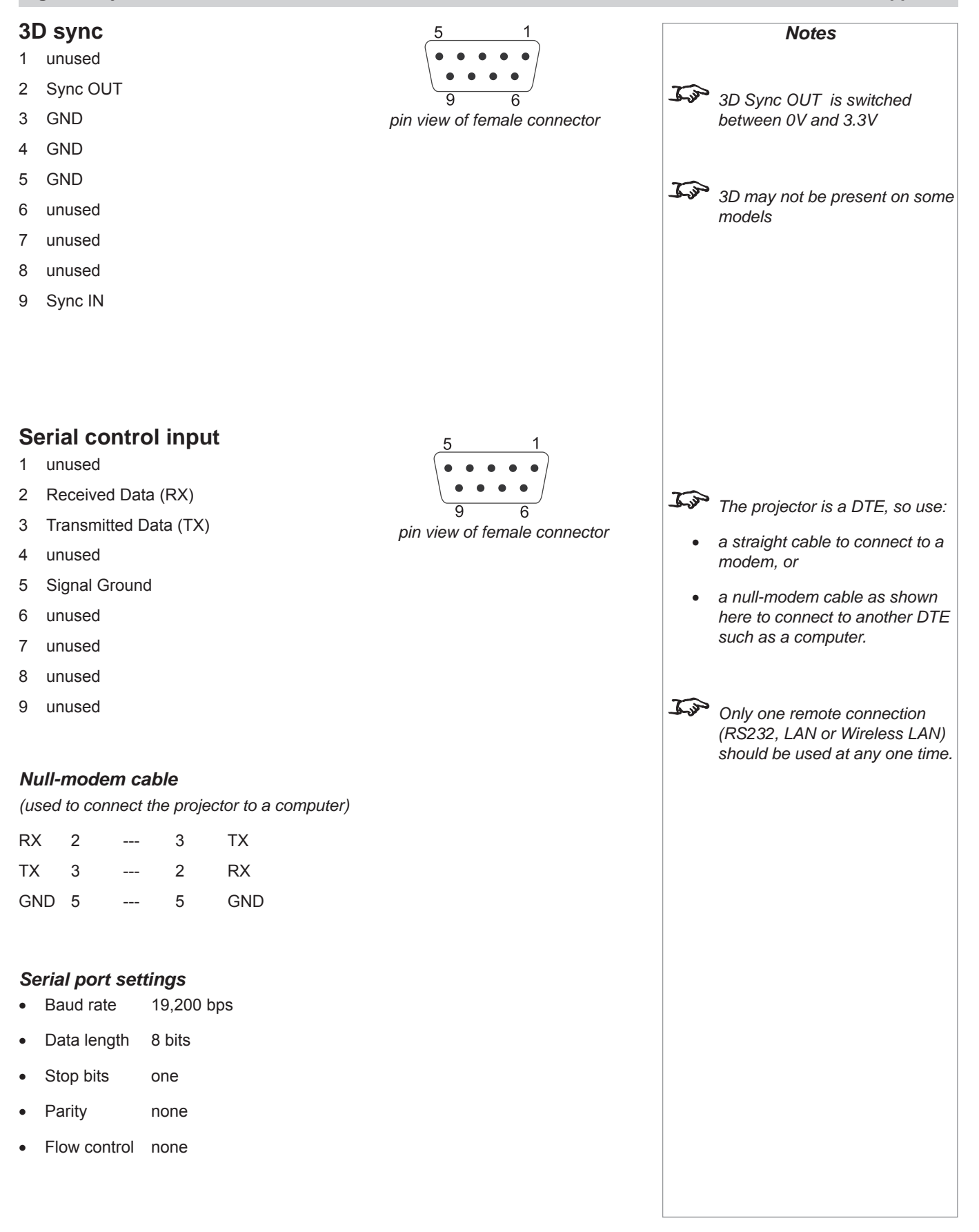

# **Remote communications protocol**

# Version: Revision L 12/10/10

#### Introduction

This protocol document covers all projectors in the Titan series and also the Lightning integrated series.

Only one remote connection (RS232, LAN or Wireless LAN) should be used at any one time.

Following the transmission of a command, the control system must wait to receive the complete reply before sending a new command.

It should be noted that this protocol is a point to point protocol, and any addressing commands relate to the projector's hand held remote control only.

### **Message Structure**

The data type for all data is raw hexadecimal, and all data larger than 1 byte is formatted little endian i.e. LSB first. There are currently two supported message types:

**Operation Messages** (message type **03**h) normal projector operations, fixed length message

Enhanced Messages (message type **10**h) projector special functions, variable length message

Responses to all commands start with 1Eh

Notes <u>I P</u> Details of how to connect to the projector, using the serial control input or via a LAN. can be found earlier in this section. In The following pages contain an overview of the message structure and examples of some basic Operation commands. For full details of all the Operation commands and Enhanced commands, contact Digital Projection at one of the addresses printed near the front of this manual, and ask for a copy of the **Titan and** Lightning i Series Projector External Control Protocol.

#### **Operation Messages**

Operation messages are constructed using the following format:

|        | Header  |    | Туре   | Size    |    | CRC     |    | Oper'n<br>type | Operatio | on | Reserve | d  |
|--------|---------|----|--------|---------|----|---------|----|----------------|----------|----|---------|----|
|        | 2 bytes |    | 1 byte | 2 bytes |    | 2 bytes |    | 1 byte         | 2 bytes  |    | 2 bytes |    |
| Data   | BE      | EF | 03     | 19      | 00 | 58      | 58 | 00             | 00       | 00 | 00      | 00 |
| Byte # | 1       | 2  | 3      | 4       | 5  | 6       | 7  | 8              | 9        | 10 | 11      | 12 |

|        | Operation Target |      |    |    | n Target Operation Value |    |    |        |         | Reserved |    |    |  |
|--------|------------------|------|----|----|--------------------------|----|----|--------|---------|----------|----|----|--|
|        | 4 bytes          | ytes |    |    | 4 bytes                  |    |    | 4 byte | 4 bytes |          |    |    |  |
| Data   | 00               | 00   | 00 | 00 | 00                       | 00 | 00 | 00     | 00      | 00       | 00 | 00 |  |
| Byte # | 13               | 14   | 15 | 16 | 17                       | 18 | 19 | 20     | 21      | 22       | 23 | 24 |  |

|        | Reserved |    |    |    |         | Reserved |    |    |  |  |
|--------|----------|----|----|----|---------|----------|----|----|--|--|
|        | 4 bytes  |    |    |    | 4 bytes |          |    |    |  |  |
| Data   | 00       | 00 | 00 | 00 | 00      | 00       | 00 | 00 |  |  |
| Byte # | 25       | 26 | 27 | 28 | 29      | 30       | 31 | 32 |  |  |

Header is always **EFBE**h (byte 1 = **BE**h and byte 2 = **EF**h)

Type is always **03**h for Operation Messages

Size is always **0019**h (byte 4 = **19**h and byte 5 = **00**h) i.e. 25 bytes after CRC

CRC can be set to **5858**h if you want the CRC to be ignored. However, the CRC should ideally be calculated, as described in the **Titan Projector Series External Control Protocol**.

Operation type is one of the following:

| Set       | <b>01</b> h |
|-----------|-------------|
| Get       | <b>02</b> h |
| Increment | <b>03</b> h |
| Decrement | <b>04</b> h |
| Execute   | <b>05</b> h |
|           |             |

Set writes a value to the projector.

Get reads a value from the projector.

Increment and decrement increase or decrease a value by one unit.

Execute executes the current operation (specific commands only).

Spaces in the example messages are for visual clarity and should not be sent as part of the message.

Notes

The following pages contain examples of some basic Operation commands.

> For full details of all the For full details of all the Operation commands and Enhanced commands, contact Digital Projection and ask for a copy of the Titan Projector Series External Control Protocol.

#### 7. Appendix

#### Enhanced Messages

Enhanced messages are constructed using the following format:

|        | Header  |    | Туре   | Size    |    | CRC     |    | Data typ | e  | Data len | <b>gth</b> (n) |
|--------|---------|----|--------|---------|----|---------|----|----------|----|----------|----------------|
|        | 2 bytes |    | 1 byte | 2 bytes |    | 2 bytes |    | 2 bytes  |    | 2 bytes  |                |
| Data   | BE      | EF | 10     | XX      | XX | 58      | 58 | 00       | 00 | 00       | 00             |
| Byte # | 1       | 2  | 3      | 4       | 5  | 6       | 7  | 8        | 9  | 10       | 11             |

|        | Data       |            |
|--------|------------|------------|
|        | n bytes    |            |
| Data   | Data bytes | <br>       |
| Byte # | 12         | <br>11 + n |

Header is always EFBEh (byte 0 = BEh and byte 1 = EFh)

Type is always 10h for Enhanced Messages

**CRC** can be set to **5858**h if you want the CRC to be ignored. However, the CRC should ideally be calculated, as described in the **Titan Projector Series External Control Protocol**.

Size is always Data Length + 4 (4 bytes after CRC and before data)

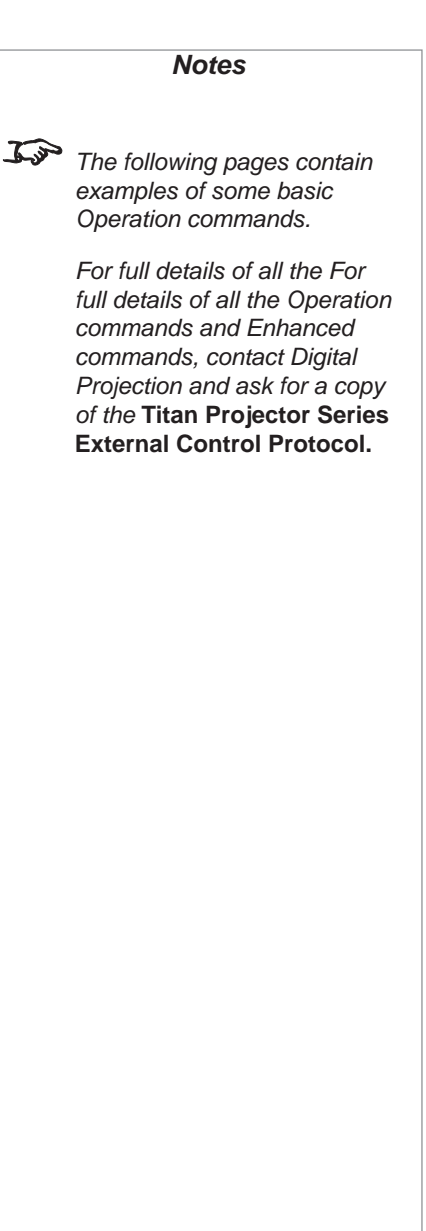

| On               | <b>00</b> h      |      |      |          |                  |         |         | value w                         |
|------------------|------------------|------|------|----------|------------------|---------|---------|---------------------------------|
| Standby          | <b>04</b> h      |      |      |          |                  |         |         | calculat<br>Titan Pr<br>Control |
| Examples         |                  |      |      |          |                  |         |         |                                 |
| Set Projector (C | Dn)              |      |      |          |                  |         |         |                                 |
| BEEF 03 190      | 0 5858 <b>01</b> | 0102 | 0000 | 00000000 | <b>00</b> 000000 | 0000000 | 0000000 | 0000000                         |
| Response         |                  |      |      |          |                  |         |         |                                 |
|                  |                  |      |      |          |                  |         |         |                                 |

#### Set Projector (Standby)

Response

#### Get Projector Power

Response (Projector in Standby)

# **Operation Command examples**

All operation commands are located at bytes 9 &10.

All values are located at bytes 17 & 18 unless otherwise indicated

# Power (0102)

Projector On or Standby

Value

On

# 7. Appendix

J.S. Spaces in example messages are for visual clarity and should not be sent as part of the message. In the example messages

Notes

the CRC is set to 5858h. This ill be ignored. However, C should ideally be ed, as described in the roiector Series External Protocol.

#### 7. Appendix

#### Source (3702)

#### Projector source select

| <b>00</b> h |                                                      |
|-------------|------------------------------------------------------|
| <b>01</b> h |                                                      |
| <b>02</b> h |                                                      |
| <b>03</b> h | (supported models only)                              |
| <b>04</b> h |                                                      |
| <b>05</b> h |                                                      |
| <b>06</b> h |                                                      |
| <b>07</b> h | (supported models only)                              |
|             | 00h<br>01h<br>02h<br>03h<br>04h<br>05h<br>06h<br>07h |

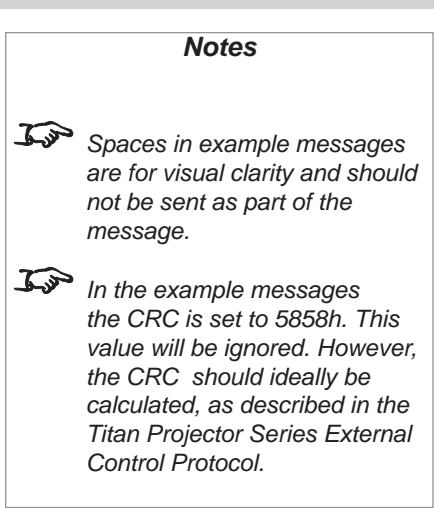

#### Examples

Set Source (DVI)

Value

#### Response

#### Set Source (SVideo)

BEEF 03 1900 5858 **01 3702** 0000 0000000 **05**000000 0000000 0000000 00000000 *Response* 1E BEEF 03 1900 5858 **01 3702** 0000 0000000 **05**000000 0000000 0000000 00000000

#### Get Source

| Digital Pro     | jection <i>TITAN WUXGA 3D, Dual 3D, 33D. 66D</i> User Manual             | 7. Appendix                                                                                                    |
|-----------------|--------------------------------------------------------------------------|----------------------------------------------------------------------------------------------------|
| Brightness      | s (E502)                                                                 | Notes                                                                                                    |
| Adjusts Bi      | rightness                                                                |                                                                                                    |
| Range:          | -128 — +127 ( <b>00</b> h - <b>FF</b> h)                                 | Spaces in example messages                                                                                                    |
| Centre (0):     | 128 ( <b>80</b> h)                                                       | are for visual clarity and should<br>not be sent as part of the<br>message.                                                                                                    |
| For in<br>see S | formation about Brightness, Presets and Input 8:<br>Section 4, Overview. | In the example messages<br>the CRC is set to 5858h. This<br>value will be ignored. However,<br>the CRC should ideally be<br>calculated, as described in the<br>Titan Projector Series External<br>Control Protocol |
| Examples        |                                                                          |                                                                                                    |
| Set Brightne    | ess 97 $(128 + 97 = 225 = E1h)$                                          |                                                                                                    |
| BEEF 03 1       | 900 5858 <b>01 E502</b> 0000 0000000 <b>E1</b> 000000 0000000 0000000    | 0000000                                                                                                    |
| Response        |                                                                          |                                                                                                    |
| 1E BEEF 0       | 3 1900 5858 <b>01 E502</b> 0000 00000000 <b>E1</b> 000000 0000000 000000 | 000 0000000                                                                                                    |
| Get Brightne    | 288                                                                      |                                                                                                    |
| BEEF 03 1       | 900 5858 <b>02 E502</b> 0000 0000000 0000000 0000000 0000000 0           | 0000000                                                                                                    |
| Response (      | 97)                                                                      |                                                                                                    |
| 1E BEEF 0       | 3 1900 5858 <b>02 E502</b> 0000 0000000 <b>E1</b> 000000 0000000 000000  | 000 0000000                                                                                                    |
| Increment B     | rightness                                                                |                                                                                                    |
| BEEF 03 1       | 900 5858 <b>03 E502</b> 0000 0000000 0000000 0000000 0000000 0           | 0000000                                                                                                    |
| Response        |                                                                          |                                                                                                    |
| 1E BEEF 0       | 3 1900 5858 <b>03 E502</b> 0000 0000000 0000000 0000000 000000           | 00 0000000                                                                                                    |
| Decrement I     | Brightness                                                               |                                                                                                    |
| BEEF 03 1       | 900 5858 <b>04 E502</b> 0000 0000000 0000000 0000000 0000000 0           | 0000000                                                                                                    |
| Response        |                                                                          |                                                                                                    |
| 1E BEEF 0       | 3 1900 5858 <b>04 E502</b> 0000 0000000 0000000 0000000 000000           | 00 0000000                                                                                                    |

# 7. Appendix Digital Projection TITAN WUXGA 3D, Dual 3D, 33D. 66D User Manual Contrast (E602) Notes Adjusts Contrast Range: -128 - +127 (00h - FFh) Top Spaces in example messages are for visual clarity and should Centre (0): 128 (80h) not be sent as part of the message. J.S. For information about Contrast, Presets and Input 8: In the example messages the CRC is set to 5858h. This see Section 4, Overview. value will be ignored. However, the CRC should ideally be calculated, as described in the Titan Projector Series External Control Protocol. Examples Set Contrast 97 (128 + 97 = 225 = E1h)Response Get Contrast Response (97) Increment Contrast Response Decrement Contrast Response

#### Digital Projection TITAN WUXGA 3D, Dual 3D, 33D. 66D User Manual

#### 7. Appendix

#### Shutter (CF02)

- -

| Closes and opens | s shutter       |                |
|------------------|-----------------|----------------|
|                  | Target<br>(Set) | Value<br>(Get) |
| Shutter Close    | <b>00</b> h     | <b>01</b> h    |
| Shutter Open     | <b>01</b> h     | <b>00</b> h    |

Notes

J.S. Spaces in example messages are for visual clarity and should not be sent as part of the message. In the example messages

the CRC is set to 5858h. This value will be ignored. However, the CRC should ideally be calculated, as described in the Titan Projector Series External Control Protocol.

#### Examples

Set Shutter (Close)

#### Response

#### Set Shutter (Open)

Response

#### Caution: The Set and Get parameters are different:

Get Shutter Response (Closed) Response (Open) 

| COMMAND                           | HEX DATA (MESSAGE LENGTH = 32 BYTES)                                                      | COMMENTS                                                  |
|-----------------------------------|-------------------------------------------------------------------------------------------|-----------------------------------------------------------|
| Switch Projector On               | BE EF 03 19 00 58 58 01 01 02 00 00 00 00 00 00 00 00 00 00 00 00                         |                                                           |
| Switch Projector to Standby       | BE EF 03 19 00 58 58 01 01 02 00 00 00 00 00 04 00 00 00 00 00 00 00                      |                                                           |
| Select Input 1.RGB1               | BE EF 03 19 00 58 58 01 37 02 00 00 00 00 00 00 00 00 00 00 00 00                         |                                                           |
| Select Input 2. RGB2              | BE EF 03 19 00 58 58 01 37 02 00 00 00 00 00 01 00 00 00 00 00 00 00                      |                                                           |
| Select Input 3. DVI               | BE EF 03 19 00 58 58 01 37 02 00 00 00 00 00 02 00 00 00 00 00 00                         |                                                           |
| Select Input 4. SDI               | BE EF 03 19 00 58 58 01 37 02 00 00 00 00 00 03 00 00 00 00 00 00 00                      | SDI not present on earlier models                         |
| Select Input 5. Composite         | BE EF 03 19 00 58 58 01 37 02 00 00 00 00 00 04 00 00 00 00 00 00 00                      |                                                           |
| Select Input 6. SVideo            | BE EF 03 19 00 58 58 01 37 02 00 00 00 00 00 05 00 00 00 00 00 00 00                      |                                                           |
| Select Input 7. Component         | BE EF 03 19 00 58 58 01 37 02 00 00 00 00 00 06 00 00 00 00 00 00 00                      |                                                           |
| Select Input 8. DVI               | BE EF 03 19 00 58 58 01 37 02 00 00 00 00 00 07 00 00 00 00 00 00 00                      |                                                           |
| Set aspect ratio to Native        | BE EF 03 19 00 58 58 01 7A 02 00 00 00 00 00 00 00 00 00 00 00 00                         |                                                           |
| Set aspect ratio to Fill          | BE EF 03 19 00 58 58 01 7A 02 00 00 00 00 00 01 00 00 00 00 00 00 00                      |                                                           |
| Set aspect ratio to USER          | BE EF 03 19 00 58 58 01 7A 02 00 00 00 00 00 00 10 00 00 00 00 00 00                      |                                                           |
| Set aspect ratio to 1.33:1        | BE EF 03 19 00 58 58 01 7A 02 00 00 00 00 00 14 00 00 00 00 00 00 00 00 00 00 00 00 00    |                                                           |
| Set aspect ratio to 1.78:1        | BE EF 03 19 00 58 58 01 7A 02 00 00 00 00 00 00 16 00 00 00 00 00 00 00 00 00 00 00 00 00 |                                                           |
| Set aspect ratio to 2.35:1        | BE EF 03 19 00 58 58 01 7A 02 00 00 00 00 00 01 7 00 00 00 00 00 00 00 00 00 00 00 00 0   |                                                           |
| Set aspect ratio to 1.66:1        | BE EF 03 19 00 58 58 01 7A 02 00 00 00 00 00 01 8 00 00 00 00 00 00 00 00 00 00 00 00 0   |                                                           |
| Set aspect ratio to 1.85:1        | BE EF 03 19 00 58 58 01 7A 02 00 00 00 00 00 01 19 00 00 00 00 00 00 00 00 00 00 00 00 00 |                                                           |
| Select 0% field test pattern      | BE EF 03 19 00 58 58 01 7D 02 00 00 00 00 00 06 00 00 00 00 00 00 00                      |                                                           |
| Select 20% field test pattern     | BE EF 03 19 00 58 58 01 7D 02 00 00 00 00 00 07 00 00 00 00 00 00 00                      |                                                           |
| Select 80% field test pattern     | BE EF 03 19 00 58 58 01 7D 02 00 00 00 00 00 08 00 00 00 00 00 00 00                      |                                                           |
| Select 100% field test pattern    | BE EF 03 19 00 58 58 01 7D 02 00 00 00 00 00 09 00 00 00 00 00 00 00                      |                                                           |
| Select chequerboard test pattern  | BE EF 03 19 00 58 58 01 7D 02 00 00 00 00 00 00 00 00 00 00 00 00                         |                                                           |
| Select colour bars test pattern   | BE EF 03 19 00 58 58 01 7D 02 00 00 00 00 00 01 00 00 00 00 00 00 00                      |                                                           |
| Select grid test pattern          | BE EF 03 19 00 58 58 01 7D 02 00 00 00 00 00 0E 00 00 00 00 00 00 00                      |                                                           |
| Select screen layout test pattern | BE EF 03 19 00 58 58 01 7D 02 00 00 00 00 00 0F 00 00 00 00 00 00 00                      |                                                           |
| Turn test patterns off            | BE EF 03 19 00 58 58 05 8F 02 00 00 00 00 00 00 00 00 00 00 00 00                         |                                                           |
| Set Brightness                    | BE EF 03 19 00 58 58 01 E5 02 00 00 00 00 00 00 XX 00 00 00 00 00 00                      | XX = required brightness. 00h = -128, 80h = 0, FFh = +127 |
| Increment Brightness              | BE EF 03 19 00 58 58 03 E5 02 00 00 00 00 00 00 00 00 00 00 00 00                         |                                                           |
| Decrement Brightness              | BE EF 03 19 00 58 58 04 E5 02 00 00 00 00 00 00 00 00 00 00 00 00                         |                                                           |
| Set Contrast                      | BE EF 03 19 00 58 58 01 E6 02 00 00 00 00 00 00 XX 00 00 00 00 00 00                      | XX = required contrast. 00h = -128, 80h = 0, FFh = +127   |
| Increment Contrast                | BE EF 03 19 00 58 58 03 E6 02 00 00 00 00 00 00 00 00 00 00 00 00                         |                                                           |
| Decrement Contrast                | BE EF 03 19 00 58 58 04 E6 02 00 00 00 00 00 00 00 00 00 00 00 00                         |                                                           |
| Shutter close                     | BE EF 03 19 00 58 58 01 CF 02 00 00 00 00 00 00 00 00 00 00 00 00                         | Closes optical shutter                                    |
| Shutter open                      | BE EF 03 19 00 58 58 01 CF 02 00 00 01 00 00 00 00 00 00 00 00 00 00                      | Opens optical shutter                                     |
| Set lamp mode to Dual             | BE EF 03 19 00 58 58 01 C5 02 00 00 00 00 00 00 00 00 00 00 00 00                         |                                                           |
| Set lamp mode to Alternate        | BE EF 03 19 00 58 58 01 C5 02 00 00 00 00 00 01 00 00 00 00 00 00 00                      |                                                           |
| Set lamp mode to Single 1         | BE EF 03 19 00 58 58 01 C5 02 00 00 00 00 00 02 00 00 00 00 00 00                         |                                                           |
| Set lamp mode to Single 2         | BE EF 03 19 00 58 58 01 C5 02 00 00 00 00 00 03 00 00 00 00 00 00 00                      |                                                           |
| Auto Image Setup                  | BE EF 03 19 00 58 58 05 62 02 00 00 00 00 00 00 00 00 00 00 00 00                         |                                                           |
|                                   |                                                                                           |                                                           |

#### **Quick Reference chart**

7. Appendix